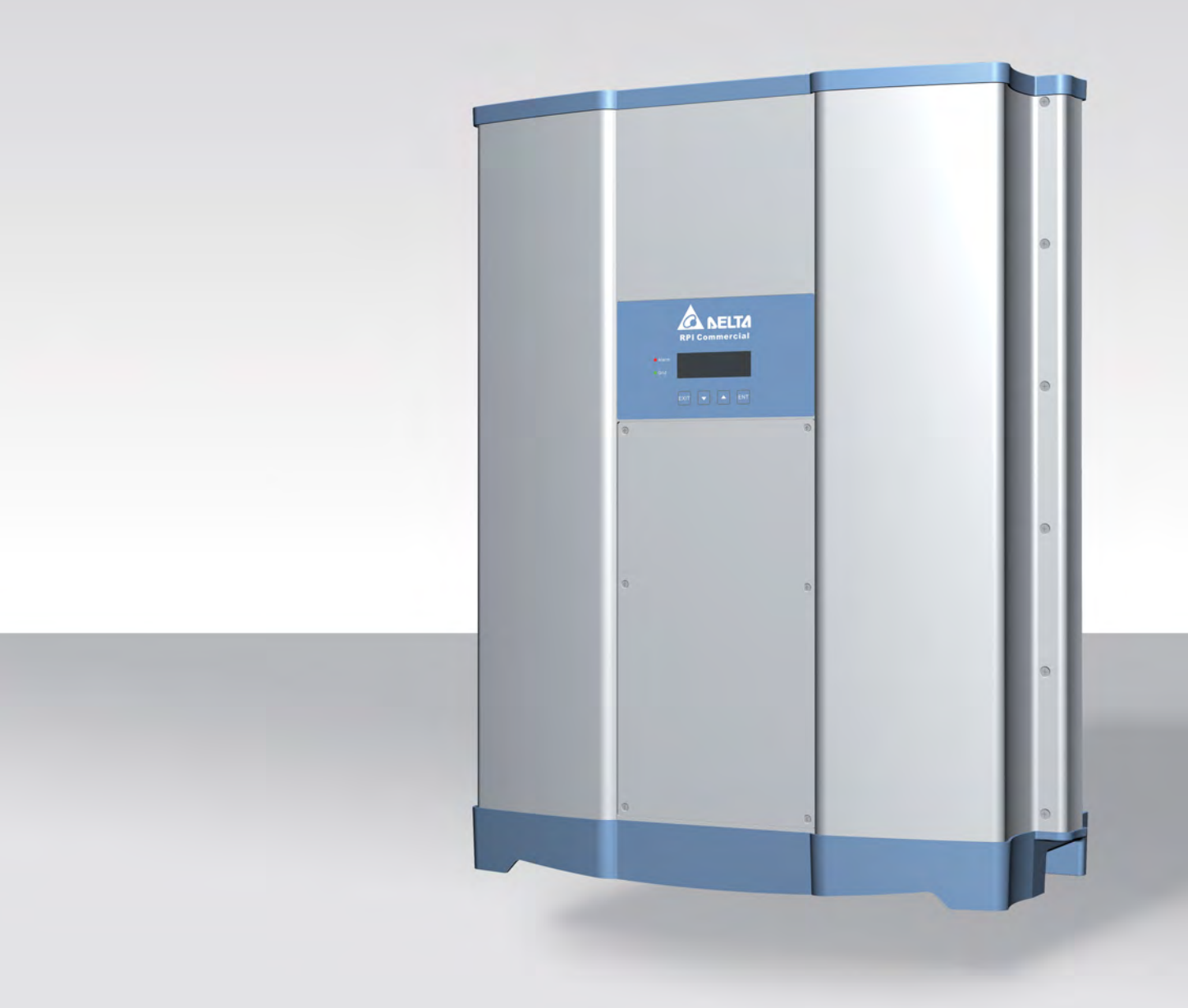

# Installation and operation manual

RPI M50A\_12s Solar Inverter

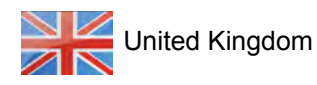

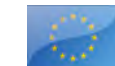

Europe general

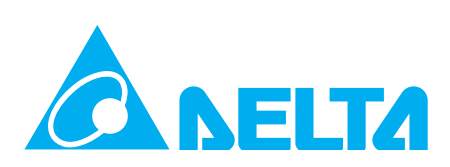

#### This manual applies to the following inverter models:

• RPI M50A\_12s (Delta part number: RPI503M221000)

with firmware versions: DSP: 1.50 / RED: 1.24 / COM: 1.34

The Delta part number can be found on the type plate of the inverter. The firmware versions are listed on the display in the **Inverter Info.** menu.

© Copyright – Delta Energy Systems (Germany) GmbH – All rights reserved.

This manual is intended for installers.

The information in this manual is to be treated as confidential and no part of this manual may be reproduced without prior written permission from Delta Energy Systems. The information in this manual may not be used for any purpose not directly connected to use of the inverter.

All information and specifications can be modified without prior notice.

If you notice discrepancies between the descriptions in this quick installation guide and the information on the inverter display, go to www.solar-inverter.com and download the version of the quick installation guide that matches the model number and the firmware version of your inverter.

On the website, you will also find the installation and operation manual with detailed information about the inverter.

Delta Energy Systems (Germany) GmbH Tscheulinstraße 21 79331 Teningen Germany

Authorized representative for this product in the EU: Delta Electronics (Netherlands) B.V.; Zandsteen 15, 2132 MZ Hoofddorp, NL

### **3 Table of Contents**

### **Table of Contents**

| 1. | About          | out This Manual                                 |  |  |  |
|----|----------------|-------------------------------------------------|--|--|--|
|    | 1.1            | Purpose of This Manual                          |  |  |  |
|    | 1.2            | Target audience of this manual                  |  |  |  |
|    | 1.3            | Warning notices and warning symbols             |  |  |  |
|    | 1.4            | Writing and labeling conventions.               |  |  |  |
| 2. | Basic          | safety instructions                             |  |  |  |
| 3. | Intend         | ed purpose....................................  |  |  |  |
| 4. | Produc         | ot overview.................................... |  |  |  |
|    | 4.1            | Scope of delivery                               |  |  |  |
|    | 4.2            | Overview of components and connections          |  |  |  |
|    | 4.3            | Display, buttons, status LEDs                   |  |  |  |
|    | 4.4            | String fuses                                    |  |  |  |
|    | 4.5            | Surge protection devices.                       |  |  |  |
|    | 4.6            | Air inlets, air outlets and fans                |  |  |  |
|    | 4.7            | Electrical connections                          |  |  |  |
|    | 4.7.1          | Overview                                        |  |  |  |
|    | 4.7.2          | Grounding connection                            |  |  |  |
|    | 4.7.3          | AC/DC disconnector                              |  |  |  |
|    | 4.7.4          | AC connection (AC OUTPUT)                       |  |  |  |
|    | 4.7.5          | DC connection (DC INPUT)                        |  |  |  |
|    | 4.7.6          | Communication port 1                            |  |  |  |
|    | 4.7.7          | Communication port 2                            |  |  |  |
|    | 4.8            | Information on the Type Plate                   |  |  |  |
| 5  | Planni         | na installation 21                              |  |  |  |
| υ. | 5 1            |                                                 |  |  |  |
|    | 5.2            |                                                 |  |  |  |
|    | 53             | Installation clearances and air circulation     |  |  |  |
|    | 54             |                                                 |  |  |  |
|    | 5.5            |                                                 |  |  |  |
|    | 5.5            | $\Delta C \text{ connection } (arid)$           |  |  |  |
|    | 5.0            |                                                 |  |  |  |
|    | 1 1 1          |                                                 |  |  |  |
|    | 562            |                                                 |  |  |  |
|    | 5.0.2          |                                                 |  |  |  |
|    | 5.0.5          |                                                 |  |  |  |
|    | 5.6.5          |                                                 |  |  |  |
|    | 5.0.5          |                                                 |  |  |  |
|    | 5.0.0          | Permissible grounding systems                   |  |  |  |
|    | 5.0.7          |                                                 |  |  |  |
|    | 5.7<br>5.7 1   |                                                 |  |  |  |
|    | 5.7.1          |                                                 |  |  |  |
|    | 5.7.2          |                                                 |  |  |  |
|    | 5.7.3          |                                                 |  |  |  |
|    | 5.1.4<br>5.7 5 |                                                 |  |  |  |
|    | 0.7.0<br>5.7.0 |                                                 |  |  |  |
|    | 0.1.0<br>5.7.7 |                                                 |  |  |  |
|    | 5././          |                                                 |  |  |  |
|    | 0.0<br>5.0     |                                                 |  |  |  |
|    | 0.9<br>E 40    |                                                 |  |  |  |
|    | 5.10           |                                                 |  |  |  |

### **3 Table of Contents**

|    | 5.11               | External power-off                                                                 |
|----|--------------------|------------------------------------------------------------------------------------|
|    | 5.12               | Using external grid and system protection                                          |
|    | 5.13               | Connecting a PC                                                                    |
|    | 5.14               | Tools and materials required                                                       |
|    | 5.14.1             | For mounting the inverter                                                          |
|    | 5.14.2             | For connecting to the grid (AC)                                                    |
|    | 5.14.3             | For connecting to the solar modules (DC)                                           |
|    | 5.14.4             | For grounding the inverter housing                                                 |
|    | 5.14.5             | For wiring the RS485 connections, the digital inputs and the dry contacts          |
|    | 5.14.6             | For connecting a PC.                                                               |
|    | 5.14.7             | Other parts                                                                        |
| ~  | Installs           |                                                                                    |
| ь. | Installa           | ation                                                                              |
|    | 0.1                |                                                                                    |
|    | 6.2                |                                                                                    |
|    | 6.3                |                                                                                    |
|    | 6.4                |                                                                                    |
|    | 6.5                | Connecting the communication card                                                  |
|    | 6.5.1              | Components of the communication card                                               |
|    | 6.5.2              | Initial steps                                                                      |
|    | 6.5.3              | Connecting a data logger via RS485                                                 |
|    | 6.5.3.1            | Wiring for a single inverter 55                                                    |
|    | 6.5.3.2            | Wiring for multiple inverters                                                      |
|    | 6.5.4              | Connecting an external alarm unit                                                  |
|    | 6.5.4.1            | Wiring for an external alarm unit with an external 12 V <sub>DC</sub> power supply |
|    | 6.5.4.2            | Wiring for a single alarm unit with an internal 12 V <sub>DC</sub> power supply    |
|    | 6.5.4.3            | Wiring for two alarm units with an internal 12 V <sub>DC</sub> power supply        |
|    | 6.5.5              | Connecting digital inputs and external power-off (EPO)                             |
|    | 6.5.6              | Final work                                                                         |
|    | 6.6                | Connecting to the grid (AC)                                                        |
|    | 6.7                | Connecting solar modules (DC)                                                      |
|    | 6.8                | Attaching warning labels to the inverter                                           |
|    | 6.9                | Connecting a PC via RS485                                                          |
| 7. | Comm               | issioning                                                                          |
| 8  | Sotting            | 75                                                                                 |
| 0. |                    | Overview 75                                                                        |
|    | 8.2                | "Inverter info," menu area (current settings)                                      |
|    | 0.2<br>8 3         | "General settings" menu area                                                       |
|    | 0.0<br>8 3 1       |                                                                                    |
|    | 0.3.1              |                                                                                    |
|    | 0.3.2              |                                                                                    |
|    | 0.3.3              |                                                                                    |
|    | 8.3.4              | PT010C01                                                                           |
|    | 8.3.5              | Test menu                                                                          |
|    | 8.4                |                                                                                    |
|    | 8.4.1              |                                                                                    |
|    | 8.4.2              |                                                                                    |
|    | 8.4.3              | Country                                                                            |
|    | 8.4.4              | Gria settings                                                                      |
|    | 8.4.4.1            | Overview                                                                           |
|    | 8442               | Voltage protection                                                                 |
|    | 0.1.1.2            |                                                                                    |
|    | 8.4.4.3            | Frequency protection                                                               |
|    | 8.4.4.3<br>8.4.4.4 | Frequency protection                                                               |

### **3 Table of Contents**

| 8.4.5    | DC Injection                                             |
|----------|----------------------------------------------------------|
| 8.4.6    | Dry contacts                                             |
| 8.4.7    | RCMU (Integrated residual current monitoring unit)       |
| 8.4.8    | EPO (External power-off)                                 |
| 8.4.9    | AC connection                                            |
| 8.4.1    | 0 Anti-islanding                                         |
| 8.4.1    | 1 Max. power (maximum active power)                      |
| 8.4.1    | 2 Loading the factory settings                           |
| 8.5      | "Active/reactive power" menu area                        |
| 8.5.1    | Power limit                                              |
| 8.5.2    | Regulating the active power via the grid frequency       |
| 8.5.3    | P (V) (regulating the active power via the grid voltage) |
| 8.5.4    | Constant cos phi (cos φ)                                 |
| 8.5.5    | Cos phi (P) (regulate cos phi via active power)          |
| 8.5.6    | Constant Q (constant reactive power)                     |
| 8.5.7    | Q (V) – Regulating reactive power via voltage            |
| 8.6      | FRT (Fault Ride Through)                                 |
| 9 Moa    | surroments and statistics                                |
| 0.1      | Maggurements                                             |
| 9.1      |                                                          |
| 9.2      | Energy log                                               |
| 9.5      | Event log                                                |
| 9.5.1    | Grid report 120                                          |
| 9.5.2    |                                                          |
| 10. Erro | r events and troubleshooting                             |
| 10.1     | Error                                                    |
| 10.2     | Warnings                                                 |
| 10.3     | Faults                                                   |
| 11. Main | tenance                                                  |
| 11.1     | Periodic maintenance                                     |
| 11.2     | Checking the fans                                        |
| 11.3     | Replacing/cleaning the fans                              |
| 11.4     | Cleaning the air inlets                                  |
| 11.5     | Replacing the surge protection devices                   |
| 11.6     | Replacing string fuses                                   |
| 40 D     |                                                          |
| 12. Deco | ommissioning                                             |
| 13. Tech | nical data                                               |

### 1. About This Manual

#### 1.1 Purpose of This Manual

This manual is part of the inverter and supports the installation, commissioning and operation of the inverter.

Read this manual **before** working on the inverter.

Always follow the safety instructions and work instructions in this manual. This will ensure that the inverter can be safely installed, commissioned and operated.

Store this manual in a safe place in the vicinity of the inverter so that it is always quickly available when working on the inverter.

Delta Energy Systems is not responsible for damage resulting from failure to follow the safety and operating instructions set out in this manual.

#### 1.2 Target audience of this manual

This manual is intended for installers who are trained and approved for the installation, commissioning and operation of solar inverters in grid-connected solar systems.

#### 1.3 Warning notices and warning symbols

This manual uses the following warning notices and symbols for describing potential dangers and the measures necessary for reducing these dangers.

Always follow the instructions in the warning notices.

#### Warning levels

#### 🚺 DANGER

Indicates a dangerous situation that will **always** lead to death or severe injuries if not avoided.

#### 

Indicates a dangerous situation that **can lead** to death or severe injuries if not avoided.

#### 

Indicates a dangerous situation that **can lead** to light or medium injuries if not avoided.

#### ATTENTION

Indicates possible **material damage** that can be caused to other objects by the inverter.

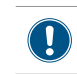

A notice provides information on efficient use of the inverter.

If necessary, the warning notices are also marked with warning symbols indicating the source of the danger.

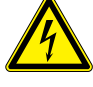

High electrical voltages or currents

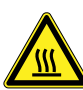

Hot surfaces

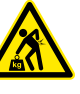

Heavy weight

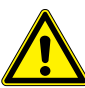

General danger

#### 1.4 Writing and labeling conventions

Some sections in this manual are specially labeled.

#### Labeling of work instructions

Work instructions that must be performed in a specific sequence are numbered accordingly. Numbered sequences of work steps must **always** be performed in the specified sequence.

- 1. First step
  - → Where necessary, the result of the work step is described here. This is used for checking that the work step has been completed correctly.
- 2. Second step
- 3. Third step
- Work step is now finished.

If the work instructions consist of only a single step or the work steps can be performed in any desired sequence then the work steps are labeled as follows:

- ► Step
- ► Step

#### Labeling of inverter components

Buttons

ENT

Text on the inverter display LEDs

Inverter info. ALARM LED

| LED | Meaning       |
|-----|---------------|
|     | LED stays on. |
|     | LED flashes.  |
| 0   | LED is off.   |

### 2 Basic safety instructions

#### 2. Basic safety instructions

### A DANGER

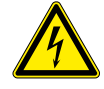

#### Electrical shock

Potentially fatal voltage is applied to the inverter during operation. When the inverter is disconnected from all power sources, this voltage remains in the inverter for up to 10 seconds. Therefore, always carry out the following steps before working on the inverter:

- Turn the AC/DC disconnector to the OFF position.
- Disconnect the inverter from all AC and DC voltage sources and make sure that none of the connections can be accidentally restored.
- 3. Wait for at least 10 seconds until the internal capacitors have discharged.

### A DANGER

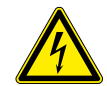

#### Electrical shock

Potentially fatal voltage is present at the inverter's DC connections. When light falls on the solar modules, they immediately start to generate electricity. This also happens when light does not fall directly on the solar modules.

- Never disconnect the inverter from the solar modules when it is under load.
- Turn the AC/DC disconnector to the OFF position.
- Disconnect the connection to the grid so that the inverter cannot supply energy to the grid.
- Disconnect the inverter from all AC and DC voltage sources. Ensure that none of the connections can be restored accidentally.
- Ensure that the DC cables cannot be touched accidentally.

#### **WARNING**

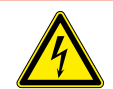

#### Electrical shock

When the cover is removed from the fuse box, this exposes live parts and protection conforming to IP65 is no longer guaranteed.

- Remove the cover only when it is absolutely necessary.
- Do not remove the cover if water might enter the inverter.
- After work is completed, ensure that the cover is properly replaced and screwed in. Check that the cover is properly sealed.

#### A WARNING

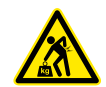

### Heavy weight

The inverter is very heavy.

 The inverter must be lifted and carried by at least 3 people or using appropriate lifting gear.

- To comply with the IEC 62109-5.3.3 safety requirements and avoid injury or material damage, the inverter must be installed and operated in accordance with the safety and operating instructions set out in this manual. Delta Energy Systems is not responsible for damage resulting from failure to follow the safety and operating instructions set out in this manual.
- The inverter may only be installed and commissioned by installers who have been trained and certified for the installation and operation of grid-based solar inverters.
- All repair work on the inverter must be carried out by Delta Energy Systems. Otherwise, the warranty will be void.
- Warning instructions and warning symbols attached to the inverter by Delta Energy Systems must not be removed.
- The inverter has a high leakage current value. The grounding cable **must** be connected before commencing operation.
- Do not disconnect any cables while the inverter is under load due to risk of a fault arc.
- To prevent damage due to lightning strikes, follow the provisions that apply in your country.
- The surface of the inverter can get very hot during operation. Only touch the inverter (outside of the display) with safety gloves.
- Only equipment in accordance with SELV (EN 60950) may be connected to the RS485 interfaces.
- All connections must be sufficiently insulated in order to ensure the IP65 protection degree. Unused connections must be closed using cover caps.

### 3. Intended purpose

The inverter may only be used for the specified intended purpose.

The intended purpose of the inverter is defined as follows:

- Use in stationary solar systems connected to the public grid, for converting DC voltage generated by the solar modules in the solar system into AC voltage that is fed into the public grid.
- Use in conformance with the power specifications and environmental conditions specified by the manufacturer.

The following uses are regarded as not the intended purposes:

- Use in stand-alone mode, i.e. without a connection to the public grid. The inverter has functions for preventing operating in stand-alone mode.
- Use in mobile solar systems

### 4. Product overview

### 4.1 Scope of delivery

| Part           | Quantity                                           | Description                                                                                          | Part                                                              | Quantity | Description                                                                                                  |
|----------------|----------------------------------------------------|----------------------------------------------------------------------------------------------------|-------------------------------------------------------------------|----------|----------------------------------------------------------------------------------------------------|
| Inverter       | 1                                                  |                                                                                                    | AC plug                                                           | 1        | China Aviation Optical-Electrical<br>Technology Co. PVE5T125KE36                                             |
| Mounting plate | 1                                                  |                                                                                                    | Sealing rings for<br>AC plug                                      | 1        | 1 set with 3 sealing rings                                                                                   |
|                | 12                                                 | Multi-Contact MC4-plug for DC +<br>(32.0017P0001-UR for 4/6 mm <sup>2</sup> )                        | Grounding<br>screw                                                | 1        | To ground the inverter housing;<br>with spring washer, washer and<br>lock washer; mounted on the<br>inverter |
| DC plug        | 12                                                 | Multi-Contact MC4-plug for DC–<br>(32.0016P0001-UR for 4/6 mm <sup>2</sup> )                         | Quick installa-<br>tion guide and<br>basic safety<br>instructions | 1        | Instillations- und Betriebshandbuch                                                                          |
| C po<br>w<br>D | heck the de<br>onents for d<br>ork.<br>o not use a | livery for completeness and all com-<br>amage before starting installation<br>ny damaged components. |                                                                   |          |                                                                                                    |
| К              | eep the pac                                        | kaging.                                                                                              |                                                                   |          |                                                                                                    |

### **4 Product overview**

### 4.2 Overview of components and connections

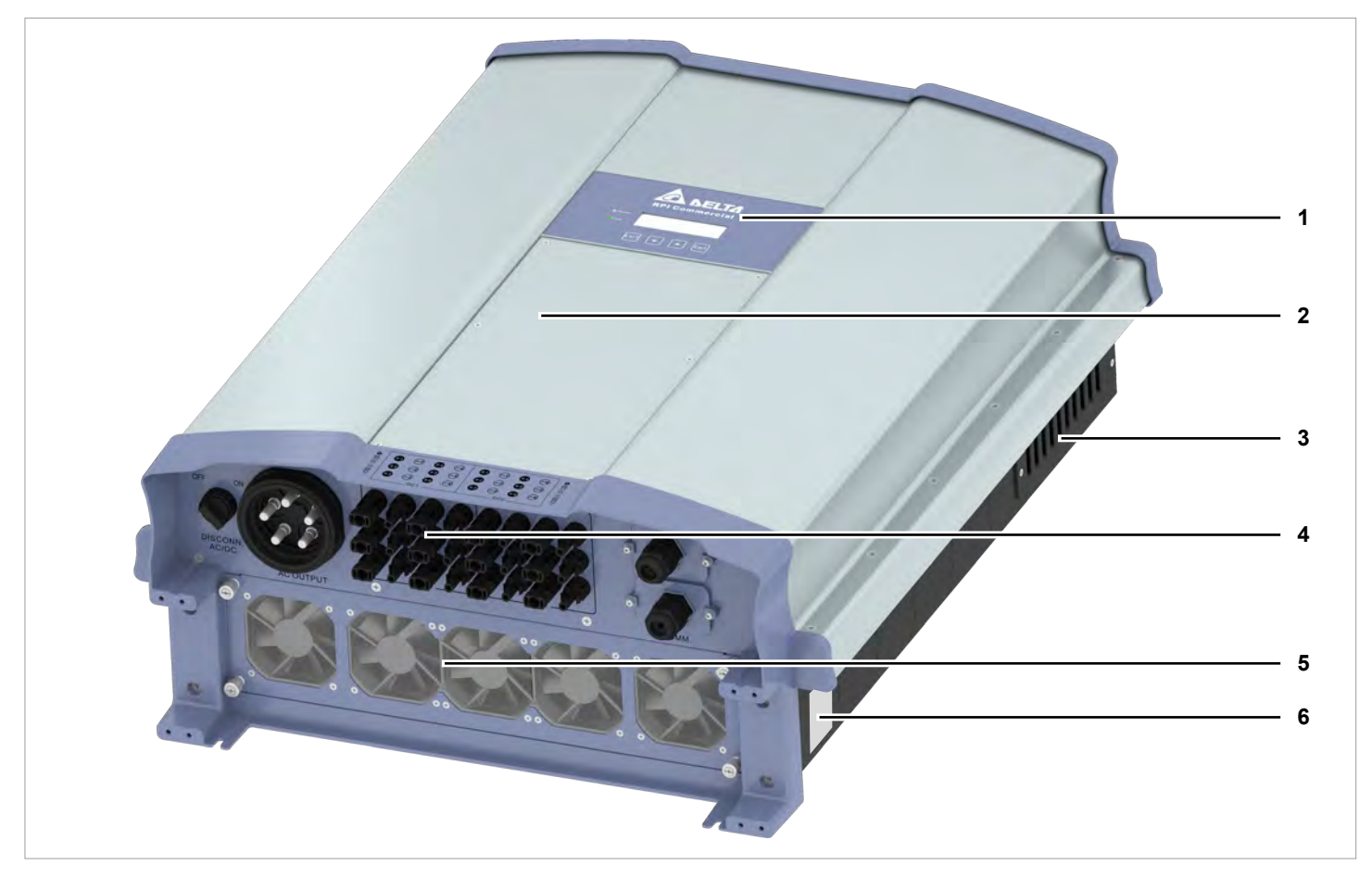

Fig. 4.1: Overview of components and connections

| 1 | Display, buttons, and LED                             | See <u>"4.3 Display, buttons, status LEDs", page 13</u>                                      |
|---|-------------------------------------------------------|----------------------------------------------------------------------------------------------|
| 2 | Fuse box with string fuses and overvoltage conductors | See <u>"4.4 String fuses", page 14</u> and <u>"4.5 Surge protection</u><br>devices", page 15 |
| 3 | Air inlets                                            | See <u>"4.6 Air inlets, air outlets and fans", page 15</u>                                   |
| 4 | Electrical connections                                | See <u>"4.7 Electrical connections", page 16</u>                                             |
| 5 | Fans                                                  | See <u>"4.6 Air inlets, air outlets and fans", page 15</u>                                   |
| 6 | Type plate                                            | See <u>"4.8 Information on the Type Plate", page 20</u>                                      |

### 4.3 Display, buttons, status LEDs

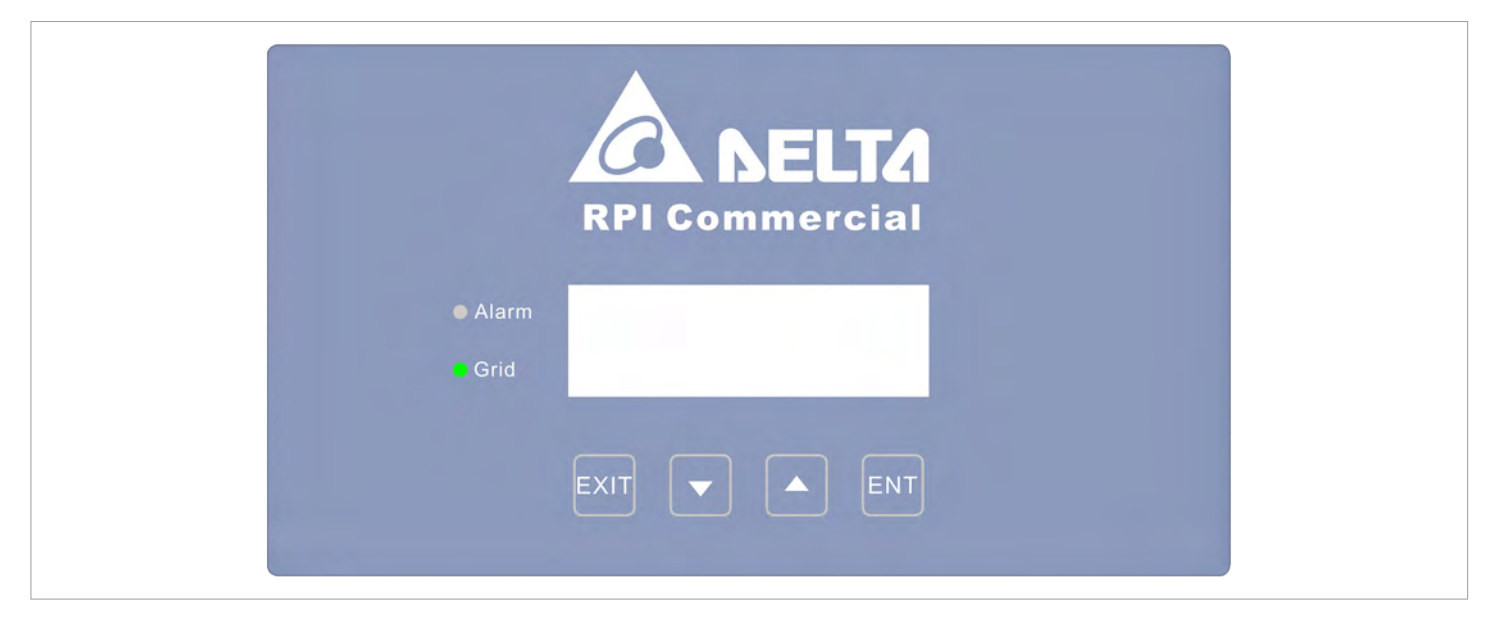

#### Fig. 4.2: Overview of display, buttons, and LEDs

| Label    | Designation | Use                                                                    |
|----------|-------------|------------------------------------------------------------------------|
| LEDs     |             |                                                                        |
| Grid     | Grid        | Green LED; lights up when the inverter is supplying power to the grid. |
| Alarm    | Alarm       | Red LED; displays a warning, an error or a fault.                      |
|          |             |                                                                        |
| Buttons  |             |                                                                        |
|          | Evit        | Exit the current menu.                                                 |
|          |             | Cancel the setting of a parameter. Changes are not adopted.            |
|          | Down        | Move downwards in the menu.                                            |
|          | Down        | Reduce the value of a configurable parameter.                          |
|          | LID         | Move upwards in the menu.                                              |
|          | Up          | Increase the value of a configurable parameter.                        |
| $\frown$ |             | Select menu item.                                                      |
| ENT      | Enter       | Open a configurable parameter for editing.                             |
|          |             | Accept the setting of a parameter. Changes are adopted.                |

### **4 Product overview**

#### 4.4 String fuses

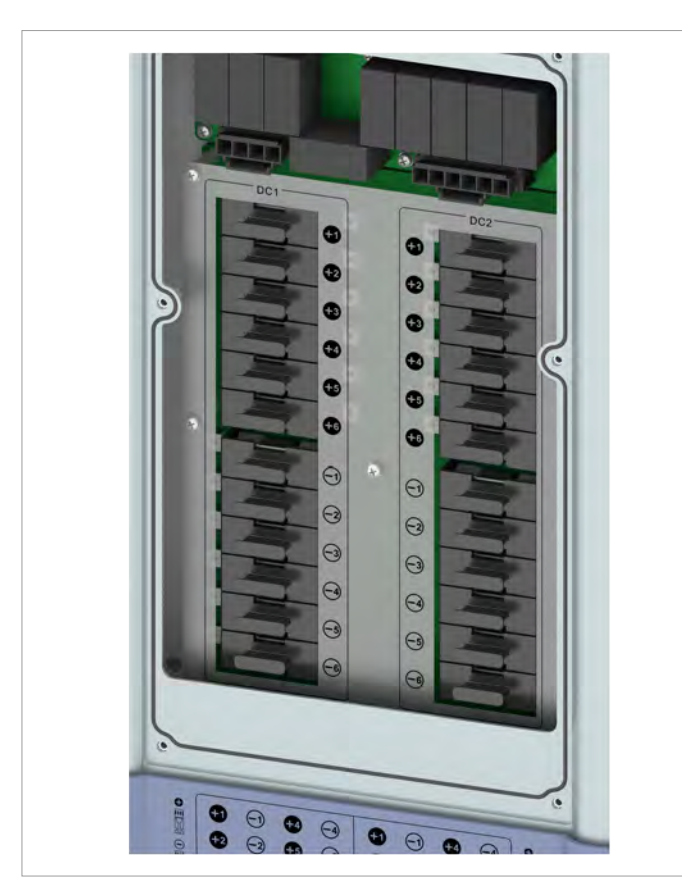

Fig. 4.3: Position of the string fuses on the inverter

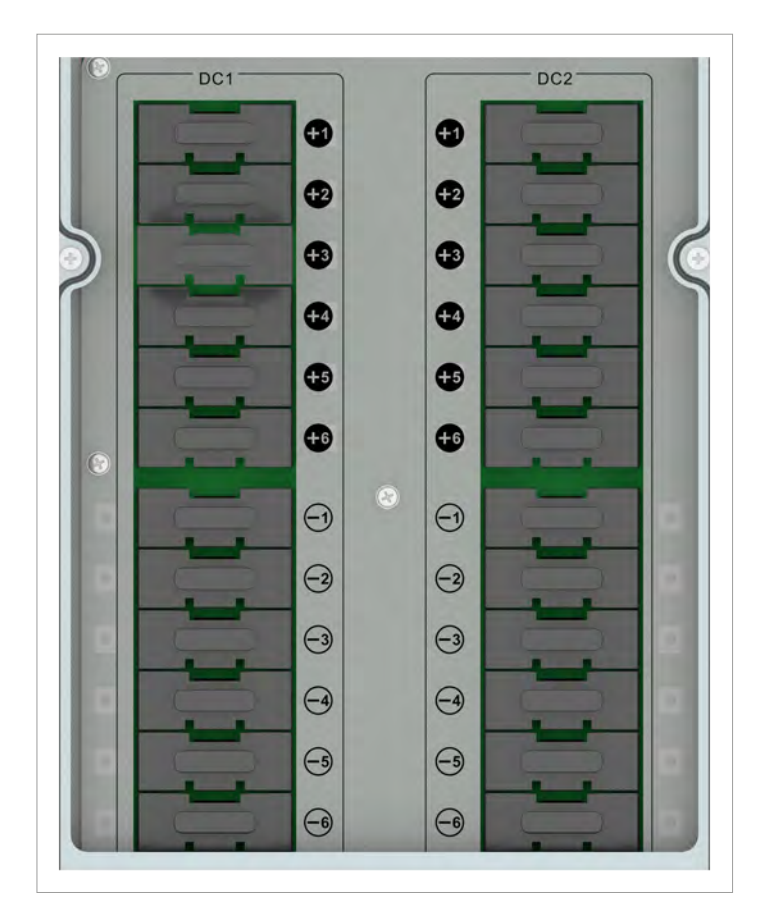

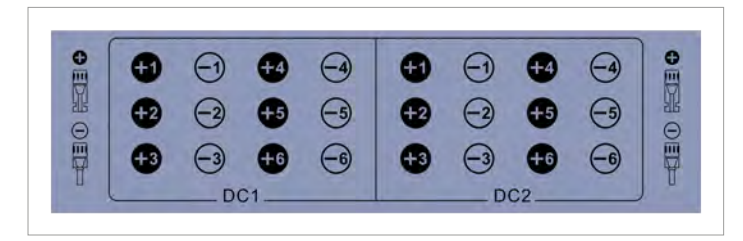

Fig. 4.4: Assignment of the string fuses to the DC inputs

The inverter has string fuses on the DC side.

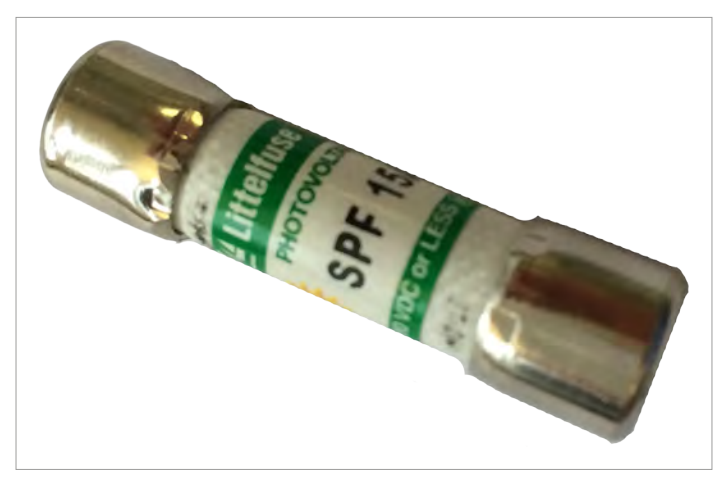

Fig. 4.5: The inverter uses Littlefuse string fuses

#### Туре

| Manufacturer    | Littelfuse |
|-----------------|------------|
| Part number     | 0SPF015.T  |
| Nominal current | 15 A       |
| Nominal voltage | 1000 V     |
| or              |            |
| Manufacturer    | Hollyland  |
| Part number     | 10GPV15UO  |
| Nominal current | 15 A       |
| Nominal voltage | 1000 V     |

#### 4.5 Surge protection devices

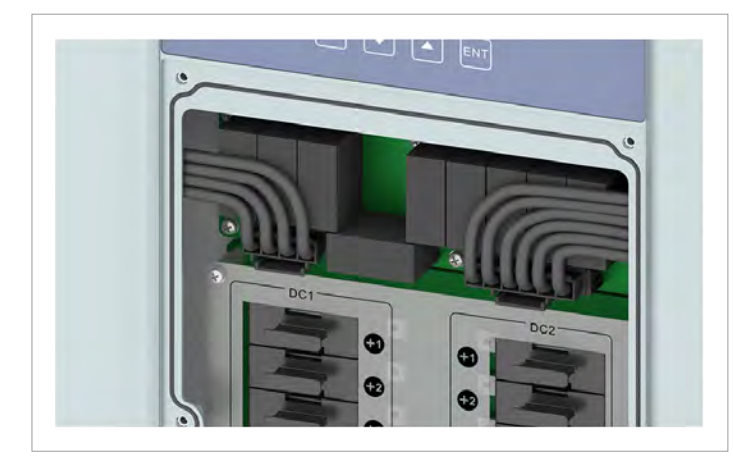

Fig. 4.6: Position of the surge protection devices on the inverter

# 

*Fig. 4.7:* Assignment of the surge protection devices (AC and DC)

The inverter has replaceable type 2 surge protection devices on the AC side and the DC side. The surge protection devices protect the inverter from excessively high voltages.

The surge protection devices are located behind the fuse box cover.

#### Type for the AC side

| Type 2 OCM as per EN 61643-11    |              |  |
|----------------------------------|--------------|--|
| Nominal current I <sub>n</sub>   | 10 kA (8/20) |  |
| Maximum current I <sub>max</sub> | 20 kA (8/20) |  |
| Voltage U <sub>P</sub>           | 1.8 kV       |  |

#### Type for the DC side

| Type 2 OCM as per EN 50539-11 |              |  |
|-------------------------------|--------------|--|
| Current I <sub>n</sub>        | 20 kA (8/20) |  |
| Current I <sub>max</sub>      | 40 kA (8/20) |  |
| Voltage U <sub>P</sub>        | ≤3.9 kV      |  |

#### 4.6 Air inlets, air outlets and fans

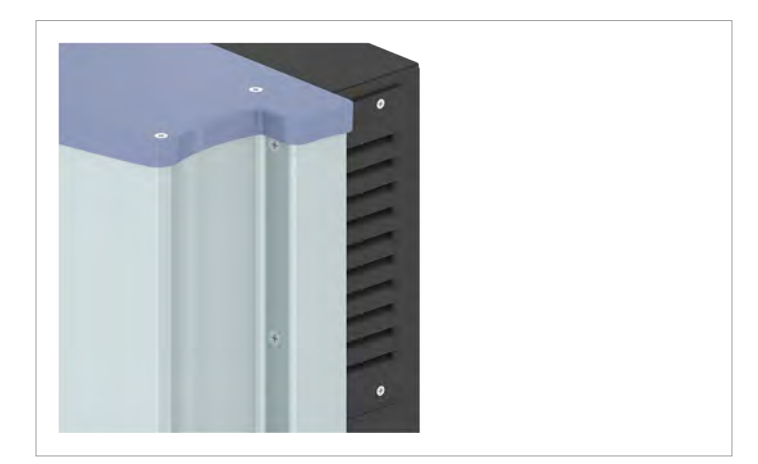

*Fig. 4.8:* Air inlets are located at the top of the left and right sides

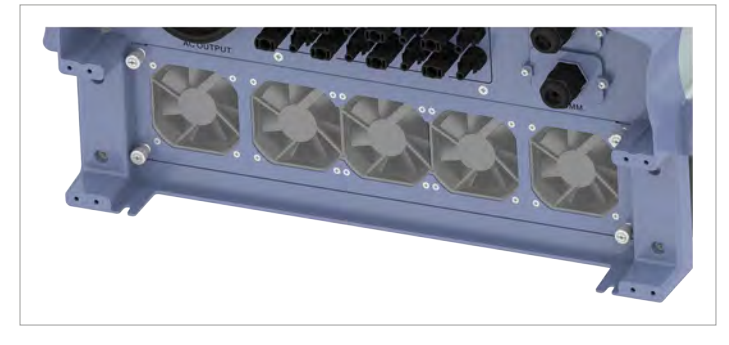

Fig. 4.9: Position of the fans and air outlet on the inverter

Ambient air is sucked into the air inlets by the fans, passed through the inverter for cooling and the heated air is then expelled to the environment via the air outlet.

### **4 Product overview**

### 4.7 Electrical connections

#### 4.7.1 Overview

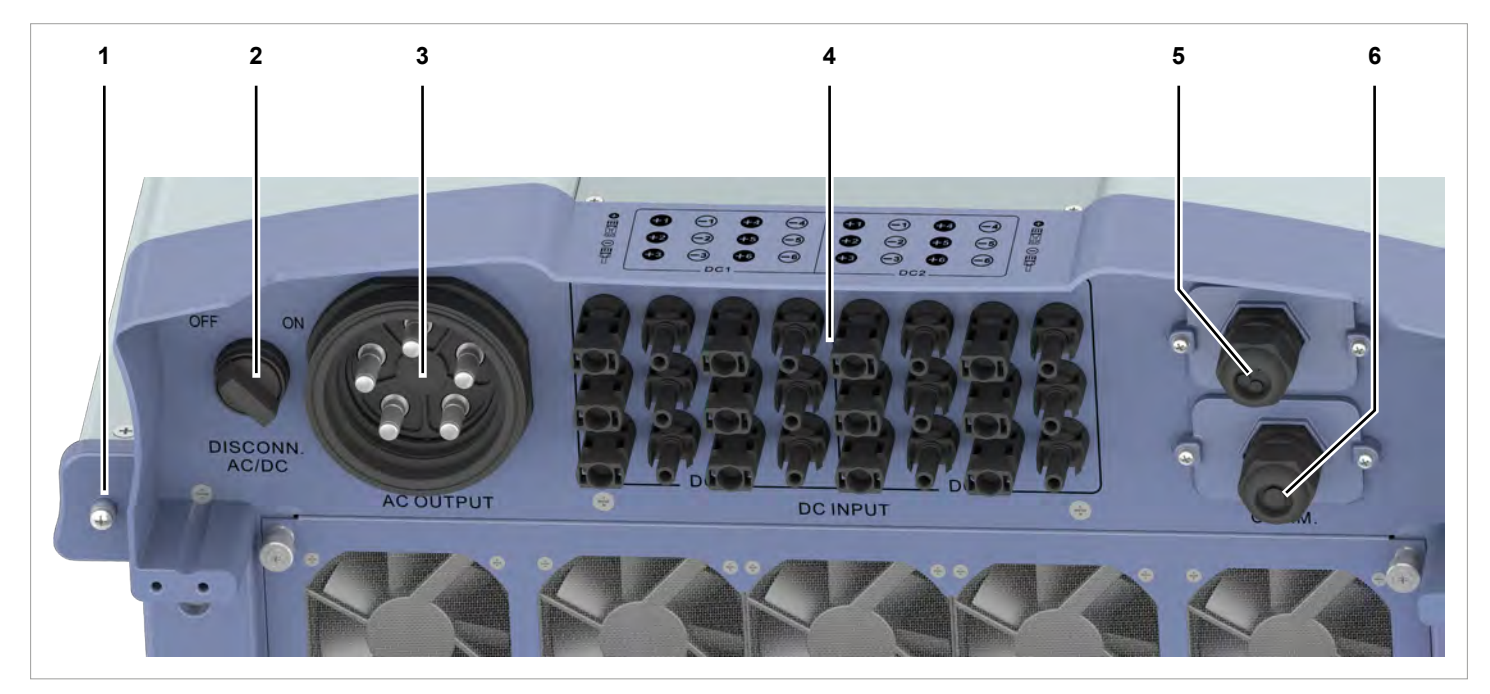

Fig. 4.10: Overview of electrical connections

|   | Component/Connection | Label on the inverter | Description                                                                             |
|---|----------------------|-----------------------|-----------------------------------------------------------------------------------------|
| 1 | Grounding connection | -                     | Further information is provided in<br>"4.7.2 Grounding connection", page 17             |
| 2 | AC/DC disconnector   | DISCONN. AC/DC        | Further information is provided in<br>"4.7.3 AC/DC disconnector", page 17               |
| 3 | AC connection        | AC OUTPUT             | Further information is provided in<br><u>"4.7.4 AC connection (AC OUTPUT)", page 18</u> |
| 4 | DC connections       | DC INPUT              | Further information is provided in<br><u>"4.7.5 DC connection (DC INPUT)", page 18</u>  |
| 5 | Communication port 1 | COMM.                 | Further information is provided in<br>"4.7.6 Communication port 1", page 19             |
| 6 | Communication port 2 | COMM.                 | Further information is provided in<br>"4.7.7 Communication port 2", page 19             |

#### 4.7.2 Grounding connection

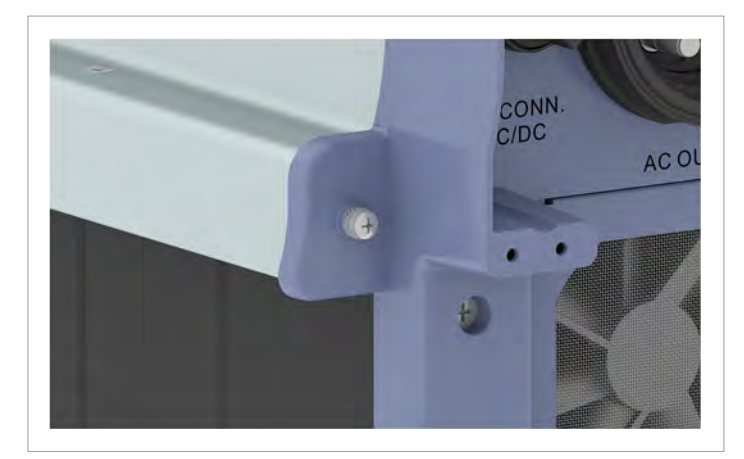

Fig. 4.11: Position of the grounding connection on the inverter

The inverter housing can be grounded via the grounding connection.

M6 screw, spring washer, washer, and toothed lock washer are already mounted on the inverter.

#### 4.7.3 AC/DC disconnector

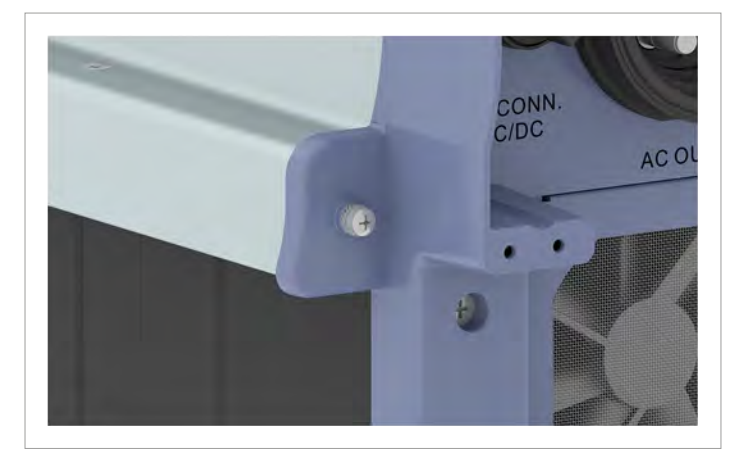

Fig. 4.12: Position of the AC/DC disconnector on the inverter

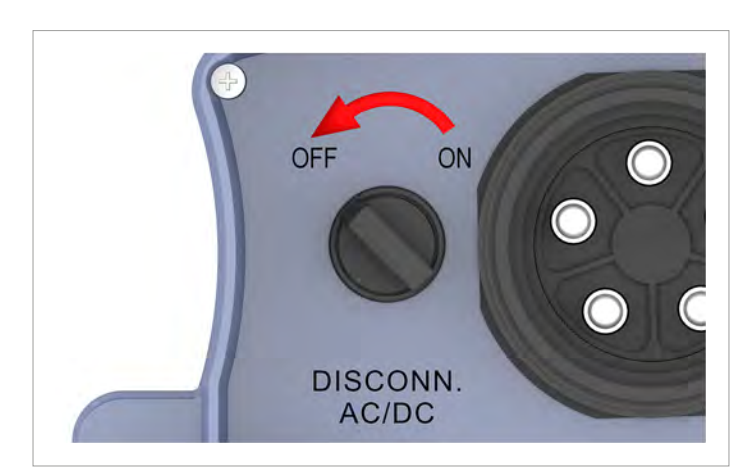

The inverter is **disconnected** from the grid and the solar modules when the AC/DC disconnector is in the **OFF** position.

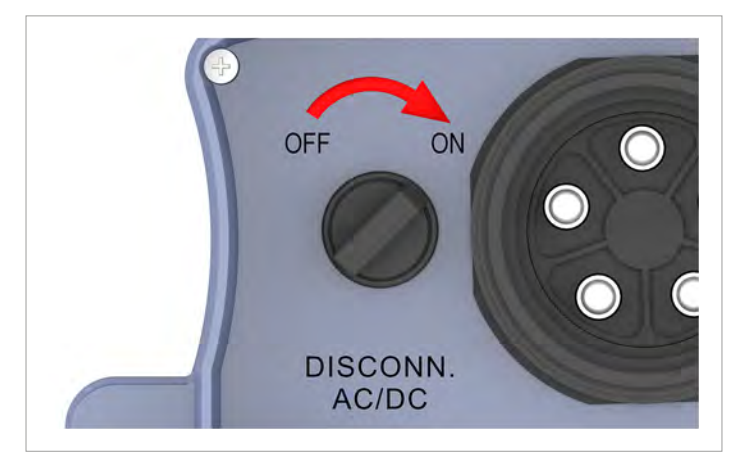

The inverter is **connected** to the grid and the solar modules when the AC/DC disconnector is in the **ON** position.

### **4 Product overview**

#### 4.7.4 AC connection (AC OUTPUT)

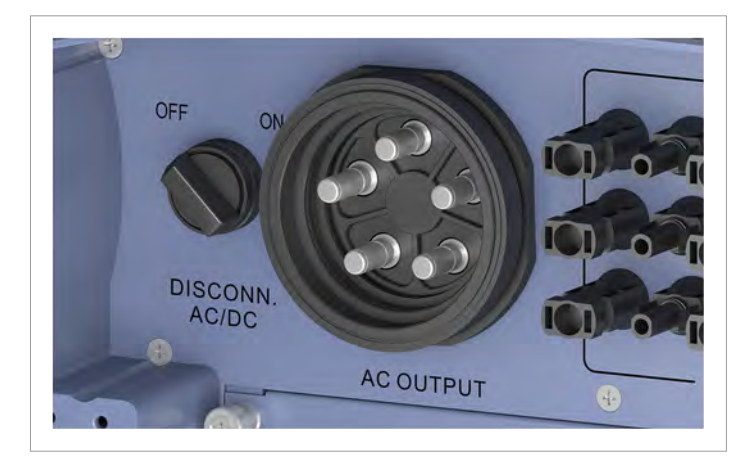

Fig. 4.13: Position of the AC connection on the inverter

The inverter is connected to the public grid via the AC connection.

Purpose:

- Feeding AC power into the public grid.
- Providing power for the display when power is not available from the solar modules.

Grid types that can be used:

- Grids with 3 phases and a neutral conductor: 3P4W (L1, L2, L3, N, PE)
- Mains grids with 3 phases and without a neutral conductor: 3P3W (L1, L2, L3, PE).

#### Plug type required:

China Aviation Optical-Electrical Technology Co. PVE5T125KE36 The AC plug is included in the scope of delivery.

#### 4.7.5 DC connection (DC INPUT)

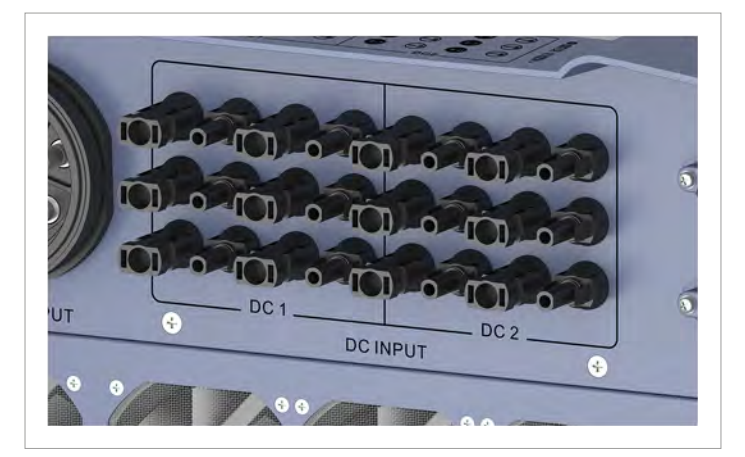

Fig. 4.14: Position of the DC connections on the inverter

The solar modules are connected to the DC connections. Plug type required:

- Multi-contact MC4 32.0017P0001-UR for DC+
- Multi-contact MC4 32.0016P0001-UR for DC-

12 pairs of DC plugs are supplied in the scope of delivery.

#### 4.7.6 Communication port 1

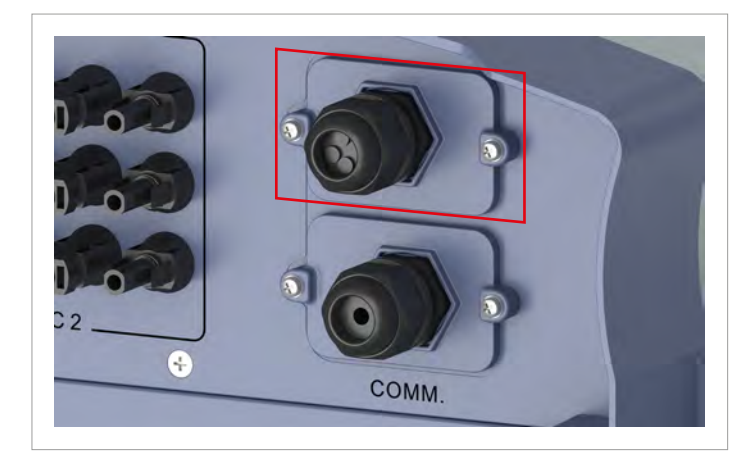

Fig. 4.15: Position of communication connection 1 on the inverter

#### Available connections:

| Connection                  | Connection type |  |  |
|-----------------------------|-----------------|--|--|
| 2x RS485 (DATA+ and DATA-)  | Terminal block  |  |  |
| 1x VCC (12 V, 0,5 A)        | Terminal block  |  |  |
| 6x digital inputs           | Terminal block  |  |  |
| 2x dry contacts             | Terminal block  |  |  |
| 1x external power-off (EPO) | Terminal block  |  |  |

#### 4.7.7 Communication port 2

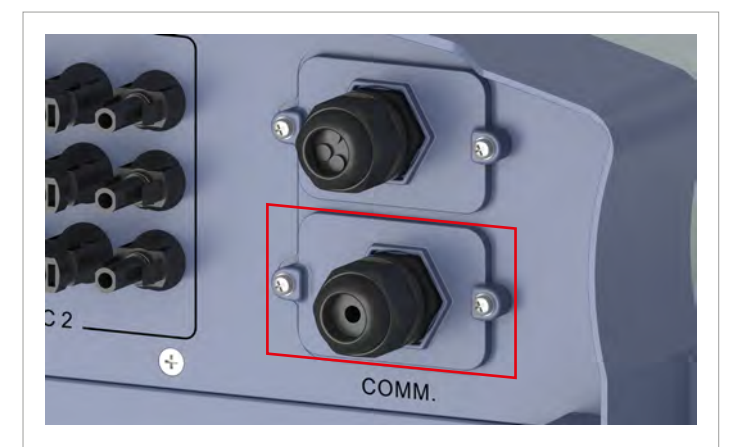

Fig. 4.16: Position of communication connection 2 on the inverter

Communication connection 2 is not used on this inverter.

### 4 Product overview

### 4.8 Information on the Type Plate

| Information on the Type Plate | Description                                                                                                    |
|-------------------------------|----------------------------------------------------------------------------------------------------|
| 10 seconds                    | <ul><li>Danger to life through electric shock</li><li>Potentially fatal voltage is present inside the inverter during operation and this voltage is still present 10 seconds after disconnection of the power supply.</li><li>Only the fuse box may be opened. All other device parts may not be opened.</li></ul> |
| ĺ                             | Before working on the solar inverter, you must read the supplied manual and follow the instructions contained therein.                                                                                                    |
|                               | This inverter is not separated from the grid by a transformer.                                                                                                    |
| $\bigwedge$                   | The housing of the inverter must be grounded if this is required by local regulations.                                                                                                    |
|                               | WEEE marking<br>The inverter must not be disposed of as standard household waste, but in accordance with<br>the applicable electronic waste disposal regulations of your country or region.                                                                                                    |
| DC input                      |                                                                                                    |
| 200~1000 V DC                 | DC input voltage range                                                                                                    |
| MPPT 520-800 V DC             | MPP input voltage range at full power (with symmetrically configured DC inputs)                                                                                                    |
| 1000 V DC                     | Maximum DC input voltage                                                                                                    |
| 50 A*2 max.                   | Maximum DC input current (50 A at DC1 and DC2 respectively)                                                                                                    |
| lsc: 60 A*2 max.              | DC short-circuit current                                                                                                    |
| AC output                     |                                                                                                    |
| 220/380, 230/400 Vac          | AC nominal voltage                                                                                                    |
| 3P3W or 3P4W                  | The inverter can be connected to 3-phase grids without neutral conductors (3P3W, 3 phases + PE) and 3-phase grids with neutral conductors (3P4W, 3 phases + N + PE).                                                                                                    |
| 50 / 60 Hz                    | AC nominal frequency                                                                                                    |
| 50 kW nom.                    | Nominal active power                                                                                                    |
| 55 kW/55 kVA                  | Maximum active power/reactive power                                                                                                    |
| Max. 80 A                     | Maximum AC current                                                                                                    |
| cos φ 0,8 ind. ~ 0.8 cap.     | Setting range of the displacement factor $\cos \phi$                                                                                                    |
| IP code: IP65 (Electronics)   | Degree of protection for the electronics as per EN 60529                                                                                                    |
| Protective Class: I           | Safety class as per EN 61140                                                                                                    |
| AC Overvoltage Category: III  | AC overvoltage category as per IEC 62109-1                                                                                                    |
| Assembled in China            | Assembled in China                                                                                                    |

### **5** Planning installation

### 5. Planning installation

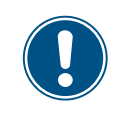

This chapter only describes **planning** of the installation work. The **execution**of the installation work and the associated dangers are described in chapter <u>"6. Installation", page 45</u>.

#### 5.1 Installation location

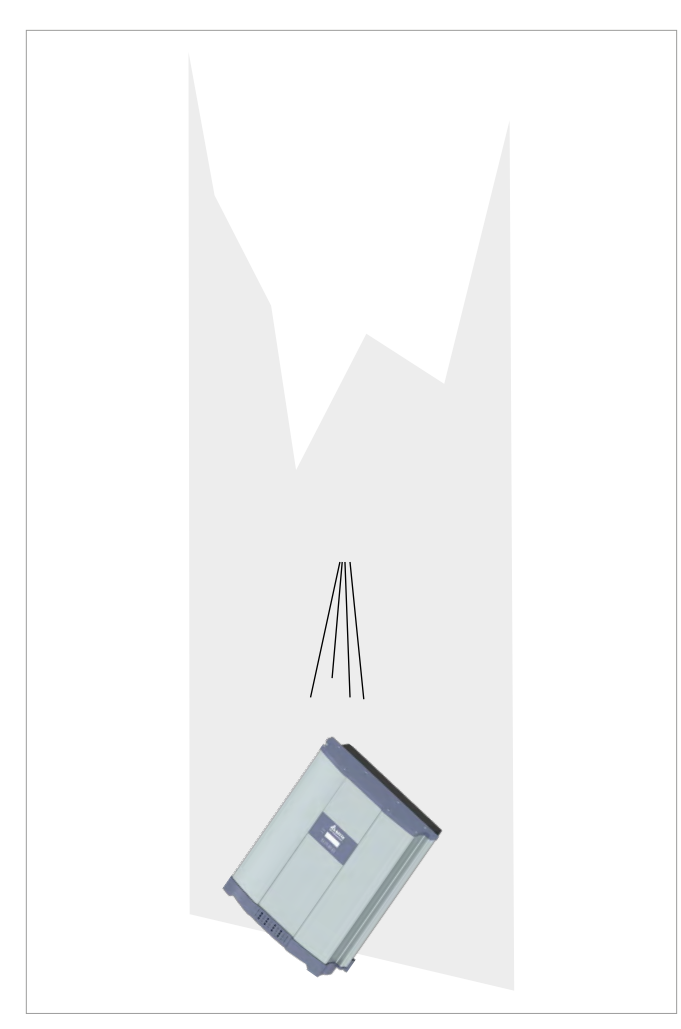

- The inverter is very heavy. The wall or mounting system must be able to bear the heavy weight of the inverter.
- Always use the mounting plate supplied with the inverter.
- Use mounting materials (dowels, screws etc.) that are suitable for the wall or the mounting system, as well as the heavy weight of the inverter.
- Mount the inverter on a vibration-free wall to avoid malfunctions.
- When using the inverter in residential areas or in buildings with animals, possible noise emissions can be disturbing. Therefore, choose the place of installation carefully.
- Mount the inverter on a fireproof wall.

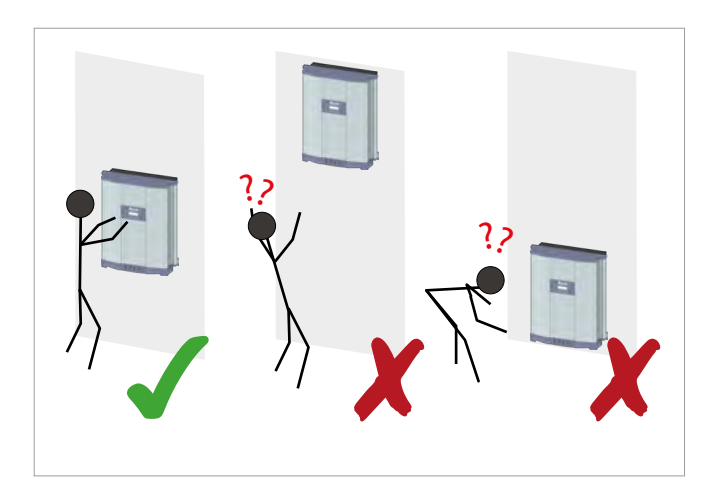

Attach the inverter so that the information on the display can be read and the buttons can be operated without any problems.

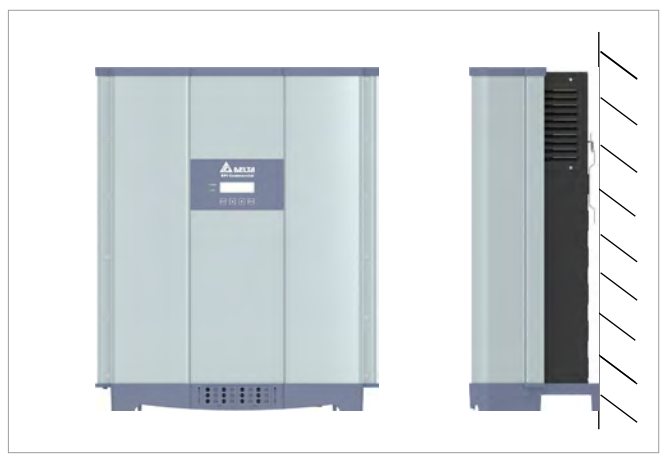

Mount the inverter vertically.

### **5** Planning installation

#### 5.2 Outdoor installations

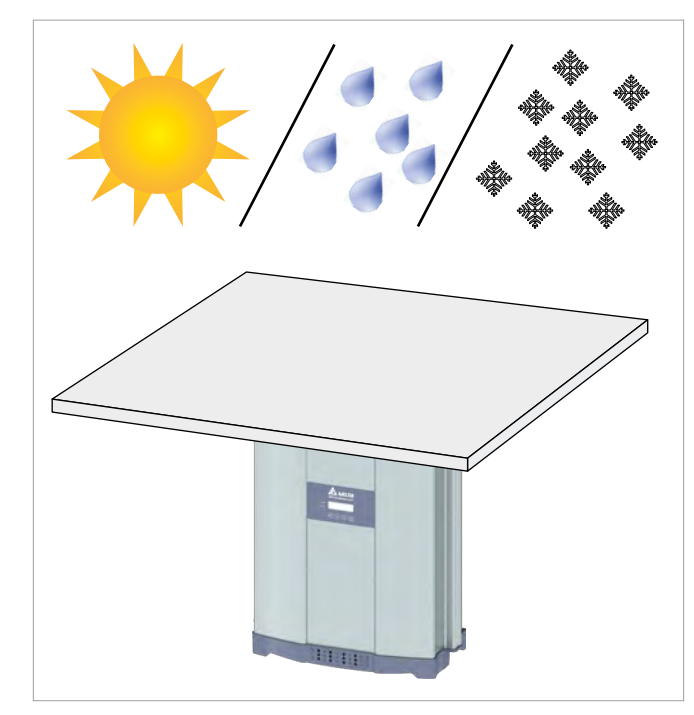

The inverter has a protection degree of IP65 and can be installed indoors and outdoors. Despite this, the inverter should be protected by a roof against direct solar irradiation, rain and snow.

For example, the power of the inverter will be reduced if it is too heavily heated by solar irradiation. This is normal operating behavior for the inverter and is necessary to protect the internal electronics.

In areas with many trees or fields, pollen and other plant material can clog the air inlets or fans.

One solution is to cover the air inlets. This must not hinder the flow of air through the inverter. Regularly clean and test the cooling system, see <u>"11.4 Cleaning the air inlets"</u>, page 144.

#### 5.3 Installation clearances and air circulation

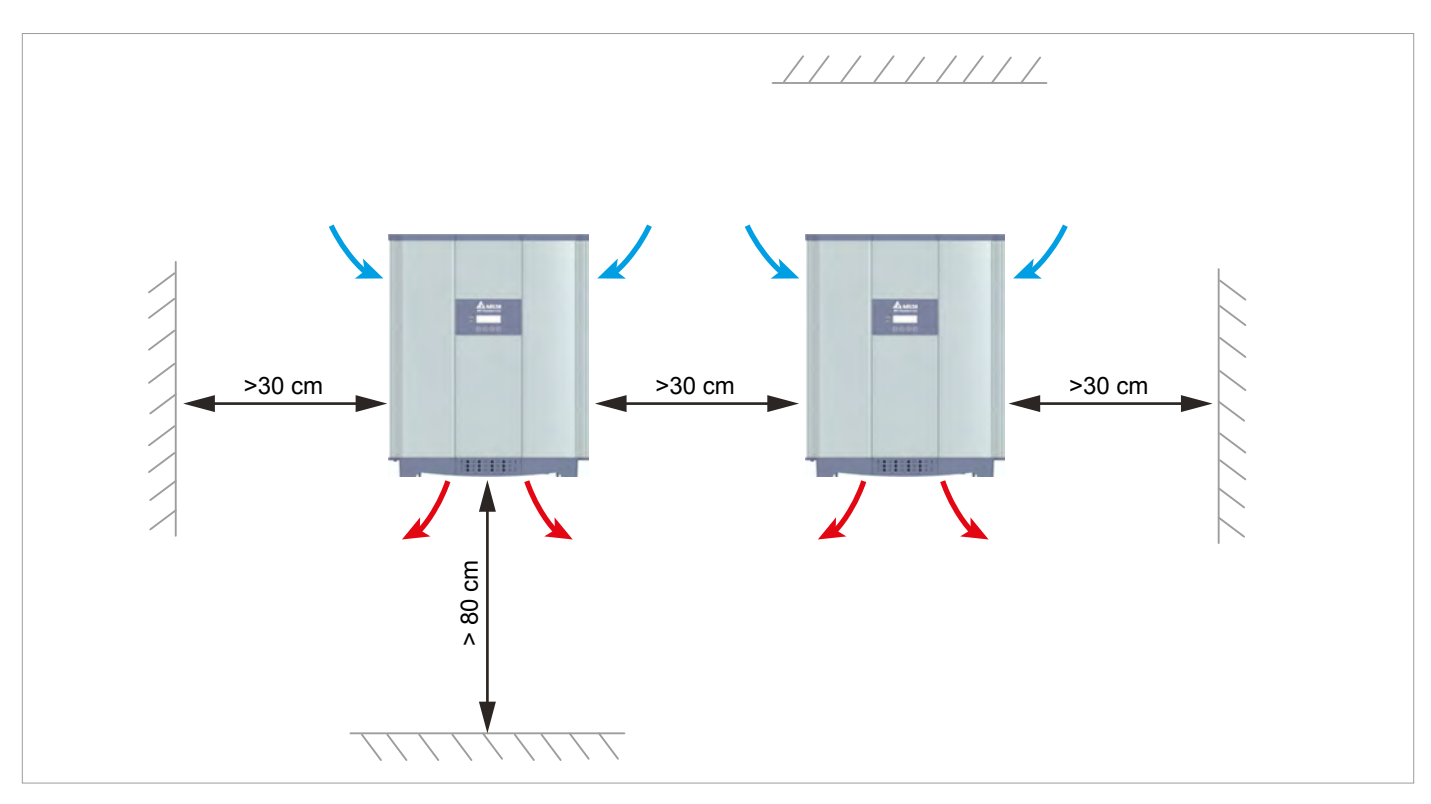

Fig. 5.1.: Installation clearances and air circulation I

- Ensure sufficient air circulation. Warm air must be able to escape from below.
- ► Leave enough space around each inverter.
- Do not install inverters above one another so that they do not heat each other.
- Note the Operating temperature range without derating and the Operating temperature range.

When the *Operating temperature range without derating* is exceeded the inverter reduces the AC power fed into the grid.

When the *Operating temperature range* is exceeded the inverter stops feeding AC power into the grid.

This is normal operating behavior for the inverter and is necessary to protect the internal electronics.

### 5 Planning installation

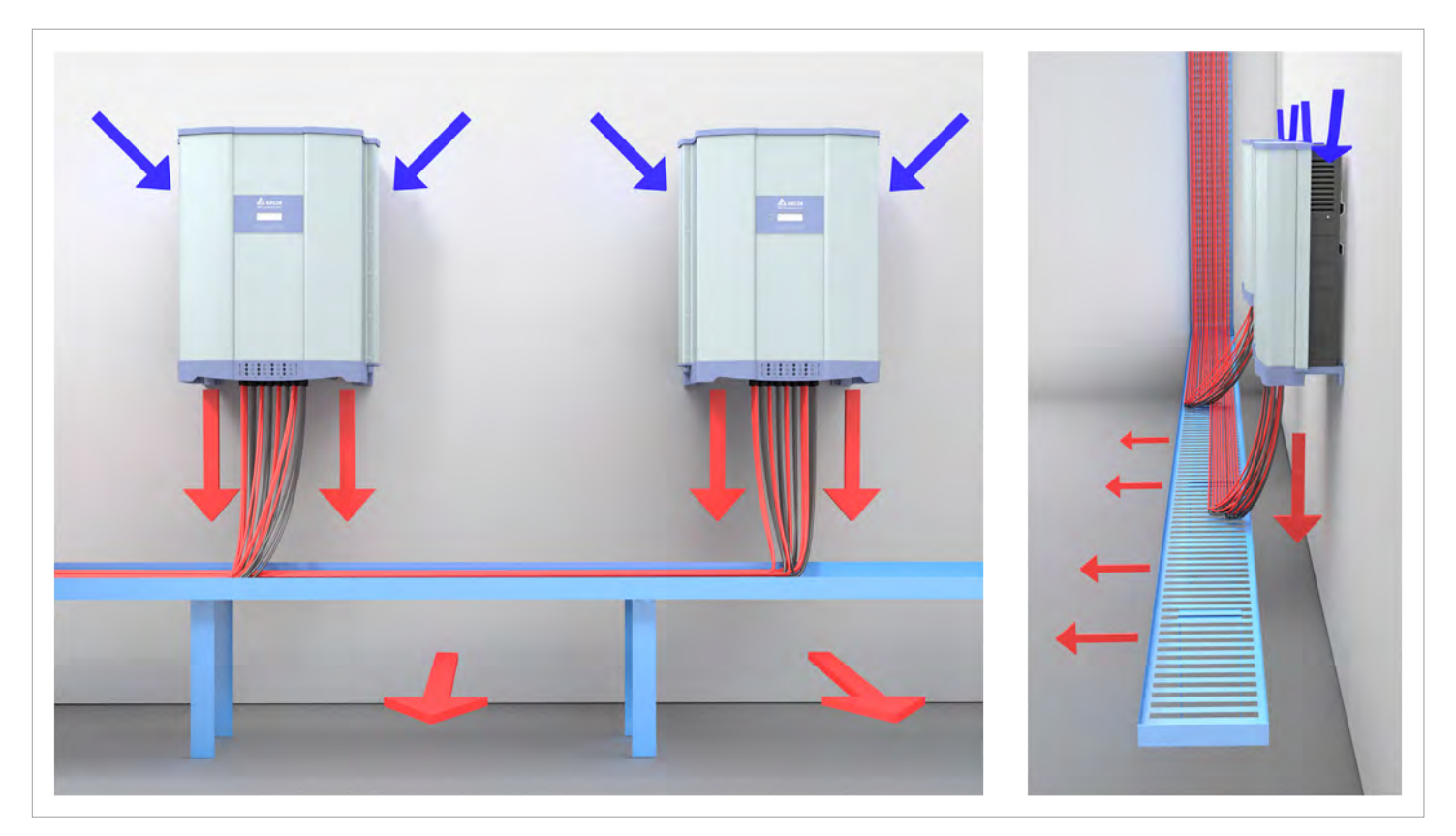

Fig. 5.1: Air flow around solar inverters

#### 5.4 Characteristic curves

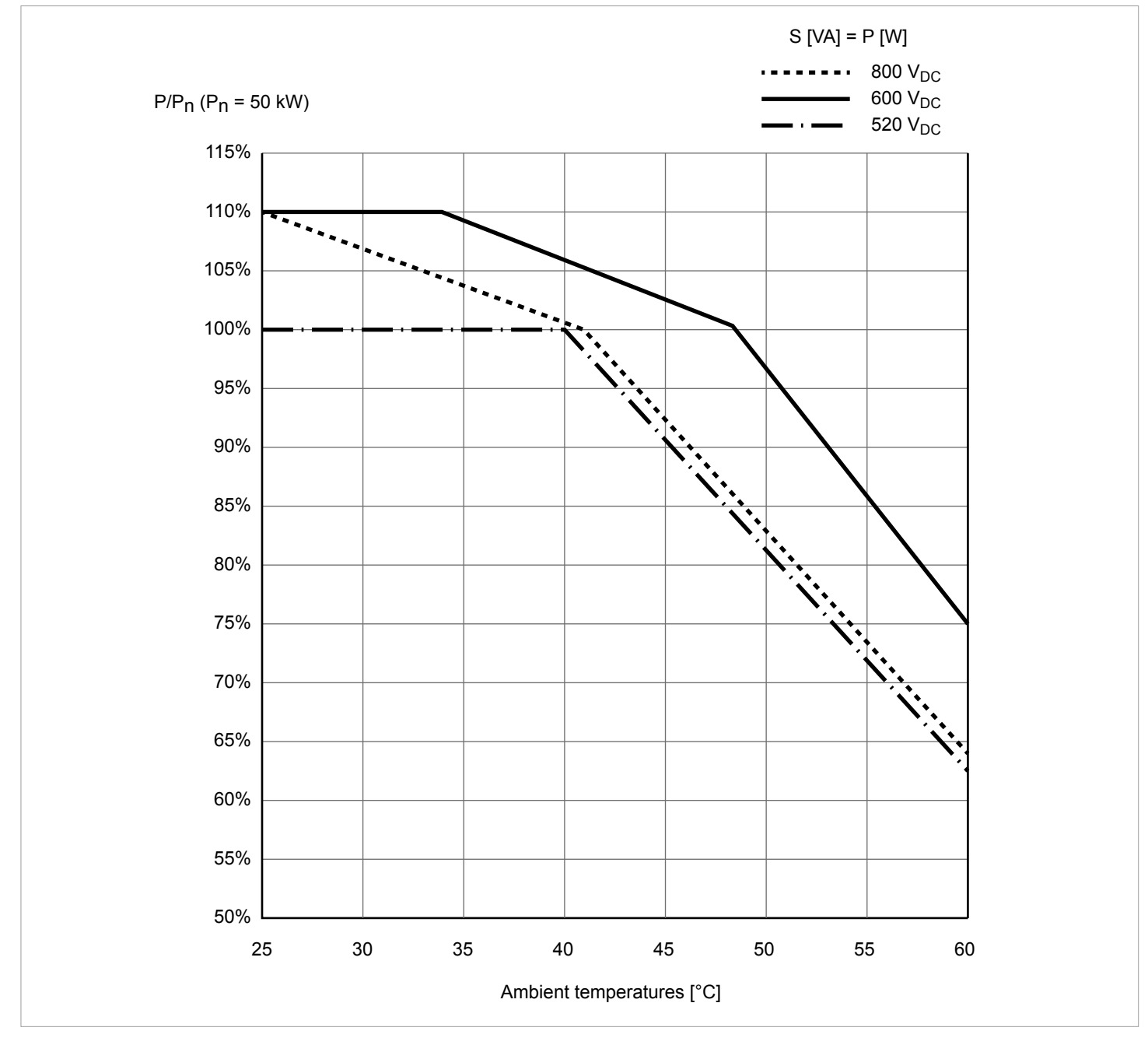

Fig. 5.2: Characteristic curve "Power reduction depending on the ambient temperature,  $\cos \varphi = 1.0$ " (derating)

### **5** Planning installation

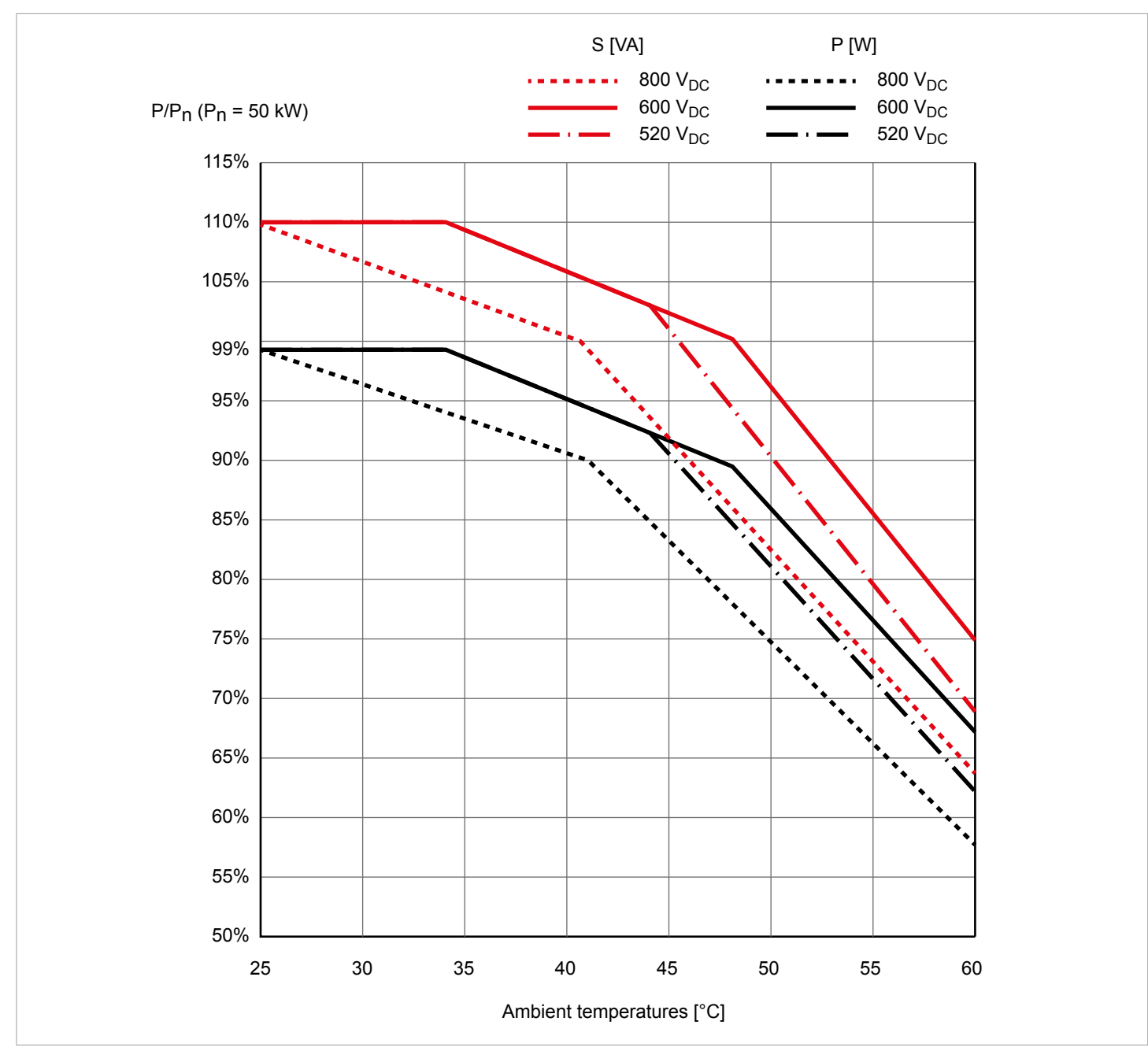

Fig. 5.3: Characteristic curve "Power reduction depending on the ambient temperature,  $\cos \varphi = 0.95$ " (derating)

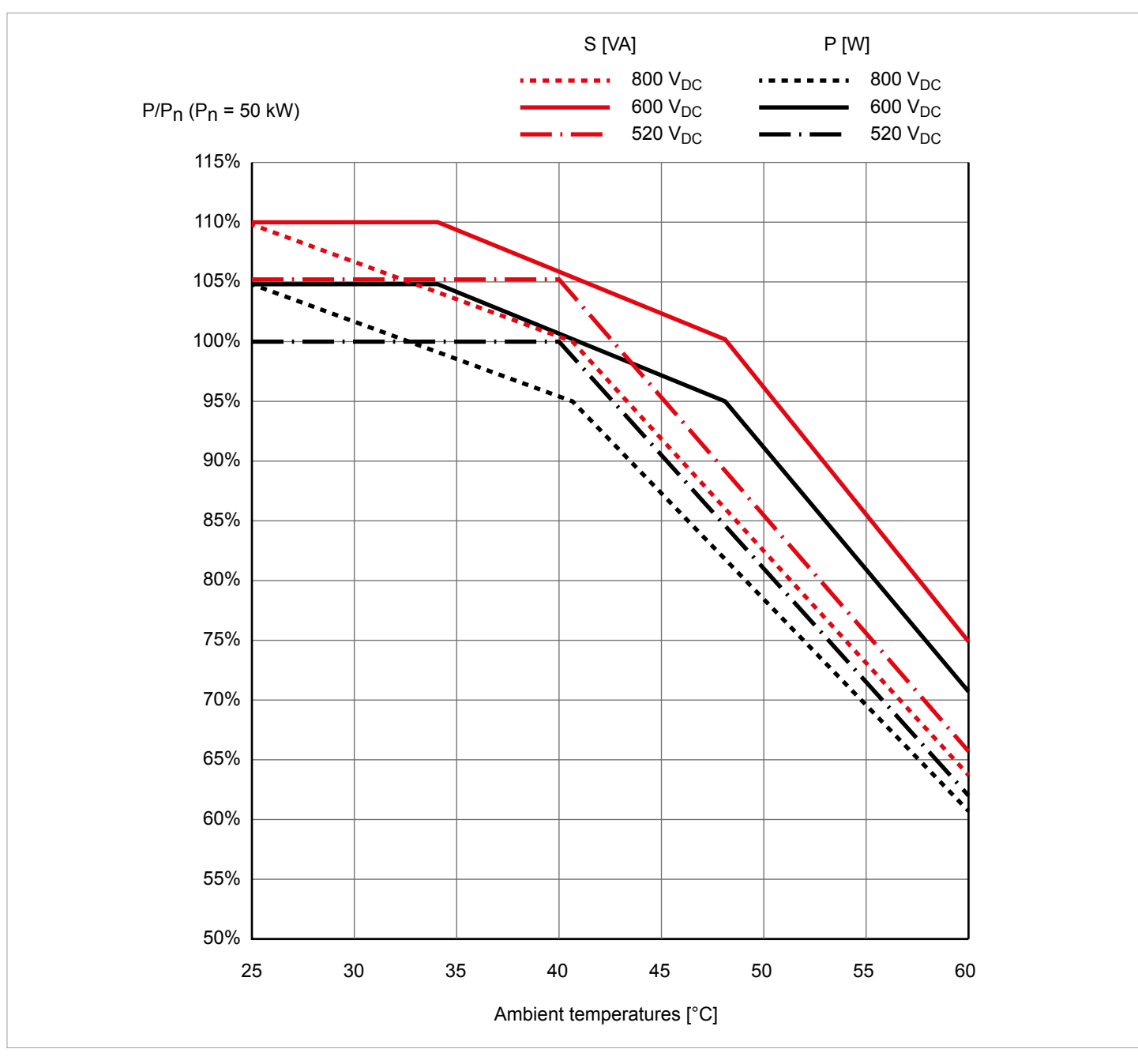

Fig. 5.4: Characteristic curve "Power reduction depending on the ambient temperature,  $\cos \varphi = 0.90$ " (derating)

### **5** Planning installation

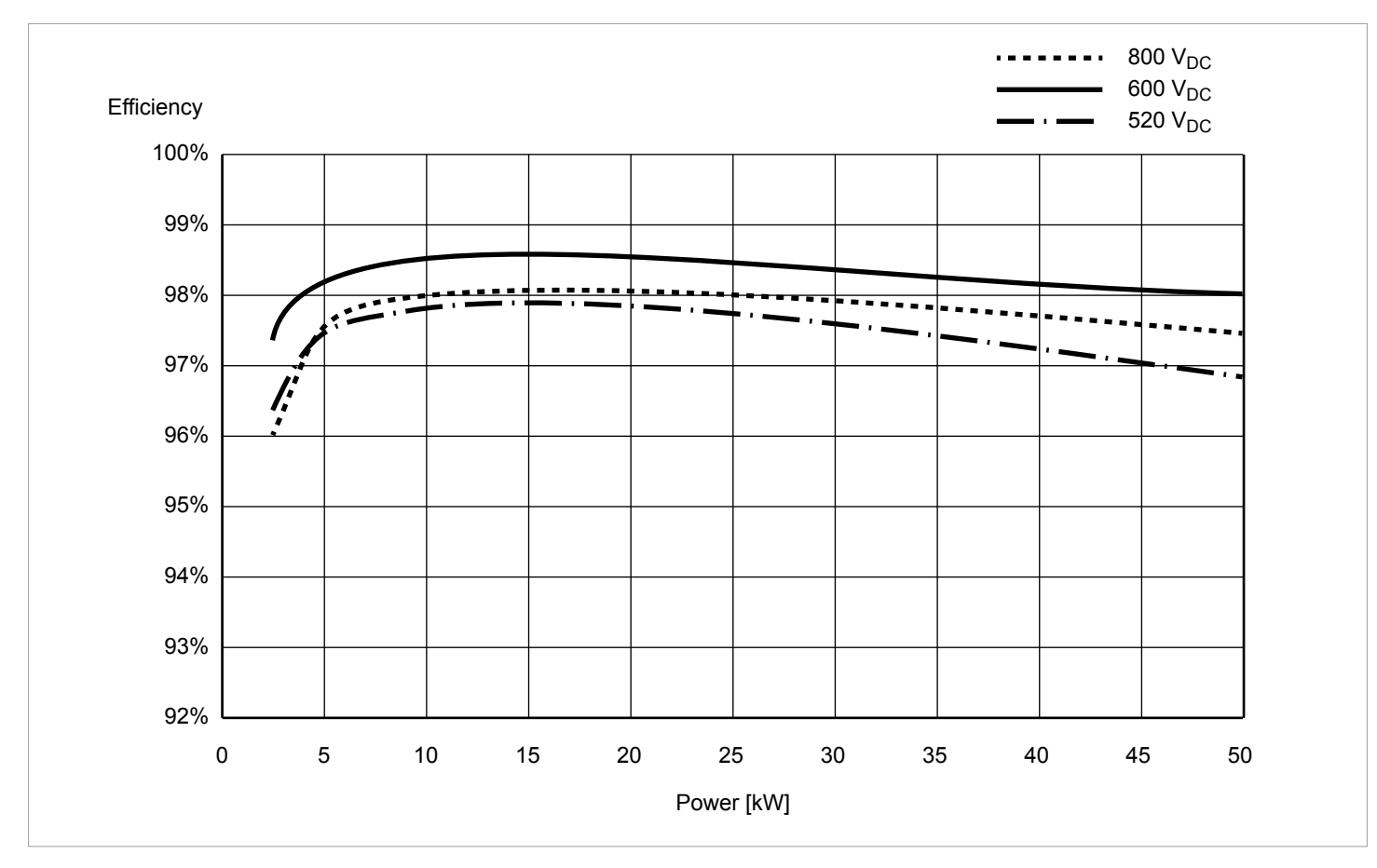

Fig. 5.5: Efficiency curve

#### 5.5 Dimensions

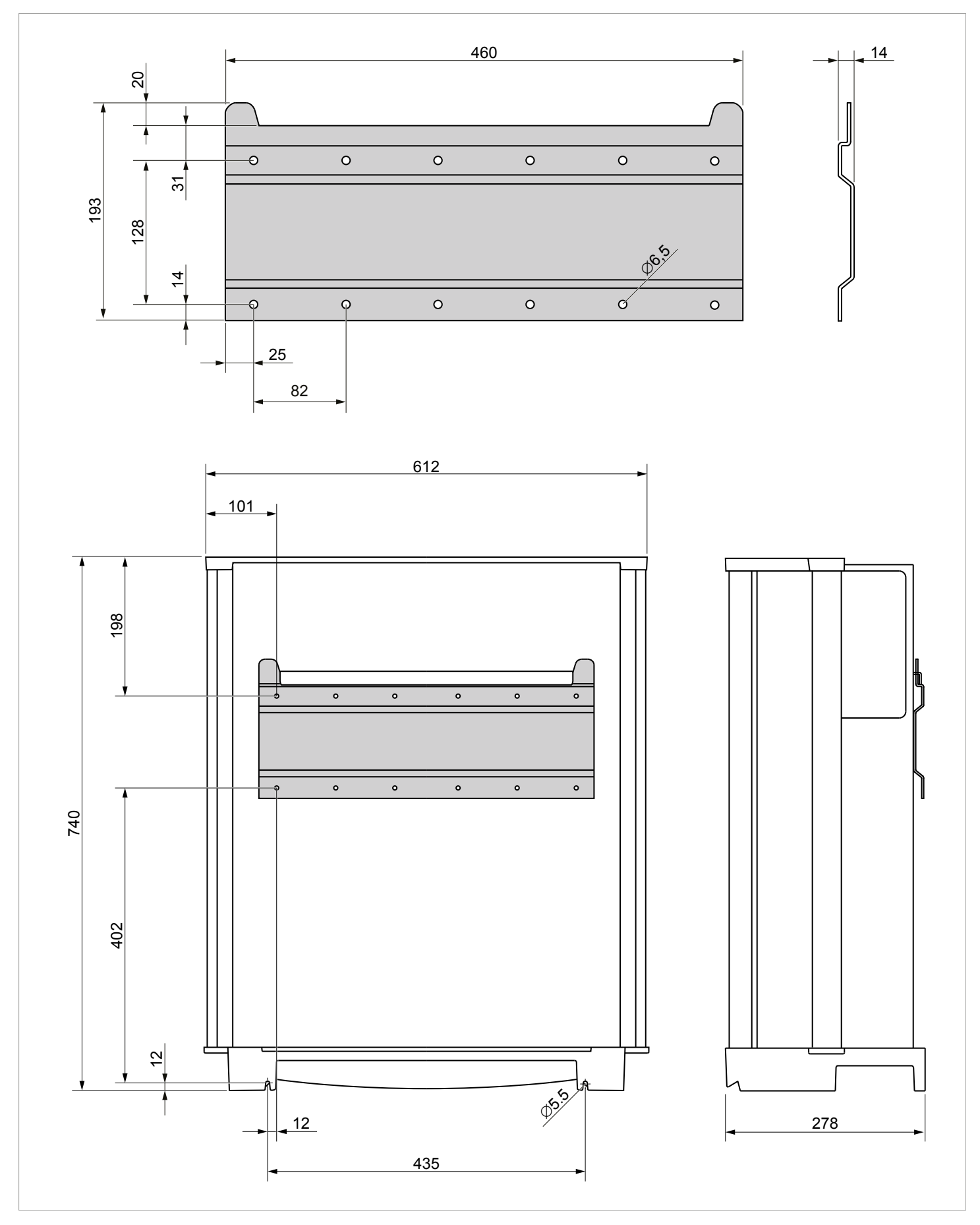

Fig. 5.6: Dimensions

### 5.6 AC connection (grid)

#### NOTICE

#### Ingress of moisture

If the fuse box cover is removed, the protection class is no longer IP65.

 Only remove the cover when the inverter is in a dry environment.

#### 5.6.1 Important safety instructions

- Always follow the specific regulations of your country or region.
- Always follow the specific regulations of your energy provider.
- Install all stipulated safety and protective devices (e.g. automatic circuit breakers and/or surge arresters).
- Protect the inverter with a suitable upstream circuit breaker:

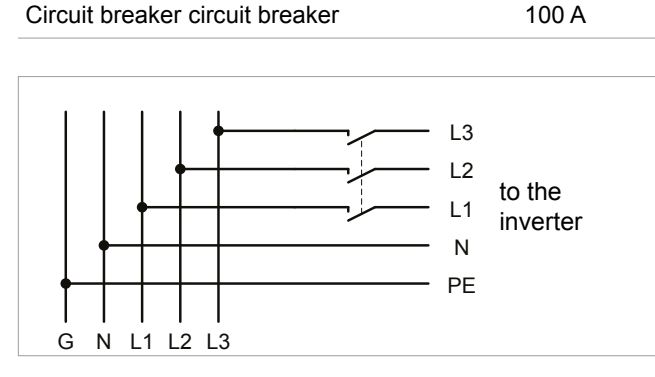

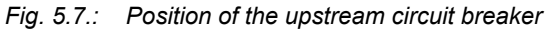

#### 1.1.1 Residual current circuit breaker

Due to its design, the inverter cannot supply the grid with DC residual current. This means that the inverter meets the requirements of DIN VDE 0100-712.

Possible error events were assessed by Delta in accordance with the current installation standards. The assessments showed that no hazards arise from operating the inverter in combination with an upstream, type A residual current circuit breaker (FI circuit breaker, RCD). There is no need to use a type B residual current circuit breaker.

Minimum tripping current of the type A residual current circuit breaker ≥300 mA

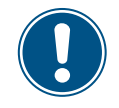

The required tripping current of the residual current circuit breaker depends first and foremost on the quality of the solar modules, the size of the PV system, and the ambient conditions (e.g. humidity). The tripping current must not, however, be less than the specified minimum tripping current.

#### 5.6.2 Integrated residual current monitoring unit

The integrated, universal current-sensitive residual current monitoring unit (RCMU) is certified in accordance with VDE 0126 1-1/ A1:2012-02 §6.6.2.

#### 5.6.3 Integrated string fuses and surge protection devices

- Replace damaged string fuses and surge protection devices with devices of the same type and from the same manufacturer.
- Surge protection devices are available from Delta.

#### 5.6.4 Cable requirements

The AC plug provided with the inverter has the following technical characteristics:

| AC connection                               | China Aviation Optical-Electri-<br>cal Technology Co. |  |  |
|---------------------------------------------|-------------------------------------------------------|--|--|
|                                             | PVE5T125KE36                                          |  |  |
| Nominal current                             | 100 A                                                 |  |  |
| Min./max. cable diameter                    | 21,9 44,7 mm                                          |  |  |
| Min./max. Wire cross-section                | 25 38 mm²                                             |  |  |
| Recommended torque for ter-<br>minal screws | 3 Nm                                                  |  |  |

The AC plug can only be used with a flexible copper cable.

Consider the following factors when calculating the cable diameter:

- Cable material
- Temperature conditions
- Cable length
- Installation type
- Voltage drop
- Loss of power in the cable
- Always follow the installation regulations for AC cables applicable in your country.
- France: Follow the installation regulations of UTE 15-712-1. This standard contains the requirements for minimum cable diameters and for avoiding overheating due to high currents.
- Germany: Follow the installation regulations of VDE 0100-712. This standard contains the requirements for minimum cable diameters and for avoiding overheating due to high currents.
- Australia/New Zealand: Follow the installation regulations of AS/NZS 5033:2005. This standard contains the requirements for minimum cable diameters and for avoiding overheating due to high currents.

#### 5.6.5 Grounding the inverter

The inverter must be grounded via the PE conductor. To do this, connect the PE conductor of the AC cable to the AC plug pin provided for that purpose.

#### 5.6.6 Permissible grounding systems

| Grounding system | TN-S | TN-C | TN-C-S | тт  | IT |
|------------------|------|------|--------|-----|----|
| Allowed          | Yes  | Yes  | Yes    | Yes | No |

#### 5.6.7 Requirements for the grid voltage

| 3P3W  | Voltage range             | 3P4W | Voltage range             |
|-------|---------------------------|------|---------------------------|
| L1-L2 | 400 $V_{AC}$ ± 20%        | L1-N | $230 V_{AC} \pm 20\%$     |
| L1-L3 | $400 V_{AC} \pm 20\%$     | L2-N | $230 V_{AC} \pm 20\%$     |
| L2-L3 | 400 V <sub>AC</sub> ± 20% | L3-N | 230 V <sub>AC</sub> ± 20% |

#### 5.7 DC connection (solar modules)

#### NOTICE Inco An s dam

**Incorrectly dimensioned solar system.** An solar system of the wrong size may cause damage to the inverter.

Always pay attention to the technical specifications of the inverter (input voltage range, maximum current and maximum input power) when calculating the number of solar modules.

#### NOTICE

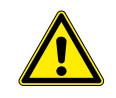

#### Overheating of the DC connections.

Exceeding the maximum current can cause overheating of the DC connections and result in a fire.

 Always take the maximum current of the DC connections into account when planning the installation.

# 5.7.1 Symmetric and asymmetric configuration of the DC inputs

The inverter has a separate MPP tracker for each DC input (DC1 and DC2).

The two MPP trackers work independently, i.e. the optimum working point is set separately for DC1 and DC2. This allows the module strings connected to DC1 and DC2 to be differently aligned and differently dimensioned. A typical application example is a building with a gable roof where the roof halves are oriented to the east and west.

#### Variant 1: Symmetrical design of the DC inputs

The total input power is evenly divided (50%/50%) between DC1 and DC2.

#### Variant 2: Asymmetrical design of the DC inputs

The maximum permissible total input power is divided between DC 1 and DC 2 within a range of 60%/40% to 40%/60%. A distribution of 55%/45% or 45%/55% is also possible, for example.

The percentages relate to the instantaneous input power. With an east-west roof-mounted system, this allows installing 60% of the maximum input power on both roofs. This utilizes the effect that the solar modules on both roofs provide maximum power at different times of the day.

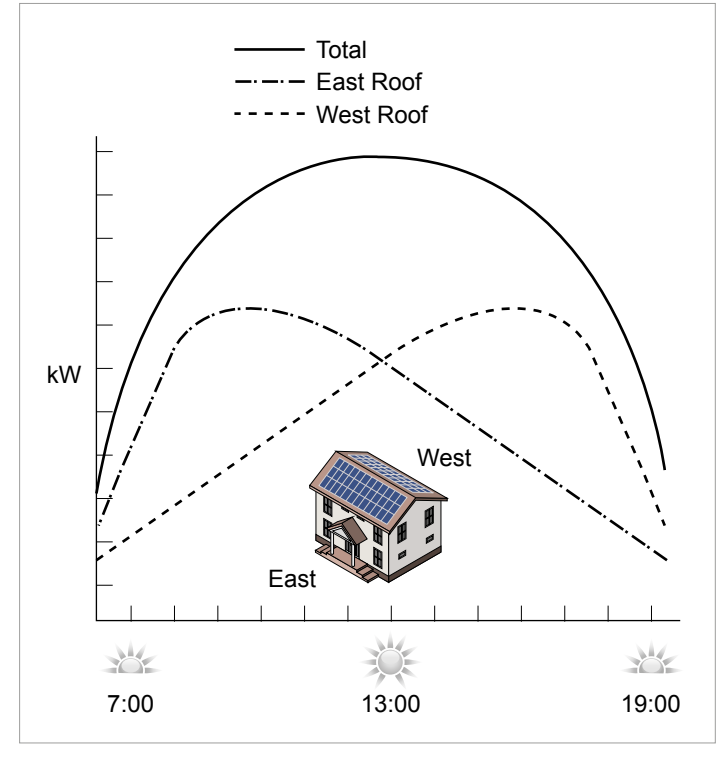

Fig. 5.8: Concept for a system with 2 MPP trackers and asymmetric configuration of the DC inputs

#### Symmetrical design

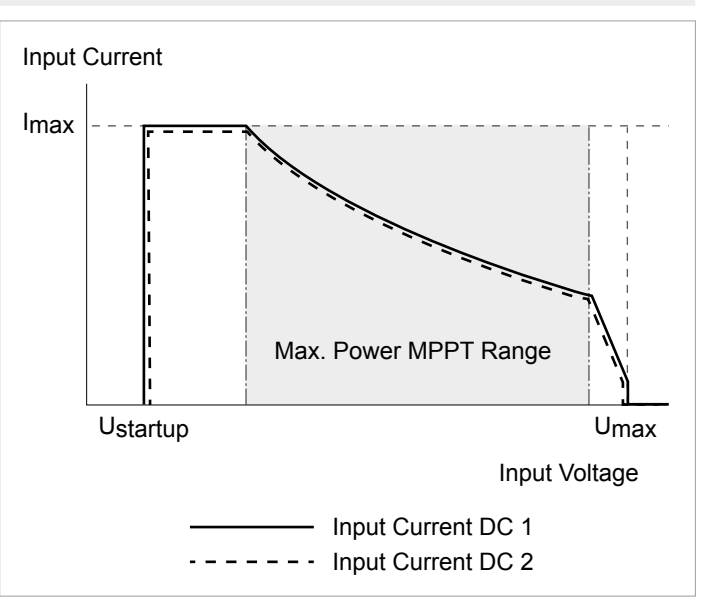

#### Asymmetrical design

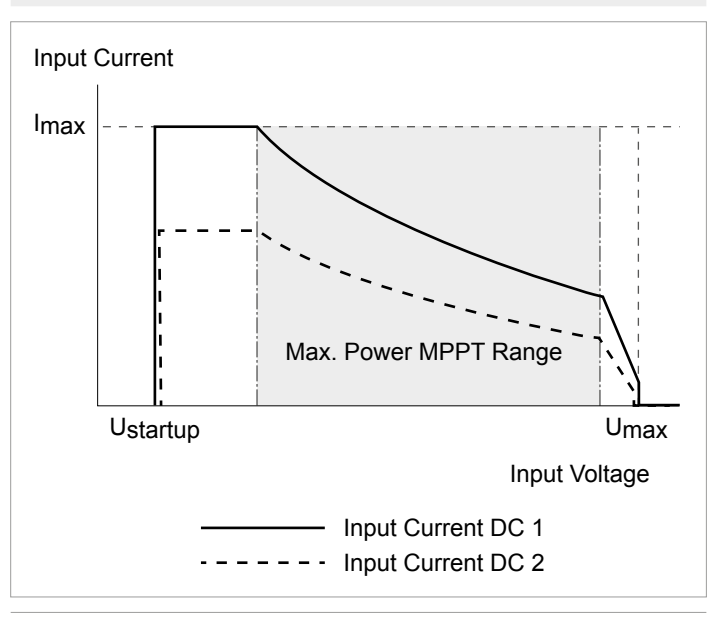

Fig. 5.9: I-U characteristic curves for symmetric and asymmetric configuration of the DC inputs (illustration of principle)

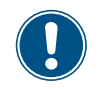

See <u>"13. Technical data", page 164</u> for currents and voltages.

#### 5.7.2 Separately connected and parallel-connected DC inputs

The inverter can be operated with separately connected and parallel-connected DC inputs.

#### Separately connected DC inputs

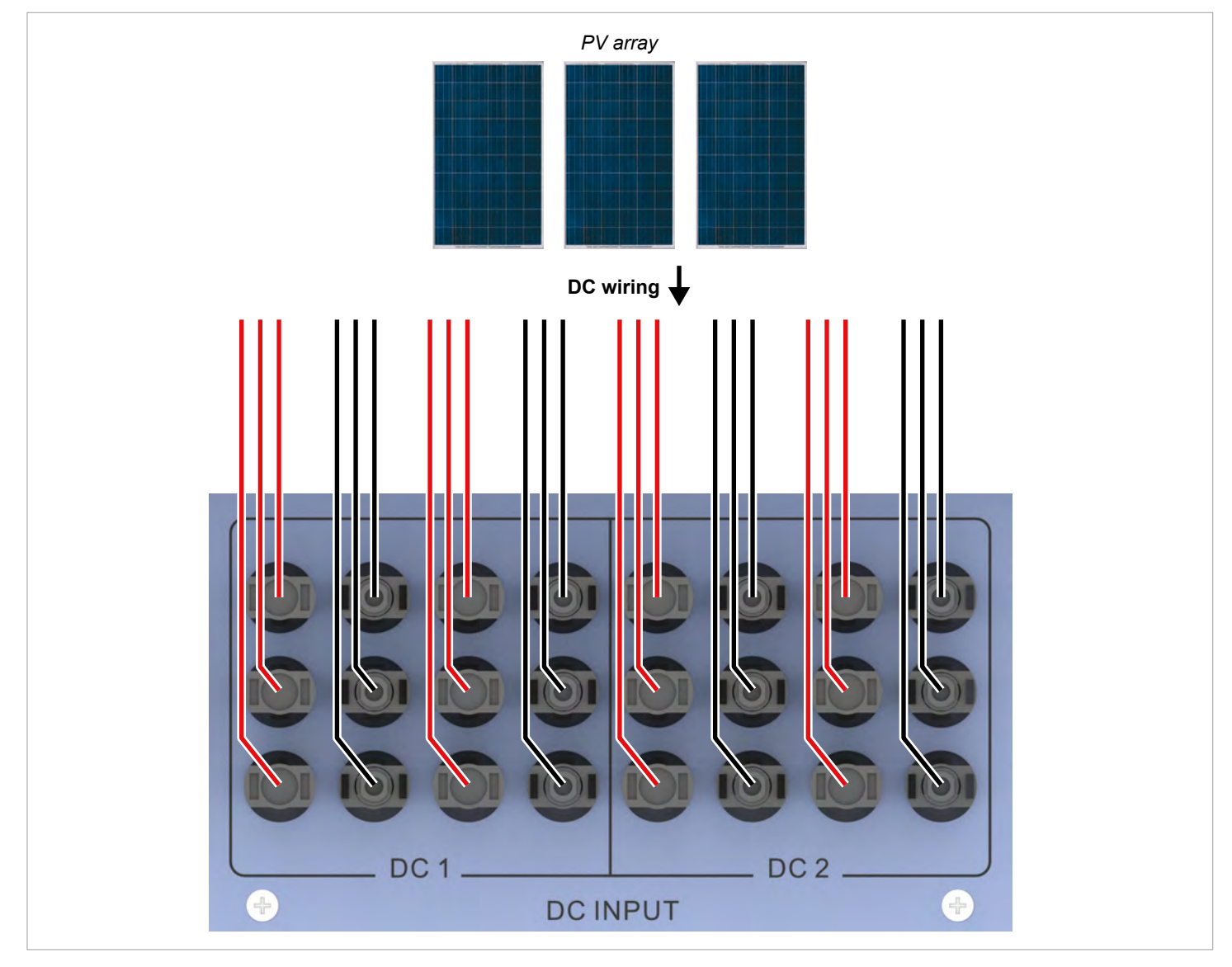

Fig. 5.10: Separately connected DC inputs

The module strings for DC1 and DC2 are connected separately. MPP tracker 1 regulates the module strings at DC1, MPP tracker 2 regulates the module strings at DC2.

This allows implementation of symmetric and asymmetric configurations at the DC inputs.

This DC cabling variant **cannot** be used with grounded solar modules.

### **5** Planning installation

#### 5.7.3 Parallel-connected DC inputs

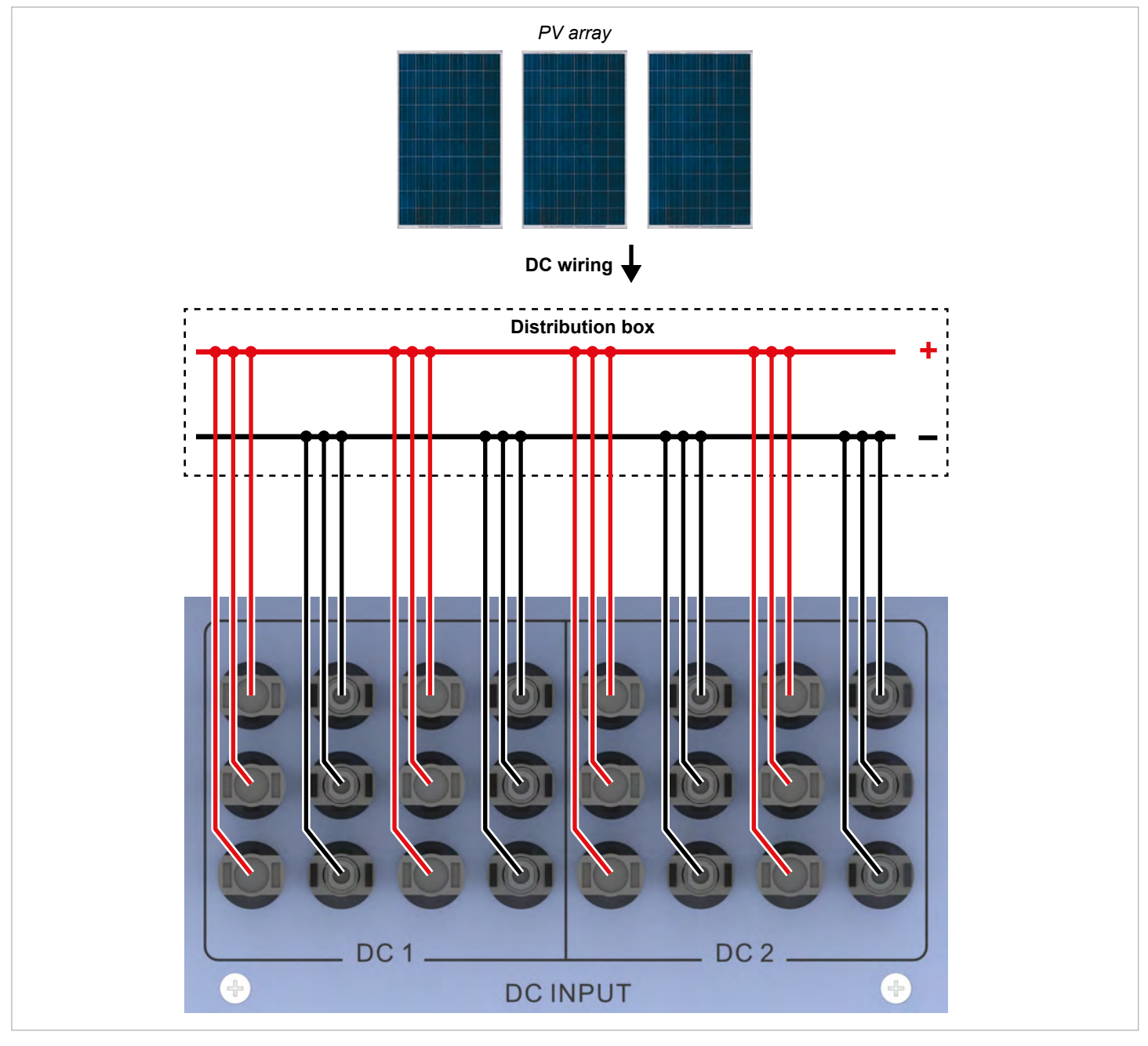

Fig. 5.11: Parallel-connected DC inputs

The module strings are combined at a distribution box and the DC cable is then connected to DC1 and DC2. MPP tracker 1 regulates all module strings, MPP tracker 2 is not used.

This allows implementation of symmetric configurations only at the DC inputs.

This DC cabling variant **is mandatory by law** for use with grounded solar modules.

## 5.7.4 Connecting solar modules that are not grounded

The DC inputs can be connected to the DC inputs separately or in parallel when using non-grounded solar modules.

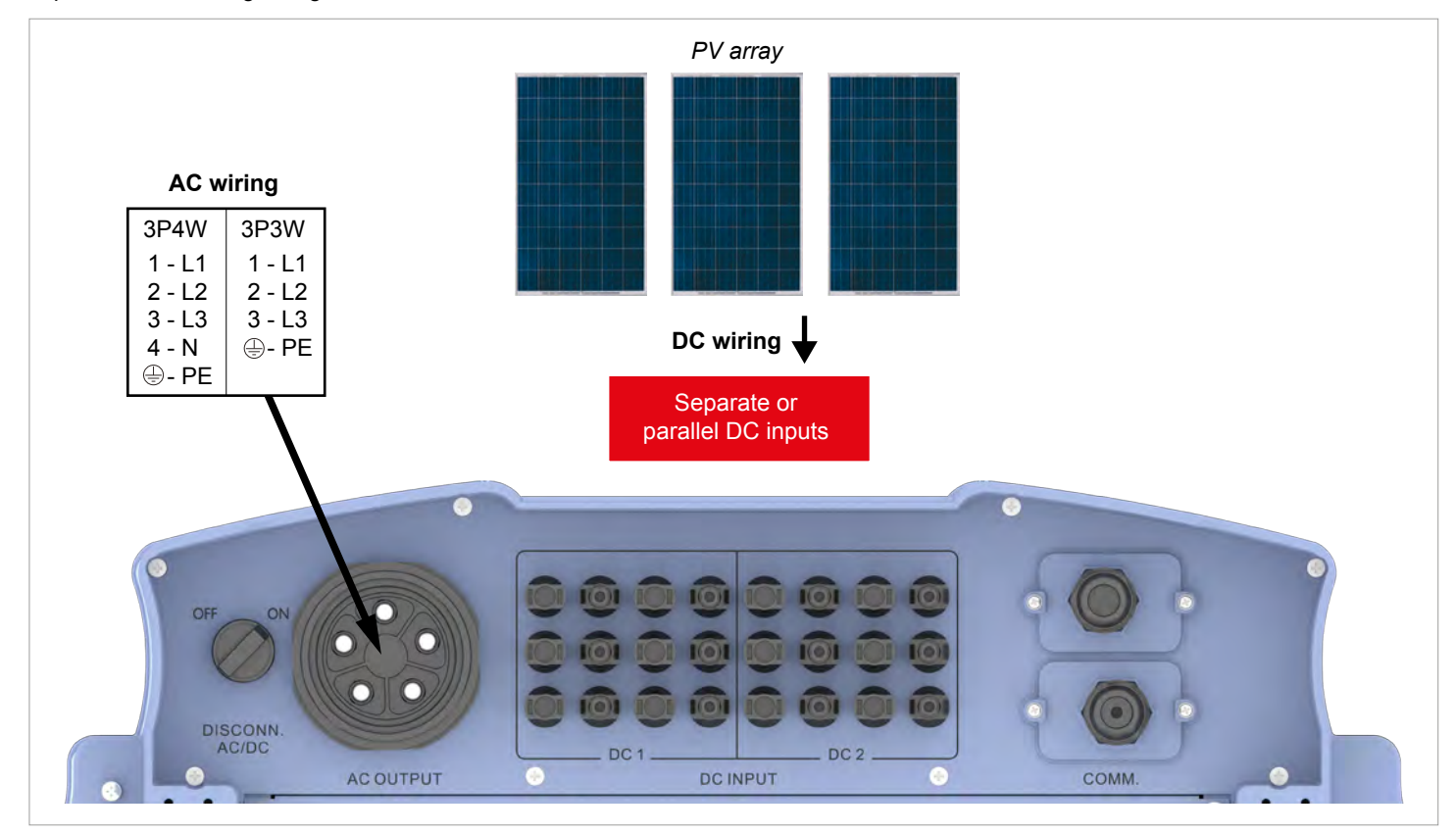

*Fig. 5.12:* System design when using non-grounded solar modules

#### 5.7.5 Connecting grounded solar modules

The DC inputs must be connected in parallel when using grounded solar modules.

- ► An isolation transformer must be connected between the grid and the AC connection of the inverter.
- The insulation monitoring can be set on the inverter display after commissioning, see <u>"8.4.2 Insulation"</u>, page 84.

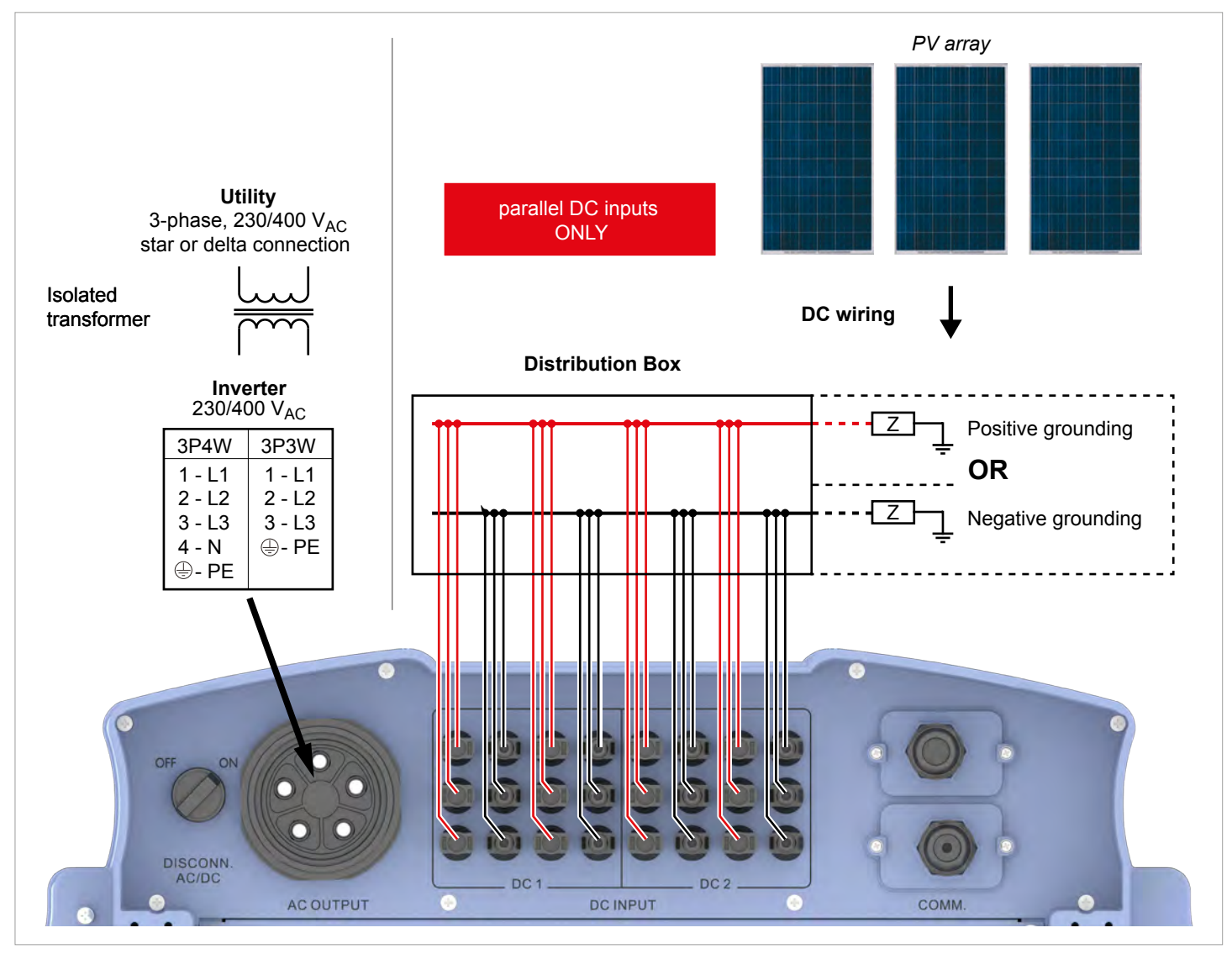

Fig. 5.13: System design when using grounded solar modules
## 5.7.6 Connecting the DC strings to the DC inputs

- Check the polarity of the DC voltage at the DC strings before connecting the solar modules to the inverter.
- Connect the negative pole of the solar modules to DC-, connect the positive pole to DC+.

## Connecting a single DC string to a DC input

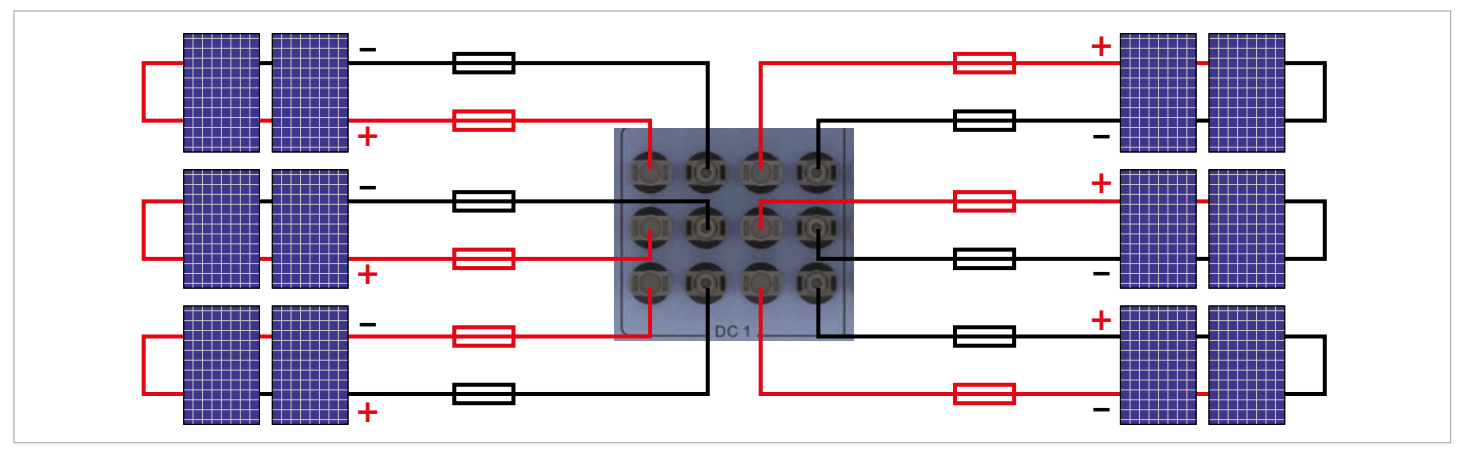

Fig. 5.14: Connecting a single DC string to a DC input

## 5.7.7 Cable requirements

The DC plugs for all DC connections are supplied with the inverter.

If you want to order more or need a different size, see the information in the following table.

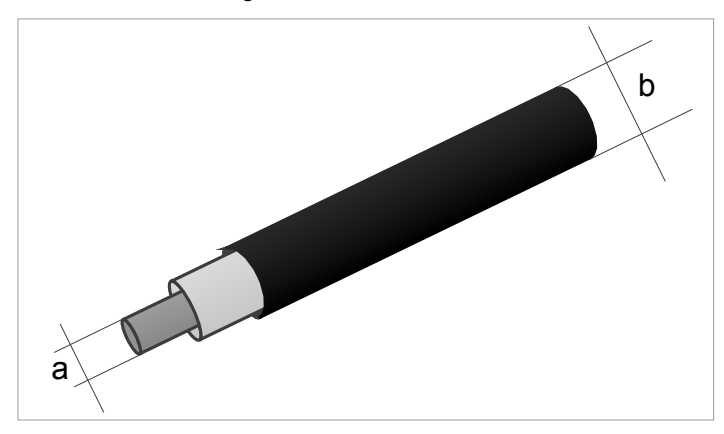

| DC connections on the inverter |  | DC plugs for DC cables |           |       |                               |
|--------------------------------|--|------------------------|-----------|-------|-------------------------------|
|                                |  |                        | а         | b     | MultiContect                  |
|                                |  |                        | mm²       | mm    | Municontact                   |
| DC-                            |  |                        | 1.5/2.5 - | 3-6   | 32.0010P0001-UR               |
|                                |  |                        |           | 5.5-9 | 32.0012P0001-UR               |
|                                |  |                        | 4/6       | 3-6   | 32.0014P0001-UR               |
|                                |  |                        |           | 5.5-9 | 32.0016P0001-UR <sup>1)</sup> |
| DC+                            |  |                        | 1.5/2.5   | 3-6   | 32.0011P0001-UR               |
|                                |  |                        |           | 5.5-9 | 32.0013P0001-UR               |
|                                |  |                        | 4/6       | 3-6   | 32.0015P0001-UR               |
|                                |  |                        |           | 5.5-9 | 32.0017P0001-UR <sup>1)</sup> |

1) Included in delivery

## 5.8 Connecting a data logger

The inverter can be connected to a data logger via RS485, e.g. for monitoring the PV system or changing the inverter settings.

Multiple inverters can be connected in series to a data logger. Note the following recommendations for ensuring a stable data connection.

#### Connecting a single inverter to a data logger

- Switch on the RS485 termination resistor.
- Lay the cable with a suitable clearance to the AC and DC cables to prevent interference in the data connection.

#### Connecting multiple inverters to a data logger

- Switch on the RS485 termination resistor at the last inverter in the chain.
- If the data logger does not have an integrated RS485 termination resistor then also switch on the RS485 termination resistor at the first inverter in the chain.
- Switch off the RS485 termination resistor at all other inverters in the chain.
- A different inverter ID must be set at each inverter. Otherwise the data logger cannot identify the individual inverters.
- ▶ Set the same RS485 baud rate at all inverters.
- Lay the cable with a suitable clearance to the AC and DC cables to prevent interference in the data connection.

#### **Cable requirements**

- Shielded twisted-pair cable (CAT5 or CAT6) with solid conductors
- Cable diameter: 5 mm
- Wire cross-section: 1 mm<sup>2</sup>

## 5.9 Connecting an external alarm unit

The inverter has two multifunction relays allowing connection of an acoustic or visual alarm unit to each.

An event can be assigned to the dry contacts on the inverter display after commissioning, see <u>"8.4.6 Dry contacts", page 98</u>.

| Event                                          | Description                                                     |
|------------------------------------------------|-----------------------------------------------------------------|
| Disable                                        | The function is disabled.                                       |
| On Grid The inverter has connected to the grid |                                                                 |
| Fan Fail                                       | The fans are defective.                                         |
| Insulation                                     | The insulation test has failed.                                 |
| Alarm                                          | An error event message, fault message or warning has been sent. |
| Error                                          | An error event message has been sent.                           |
| Fault                                          | A fault message has been sent.                                  |
| Warning                                        | A warning message has been sent.                                |

The default setting for both relays is **Disable**.

#### **Cable requirements**

- Shielded twisted-pair cable (CAT5 or CAT6) with solid conductors
- Cable diameter: 5 mm
- Wire cross-section: 1 mm<sup>2</sup>

## 5.10 Connecting a ripple control receiver

An external ripple control receiver can be connected to the digital inputs.

### Pin assignments

| Pin | Designa-<br>tion | Short cir-<br>cuit | Assigned action                            |
|-----|------------------|--------------------|--------------------------------------------|
| 1   | V1               | -                  | -                                          |
| 2   | K0               | V1 + K0            | External power-off (EPO)                   |
| 3   | K1               | V1 + K1            | Maximum active power lim-<br>ited to 0%    |
| 4   | K2               | V1 + K2            | Maximum active power lim-<br>ited to 30 %  |
| 5   | K3               | V1 + K3            | Maximum active power lim-<br>ited to 60 %  |
| 6   | K4               | V1 + K4            | Maximum active power lim-<br>ited to 100 % |
| 7   | K5               | V1 + K5            | Reserved                                   |
| 8   | K6               | V1 + K6            | Reserved                                   |

#### **Cable requirements**

- Shielded twisted-pair cable (CAT5 or CAT6) with solid conductors
- Cable diameter: 5 mm
- Wire cross-section: 1 mm<sup>2</sup>

## 5.11 External power-off

The inverter has a multifunction relay allowing an external shutdown of the inverter to be triggered.

#### Pin assignments

| Pin | Designa-<br>tion | Short cir-<br>cuit | Assigned action                           |
|-----|------------------|--------------------|-------------------------------------------|
| 1   | V1               | -                  | -                                         |
| 2   | K0               | V1 + K0            | External power-off (EPO)                  |
| 3   | K1               | V1 + K1            | Maximum active power lim-<br>ited to 0%   |
| 4   | K2               | V1 + K2            | Maximum active power lim-<br>ited to 30%  |
| 5   | K3               | V1 + K3            | Maximum active power lim-<br>ited to 60%  |
| 6   | K4               | V1 + K4            | Maximum active power lim-<br>ited to 100% |
| 7   | K5               | V1 + K5            | Reserved                                  |
| 8   | K6               | V1 + K6            | Reserved                                  |

After commissioning, the relays for the external power-off (EPO) can be defined on the display as having normally closed or normally open contacts, see <u>"8.4.8 EPO (External power-off )"</u>, page 101.

#### **Cable requirements**

- Shielded twisted-pair cable (CAT5 or CAT6) with solid conductors
- Cable diameter: 5 mm
- Wire cross-section: 1 mm<sup>2</sup>

## 5.12 Using external grid and system protection

- 1. The German standard VDE-AR-N 4105, Section 6.1, requires external grid and system protection with a coupling switch for PV system larger than 30 kVA.
- 2. Alternatively, VDE-AR-N 4105, Section 6.4.1, allows the use of an inverter with an internal coupling switch when this switch disconnects the inverter from the grid in less than 100 ms.

This inverter satisfies the requirements of (2) when the following firmware versions are installed: DSP  $\ge$  1.30 /

RED  $\geq$  1.20 / COMM  $\geq$  1.10. External grid and system protection is not necessary for inverters with these firmware versions.

## 5.13 Connecting a PC

The inverter settings can be changed using a PC. This requires the following accessories.

| Accessories                | Description                         |
|----------------------------|-------------------------------------|
| Standard USB/RS485 adapter | For connecting a PC to the inverter |
| Delta Service Software     | For changing the inverter settings  |

The Delta Service Software can be downloaded from <u>www.</u> <u>solar-inverter.com</u>.

#### **Cable requirements**

Bell wire. Both ends open.

# **5** Planning installation

## 5.14 Tools and materials required

This sections lists the necessary tools and materials not included in the scope of delivery.

## 5.14.1 For mounting the inverter

| Part               | Quantity   | Description                                                                                                    |
|--------------------|------------|----------------------------------------------------------------------------------------------------|
|                    |            | The mounting plate must be attached using 6 or 12 M6 screws.                                                                                                    |
| M6 mounting scrows | /s 6 or 12 | Additional mounting materials may be required depending on the installation position of the inverter (e.g. brick wall, concrete wall, metal frame etc.): Dowels, washers, lock washers, nuts etc. |
| wo mounting screws |            | Always take the conditions at the installation location into account when selecting the mounting materials.                                                                                       |
|                    |            | Galvanic corrosion can occur when using mounting materials made of different materials                                                                                                    |

## 5.14.2 For connecting to the grid (AC)

| Part             | Quantity | Description                                                                                                    |
|------------------|----------|----------------------------------------------------------------------------------------------------|
| AC cable         | -        | See <u>"5.6.4 Cable requirements", page 30</u> for notes on selecting the AC cable.                                                        |
|                  |          | Wire end-sleeves must be used at the wire ends of the AC cable to ensure adequate electrical contact between the AC plug and the AC cable. |
|                  |          | Attach the wire end-sleeves to the wires using a crimping tool.                                                                            |
| Wire end-sleeves | 5        |                                                                                                    |

## 5.14.3 For connecting to the solar modules (DC)

| Part               | Quantity | Description                                                                                                    |
|--------------------|----------|----------------------------------------------------------------------------------------------------|
| DC cable           | -        | See <u>"5.7.7 Cable requirements", page 38</u> for notes on selecting the DC cable                                                                                 |
|                    |          | The protective caps lock the DC plug so that it can only be disconnected from the DC connections using the special DC mounting tool. Available from Multi-Contact. |
|                    |          | Observe the local regulations regarding the use of DC protective caps.                                                                                             |
| DC protective caps | Up to 8  | France: The DC protective caps must be used.                                                                                                    |
|                    |          | + STOP! -                                                                                                    |
| DC mounting tool   | 1        | Mounting tool for disconnecting the DC plug and the DC protective caps from the DC connections. Available from Multi-Contact.                                      |

## 5.14.4 For grounding the inverter housing

| Part                           | Quantity | Description                                                                                                    |
|--------------------------------|----------|----------------------------------------------------------------------------------------------------|
| Grounding cable with cable lug | -        | Typically a yellow-green copper cable with a conductor cross-section of at least 6 mm <sup>2</sup> .<br>Always observe the local regulations relating to grounding cable requirements. |

## 5.14.5 For wiring the RS485 connections, the digital inputs and the dry contacts

| Part                  | Quantity | Description                                                                                                    |
|-----------------------|----------|----------------------------------------------------------------------------------------------------|
| Cable                 | -        | <ul> <li>Shielded twisted-pair cable (CAT5 or CAT6) with solid conductors</li> <li>Cable diameter: 5 mm</li> <li>Wire cross-section: 1 mm<sup>2</sup></li> </ul> |
| SOLIVIA Gateway M1 G2 | 1        | For connecting to SOLIVIA Monitor, the Internet-based monitoring system from Delta.                                                                              |

# 5 Planning installation

## 5.14.6 For connecting a PC

| Part                   | Quantity | Description                                                                               |
|------------------------|----------|-------------------------------------------------------------------------------------------|
| USB/RS485 adapter      | 1        | Standard USB/RS485 adapter                                                                |
| 2-core cable           | 1        | Bell wire. Both ends open.                                                                |
| Delta Service Software | 1        | The Delta Service Software can be downloaded from <u>www.solar-inverter.</u> <u>com</u> . |

## 5.14.7 Other parts

| Part             | Quantity | Description |
|------------------|----------|-------------|
| Warning stickers | -        |             |

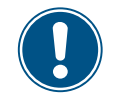

Read chapter <u>"5. Planning installation".</u>
 <u>page 21</u> and this chapter in full before you start installation.

## 6.1 Safety instructions

## **DANGER**

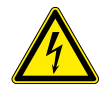

#### **Electrical shock**

Potentially fatal voltage is applied to the inverter during operation. When the inverter is disconnected from all power sources, this voltage remains in the inverter for up to 10 seconds. Therefore, always carry out the following steps before working on the inverter:

- Turn the AC/DC disconnector to the OFF position.
- Disconnect the inverter from all AC and DC voltage sources and make sure that none of the connections can be accidentally restored.
- 3. Wait for at least 10 seconds until the internal capacitors have discharged.

## 

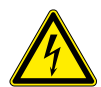

#### Electrical shock

Potentially fatal voltage is present at the inverter's DC connections. When light falls on the solar modules, they immediately start to generate electricity. This also happens when light does not fall directly on the solar modules.

- Never disconnect the inverter from the solar modules when it is under load.
- Turn the AC/DC disconnector to the OFF position.
- Disconnect the connection to the grid so that the inverter cannot supply energy to the grid.
- Disconnect the inverter from all AC and DC voltage sources. Ensure that none of the connections can be restored accidentally.
- Ensure that the DC cables cannot be touched accidentally.

## **WARNING**

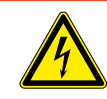

#### Electrical shock

When the cover is removed from the fuse box, this exposes live parts and protection conforming to IP65 is no longer guaranteed.

- Remove the cover only when it is absolutely necessary.
- Do not remove the cover if water might enter the inverter.
- After work is completed, ensure that the cover is properly replaced and screwed in. Check that the cover is properly sealed.

## 

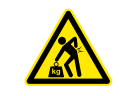

Heavy weight The inverter is very heavy.

The inverter must be lifted and carried by at least 3 people or using appropriate lifting gear.

#### NOTICE

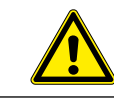

#### Water penetration.

Store all sealing caps removed during installation for later use (e.g. transport or storage).

## 6.2 Sequence of installation steps

The sequence of the subsections in this chapter corresponds to the recommended sequence of the installation steps.

# 6.3 Mounting the inverter

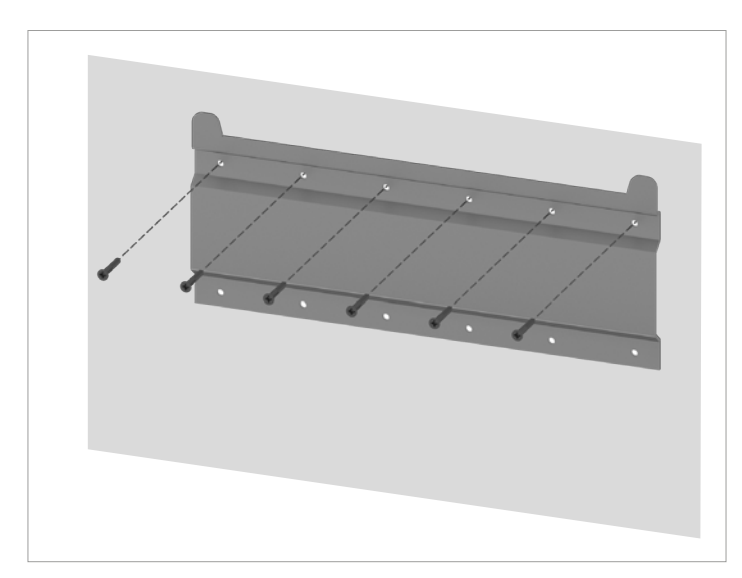

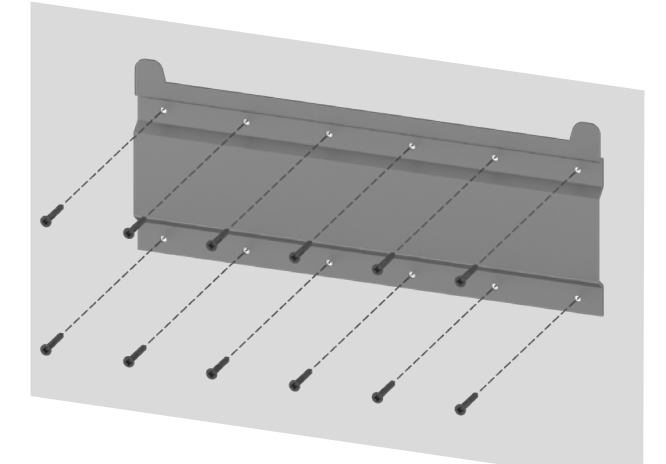

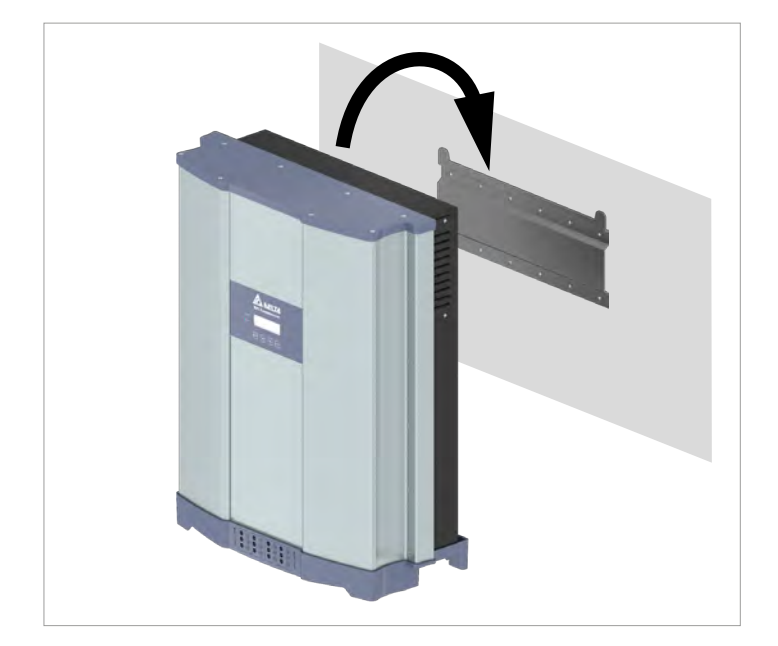

1. Attach the mounting plate to the wall / the mounting system with 6 or 12 M6 screws.

2. Mount the inverter on the mounting plate.

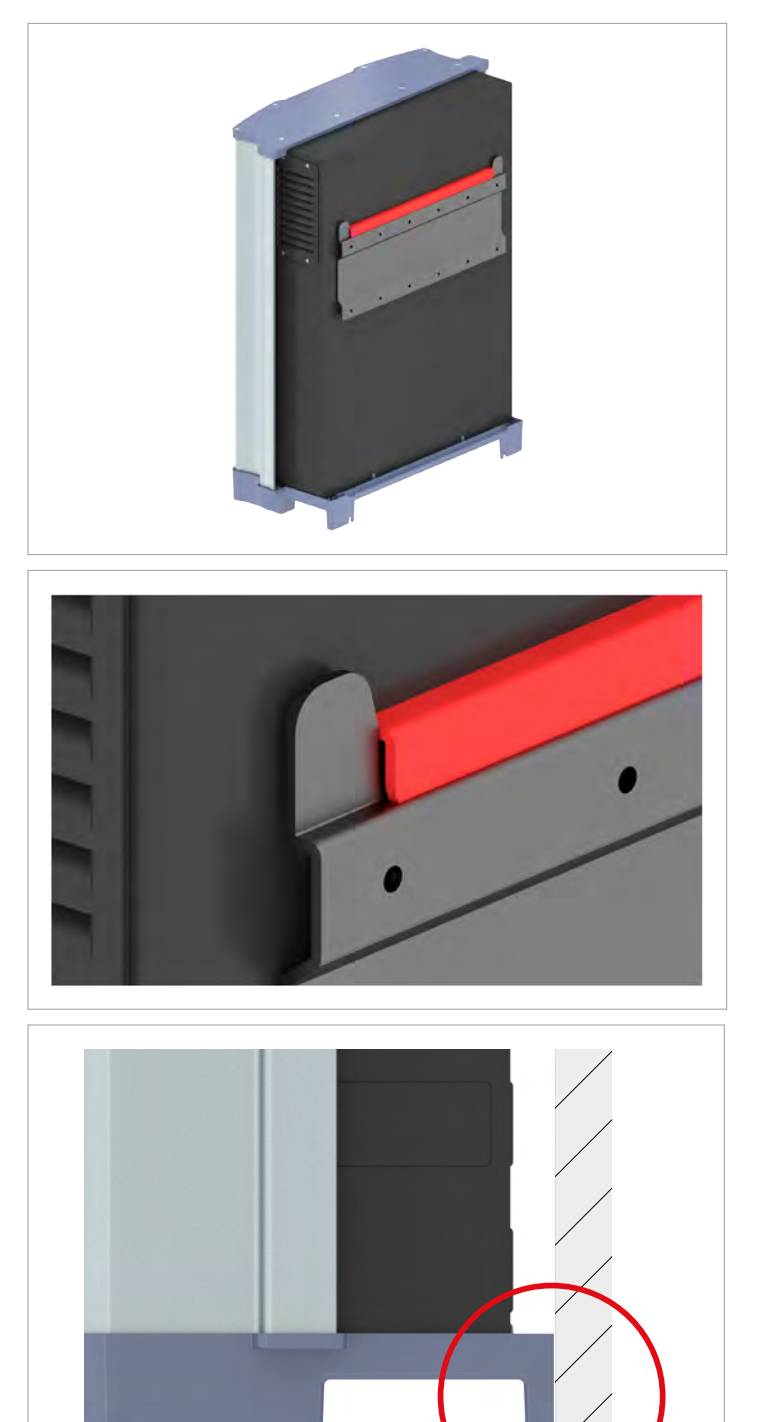

3. Check that the inverter is correctly mounted on the mounting plate.

4. Check that the lower end of the inverter is correctly positioned on the wall / mounting system.

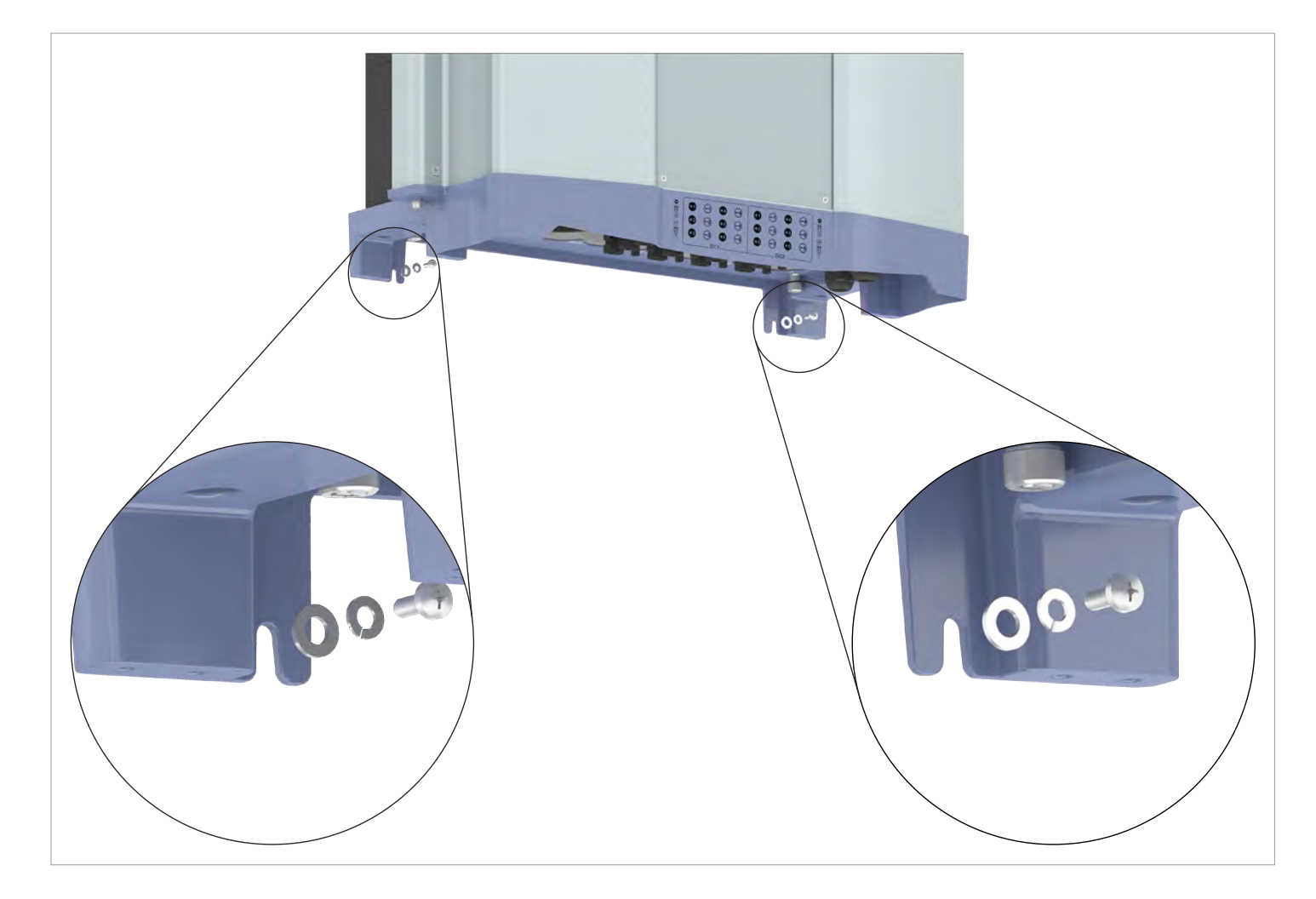

5. Check that the inverter is correctly mounted on the mounting plate.

## 6.4 Grounding the inverter housing

## **DANGER**

#### Electrical shock

- Always observe the local regulations relating to grounding cable requirements.
- To increase the safety of the system, always ground the inverter housing even when this is not required by the local regulations.
- Always ground the inverter housing before connecting the inverter to the grid and solar modules.

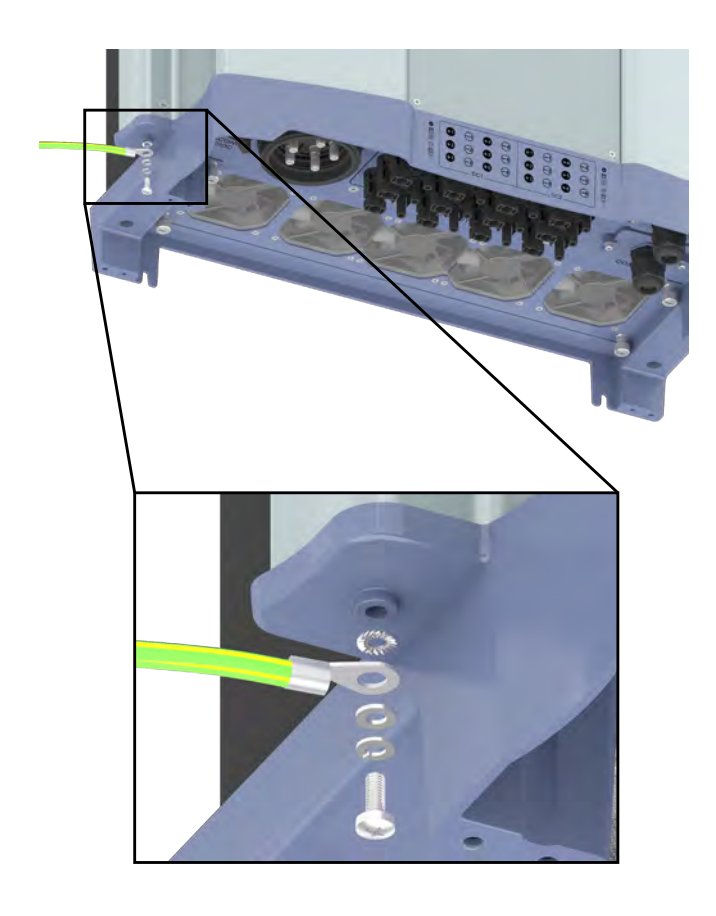

1. Screw the grounding cable onto the inverter. M4 screw, spring washer, washer, and lock washer are already mounted on the inverter.

2. Perform a continuity check of the grounding connection. If there is insufficient conductive connection, scratch away the paint from the inverter housing under the toothed lock washer to achieve a better electrical contact.

## 6.5 Connecting the communication card

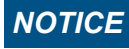

#### Water penetration.

 Store all sealing caps removed during installation for later use (e.g. transport or storage).

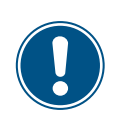

The connections for RS485, the dry contacts, the digital inputs and the external shutdown (EPO) are all on the communication card. This means that the installation work can be combined.

6.5.1 Components of the communication card

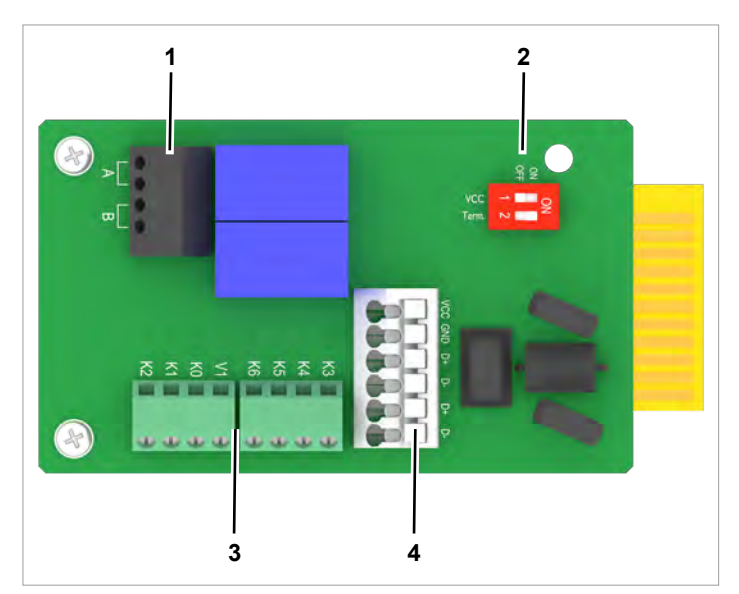

- 1 2 x dry contacts (terminal box)
- 2 DIP switch for RS485 termination resistor and VCC
- 3 Digital inputs and external power-off (terminal block)
- 4 RS485 (terminal block)
- 5 Protection against electromagnetic interference (EMI)

## 6.5.2 Initial steps

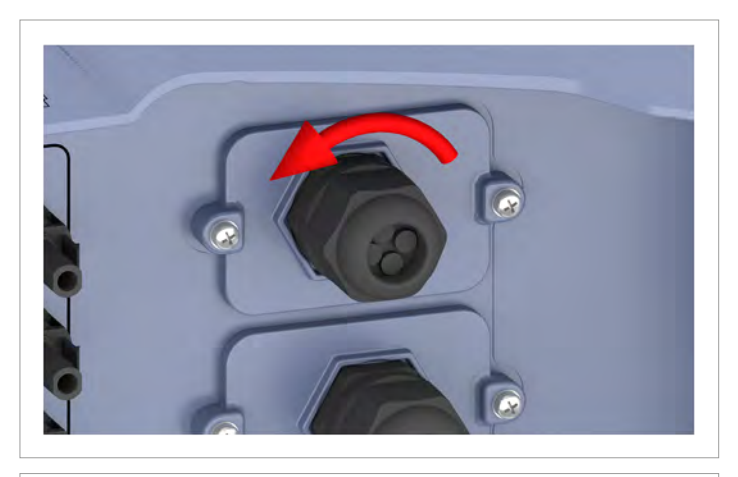

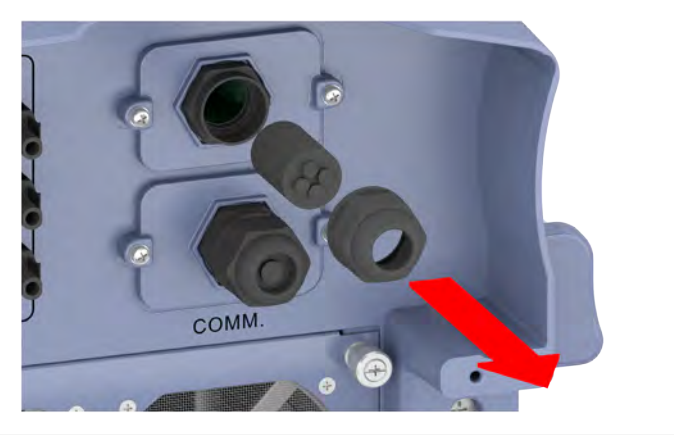

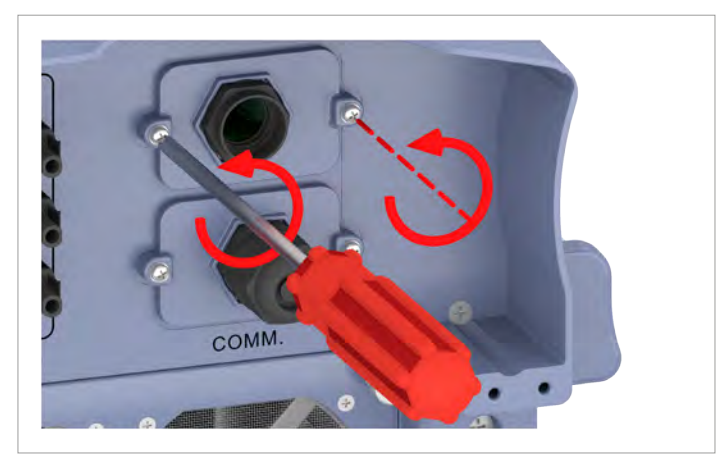

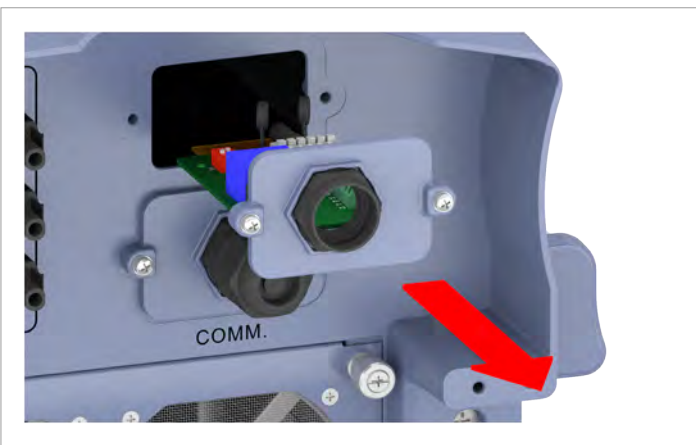

1. Unscrew the cable gland of the communication connection and remove the cable gland and seal.

2. Unscrew and carefully pull out the cover. The communication card is screwed to the cover.

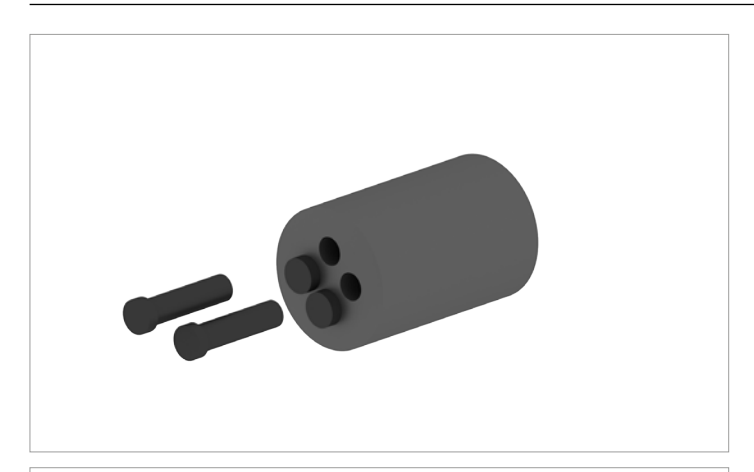

 Remove the same number of rubber plugs from the seal corresponding to the number of cables to be connected.
 Do not remove the rubber plugs from the unused seal feedthroughs.

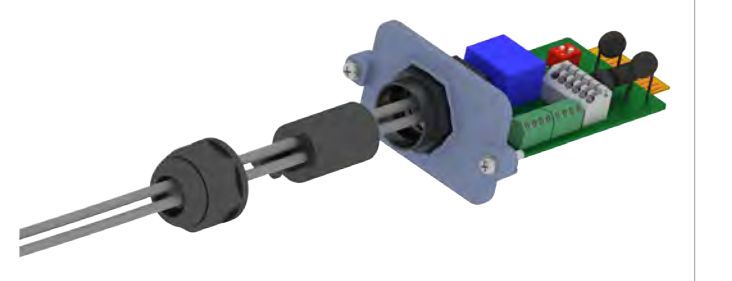

4. Pull the cable through the cable gland and seal.

#### 6.5.3 Connecting a data logger via RS485

#### Cable and wiring requirements

- Shielded twisted-pair cable with solid conductors (CAT 5 or CAT 6.
- Cable diameter: 5 mm
- Wire cross-section: 1 mm<sup>2</sup>
- Lay the cable with a suitable clearance to the AC and DC cables to prevent interference in the data connection.

### NOTICE

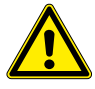

## Unwanted currents.

Unwanted currents can flow when multiple inverters are connected via RS485.

- Do not use GND and VCC.
- If the cable shield is used for providing lightning protection then the housing of only one inverter in the RS485 chain should be grounded.

#### Terminal assignments of the RS485 terminal block

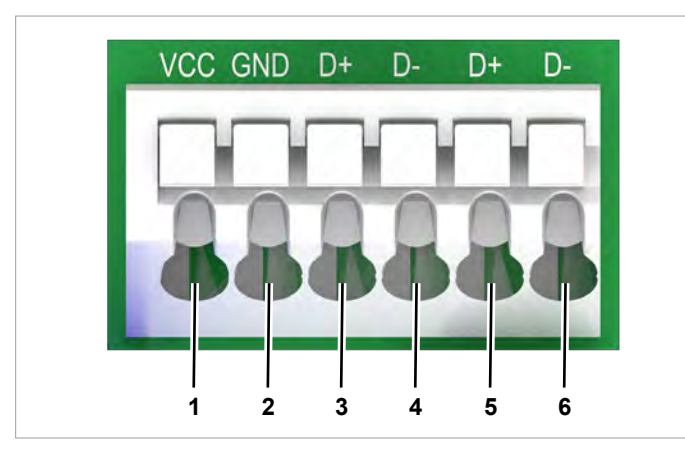

- 1 VCC (+12 V; 0.5 A)
- 2 GND
- 3 D+ (DATA+ RS485)
- 4 D- (DATA+ RS485)
- 5 D+ (DATA+ RS485)
- 6 D- (DATA+ RS485)

Terminal pairs 3/4 or 5/6 can be used. The second terminal pair is only required when connecting several inverters via RS485.

#### Data format

| Baud rate | 9600, 19200, 38400; standard: 19200 |
|-----------|-------------------------------------|
| Data bits | 8                                   |
| Stop bit  | 1                                   |
| Parity    | Not applicable                      |

The baud rate can be set on the inverter display after commissioning, see <u>"8.3.3 Baud rate", page 80</u>.

#### DIP switch for RS485 termination resistor and VCC

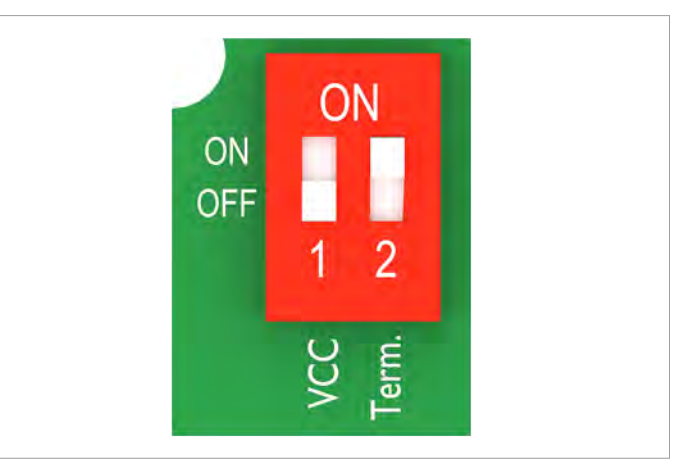

- **1** VCC (+12 V; 0.5 A)
- 2 RS485 termination resistor

#### Connection to a Delta SOLIVIA Gateway M1 G2

Individual wires are connected at the inverter and an RJ45 plug is used at the gateway.

|       | Inverter        | SOLIVIA Gateway M1 G2 |
|-------|-----------------|-----------------------|
|       |                 |                       |
| DATA+ | Terminal 3 or 5 | Pin 7                 |
| DATA- | Terminal 4 or 6 | Pin 6 or 8            |
|       |                 |                       |

#### Wiring diagram for a single inverter

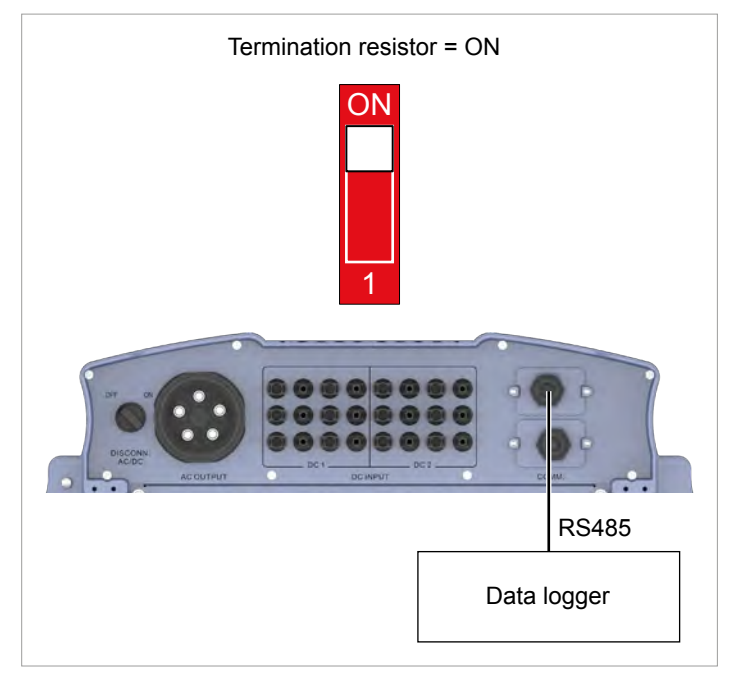

## Wiring diagram for multiple inverters

- If the data logger does not have an integrated RS485 termination resistor, switch on the RS485 termination resistor on the first inverter.
- Set a different inverter ID at each inverter during commissioning of the inverters.

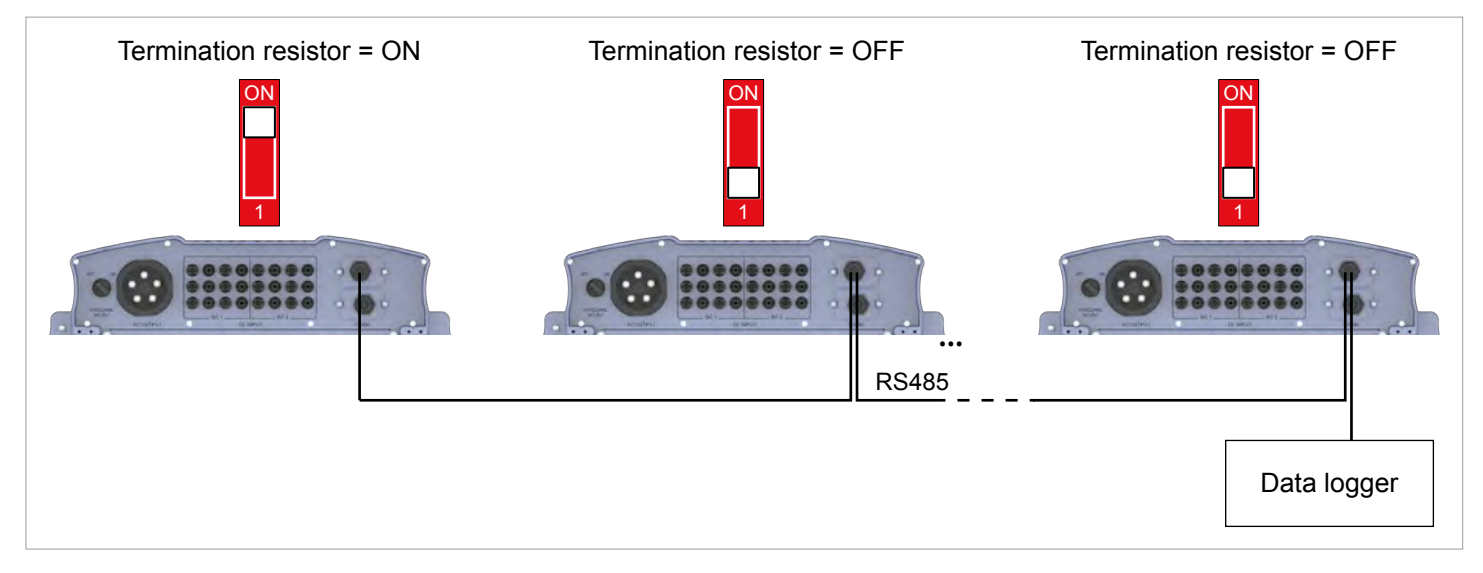

### 6.5.3.1 Wiring for a single inverter

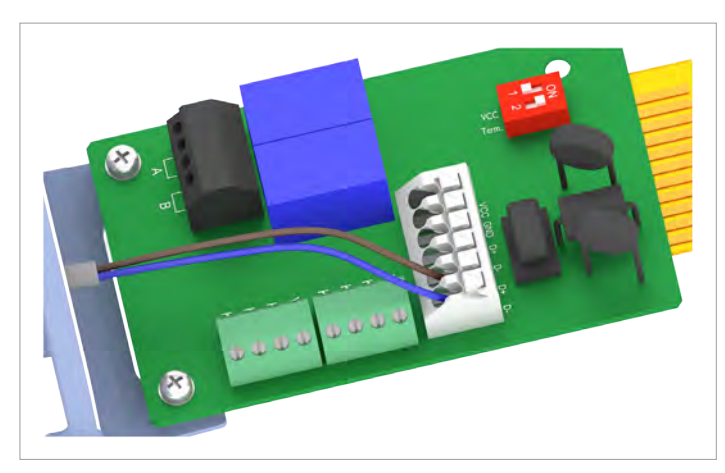

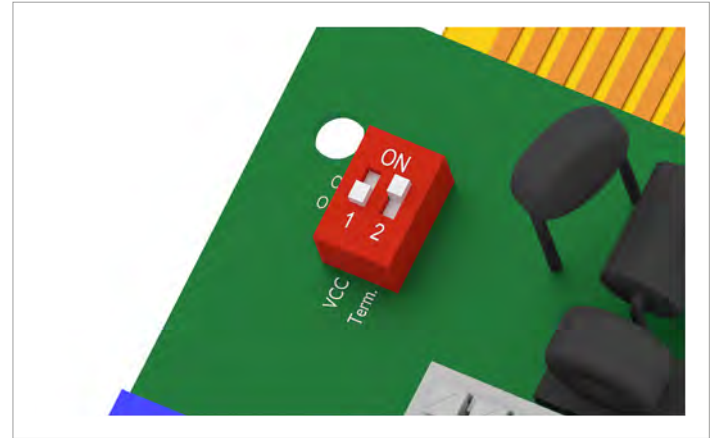

1. Connect the DATA+ wire to terminal 5 and the DATA– wire to terminal 6.

2. Put the DIP switch for the RS485 termination resistor (DIP 2) in the **ON** position.

#### 6.5.3.2 Wiring for multiple inverters

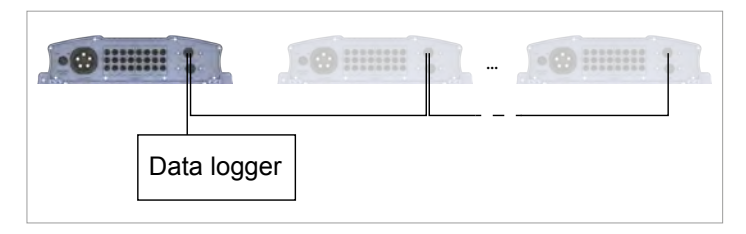

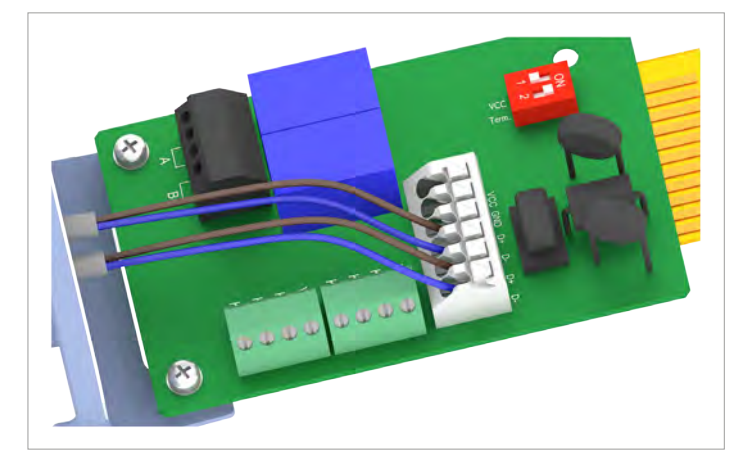

 On the cable coming from the data logger: Connect the DATA+ wire to terminal 5 and the DATA- wire to terminal 6.
 On the cable going to the second inverter: Connect the DATA+ wire to terminal 3 and the DATA- wire to terminal 4.

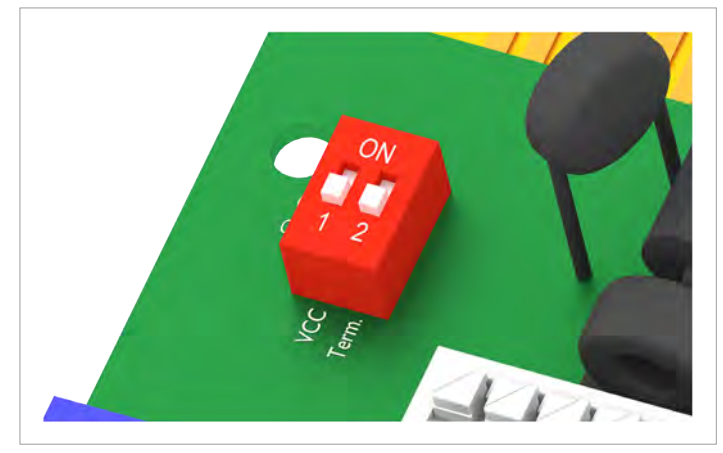

2. Put the DIP switch for the RS485 termination resistor (DIP 2) in the **OFF** position.

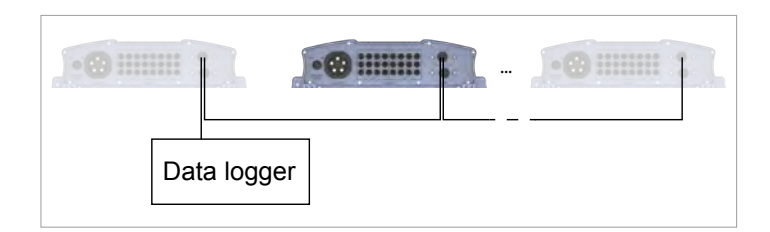

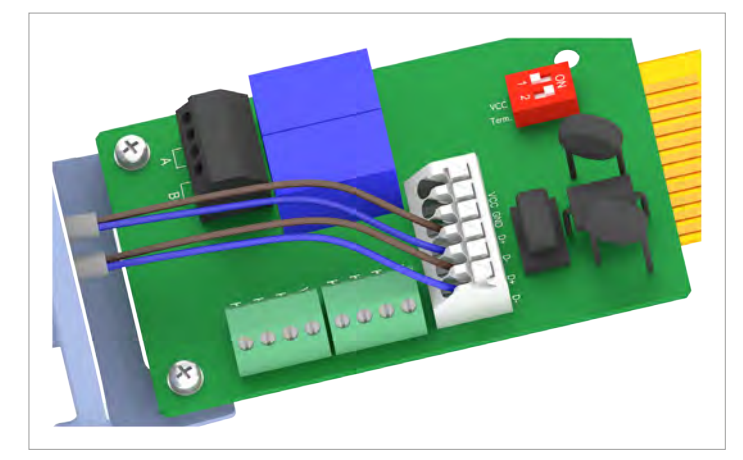

1. On the cable coming from the previous inverter: Connect the DATA+ wire to terminal 5 and the DATA– wire to terminal 6.

On the cable going to the next inverter: Connect the DATA+ wire to terminal 3 and the DATA– wire to terminal 4.

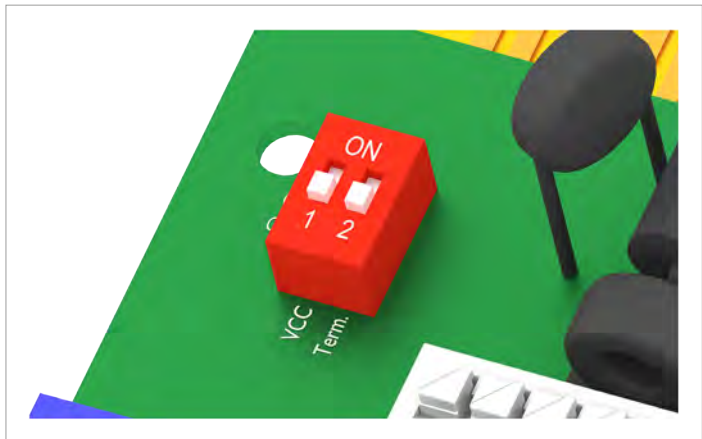

2. Put the DIP switch for the RS485 termination resistor (DIP 2) in the **OFF** position.

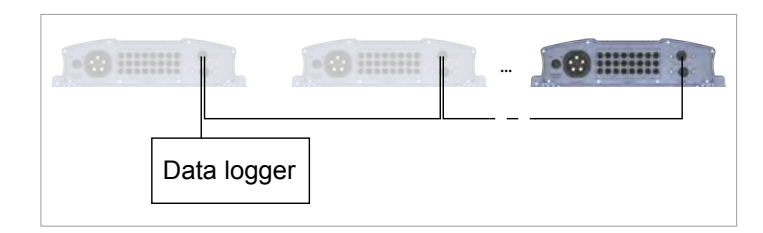

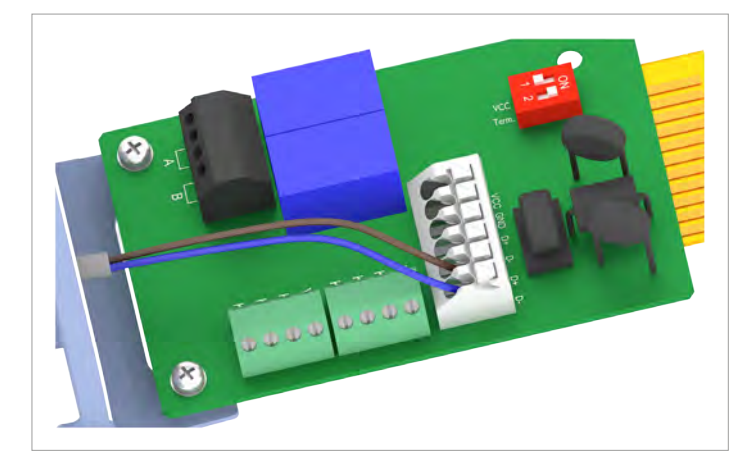

1. Connect the DATA+ wire to terminal 5 and the DATA– wire to terminal 6

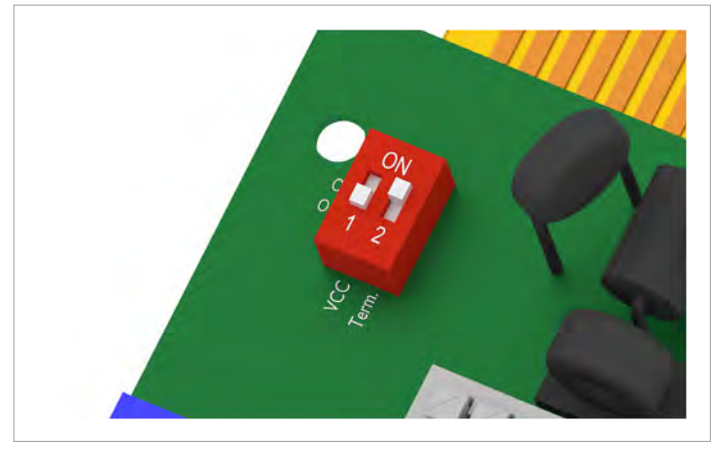

2. Put the DIP switch for the RS485 termination resistor (DIP 2) in the **ON** position.

## 6.5.4 Connecting an external alarm unit

#### Cable and wiring requirements

- Shielded twisted-pair cable with solid conductors (CAT 5 or CAT 6.
- Cable diameter: 5 mm
- Wire cross-section: 1 mm<sup>2</sup>
- Lay the cable with a suitable clearance to the AC and DC cables to prevent interference in the data connection.

# 6.5.4.1 Wiring for an external alarm unit with an external 12 $V_{_{\rm DC}}$ power supply

The external alarm unit must be connected to an external power supply if the internal  $12V_{_{DC}}$  power supply is not used.

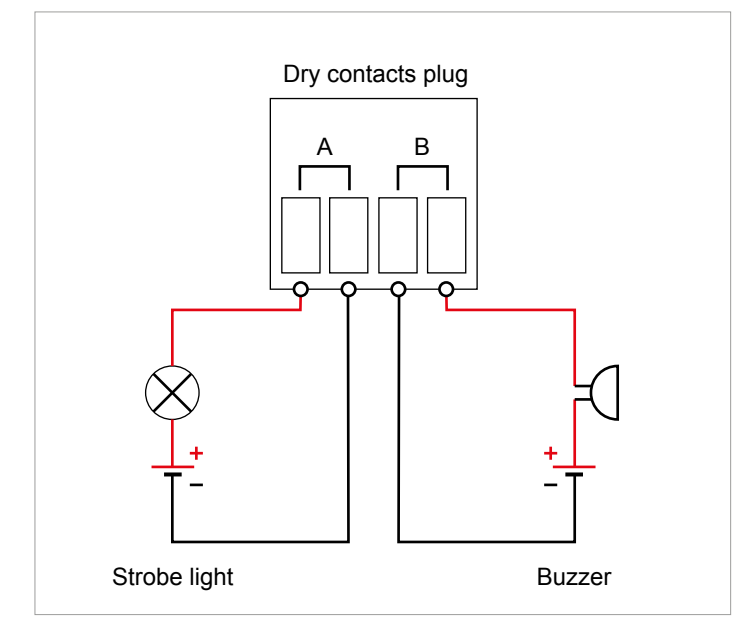

Fig. 6.15: Connection example: Dry contacts with an external power supply

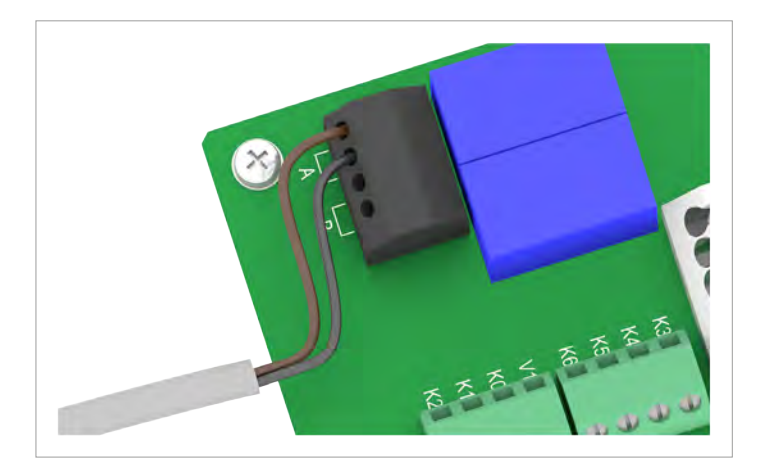

1. Connect two wires of the cable to one of the two dry contacts.

 After commissioning, use the inverter display to assign an event for triggering the alarm unit (see <u>"8.4.6 Dry contacts",</u> page 98).

6.5.4.2 Wiring for a single alarm unit with an internal 12  $\rm V_{\rm \tiny DC}$  power supply

#### **Connection examples**

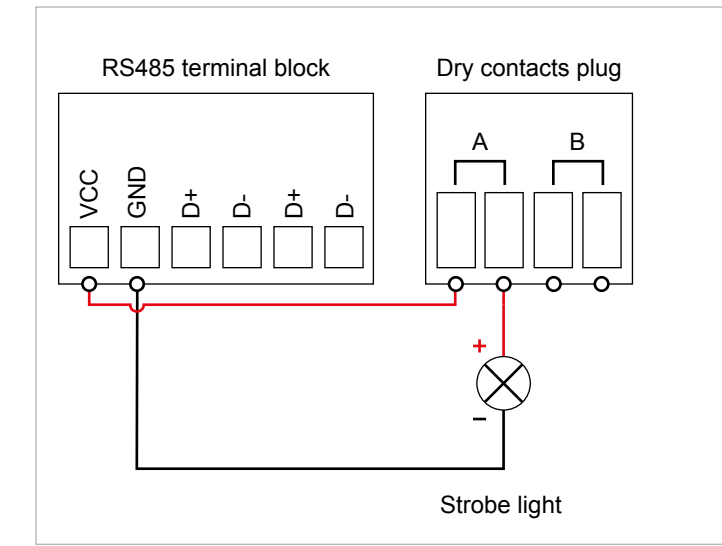

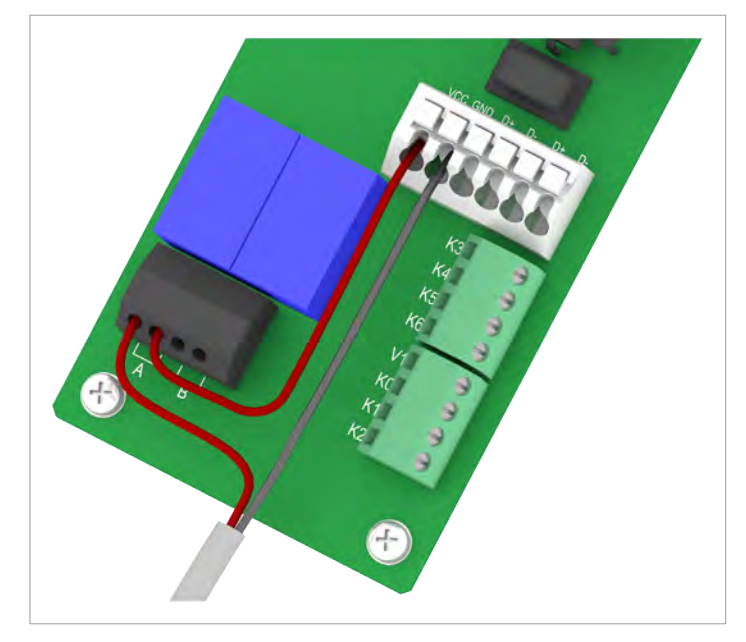

*Fig.* 6.16: Connection example 1: 1 dry contact with an internal 12 VDC power supply for an external alarm unit, variant 1

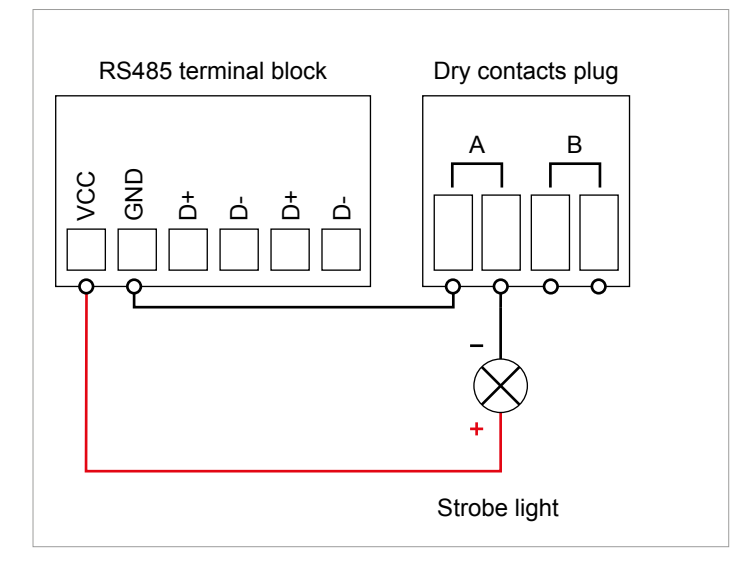

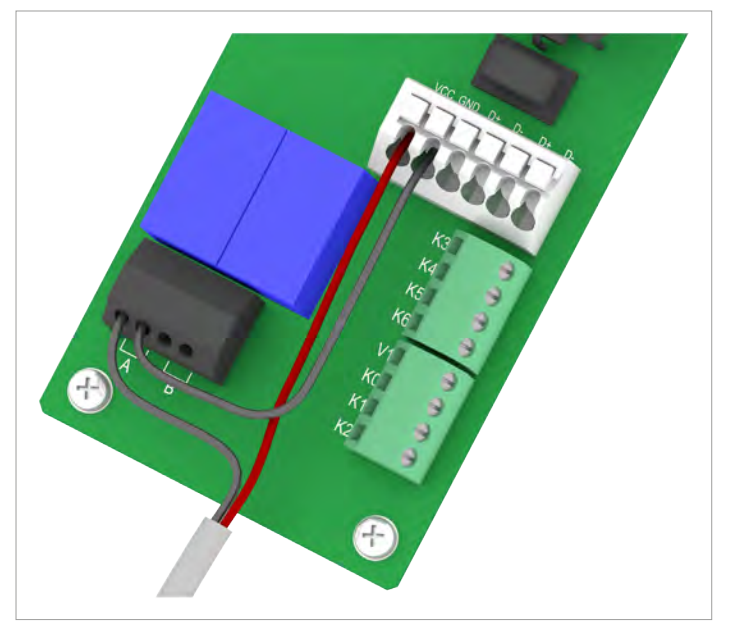

- *Fig. 6.17:* Connection example 2: 1 dry contact with an internal 12 VDC power supply for an external alarm unit, variant 2
- 1. Connect the wires according to the desired connection diagram, see <u>"Connection examples", page 60</u>.
- After commissioning, an event can be assigned to the dry contacts on the display, (see <u>"8.4.6 Dry contacts"</u>, page 98).

# 6.5.4.3 Wiring for two alarm units with an internal 12 $\rm V_{\rm \tiny DC}$ power supply

#### **Connection examples**

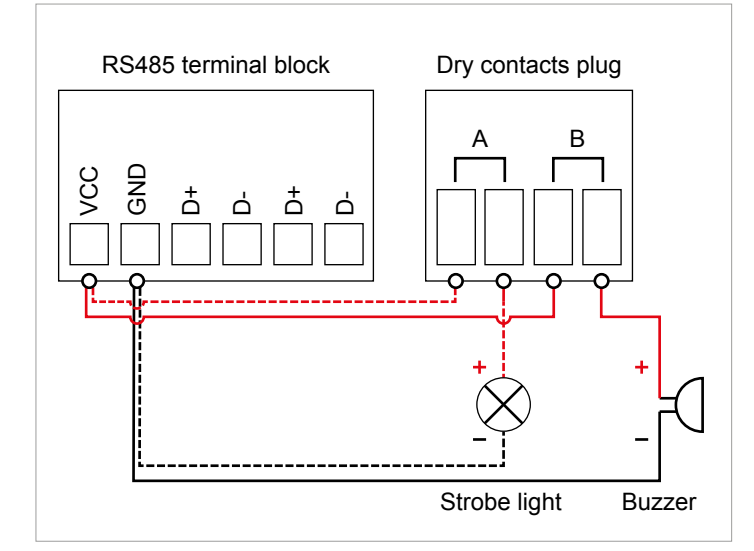

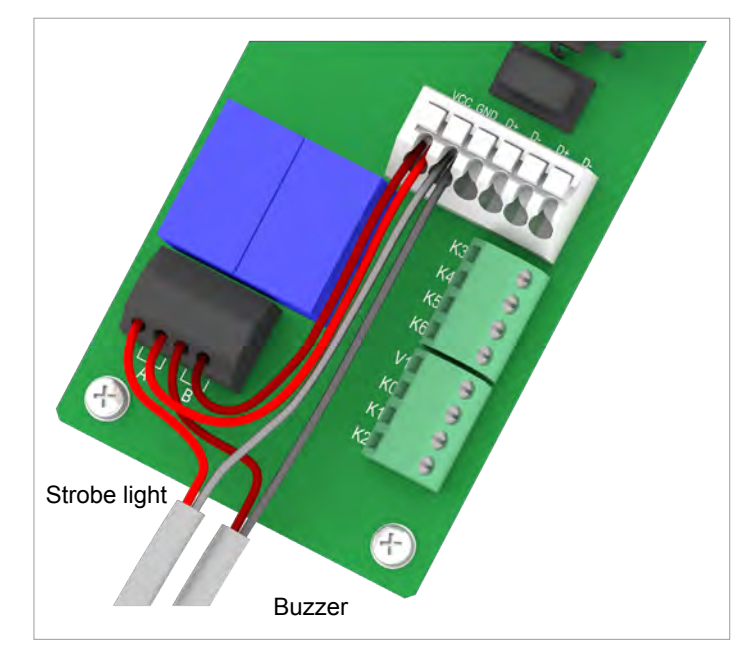

*Fig. 6.18:* Connection example 3: 2 dry contacts with an internal 12 VDC power supply for 2 external alarm units, variant 1

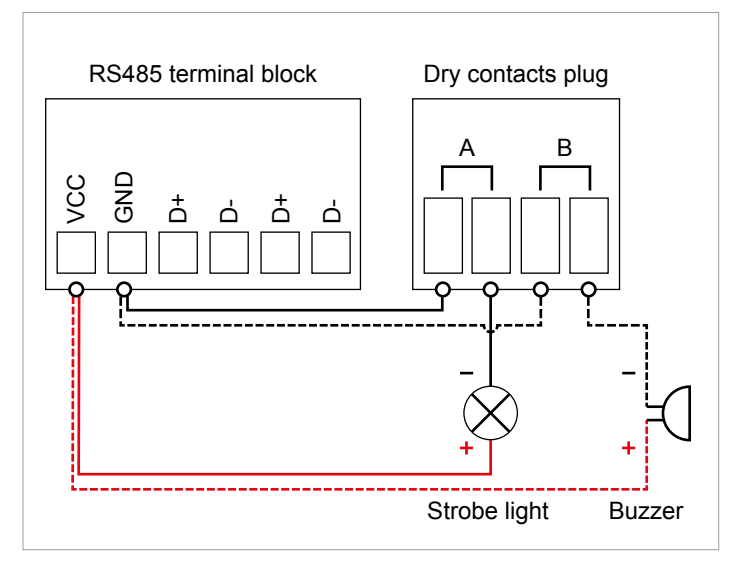

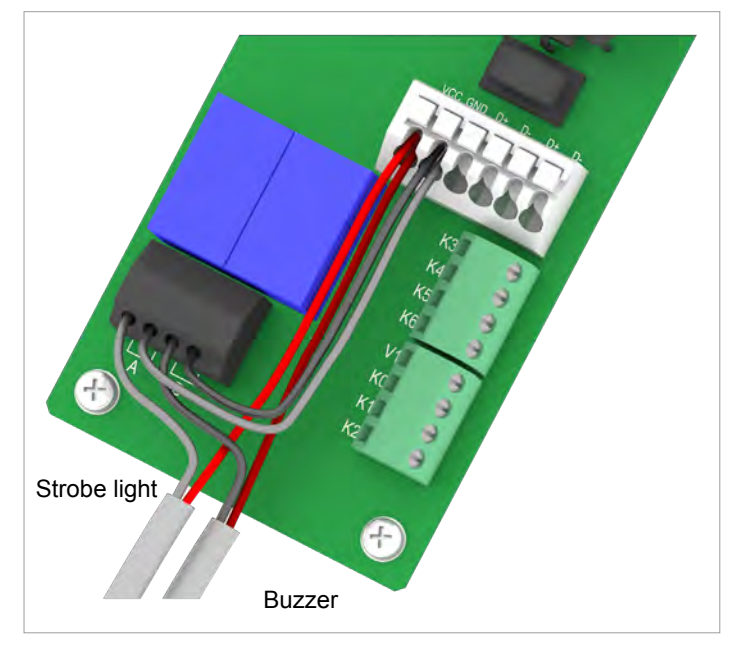

- *Fig.* 6.19: Connection example 4: 2 dry contacts with an internal 12 VDC power supply for 2 external alarm units, variant 2
- 1. Connect the wires according to the desired connection diagram, see <u>"Connection examples", page 60</u>.
- After commissioning, an event can be assigned to the dry contacts on the display, (see <u>"8.4.6 Dry contacts"</u>, page <u>98</u>).

# 6.5.5 Connecting digital inputs and external power-off (EPO)

#### Pin assignments

| Pin | Designa-<br>tion | Sort-circuit | Assigned action                  |
|-----|------------------|--------------|----------------------------------|
| 1   | V1               | -            | -                                |
| 2   | K0               | V1 + K0      | External power-off<br>(EPO)      |
| 3   | K1               | V1 + K1      | Set maximum active power to 0%   |
| 4   | K2               | V1 + K2      | Set maximum active power to 30%  |
| 5   | K3               | V1 + K3      | Set maximum active power to 60%  |
| 6   | K4               | V1 + K4      | Set maximum active power to 100% |
| 7   | K5               | V1 + K5      | Reserved                         |
| 8   | K6               | V1 + K6      | Reserved                         |

After commissioning, the relays can be defined as make-contact or break-contact for the external shutdown on the display <u>"8.4.8 EPO (External power-off )", page 101</u>.

#### Wiring examples

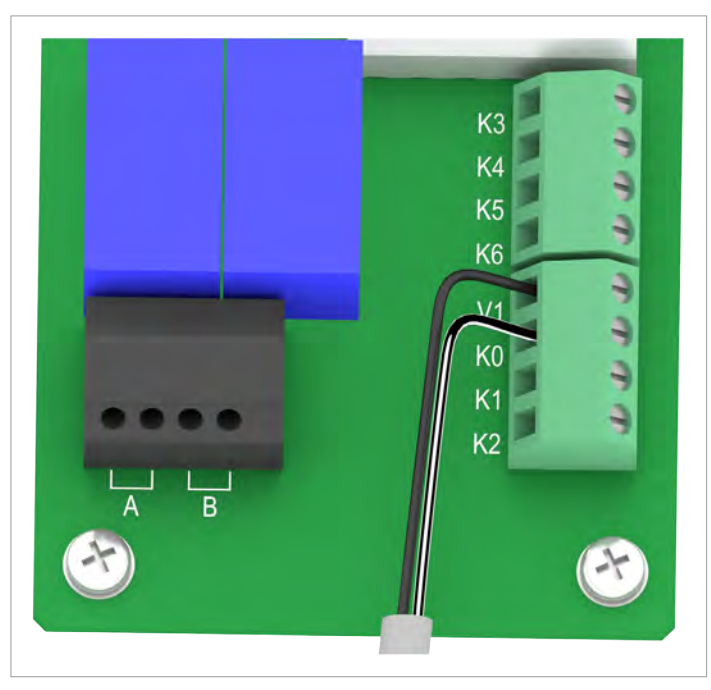

Fig. 6.20: Connection example 7: Connecting an external power-off

## Connecting a ripple control receiver

| Power limiting to: | Short circuit       |
|--------------------|---------------------|
| 0%                 | Terminals V1 and K1 |
| 30%                | Terminals V1 and K2 |
| 60%                | Terminals V1 and K3 |
| 100%               | Terminals V1 and K4 |

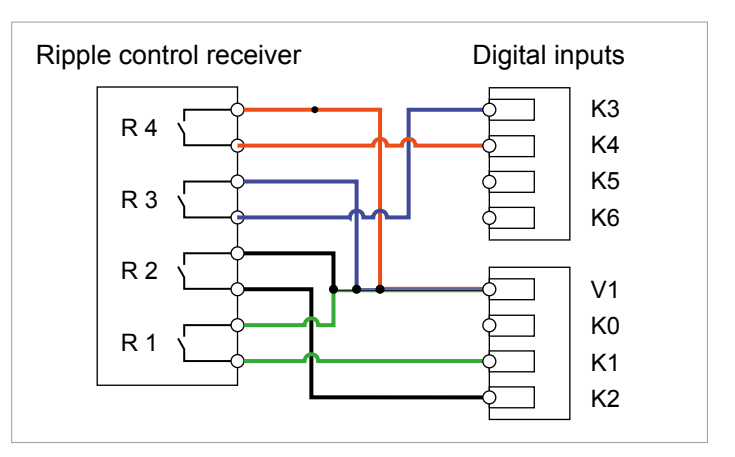

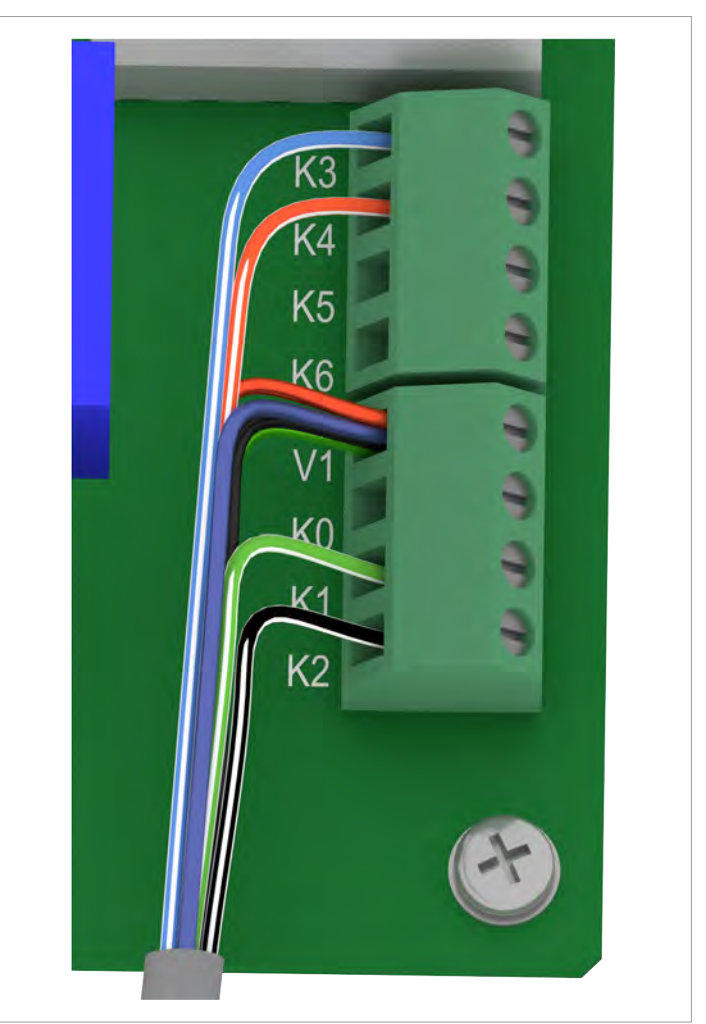

Fig. 6.21: Connection example 8: Connecting a ripple control receiver

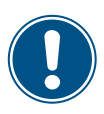

The colors of the wires in the connection example correspond to a standard CAT5 cable and may differ in other cables. The wire colors have no effect on the function of the wiring.

- 1. Connect the wires according to the desired connection diagram.
- After commissioning, the relays can be defined as make-contact or break-contact for the external shutdown on the display (see <u>"8.4.8 EPO (External power-off)", page 101</u>).

## 6.5.6 Final work

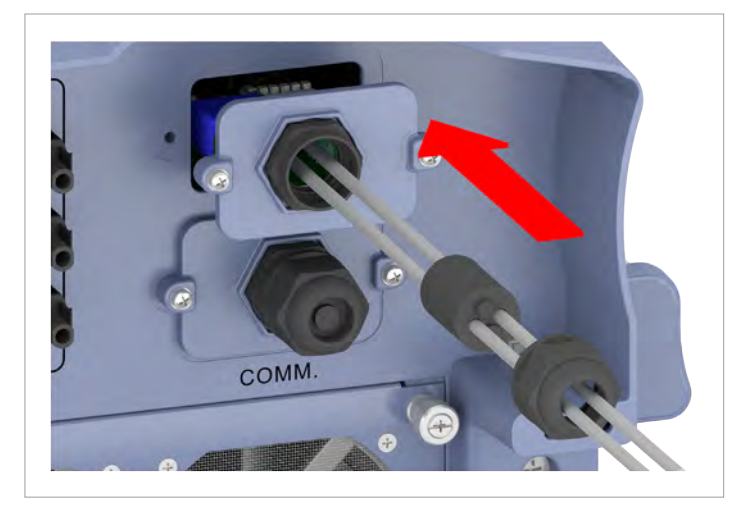

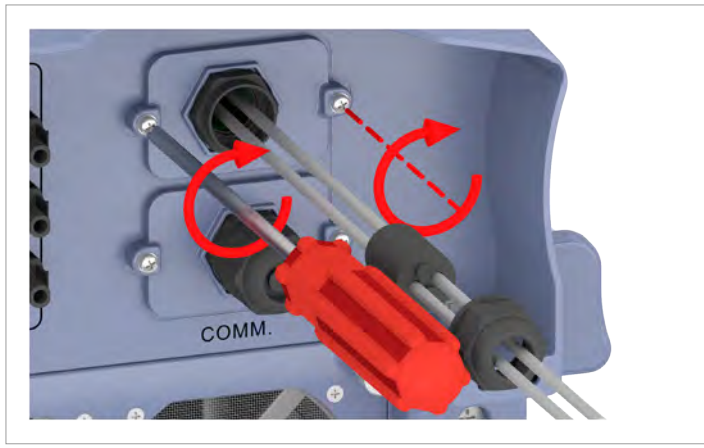

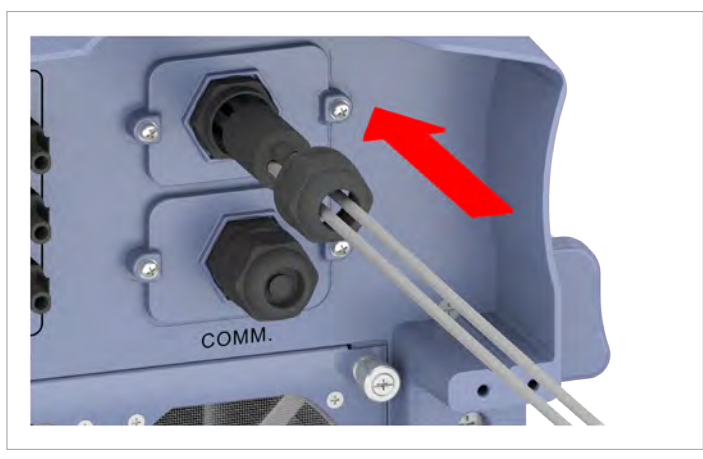

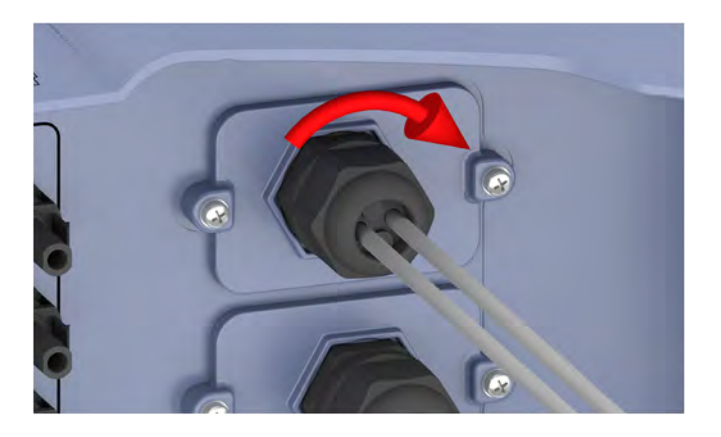

1. Fit the communication card cover and screw in place.

2. Fit the seal and cable gland and screw the cable gland tight.

## 6.6 Connecting to the grid (AC)

The inverter can be connected to 3-phase grids without neutral conductors (3P3W, 3 phases + PE) and 3-phase grids with neutral conductors (3P4W, 3 phases + N + PE).

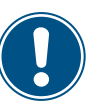

 If makes no difference which individual wire of the AC cable is connected to which contact.

If the inverter is connected to a grid without a neutral conductor, the AC connection must be changed via the display to 3P3W after commissioning, see <u>"8.4.9 AC connection"</u>, page 102.

Connecting to a 3-phase grid with a neutral conductor (3P3W)

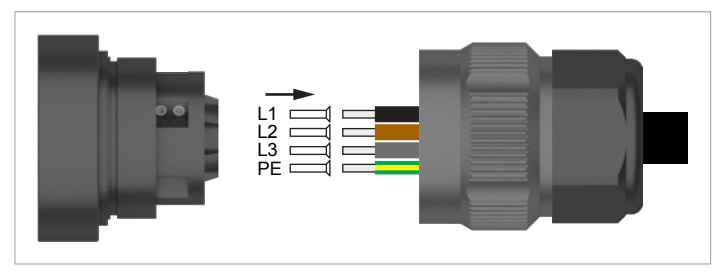

Connecting to a 3-phase grid without a neutral conductor (3P4W)

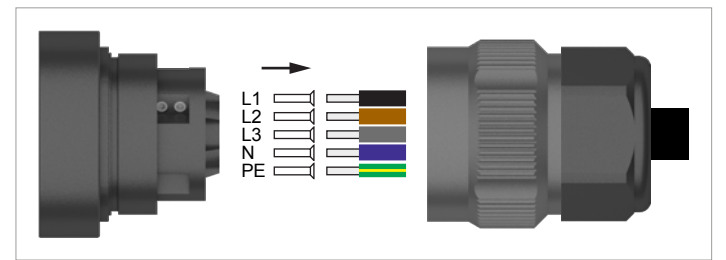

1. Pull all necessary parts of the AC plug over the cable. The parts required depend on the cable diameter, see figure on the following page.

| Variant | Cable diameter                                   | Seal         | Torque (nut, 4) | Gap X    |
|---------|--------------------------------------------------|--------------|-----------------|----------|
| А       | 30.8 44.7 mm                                     | D1           | 6.5 20.0 Nm     | 1 7.5 mm |
| В       | 26.8 35.4 mm                                     | D1 + D2      | 11.0 17.0 Nm    | 1 6 mm   |
| С       | 21.9 27.6 mm                                     | D1 + D2 + D3 | 13.0 14.0 Nm    | 1 3.5 mm |
|         | (with 38 mm <sup>2</sup> wire cross-<br>section) | D1 + D2 + D3 | 12 Nm           | 3.5 mm   |

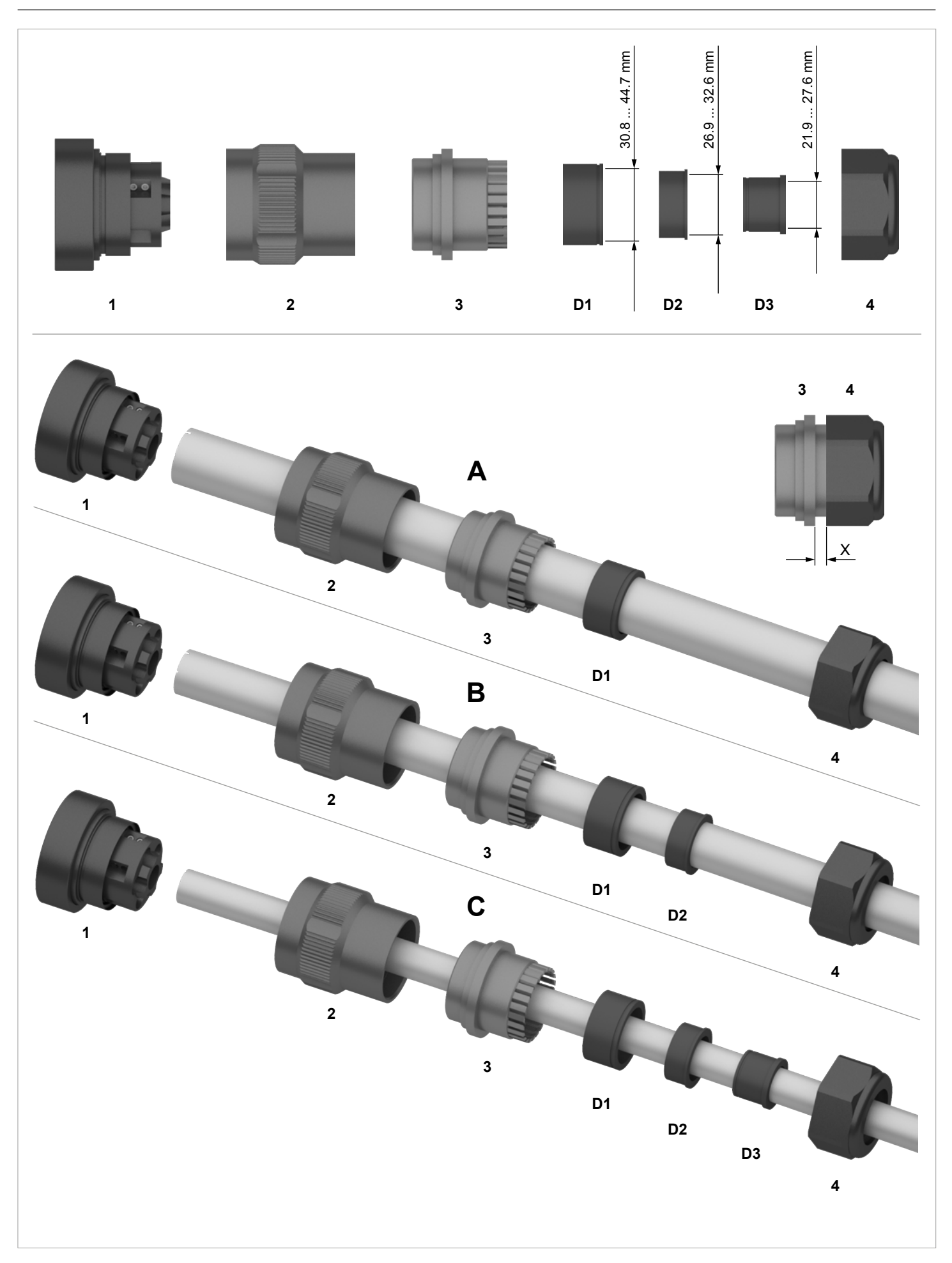

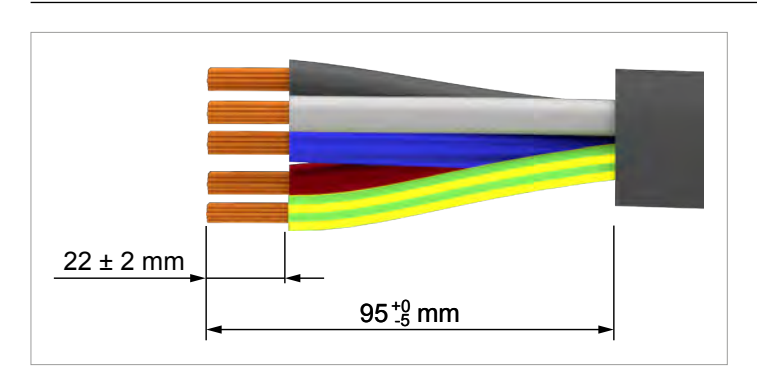

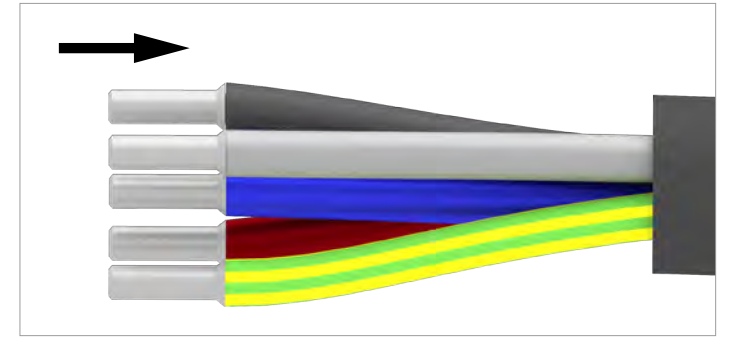

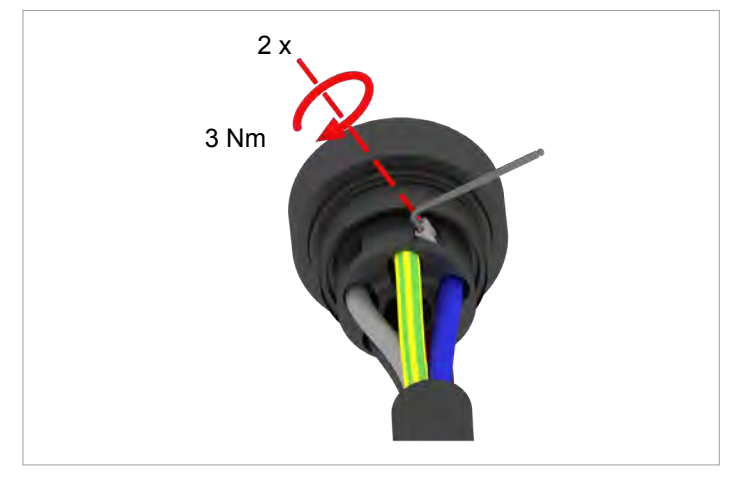

2. Remove the insulation from the cable and wires. Do not twist the wire ends because this reduces the contact surface area with the wire end sleeves.

3. Wire end sleeves must be used with some wire cross-sections, see the following table.

| Conductor cross-<br>section | Use wire end-sleeves? |
|-----------------------------|-----------------------|
| 25 mm <sup>2</sup>          | Yes                   |
| >25 mm <sup>2</sup>         | No                    |

4. There are two connecting screws per conductor. **Always** fasten all wires with both connecting screws.

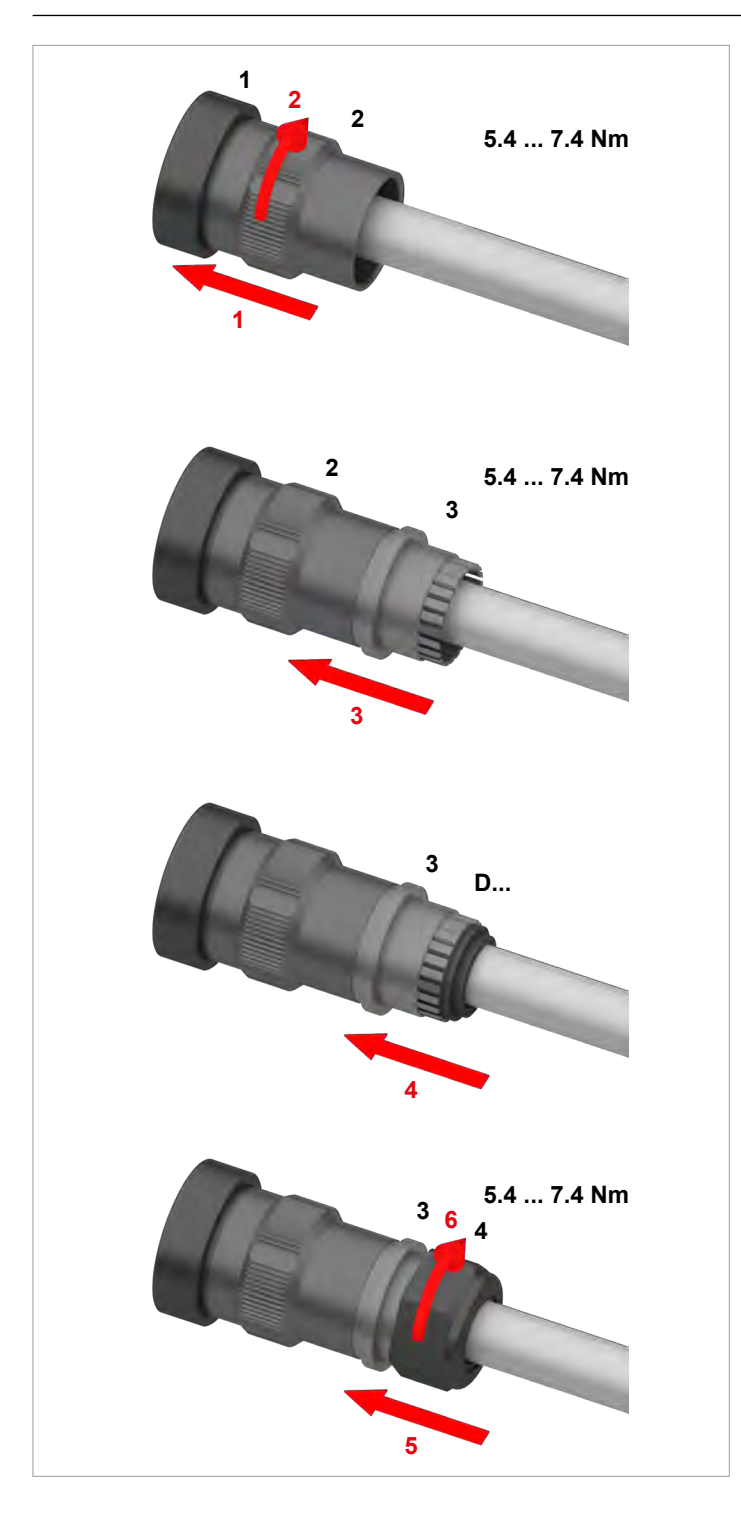

5. Assemble the AC plug.

OFF ON DISCONN. AC/DC

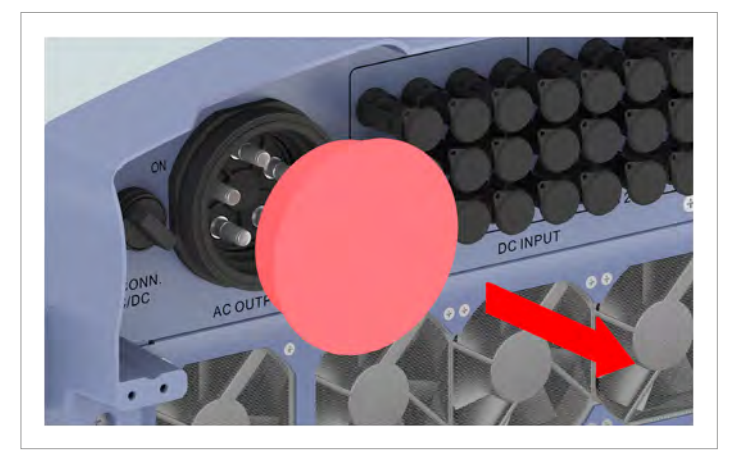

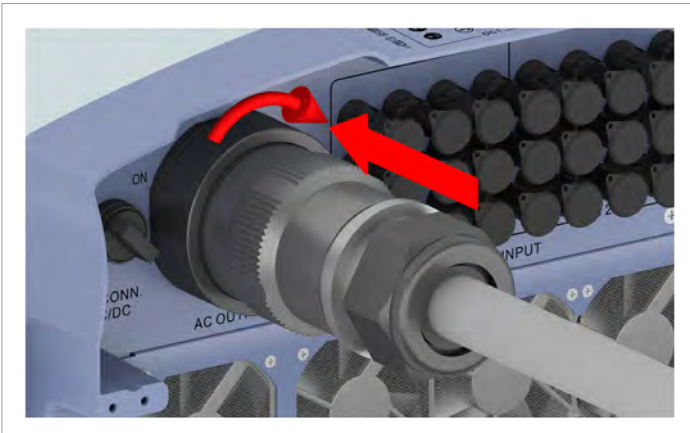

6. Turn the AC/DC disconnector to the *OFF* position.

7. Remove the sealing cap from the AC connection and store in a safe place.

8. Plug the AC plug into the AC connection on the inverter and twist tight.

- 9. Fasten the AC cable with a strain relief element.
- 10. If the inverter is connected to a grid without a neutral conductor, the AC connection must be changed using the display to 3P3W after commissioning, see <u>"8.4.9 AC connection"</u>, page 102.

## 6.7 Connecting solar modules (DC)

# A DANGER

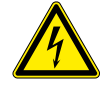

#### **Electrical shock**

Potentially fatal voltage is present at the inverter's DC connections. When light falls on the solar modules, they immediately start to generate electricity. This also happens when light does not fall directly on the solar modules.

- Never disconnect the inverter from the solar modules when it is under load.
- Turn the AC/DC disconnector to the OFF position.
- Disconnect the connection to the grid so that the inverter cannot supply energy to the grid.
- Disconnect the inverter from all AC and DC voltage sources. Ensure that none of the connections can be restored accidentally.
- Ensure that the DC cables cannot be touched accidentally.

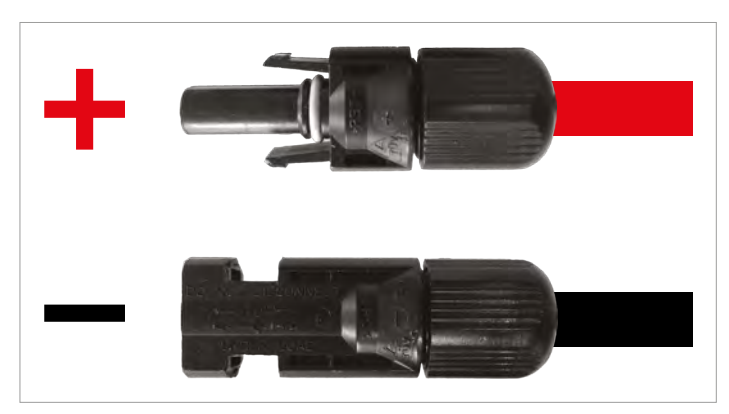

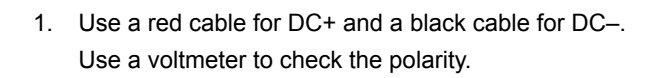

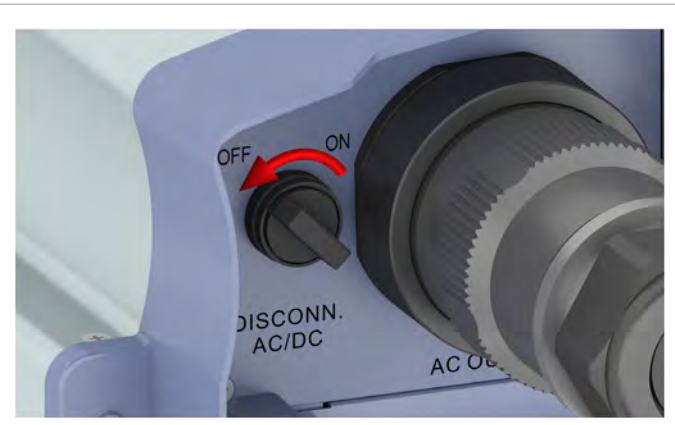

2. Turn the AC/DC disconnector to the OFF position.

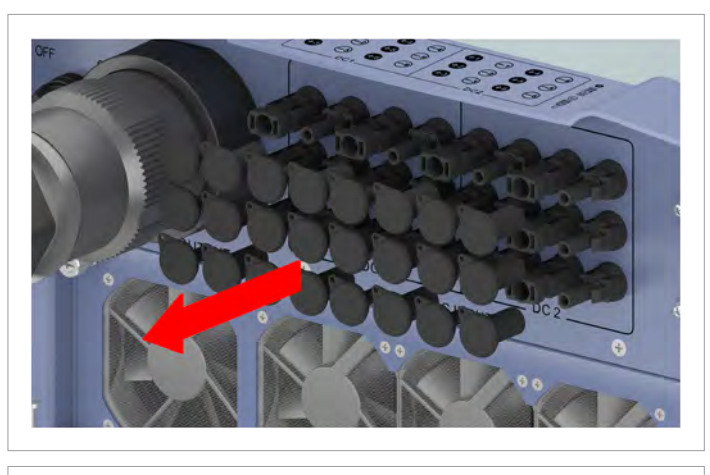

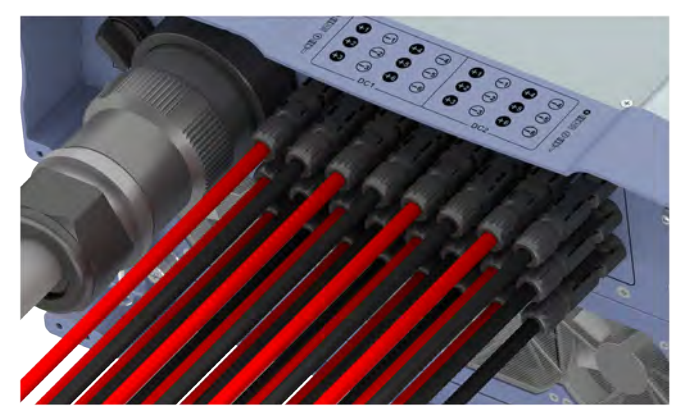

3. Remove the sealing caps from the DC connections and store in a safe place.

Do not remove the sealing caps from the unused DC connections.

4. Plug the DC plugs with the DC cables into the DC connections on the inverter.

## 6.8 Attaching warning labels to the inverter

 Attach all necessary warning labels to the inverter. Always follow the local regulations.

Some examples of warning labels are listed below.

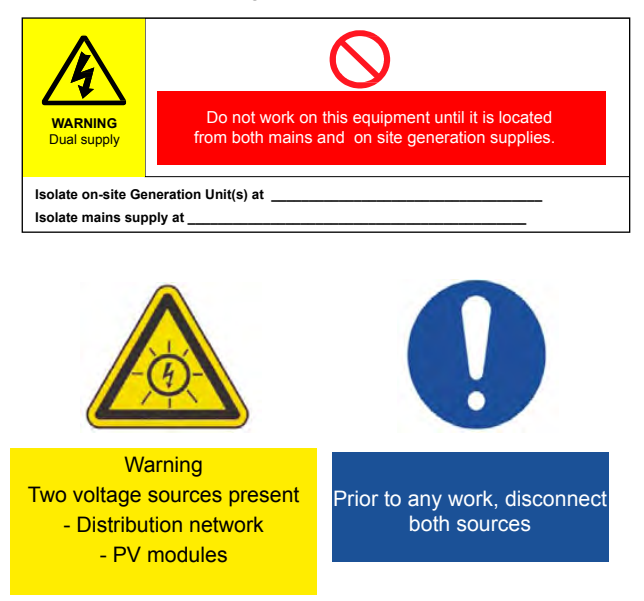

# 6.9 Connecting a PC via RS485

|       | Inverter        | USB/RS485 adapter |
|-------|-----------------|-------------------|
|       |                 |                   |
| DATA+ | Terminal 3 or 5 | D+                |
| DATA- | Terminal 4 or 6 | D-                |
## 7. Commissioning

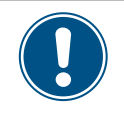

To perform the commissioning steps described in this section the inverter must be supplied with either AC power (grid) or DC power at both DC inputs (solar modules).

button.

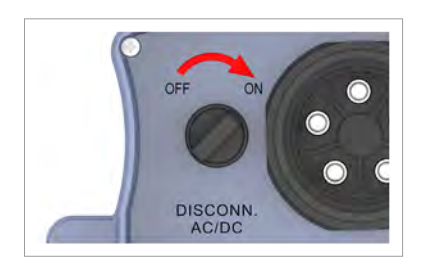

|   | S | e | 1 | e | с | t |   | 1 | а | n | g | u | а | g | e |  |  |
|---|---|---|---|---|---|---|---|---|---|---|---|---|---|---|---|--|--|
|   | E | n | g | 1 | i | s | h |   |   |   |   |   |   |   |   |  |  |
| ► | D | e | u | t | s | с | h |   |   |   |   |   |   |   |   |  |  |
|   | F | r | а | n | ç | а | i | s |   |   |   |   |   |   |   |  |  |

| 1 | • | U | К |   | G | 5 | 9 | - | 3 |   | 2 | 3 | 0 |  |
|---|---|---|---|---|---|---|---|---|---|---|---|---|---|--|
|   |   | F | R | A | - | Ι | s |   | 5 | 0 | Н | Ζ |   |  |
|   |   | F | R | A | - | Ι | s |   | 6 | 0 | Н | Ζ |   |  |
|   |   | F | R | A | N | С | Е |   | Μ | V |   |   |   |  |

Are you sure to set country:

UK G59-3 230

▶Yes / No

- 2. Use the vand buttons to select the *English* language and then press the ENT
- **3.** Use the and buttons to select your country or grid type and then press the ENT button.

| Country     | Available grids | Description                        |
|-------------|-----------------|------------------------------------|
| Belgium     | BELGIUM         | Synergrid C10/11 (July 2012)       |
| Cormony     | GERMANY LV      | Germany VDE-AR-N 4105              |
| Germany     | GERMANY MV      | Germany BDEW                       |
| Austria     | AUSTRIA         | ÖNORM E8001-4-712 + A1:<br>04/2014 |
| Switzerland | SWITZERLAND     | Germany VDE-AR-N 4105              |

**4.** Check that the correct country or grid type is selected.

1. Turn the AC/DC disconnector to the **ON** position.

If the correct country is selected, use the  $\checkmark$  and  $\checkmark$  buttons to select the **Yes** entry and the press the ENT button.

To change the selection, press the EXIT button.

 $\rightarrow\,$  The inverter starts a self-test lasting approx. 2 minutes. The remaining time is

shown on the display.

# Setting ID: ID=001

#### NOTICE

If multiple inverters are connected to the PV system then a different inverter ID must set for each inverter. For example, the inverter ID is used by monitoring systems to uniquely identify each inverter.

**5.** Use the vand buttons to set the individual digits, choose *English* and then press the ENT button.

## 7 Commissioning

| A | r | e | 2 | yo | u |   | s | u | r | e |   | t | o | : | s | e | t |  |
|---|---|---|---|----|---|---|---|---|---|---|---|---|---|---|---|---|---|--|
| Ι | D | : |   | 1  |   |   |   |   |   |   |   |   |   |   |   |   |   |  |
|   |   |   |   |    |   |   |   |   |   |   |   |   |   |   |   |   |   |  |
|   |   |   |   | ►  | Y | e | s |   | / |   | N | o |   |   |   |   |   |  |

|   |   | 1 | 2 |   | J | u | n | 2 | 0 | 1 | 6 |   | 1 | 5 | : | 3 | 2 |   |
|---|---|---|---|---|---|---|---|---|---|---|---|---|---|---|---|---|---|---|
| S | t | а | t | u | s | : |   |   |   |   |   | 0 | n |   | G | r | i | d |
| Ρ | o | w | e | r | : |   |   |   |   |   |   |   |   |   |   | 0 | W |   |
| Ε | - | Т | o | d | а | у | : |   |   |   |   |   |   |   | 0 | k | W | h |

6. Check that the correct inverter ID is set.

If the correct inverter ID is selected, use the  $\checkmark$  and  $\blacktriangle$  buttons to select the **Yes** entry and the press the ENT button.

- Press the EXIT button to change the selection
- The basic settings are now complete. The standard menu is displayed.

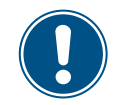

 Use the chapter <u>"8. Settings", page 75</u> to check whether you need to make additional settings.

## 8. Settings

## 8.1 Overview

| 8.2 "Inver | ter info." menu area (current settings)                  |
|------------|----------------------------------------------------------|
| 8.3 "Gene  | ral settings" menu area                                  |
| 8.3.1      | Language                                                 |
| 8.3.2      | Date and Time                                            |
| 8.3.3      | Baud rate                                                |
| 8.3.4      | Protocol                                                 |
| 8.3.5      | Test menu                                                |
| 8.4 "Insta | llation settings" menu area                              |
| 8.4.1      | Inverter ID                                              |
| 8.4.2      | Insulation                                               |
| 8.4.3      | Country                                                  |
| 8.4.4      | Grid settings                                            |
| 8.4.5      | DC Injection                                             |
| 8.4.6      | Dry contacts                                             |
| 8.4.7      | RCMU (Integrated residual current monitoring unit)       |
| 8.4.8      | EPO (External power-off)                                 |
| 8.4.9      | AC connection                                            |
| 8.4.10     | Anti-islanding                                           |
| 8.4.11     | Max. power (maximum active power)                        |
| 8.4.12     | Loading the factory settings                             |
| 8.5 "Activ | e/reactive power" menu area                              |
| 8.5.1      | Power limit                                              |
| 8.5.2      | Regulating the active power via the grid frequency       |
| 8.5.3      | P (V) (regulating the active power via the grid voltage) |
| 8.5.4      | Constant cos phi (cos φ)                                 |
| 8.5.5      | Cos phi (P) (regulate cos phi via active power)          |
| 8.5.6      | Constant Q (constant reactive power)                     |
| 8.5.7      | Q (V) – Regulating reactive power via voltage            |
| 8.6 FRT (F | Fault Ride Through)                                      |

## 8.2 "Inverter info." menu area (current settings)

#### Overview

This function allows you to display the current inverter settings.

#### Setting options

None.

### Menu item path

Main menu > Inverter Info.

#### Displaying the inverter information

|   |   | 1 | 0 |   | S | e | р | 2 | 0 | 1 | 4 |   | 1 | 5 | : | 3 | 2  |
|---|---|---|---|---|---|---|---|---|---|---|---|---|---|---|---|---|----|
| S | t | а | t | u | s | : |   |   |   |   |   | 0 | n |   | G | r | id |
| Ρ | о | w | e | r | : |   |   |   |   |   |   |   |   |   |   | 0 | W  |
| Ε | - | Т | o | d | а | у | : |   |   |   |   |   |   |   | 0 | k | Wh |

| Μ | e | t | e | r |   |   |   |   |   |   |   |   |   |  |  |  |
|---|---|---|---|---|---|---|---|---|---|---|---|---|---|--|--|--|
| E | n | e | r | g | y |   | L | o | g |   |   |   |   |  |  |  |
| E | v | e | n | t |   | L | о | g |   |   |   |   |   |  |  |  |
| Ι | n | v | e | r | t | e | r |   | Ι | n | f | o | • |  |  |  |

- If the default information is displayed, press any button to open the main menu.
   Otherwise, press the EXIT button repeatedly until the main menu is displayed.
- 2. Use the v and buttons to select the Inverter Info. entry and then press the ENT button.
- Use the vand buttons to page through the list.
   Notice: Some list items contain sub-items with additional information.
- **4.** Press the EXIT button to exit the menu.

| Displayed information                             | Description                                                                                                    | How can I change this setting                                     |
|---------------------------------------------------|----------------------------------------------------------------------------------------------------|-------------------------------------------------------------------|
| S/N:xxxxxxxxxxxxx                                 | S/N: xxxxxxxxxxx                                                                                                    | This setting cannot be changed.                                   |
| Install:<br>DSP 1.44 Red. 1.24<br>COMM 1.29 ID: 1 | The 13-character serial number of the inverter.<br>The serial number is also located on the type<br>plate of the inverter.<br>Install: | This setting cannot be changed.                                   |
|                                                   | The installation date of the inverter DSP 1.44, RED. 1.24, COMM 1.29                                                                   | This setting cannot be changed.                                   |
|                                                   | The version numbers of the installed firmware.<br>This manual relates to the three firmware ver-<br>sions listed here.                 |                                                                   |
|                                                   | The inverter ID. This is required in order to<br>uniquely identify an inverter when several<br>inverters are installed in a system.    | page 83 for a detailed description and how to change the settings |
| Country:                                          | Country: GERMANY LV                                                                                                    | See <u>"8.4.3 Country", page 86</u> for how to                    |
| UK G59-3 230                                      | The configured country or grid type.                                                                                                   | change the settings                                               |
| Insulation: 250k                                  | Insulation: 250k                                                                                                    | See <u>"8.4.2 Insulation", page 84</u> for a                      |
| Baud Rate: 19200bps                               | The insulation resistance.                                                                                                    | detailed description and how to change the settings               |
|                                                   | Baud rate: 19200bps                                                                                                    | See <u>"8.3.3 Baud rate", page 80</u> for a                       |
|                                                   | The RS485 baud rate.                                                                                                    | detailed description and how to change the settings               |

### Overview of displayed information

| Displayed information                                                            | Description                                                                                                    | How can I change this setting                                                                                                    |
|----------------------------------------------------------------------------------|----------------------------------------------------------------------------------------------------|----------------------------------------------------------------------------------------------------|
| AC connection: 3P4W<br>Max. Power: 55000W                                        | <b>AC connection: 3P4W</b><br>The grid type (with or without a neutral con-<br>ductor).                                                                                             | See <u>"8.4.9 AC connection", page 102</u> for a detailed description and how to change the settings                                                                          |
| Dry Cont.B: Disabled                                                             | Max. power: 55000W<br>The maximum active power limit of the<br>inverter.                                                                                                    | See <u>"8.4.10 Anti-islanding", page 103</u> for a detailed description and how to change the settings                                                                        |
|                                                                                  | Dry Cont. A: Disable<br>Dry Cont. B: Disable<br>The event during which the relays trigger the                                                                                       | See <u>"5.9 Connecting an external alarm unit"</u> ,<br>page 39 for a detailed description and see<br><u>"8.4.6 Dry contacts"</u> , page 98 for how to<br>change the settings |
|                                                                                  | dry contacts.                                                                                                    | "8.4.5 DC Injection" page 96                                                                                                    |
| EPO: Normal close<br>▶Grid Settings<br>Active Pwr Settings<br>React Pwr Settings | The setting for the external power off relay.<br><b>Grid Settings</b><br>Sub-item with the settings for grid voltage, grid<br>frequency and reconnection time after a grid<br>error | See <u>"8.4.3 Country", page 86</u> for a detailed description and how to change the settings                                                                                 |
|                                                                                  | Active Pwr Settings                                                                                                    | See below for a description.                                                                                                    |
|                                                                                  | Sub-item with the settings for the functions controlling active power.<br>React Pwr Settings                                                                                        | See below for a description.                                                                                                    |
| ▶FRT Settings                                                                    | Sub-item with the settings for the functions<br>controlling reactive power.<br>FRT Settings<br>Function for setting the operating behavior in<br>the case of a grid voltage fail.   | See <u>"8.6 FRT (Fault Ride Through)".</u><br>page 122 for a detailed description and how<br>to change the settings                                                           |
| Sub-item "Active Pwr Settings"                                                   |                                                                                                    |                                                                                                    |
| ▶Power Limit                                                                     | Power limit                                                                                                    | See <u>"8.5.1 Power limit", page 106</u> for a                                                                                                    |
| Power vs. Frequency<br>P(V)                                                      | Function for power limiting                                                                                                    | detailed description and how to change the settings                                                                                                    |
|                                                                                  | <b>Power vs. Frequency</b><br>Function for regulating the active power<br>depending on the grid frequency                                                                           | See <u>"8.5.2 Regulating the active power via</u><br><u>the grid frequency", page 108</u> for a detailed<br>description and how to change the settings                        |
|                                                                                  | P(V)                                                                                                    | See <u>"8.5.3 P (V) (regulating the active power</u>                                                                                                    |
|                                                                                  | Function for regulating the active power depending on the grid voltage.                                                                                                    | via the grid voltage)", page 111 for a detailed description and how to change the settings                                                                                    |
| Sub-item "React Pwr Settings"                                                    |                                                                                                    |                                                                                                    |
| ►Constant cosphi                                                                 | Constant cos phi                                                                                                    | See $\frac{8.5.3 \text{ P}(\text{V})}{(\text{regulating the active power})}$                                                                                                  |

Cosphi (P) Constant Q Q(V)

Function for setting a constant cos phi (power factor).

#### Cos phi (P)

Function for regulating the cos phi (power factor) depending on the active power.

### Constant Q

Function for setting a constant reactive power

#### Q(V)

Function for regulating the reactive power depending on the grid voltage.

See <u>"8.5.5 Cos phi (P) (regulate cos phi via</u> active power)", page 115 for a detailed description and how to change the settings

description and how to change the settings

See <u>"8.5.6 Constant Q (constant reactive</u> power)", page 117 for a detailed description and how to change the settings See <u>"8.5.7 Q (V) – Regulating reactive power</u> via voltage", page 119 for a detailed description and how to change the settings

## 8.3 "General settings" menu area

## 8.3.1 Language

### Overview

This function allows you to set the display language.

### Setting options

| Parameter | Description           | Setting range                                            |
|-----------|-----------------------|----------------------------------------------------------|
| Language  | The display language. | German   English   Spanish   French  <br>Italian   Dutch |

#### Menu item path

Main menu > General settings > Language

### Set the display language

| 10.Sep 2014 15:32                                                   | 1. | If the default information is displayed, press any button to open the main menu.          |
|---------------------------------------------------------------------|----|-------------------------------------------------------------------------------------------|
| Power: 0W<br>E-Today: 0kWh                                          |    |                                                                                           |
| ►General Settings<br>Install Settings<br>Active/Reactive Pwr<br>FRT | 2. | Use the v and buttons to select the General Settings entry and then press the ENT button. |
| ▶Language<br>Date & Time<br>Baud rate<br>Protocoll                  | 3. | Use the vand buttons to select the Language entry and then press the ENT but-<br>ton.     |
| ▶English<br>Deutsch<br>Français<br>Italiano                         | 4. | Use the 💌 and 🔺 buttons to select a language and then press the ENT button.               |

### 8.3.2 Date and Time

#### Overview

This function allows you to set the date and time.

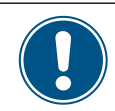

The date and time must be set correctly for exact calculations of the statistics in the inverter or in a monitoring system.

#### Setting options

| Parameter | Description   | Setting range |
|-----------|---------------|---------------|
| -         | Date and Time | -             |

#### Menu item path

Main menu > General settings > Date and time

#### Setting the date and time

|   |   | 1 | 0 | • | S | e | р |   | 2 | 0 | 1 | 4 |   | 1 | 5 | : | 3 | 2 |   |
|---|---|---|---|---|---|---|---|---|---|---|---|---|---|---|---|---|---|---|---|
| S | t | а | t | u | s | : |   |   |   |   |   |   | 0 | n |   | G | r | i | d |
| Ρ | o | w | e | r | : |   |   |   |   |   |   |   |   |   |   |   | 0 | W |   |
| Е | - | Т | o | d | а | у | : |   |   |   |   |   |   |   |   | 0 | k | W | h |
|   | G | ٩ | n | ٩ | r | а | 1 |   | S | ٩ | t | t | i | n | σ | S |   |   |   |
|   | 5 | - |   | C | • | ď | - |   | 2 | - | c | č | - |   | 6 | 5 |   |   |   |
|   | Ι | n | s | t | а | 1 | 1 |   | S | e | t | t | i | n | g | s |   |   |   |
|   | A | с | t | i | v | e | / | R | e | а | с | t | i | v | e |   | Ρ | W | r |
|   | F | R | Т |   |   |   |   |   |   |   |   |   |   |   |   |   |   |   |   |
|   |   | _ |   |   |   |   | _ | _ |   |   |   |   | _ | _ | _ | _ | _ |   |   |
|   | L | а | n | g | u | а | g | e |   |   |   |   |   |   |   |   |   |   |   |
| ► | D | а | t | e |   | & |   | Т | i | m | e |   |   |   |   |   |   |   |   |
|   | В | а | u | d |   | r | а | t | e |   |   |   |   |   |   |   |   |   |   |
|   | Ρ | r | o | t | o | с | o | 1 | 1 |   |   |   |   |   |   |   |   |   |   |

10.Sep 2014 14:55

- If the default information is displayed, press any button to open the main menu.
   Otherwise, press the EXIT button repeatedly until the main menu is displayed.
- 2. Use the v and buttons to select the General Settings entry and then press the ENT button.
- **3.** Press the v and buttons to select the entry **Date and Time** and then press the ENT button.
- **4.** Use the value and buttons to change the currently selected (underlined) value and then press the ENT button.
  - $\rightarrow$  The selection jumps to the next value.

## 8.3.3 Baud rate

#### Overview

This function allows you to set the RS485 baud rate.

If multiple inverters are connected via RS485 then the same baud rate must be set at every inverter.

### Setting options

| Parameter | Description         | Setting range        |
|-----------|---------------------|----------------------|
| Baud rate | Baud rate for RS485 | 9600   19200   38400 |

#### Menu item path

Main menu > General settings > Baud rate

#### Setting the Baud rate for RS485

| 1. | If the default information is displayed, press any button to open the main menu.         |
|----|------------------------------------------------------------------------------------------|
|    | Otherwise, press the EXIT button repeatedly until the main menu is displayed.            |
|    |                                                                                          |
|    |                                                                                          |
| 2. | Use the vand buttons to select the General Settings entry and then press the             |
|    | ENT Dutton.                                                                              |
| 3. | Use the buttons 💌 and 🔺 to select the entry <b>Baud Rate</b> and then press the ENT but- |
|    | ton.                                                                                     |
|    |                                                                                          |
| 4. | Use the 💌 and 🔺 buttons to configure the value and then press the ENT button.            |
|    |                                                                                          |
|    |                                                                                          |
|    | 1.<br>  2.<br>  3.<br>  4.                                                               |

## 8.3.4 Protocol

#### Overview

This function allows you to set the RS485 protocol type.

#### Setting options

| Parameter | Description                                               | Setting range                       |
|-----------|-----------------------------------------------------------|-------------------------------------|
| -         | Type of RS485 protocol used for RS485 communi-<br>cation. | Prot. Delta/Solivia   Prot. Sunspec |

#### Menu item path

Main Menu > General settings > Protocol

### Setting the RS485 protocol

| 10.Sep 2014 15:32<br>Status: On Grid<br>Power: OW<br>E-Today: Okwb  | 1. | If the default information is displayed, press any button to open the main menu. Otherwise, press the $EXIT$ button repeatedly until the main menu is displayed. |
|---------------------------------------------------------------------|----|----------------------------------------------------------------------------------------------------|
| ►General Settings<br>Install Settings<br>Active/Reactive Pwr<br>FRT | 2. | Use the vand buttons to select the General Settings entry and then press the ENT button.                                                                         |
| Language<br>Date & Time<br>Baud rate<br>▶Protocoll                  | 3. | Use the vand buttons to select the <b>Protocol</b> entry and then press the ENT button.                                                                          |
| ▶Prot. Delta/Solivia<br>Prot. Sunspec                               | 4. | Use the vand buttons to select an RS485 protocol option and then press the ENT button.                                                                           |

### 8.3.5 Test menu

See "11.2 Checking the fans", page 136 for a description

## 8.4 "Installation settings" menu area

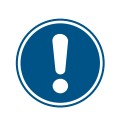

This menu area is password-protected because the settings in this menu area affect the energy production of the inverter.

 Exercise extra care with all settings in this menu area.

#### 8.4.1 Inverter ID

#### Overview

This function allows you to set the inverter ID.

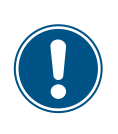

If multiple inverters are connected to the PV system then a different inverter ID must set for each inverter. For example, the inverter ID is used by monitoring systems to uniquely identify each inverter.

#### **Setting options**

| Parameter | Description | Setting range |
|-----------|-------------|---------------|
| Set ID    | Inverter ID | 001 254       |

#### Menu item path

Main Menu > Install Settings > Inverter ID

#### Setting the inverter ID

Grid Settings

Setting ID: ID=001

|   |   | 1 | 0 |   | S | e | р |   | 2 | 0 | 1 | 4 |   | 1 | 5 | : | 3 | 2 |   |  | 1. | lf t |
|---|---|---|---|---|---|---|---|---|---|---|---|---|---|---|---|---|---|---|---|--|----|------|
| S | t | а | t | u | s | : |   |   |   |   |   |   | 0 | n |   | G | r | i | d |  |    | Ot   |
| Ρ | o | w | e | r | : |   |   |   |   |   |   |   |   |   |   |   | 0 | W |   |  |    |      |
| E | - | Т | o | d | а | y | : |   |   |   |   |   |   |   |   | 0 | k | W | h |  |    |      |
|   | G | e | n | e | r | a | 1 |   | S | e | t | t | i | n | g | s |   |   |   |  | 2. | Us   |
| ► | Ι | n | s | t | а | 1 | 1 |   | s | e | t | t | i | n | g | s |   |   |   |  |    |      |
|   | A | с | t | i | v | e | / | R | e | а | с | t | i | v | e |   | Ρ | w | r |  |    |      |
|   | F | R | Т |   |   |   |   |   |   |   |   |   |   |   |   |   |   |   |   |  |    |      |
|   |   |   |   |   |   | W | a | r | n | i | n | g | : |   |   |   |   |   |   |  | 3. | Th   |
|   | A | d | j |   |   | W | 0 | u | 1 | d |   | a | f | f | e | с | t |   |   |  |    | Us   |
|   | e | n | e | r | g | у |   | р | r | 0 | d | u | с | t | i | o | n | • |   |  |    | Pre  |
| Ρ | а | s | s | w | 0 | r | d |   |   |   |   |   | 0 |   | * |   | * |   | * |  |    |      |
| • | Ι | n | v | e | r | t | e | r |   | Ι | D | : |   |   |   |   | 0 | 0 | 1 |  | 4. | Us   |
|   | Ι | n | s | u | 1 | а | t | i | о | n |   |   |   |   |   |   |   |   |   |  |    | bu   |
|   | С | o | u | n | t | r | y |   |   |   |   |   |   |   |   |   |   |   |   |  |    | bu   |

. If the default information is displayed, press any button to open the main menu.

Otherwise, press the EXIT button repeatedly until the main menu is displayed.

- 2. Use the v and buttons to select the Install Settings entry and then press the ENT button.
- 3. This function is protected with password 5555.

se the  $\checkmark$  and  $\checkmark$  buttons to set the individual numerals. ress the  $\boxed{\mathsf{ENT}}$  button to confirm a number.

- Use the and buttons to select the Inverter ID entry and then press the ENT button. The current inverter ID is displayed after the entry.
- 5. Use the  $\checkmark$  and  $\checkmark$  buttons to set the inverter ID and then press the ENT button.

### 8.4.2 Insulation

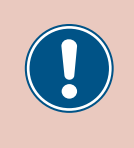

These parameters are set according to the requirements of the selected country. Changing these parameter settings can invalidate the type approval of the unit. Change this setting only after consultation with Delta customer service.

#### Overview

This function allows you to set the insulation mode and insulation resistance.

#### Setting options

| Parameter  | Description           | Setting range             |
|------------|-----------------------|---------------------------|
|            |                       | ON                        |
| Modo       | The insulation mode   | Plus grounding            |
| Mode       |                       | Minus grounding           |
|            |                       | OFF                       |
| Resistance | Insulation resistance | 150 kΩ   250 kΩ   1100 kΩ |

#### Menu item path

Main Menu > Install Settings > Insulation

#### Calling up the menu

| 10.Sep 2014 15:32<br>Status: On Grid<br>Power: 0W<br>E-Today: 0kWh<br>General Settings<br>►Install Settings<br>Active/Reactive Pwr<br>FRT | 1.<br>2. | If the default information is displayed, press any button to open the main menu.<br>Otherwise, press the EXIT button repeatedly until the main menu is displayed.<br>Use the vand buttons to select the Install Settings entry. and then press the ENT button. |
|----------------------------------------------------------------------------------------------------|----------|----------------------------------------------------------------------------------------------------|
| Warning:<br>Adj. would affect<br>energy production.<br>Password 0 * * *                                                                   | 3.       | This function is protected with password 5555.<br>Use the  → and  → buttons to set the individual numerals.<br>Press the ENT button to confirm a number.                                                                                                    |
| Inverter ID: 001<br>▶Insulation<br>Country<br>Grid Settings                                                                               | 4.       | Use the vand buttons to select the Insulation entry and then press the ENT button.                                                                                                    |
| ►Mode: ON<br>Resistance: 1100 kΩ                                                                                                    | 5.       | Use the value is displayed after the entry.                                                                                                    |
| ►ON<br>Plus grounded<br>Minus grounded<br>OFF                                                                                             | 6.       | Use the 💌 and 🔺 buttons to select a mode and then press the ENT button.                                                                                                    |

Installation and Operation Manual for Inverter RPI M50A\_12s V1 EU EN 2017-03-09

|   | Μ | 0 | d | e | : |   | 0 | N |   |   |   |   |   |   |   |   |   |
|---|---|---|---|---|---|---|---|---|---|---|---|---|---|---|---|---|---|
| ► | R | e | s | i | s | t | а | n | с | e | : | 1 | 1 | 0 | 0 | k | Ω |
|   |   |   |   |   |   |   |   |   |   |   |   |   |   |   |   |   |   |
|   |   |   |   |   |   |   |   |   |   |   |   |   |   |   |   |   |   |
|   | 1 | 5 | 0 | k | Ω |   |   |   |   |   |   |   |   |   |   |   |   |
| ► | 2 | 5 | 0 | k | Ω |   |   |   |   |   |   |   |   |   |   |   |   |
|   |   |   |   | - |   | ~ |   |   |   |   |   |   |   |   |   |   |   |
|   | 1 | 1 | 0 | 0 | k | Ω |   |   |   |   |   |   |   |   |   |   |   |

- 7. Use the v and buttons to select the **Resistance** entry and then press the ENT button. The currently set value is displayed after the entry.
- **8.** Use the **v** and **buttons to select a value and then press the ENT** button.

### 8.4.3 Country

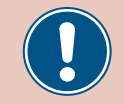

Change this setting only after consultation with Delta customer service.

#### Overview

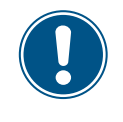

To change this setting, you need a special password provided by Delta customer service. You can find the contact information on the back of this document.

This function allows you to set the country.

#### **Setting options**

| Parameter | Description                                 | Setting range |
|-----------|---------------------------------------------|---------------|
| Country   | Reset the inverter to the factory settings. | None          |

#### Menu item path

Main Menu > Install Settings > Country

#### Loading the factory settings

|   |   | 1 | 0 |   | S | e | р | 2 | 0 | 1 | 4 |   | 1 | 5 | : | 3 | 2 |   |
|---|---|---|---|---|---|---|---|---|---|---|---|---|---|---|---|---|---|---|
| S | t | а | t | u | s | : |   |   |   |   |   | 0 | n |   | G | r | i | d |
| Ρ | o | W | e | r | : |   |   |   |   |   |   |   |   |   |   | 0 | W |   |
| Ε | - | Т | o | d | а | y | : |   |   |   |   |   |   |   | 0 | k | W | h |

|   |   | G | e | n | e | r | а | 1 |   | S | e | t | t | i | n | g | s |   |    |  |
|---|---|---|---|---|---|---|---|---|---|---|---|---|---|---|---|---|---|---|----|--|
| Þ | • | Ι | n | s | t | а | 1 | 1 |   | S | e | t | t | i | n | g | s |   |    |  |
|   |   | A | с | t | i | v | e | / | R | e | а | с | t | i | v | e |   | Ρ | wr |  |
|   |   | F | R | Т |   |   |   |   |   |   |   |   |   |   |   |   |   |   |    |  |

|   |   |   |   |   |   | W | а | r | n | i | n | g | : |   |   |   |   |   |
|---|---|---|---|---|---|---|---|---|---|---|---|---|---|---|---|---|---|---|
|   | A | d | j |   |   | W | o | u | 1 | d |   | а | f | f | e | с | t |   |
|   | e | n | e | r | g | у |   | р | r | o | d | u | с | t | i | o | n |   |
| Ρ | а | s | s | w | o | r | d |   |   |   |   |   | 0 |   | * |   | * | * |

|   | Ι | n | v | e | r | t | e | r |   | Ι | D | : |   |  | 0 | 0 | 1 |
|---|---|---|---|---|---|---|---|---|---|---|---|---|---|--|---|---|---|
|   | Ι | n | s | u | 1 | а | t | i | o | n |   |   |   |  |   |   |   |
| ► | С | o | u | n | t | r | у |   |   |   |   |   |   |  |   |   |   |
|   | G | r | i | d |   | S | e | t | t | i | n | g | s |  |   |   |   |

| • | U | К |   | G | 5 | 9 | - | 3 |   | 2 | 3 | 0 |  |  |  |  |
|---|---|---|---|---|---|---|---|---|---|---|---|---|--|--|--|--|
|   | F | R | A | - | Ι | s |   | 5 | 0 | Н | Ζ |   |  |  |  |  |
|   | F | R | A | - | Ι | s |   | 6 | 0 | Н | Ζ |   |  |  |  |  |
|   | F | R | A | N | С | Е |   | Μ | V |   |   |   |  |  |  |  |

**1.** If the default information is displayed, press any button to open the main menu.

Otherwise, press the **EXIT** button repeatedly until the main menu is displayed.

- 2. Use the v and buttons to select the Install Settings entry and then press the ENT button.
- **3.** Enter the password provided by Delta customer service.

| Use the   | •  | and |      | buttons to set the individual numerals. |
|-----------|----|-----|------|-----------------------------------------|
| Press the | EN | тbu | tton | to confirm a number.                    |

- 4. Use the vand buttons to select the **Country** entry and then press the ENT button.
- Use the v and buttons to select your country or grid type and then press the ENT button.

### 8.4.4 Grid settings

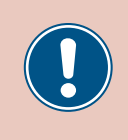

These parameters are set according to the requirements of the selected country. Changing these parameter settings can invalidate the type approval of the unit. Change this setting only after consultation with Delta customer service.

#### 8.4.4.1 Overview

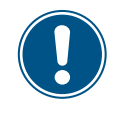

To change this setting, you need a special password provided by Delta customer service. You can find the contact information on the back of this document.

This menu area is used to define the behavior of the inverter in the case of faults in the public grid.

The Grid Settings menu area has the following sub-areas:

Voltage protection Frequency protection Reconnection time P ramp up The behavior of the inverter in the case of grid overvoltage or undervoltage. The behavior of the inverter in the case of grid overfrequency or underfrequency. The time waited by the inverter before reconnecting to the grid after a grid fault. The grid feed behavior of the inverter when reconnecting to the grid after a grid fault.

#### 8.4.4.2 Voltage protection

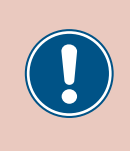

These parameters are set according to the requirements of the selected country. Changing these parameter settings can invalidate the type approval of the unit. Change this setting only after consultation with Delta customer service.

#### Overview

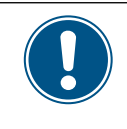

To change this setting, you need a special password provided by Delta customer service. You can find the contact information on the back of this document.

This function allows you to defined the behavior of the inverter in the case of grid overvoltage or undervoltage.

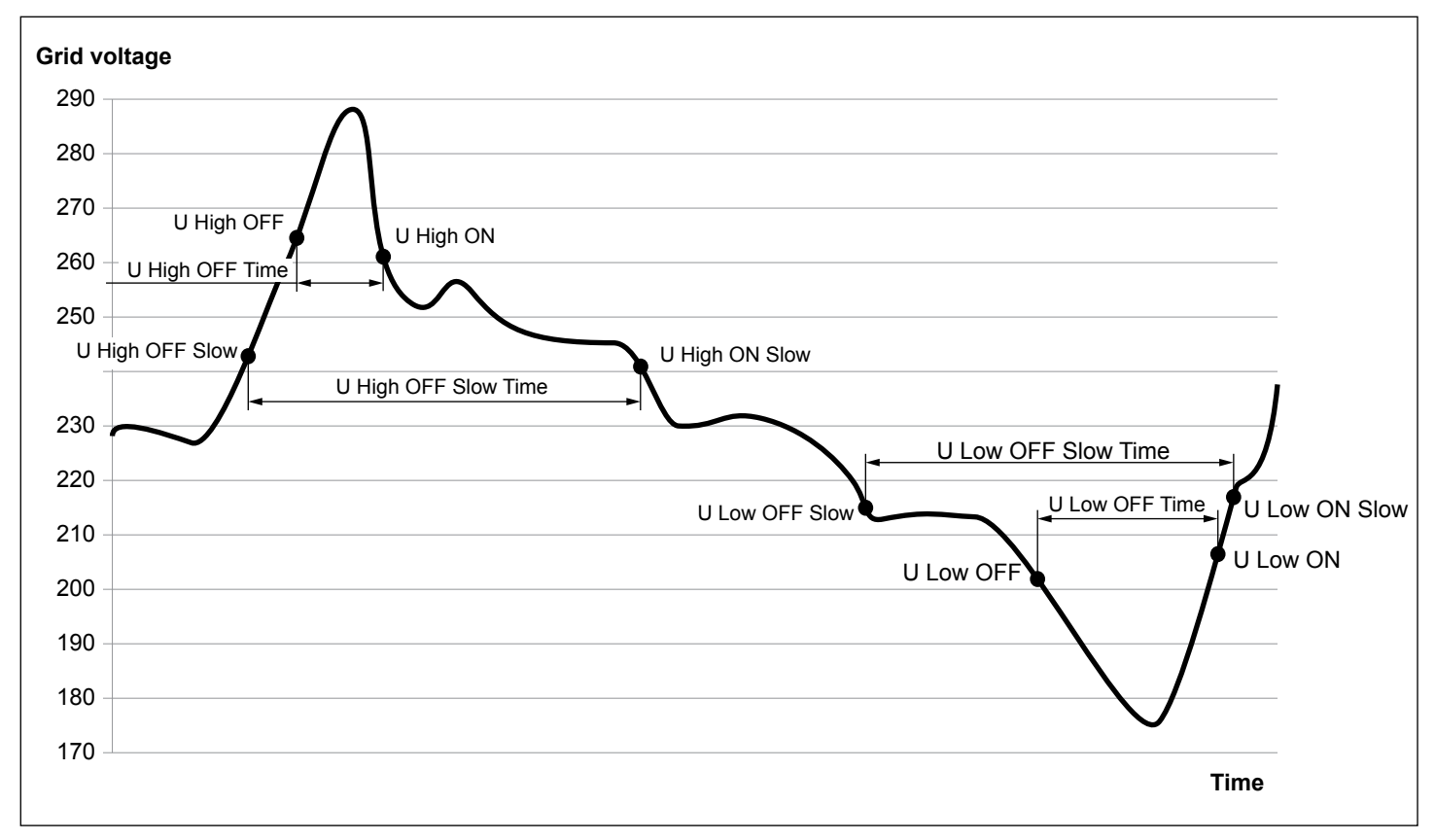

#### Setting options

| Parameter   | Description                                    | Setting range |
|-------------|------------------------------------------------|---------------|
| High Off    | Voltage high off                               | 184.0 276.0 V |
| High On     | Voltage high on                                | 184.0 276.0 V |
| High Off T  | Disconnection time for voltage high off        | 0.0 5.0 s     |
| Low Off     | Voltage low off                                | 184.0 276.0 V |
| Low On      | Voltage low on                                 | 184.0 276.0 V |
| Low Off T   | Disconnection time for voltage low off         | 0 5.0 s       |
| Hi Off Slow | Voltage high off slowly                        | 184.0 276.0 V |
| Lo On Slow  | Voltage low on slowly                          | 184.0 276.0 V |
| Hi Off Sl T | Disconnection time for voltage high off slowly | 0 600 s       |
| Lo Off Slow | Voltage low off slowly                         | 184.0 276.0 V |
| Lo On Slow  | Voltage low on slowly                          | 184.0 276.0 V |
| Lo Off S1 T | Disconnection time for voltage low off slowly  | 0 600 s       |

#### Menu item path

Main Menu > Install Settings > Grid Settings > Voltage Protection

#### Changing the settings

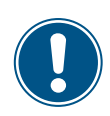

This procedure is the same for all parameters.

|   |   | 1 | 0 | • | S | e | р | 2 | 0 | 1 | 4 |   | 1 | 5 | : | 3 | 2  |
|---|---|---|---|---|---|---|---|---|---|---|---|---|---|---|---|---|----|
| S | t | а | t | u | s | : |   |   |   |   |   | 0 | n |   | G | r | id |
| Ρ | o | w | e | r | : |   |   |   |   |   |   |   |   |   |   | 0 | W  |
| Е | - | Т | 0 | d | а | у | : |   |   |   |   |   |   |   | 0 | k | Wh |

|   | G | e | n | e | r | а | 1 |   | S | e | t | t | i | n | g | s |   |   |   |
|---|---|---|---|---|---|---|---|---|---|---|---|---|---|---|---|---|---|---|---|
| ► | Ι | n | s | t | а | 1 | 1 |   | S | e | t | t | i | n | g | s |   |   |   |
|   | A | с | t | i | v | e | / | R | e | а | с | t | i | v | e |   | Ρ | W | r |
|   | F | R | Т |   |   |   |   |   |   |   |   |   |   |   |   |   |   |   |   |

|   |   |   |   |   |   | W | а | r | n | i | n | g | : |   |   |   |   |   |   |
|---|---|---|---|---|---|---|---|---|---|---|---|---|---|---|---|---|---|---|---|
|   | A | d | j |   |   | W | o | u | 1 | d |   | а | f | f | e | с | t |   |   |
|   | e | n | e | r | g | у |   | р | r | o | d | u | с | t | i | o | n | • |   |
| Ρ | а | s | s | w | o | r | d |   |   |   |   |   | 0 |   | * |   | * |   | * |

|   | Ι | n | v | e | r | t | e | r |   | Ι | D | : |   |  | 0 | 0 | 1 |
|---|---|---|---|---|---|---|---|---|---|---|---|---|---|--|---|---|---|
|   | Ι | n | s | u | 1 | а | t | i | o | n |   |   |   |  |   |   |   |
|   | С | o | u | n | t | r | у |   |   |   |   |   |   |  |   |   |   |
| • | G | r | i | d |   | S | e | t | t | i | n | g | s |  |   |   |   |

1. If the default information is displayed, press any button to open the main menu.

Otherwise, press the EXIT button repeatedly until the main menu is displayed.

- 2. Use the v and buttons to select the Install Settings entry and then press the ENT button.
- **3.** Enter the password provided by Delta customer service. Use the **▼** and **▲** buttons to set the individual numerals.

Press the ENT button to confirm a number.

**4.** Use the **v** and **buttons to select the Grid Settings** entry and then press the **ENT** button.

| • | v           | 0           | Т           | t           | а | g           | e           |             | Ρ | r | 0 | t | e | С      | t      | 1           | 0 | n           |             |
|---|-------------|-------------|-------------|-------------|---|-------------|-------------|-------------|---|---|---|---|---|--------|--------|-------------|---|-------------|-------------|
|   | F           | r           | e           | q           | • |             | Ρ           | r           | o | t | e | с | t | i      | o      | n           |   |             |             |
|   | R           | e           | с           | o           | n | n           | e           | с           | t |   | Т | : |   |        |        | 6           | 0 | 0           | s           |
|   | Ρ           |             | R           | а           | m | р           |             | u           | р | : |   |   | 6 | 0      | 0      | 0           | % | /           | m           |
|   |             |             |             |             | _ | _           | _           |             |   |   |   |   |   |        |        |             |   |             | _           |
|   |             |             |             |             |   |             |             |             |   |   |   |   |   |        |        |             |   |             |             |
| • | Н           | i           | g           | h           |   | 0           | f           | f           | : |   |   |   |   | 2      | 7      | 6           | • | 0           | v           |
| • | H<br>H      | i<br>i      | g<br>g      | h<br>h      |   | 0<br>0      | f<br>n      | f<br>:      | : |   |   |   |   | 2<br>2 | 7<br>5 | 6<br>9      | • | 0<br>0      | v<br>v      |
|   | H<br>H<br>H | i<br>i<br>i | g<br>g<br>g | h<br>h<br>h |   | 0<br>0<br>0 | f<br>n<br>f | f<br>:<br>f | : | Т | : |   |   | 2<br>2 | 7<br>5 | 6<br>9<br>0 | • | 0<br>0<br>3 | V<br>V<br>s |

- 5. Use the vand buttons to select the Voltage Protection entry and then press the ENT button.
- 6. Use the 💌 and 🔺 buttons to select a parameter and then press the ENT button.
  - $\rightarrow$  The shape of the arrow changes  $\rightarrow$ , the value can be changed.
  - The currently set value is displayed after the entry.
- 7. Use the value and buttons to configure the value and then press the ENT button.

#### 8.4.4.3 Frequency protection

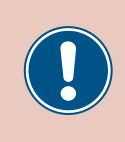

These parameters are set according to the requirements of the selected country. Changing these parameter settings can invalidate the type approval of the unit. Change this setting only after consultation with Delta customer service.

#### Overview

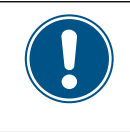

To change this setting, you need a special password provided by Delta customer service. You can find the contact information on the back of this document.

This function allows you to defined the behavior of the inverter in the case of grid overfrequency or underfrequency.

#### Setting options

| Parameter   | Description                                      | Setting range |
|-------------|--------------------------------------------------|---------------|
| High Off    | Frequency high off                               | 45 65 Hz      |
| High On     | Frequency high on                                | 45 65 Hz      |
| High Off T  | Disconnection time for frequency high off        | 0.0 5.0 s     |
| Low Off     | Frequency low off                                | 45 65 Hz      |
| Low On      | Frequency low on                                 | 45 65 Hz      |
| Low Off T   | Disconnection time for frequency low off         | 0 5.0 s       |
| Hi Off Slow | Frequency high off slowly                        | 45 65 Hz      |
| Lo On Slow  | Frequency low on slowly                          | 45 65 Hz      |
| Hi Off Sl T | Disconnection time for frequency high off slowly | 0 600 s       |
| Lo Off Slow | Frequency low off slowly                         | 45 65 Hz      |
| Lo On Slow  | Frequency low on slowly                          | 45 65 Hz      |
| Lo Off S1 T | Disconnection time for voltage low off slowly    | 0 600 s       |

#### Menu item path

Main Menu > Install Settings > Grid Settings > Freq. Protection

#### Changing the settings

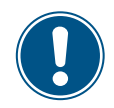

This procedure is the same for all parameters.

| 10.Sep 2014 15:32<br>Status: On Grid<br>Power: 0W<br>E-Today: 0kWh                                                   | 1. | If the default information is displayed, press any button to open the main menu. Otherwise, press the $EXIT$ button repeatedly until the main menu is displayed.                                                                                                 |
|----------------------------------------------------------------------------------------------------|----|----------------------------------------------------------------------------------------------------|
| General Settings<br>▶Install Settings<br>Active/Reactive Pwr<br>FRT                                                  | 2. | Use the vand buttons to select the Install Settings entry and then press the ENT button.                                                                                                    |
| Warning:                                                                                                    | 3. | Enter the password provided by Delta customer service.                                                                                                    |
| Adj. would affect                                                                                                    |    | Use the 🔽 and 🔺 buttons to set the individual numerals.                                                                                                    |
| energy production.<br>Password 0 * * *                                                                               |    | Press the ENT button to confirm a number.                                                                                                    |
| Inverter ID: 001<br>Insulation<br>Country<br>▶Grid Settings                                                          | 4. | Use the vand buttons to select the Grid Settings entry and then press the ENT button.                                                                                                    |
| Voltage Protection<br>▶Freq. Protection<br>Reconnect T: 600s<br>P Ramp up: 6000%/m                                   | 5. | Use the vand buttons to select the Freq. Protection entry and then press the ENT button.                                                                                                    |
| <ul> <li>▶High Off: 51.50Hz</li> <li>High On: 50.05Hz</li> <li>High Off T: 0.1s</li> <li>Low Off: 47.50Hz</li> </ul> | 6. | Use the $\checkmark$ and $\checkmark$ buttons to select a parameter and then press the $\blacksquare$ button.<br>$\rightarrow$ The shape of the arrow changes $\rightarrow$ , the value can be changed.<br>The currently set value is displayed after the entry. |
|                                                                                                    | 7. | Use the 💌 and 🔺 buttons to configure the value and then press the ENT button.                                                                                                    |

#### 8.4.4.4 Reconnection time

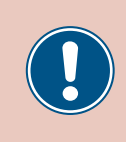

These parameters are set according to the requirements of the selected country. Changing these parameter settings can invalidate the type approval of the unit. Change this setting only after consultation with Delta customer service.

#### Overview

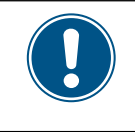

To change this setting, you need a special password provided by Delta customer service. You can find the contact information on the back of this document.

This function allows you to specify a reconnection time for cases where the inverter disconnects from the grid due to a voltage fault or frequency fault.

Once the fault has disappeared, the inverter waits for the specified reconnection time before reconnecting to the grid.

#### **Setting options**

| Parameter   | Description       | Setting range |
|-------------|-------------------|---------------|
| Reconnect T | Reconnection time | 0 600 s       |

#### Menu item path

Main Menu > Install Settings > Grid Settings > Reconnect T

#### Setting the reconnection time

|   |   | 1 | 0 | • | S | e | р | 2 | 0 | 1 | 4 |   | 1 | 5 | : | 3 | 2 |   |
|---|---|---|---|---|---|---|---|---|---|---|---|---|---|---|---|---|---|---|
| S | t | а | t | u | s | : |   |   |   |   |   | 0 | n |   | G | r | i | d |
| Ρ | o | w | e | r | : |   |   |   |   |   |   |   |   |   |   | 0 | W |   |
| Е | - | Т | o | d | а | у | : |   |   |   |   |   |   |   | 0 | k | W | h |

General Settings ▶Install Settings Active/Reactive Pwr FRT

|   |   |   |   |   |   | W | а | r | n | i | n | g | : |   |   |   |   |   |
|---|---|---|---|---|---|---|---|---|---|---|---|---|---|---|---|---|---|---|
|   | A | d | j |   |   | W | o | u | 1 | d |   | а | f | f | e | с | t |   |
|   | e | n | e | r | g | у |   | р | r | o | d | u | с | t | i | о | n |   |
| Ρ | а | s | s | W | o | r | d |   |   |   |   |   | 0 |   | * |   | * | * |

|   | Ι | n | v | e | r | t | e | r |   | Ι | D | : |   |  | ( | 90 | 01 | L |
|---|---|---|---|---|---|---|---|---|---|---|---|---|---|--|---|----|----|---|
|   | Ι | n | s | u | 1 | а | t | i | o | n |   |   |   |  |   |    |    |   |
|   | С | o | u | n | t | r | у |   |   |   |   |   |   |  |   |    |    |   |
| ► | G | r | i | d |   | S | e | t | t | i | n | g | s |  |   |    |    |   |

|   | V | 0 | 1 | t | а | g | e |   | Ρ | r | 0 | t | e | с | t | i | 0 | n |   |
|---|---|---|---|---|---|---|---|---|---|---|---|---|---|---|---|---|---|---|---|
|   | F | r | e | q |   |   | Ρ | r | o | t | e | с | t | i | o | n |   |   |   |
| ► | R | e | с | o | n | n | e | с | t |   | Т | : |   |   |   | 6 | 0 | 0 | s |
|   | Ρ |   | R | а | m | р |   | u | р | : |   |   | 6 | 0 | 0 | 0 | % | / | m |

- If the default information is displayed, press any button to open the main menu.
   Otherwise, press the EXIT button repeatedly until the main menu is displayed.
- 2. Use the v and buttons to select the Install Settings entry and then press the ENT button.
- **3.** Enter the password provided by Delta customer service.

Use the vand buttons to set the individual numerals. Press the ENT button to confirm a number.

- **4.** Use the **v** and **buttons to select the Grid Settings** entry and then press the **ENT** button.
- Use the vand buttons to select the Reconnect T entry and then press the ENT button.
  - $\rightarrow$  The shape of the arrow changes  $\rightarrow$ , the value can be changed.

The currently set value is displayed after the entry.

**6.** Use the **v** and **buttons to configure the value and then press the ENT button.** 

#### 8.4.4.5 P Ramp Up

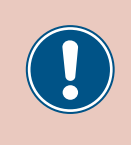

These parameters are set according to the requirements of the selected country. Changing these parameter settings can invalidate the type approval of the unit. Change this setting only after consultation with Delta customer service.

#### Overview

This function allows you to specify the active power increase ramp for cases where the inverter disconnects from the grid due to a voltage fault or frequency fault.

Once the fault has disappeared, the inverter continuously increases the active power according to the specified ramp.

#### **Setting options**

| Parameter | Description                                                  | Setting range |
|-----------|--------------------------------------------------------------|---------------|
| P Ramp Up | Increase of the fed active power in percent per min-<br>ute. | 0 6000 %/min  |

#### Menu item path

Main Menu > Install Settings > Grid Settings > P Ramp Up

#### Setting the active power increase ramp

| 10.Sep 2014 15:32   | 1. | If the default information is displayed, press any button to open the main menu.       |
|---------------------|----|----------------------------------------------------------------------------------------|
| Status: On Grid     |    | Otherwise, press the EXIT button repeatedly until the main menu is displayed.          |
| Power: 0W           |    |                                                                                        |
| E-Today: ØkWh       |    |                                                                                        |
| General Settings    | 2. | Use the 🔽 and 🔺 buttons to select the Install Settings entry and then press the        |
| ▶Install Settings   |    |                                                                                        |
| Active/Reactive Pwr |    | Lini button.                                                                           |
| FRT                 |    |                                                                                        |
| Warning:            | 3. | Enter the password provided by Delta customer service.                                 |
| Adj. would affect   |    | Use the 💌 and 🔺 buttons to set the individual numerals.                                |
| energy production.  |    | Press the FNT button to confirm a number.                                              |
| Password 0 * * *    |    |                                                                                        |
| Inverter ID: 001    | 4. | Use the 🔽 and 🔺 buttons to select the Grid Settings entry and then press the ENT       |
| Insulation          |    | button                                                                                 |
| Country             |    | button.                                                                                |
| ▶Grid Settings      |    |                                                                                        |
| Voltage Protection  | 5. | Use the vand buttons to select the P Ramp Up entry and then press the ENT but-         |
| Freq. Protection    |    | ten                                                                                    |
| Reconnect T: 600s   |    | ton.                                                                                   |
| ▶P Ramp up: 6000%/m |    | $\rightarrow$ The shape of the arrow changes $\rightarrow$ , the value can be changed. |
|                     |    | The currently set value is displayed after the entry.                                  |
| Voltage Protection  | 6  | Use the value and  buttons to configure the value and then press the ENT button        |
| Freq. Protection    | 0, |                                                                                        |
| Reconnect T: 600s   |    |                                                                                        |

6000%/m

Ramp up:

ΗP

### 8.4.5 DC Injection

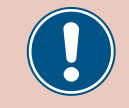

Change this setting only after consultation with Delta customer service.

#### Overview

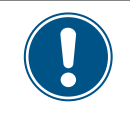

To change this setting, you need a special password provided by Delta customer service. You can find the contact information on the back of this document.

This function allows you to specify the behavior of the inverter when a DC portion occurs when feeding the grid.

#### Setting options

| Parameter  | Description                                                                                                    | Setting range |
|------------|----------------------------------------------------------------------------------------------------|---------------|
| Mode       | Switch the function on and off.                                                                                                    | ON   OFF      |
| Trip Value | The amount of DC current at which the inverter stops feeding into the grid.                                                                       | 0.01 1.00 A   |
| Trip Time  | When the switch-off value is exceeded, the inverter waits for the specified time to see if the DC current drops below the switch-off value again. | 0.0 5.0 s     |
|            | When this time has expired, the inverter switches off.                                                                                            |               |

#### Menu item path

Main Menu > Install Settings > DC Injection

#### Calling up the menu item

|   |                       | 1                     | 0                          |                  | c                | ~                               | 5                          |                       | r           | 0                | 1           | л           |             | 1      | F           |        | c           | r |   |
|---|-----------------------|-----------------------|----------------------------|------------------|------------------|---------------------------------|----------------------------|-----------------------|-------------|------------------|-------------|-------------|-------------|--------|-------------|--------|-------------|---|---|
|   |                       | т                     | 0                          | ٠                | S                | e                               | Ρ                          |                       | 2           | 0                | T           | 4           |             | T      | c           | •      | S           | 2 |   |
| S | t                     | а                     | t                          | u                | s                | :                               |                            |                       |             |                  |             |             | 0           | n      |             | G      | r           | i | d |
| Ρ | 0                     | W                     | e                          | r                | :                |                                 |                            |                       |             |                  |             |             |             |        |             |        | 0           | W |   |
| E | -                     | Т                     | 0                          | d                | a                | y                               | :                          |                       |             |                  |             |             |             |        |             | 0      | k           | W | h |
|   | G                     | e                     | n                          | e                | r                | a                               | 1                          |                       | S           | e                | t           | t           | i           | n      | g           | s      |             |   |   |
| ► | Ι                     | n                     | s                          | t                | а                | 1                               | 1                          |                       | S           | e                | t           | t           | i           | n      | g           | s      |             |   |   |
|   | A                     | с                     | t                          | i                | v                | e                               | /                          | R                     | e           | а                | с           | t           | i           | v      | e           |        | Ρ           | w | r |
|   | F                     | R                     | Т                          |                  |                  |                                 |                            |                       |             |                  |             |             |             |        |             |        |             |   |   |
|   |                       |                       |                            |                  |                  |                                 |                            |                       | _           |                  | _           | _           |             | _      | _           | _      | _           |   | - |
|   |                       |                       |                            |                  |                  | اما                             | 2                          | n                     | n           | i                | n           | a           |             |        |             |        |             |   |   |
|   | _                     |                       |                            |                  |                  | W                               | a                          | r                     | n           | i                | n           | g           | :           | ~      |             |        |             |   |   |
|   | A                     | d                     | j                          | •                |                  | W<br>W                          | a<br>o                     | r<br>u                | n<br>1      | i<br>d           | n           | g<br>a      | :<br>f      | f      | e           | c      | t           |   |   |
|   | A<br>e                | d<br>n                | j<br>e                     | r                | g                | W<br>W<br>Y                     | a<br>o                     | r<br>u<br>p           | n<br>1<br>r | i<br>d<br>o      | n<br>d      | g<br>a<br>u | :<br>f<br>c | f<br>t | e<br>i      | c<br>o | t<br>n      | • |   |
| P | A<br>e<br>a           | d<br>n<br>s           | j<br>e<br>s                | r<br>w           | g<br>o           | W<br>W<br>Y<br>r                | a<br>o<br>d                | r<br>u<br>p           | n<br>1<br>r | i<br>d<br>o      | n<br>d      | g<br>a<br>u | :<br>f<br>0 | f<br>t | e<br>i<br>* | c<br>o | t<br>n<br>* | • | * |
| Ρ | A<br>e<br>a<br>I      | d<br>n<br>s<br>n      | j<br>e<br>s<br>v           | r<br>w           | g<br>o<br>r      | W<br>W<br>Y<br>r                | a<br>o<br>d                | r<br>u<br>p<br>r      | n<br>r      | i<br>d<br>I      | n<br>d<br>D | g<br>a<br>u | :<br>f<br>0 | f      | e<br>i<br>* | c<br>o | t<br>n<br>* | 0 | * |
| P | A<br>e<br>a<br>I<br>I | d<br>n<br>s<br>n      | j<br>e<br>s<br>v<br>s      | v<br>e<br>u      | g<br>o<br>r<br>1 | W<br>W<br>Y<br>T<br>a           | a<br>o<br>d<br>e<br>t      | r<br>u<br>p<br>r<br>i | n<br>1<br>r | i<br>d<br>I<br>n | n<br>d<br>D | g<br>u<br>: | :<br>f<br>0 | f      | e<br>i<br>* | c<br>o | t<br>n<br>* | 0 | * |
| P | A<br>e<br>a<br>I<br>C | d<br>n<br>s<br>n<br>o | j<br>e<br>s<br>v<br>s<br>u | r<br>w<br>u<br>n | g<br>o<br>r<br>l | W<br>W<br>Y<br>r<br>t<br>a<br>r | a<br>o<br>d<br>e<br>t<br>y | r<br>u<br>p<br>r<br>i | n<br>1<br>r | i<br>d<br>N<br>I | n<br>d<br>D | g<br>a<br>u | :<br>f<br>0 | f      | e<br>i      | c<br>o | t<br>n<br>* |   | * |

1. If the default information is displayed, press any button to open the main menu.

Otherwise, press the EXIT button repeatedly until the main menu is displayed.

- 2. Use the v and buttons to select the Install Settings entry and then press the ENT button.
- **3.** Enter the password provided by Delta customer service.

Use the  $\checkmark$  and  $\checkmark$  buttons to set the individual numerals.

Press the ENT button to confirm a number.

**4.** Use the **v** and **buttons to select the Insulation** entry and then press the **ENT** button.

### Setting the mode

| ►M | ю | d | e | : |   |   |   |   |   |   |  |   |   |   | 0 | N |
|----|---|---|---|---|---|---|---|---|---|---|--|---|---|---|---|---|
| Т  | r | i | р |   | V | а | 1 | u | e | : |  | 1 |   | 0 | 0 | A |
| Т  | r | i | р |   | Т | i | m | e | : |   |  |   | 0 |   | 2 | s |
|    |   |   |   |   |   |   |   |   |   |   |  |   |   |   |   |   |

- 5. Use the ▼ and ▲ buttons to select the Mode entry and then press the ENT button.
   → The shape of the arrow changes →, the value can be changed.
  - The currently set mode is displayed after the entry.
- 6. Use the 🔽 and 🔺 buttons to select a mode and then press the ENT button.

#### Changing the settings

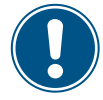

This procedure is the same for all parameters.

| Μ   | 10 | d | e | : |   |   |   |   |   |   |  |   |   |   | 0 | N |
|-----|----|---|---|---|---|---|---|---|---|---|--|---|---|---|---|---|
| ► T | r  | i | р |   | V | а | 1 | u | e | : |  | 1 |   | 0 | 0 | A |
| Т   | r  | i | р |   | т | i | m | e | : |   |  |   | 0 |   | 2 | s |
|     |    |   |   |   |   |   |   |   |   |   |  |   |   |   |   |   |

- 7. Use the v and buttons to select a parameter and then press the ENT button.
  - $\rightarrow$  The shape of the arrow changes  $\rightarrow$ , the value can be changed.

The currently set value is displayed after the entry.

8. Use the 🔽 and 🔺 buttons to configure the value and then press the ENT button.

### 8.4.6 Dry contacts

#### Overview

If you have connected an external alarm unit to the dry contacts you can use this function to specify the events that trigger the external alarm unit.

You can specify a different event for each dry contact.

#### **Setting options**

| Parameter     | Description                                                     | Setting range                        |
|---------------|-----------------------------------------------------------------|--------------------------------------|
| Dry contact A | The event for dry contact A.                                    | Disabled On Grid Fan Fail Insulation |
| Dry contact B | The event for dry contact B.                                    | Alarm Error Fault Warning            |
| Event         | Description                                                     |                                      |
| Disable       | The function of the dry contacts is disabled.                   | _                                    |
| On Grid       | The inverter is connected to the grid.                          |                                      |
| Fan Fail      | The fans are defective.                                         |                                      |
| Insulation    | The insulation test has failed.                                 |                                      |
| Alarm         | An error event message, fault message or warning has been sent. | -                                    |
| Error         | An error event message has been sent.                           |                                      |
| Fault         | A fault message has been sent.                                  | _                                    |
| Warning       | A warning message has been sent.                                | _                                    |

#### Menu item path

Main Menu > Install Settings > Dry Cont

#### Assigning events to the dry contacts

|   |   | 1 | 0 | • | S | e | р |   | 2 | 0 | 1 | 4 |   | 1 | 5 | : | 3 | 2 |   |
|---|---|---|---|---|---|---|---|---|---|---|---|---|---|---|---|---|---|---|---|
| S | t | а | t | u | s | : |   |   |   |   |   |   | 0 | n |   | G | r | i | d |
| Ρ | 0 | w | e | r | : |   |   |   |   |   |   |   |   |   |   |   | 0 | W |   |
| Ε | - | Т | o | d | а | у | : |   |   |   |   |   |   |   |   | 0 | k | W | h |
|   | G | e | n | e | r | a | 1 |   | S | e | t | t | i | n | g | s |   |   |   |
| ► | Ι | n | s | t | а | 1 | 1 |   | s | e | t | t | i | n | g | s |   |   |   |
|   | A | с | t | i | v | e | / | R | e | а | с | t | i | v | e |   | Ρ | w | r |
|   | F | R | т |   |   |   |   |   |   |   |   |   |   |   |   |   |   |   |   |
|   |   |   |   |   |   |   | - |   |   | • |   | - |   |   |   |   |   |   |   |
|   |   |   |   |   |   | W | a | r | n | 1 | n | g | • |   |   |   |   |   |   |
|   | A | d | j | • |   | W | 0 | u | 1 | d |   | а | f | f | e | С | t |   |   |
|   | e | n | e | r | g | y |   | р | r | o | d | u | с | t | i | о | n | • |   |
| Ρ | а | s | s | W | 0 | r | d |   |   |   |   |   | 0 |   | * |   | * |   | * |
|   | D | С |   | Ι | n | j | e | с | t | i | 0 | n |   |   |   |   |   |   |   |
| ► | D | r | y |   | С | 0 | n | t | а | с | t |   |   |   |   |   |   |   |   |
|   |   |   | _ |   |   |   |   |   |   |   |   |   |   |   |   |   |   |   |   |
|   | R | С | M | υ | : |   |   |   |   |   |   |   |   |   |   |   |   | 0 | N |

- If the default information is displayed, press any button to open the main menu.
   Otherwise, press the EXIT button repeatedly until the main menu is displayed.
- 2. Use the vand buttons to select the Install Settings entry and then press the ENT button.
- **3.** Enter the password provided by Delta customer service.

Use the vand buttons to set the individual numerals. Press the ENT button to confirm a number.

**4.** Use the buttons 💌 and 🔺 to select the **Dry Cont** button and then press the ENT but-

ton.

| ►Dry Cont.A Disabl<br>Dry Cont.B Disabl | e 5. | Use the buttons 💌 and 🔺 to select a dry contact and then press the ENT button. |
|-----------------------------------------|------|--------------------------------------------------------------------------------|
| Disable<br>On Grid<br>Fan Fail          | 6.   | Use the 💌 and 🔺 buttons to select an event and then press the ENT button.      |
| ▶Insulation                             |      |                                                                                |

### 8.4.7 RCMU (Integrated residual current monitoring unit)

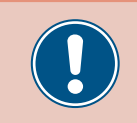

Change this setting only after consultation with Delta customer service.

#### Overview

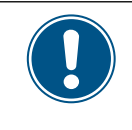

To change this setting, you need a special password provided by Delta customer service. You can find the contact information on the back of this document.

This function allows you to switch the integrated residual current monitoring unit on and off.

#### Setting options

| Parameter | Description                     | Setting range |
|-----------|---------------------------------|---------------|
| RCMU      | Switch the function on and off. | ON   OFF      |

#### Menu item path

Main Menu > Install Settings > RCMU

#### Setting the integrated residual current monitoring unit

0 \* \*

Normal Close

\*

ΟN

|   |   | 1 | 0 | • | S | e | р | 2 | 0 | 1 | 4 |   | 1 | 5 | : | 3 | 2 |   |
|---|---|---|---|---|---|---|---|---|---|---|---|---|---|---|---|---|---|---|
| S | t | а | t | u | s | : |   |   |   |   |   | 0 | n |   | G | r | i | d |
| Ρ | o | w | e | r | : |   |   |   |   |   |   |   |   |   |   | 0 | W |   |
| Ε | - | Т | o | d | а | у | : |   |   |   |   |   |   |   | 0 | k | W | h |

General Settings ▶Install Settings Active/Reactive Pwr FRT

Warning: Adj. would affect

energy production.

Password

►RCMU:

EPO:

DC Injection

Dry Contact

- **1.** If the default information is displayed, press any button to open the main menu.
- Otherwise, press the EXIT button repeatedly until the main menu is displayed.
- **2.** Use the v and buttons to select the **Install Settings** entry and then press the ENT button.
- **3.** Enter the password provided by Delta customer service.
  - Use the  $\frown$  and  $\frown$  buttons to set the individual numerals.
  - Press the ENT button to confirm a number.
- **4.** Use the  $\frown$  and  $\frown$  buttons to select the **RCMU** entry and then press the ENT button.
- **5.** Use the  $\frown$  and  $\frown$  buttons to select a mode and then press the ENT button.

### 8.4.8 EPO (External power-off)

#### Overview

This function allows you to define the relay contacts for the external power-off (EPO) as being normally closed or normally open contacts.

#### Setting options

| Parameter | Description                                                       | Setting range               |
|-----------|-------------------------------------------------------------------|-----------------------------|
| EPO       | Defines how the relay functions for the external power-off (EPO). | Normal Open   Normal Closed |

#### Menu item path

FRT

Main Menu > Install Settings > EPO

#### Setting the external power-off

General Settings

Install Settings

|   |   | 1 | 0 | • | S | e | р | 2 | 0 | 1 | 4 |   | 1 | 5 | : | 3 | 2 |   |
|---|---|---|---|---|---|---|---|---|---|---|---|---|---|---|---|---|---|---|
| S | t | а | t | u | s | : |   |   |   |   |   | 0 | n |   | G | r | i | d |
| Ρ | o | w | e | r | : |   |   |   |   |   |   |   |   |   |   | 0 | W |   |
| Е | - | Т | o | d | а | y | : |   |   |   |   |   |   |   | 0 | k | W | h |

- **1.** If the default information is displayed, press any button to open the main menu. Otherwise, press the EXIT button repeatedly until the main menu is displayed.
- 2. Use the and buttons to select the Install Settings entry and then press the ENT button.

|   |   |   |   |   |   | W | а | r | n | i | n | g | : |   |   |   |   |   |
|---|---|---|---|---|---|---|---|---|---|---|---|---|---|---|---|---|---|---|
|   | A | d | j |   |   | W | o | u | 1 | d |   | а | f | f | e | с | t |   |
|   | e | n | e | r | g | у |   | р | r | o | d | u | с | t | i | o | n |   |
| Ρ | а | s | s | w | o | r | d |   |   |   |   |   | 0 |   | * |   | * | * |

Active/Reactive Pwr

|   | D | С |   | Ι | n | j | e | с | t | i | 0 | n |   |   |   |   |   |   |
|---|---|---|---|---|---|---|---|---|---|---|---|---|---|---|---|---|---|---|
|   | D | r | y |   | С | o | n | t | а | с | t |   |   |   |   |   |   |   |
|   | R | С | Μ | U | : |   |   |   |   |   |   |   |   |   |   |   | 0 | N |
| ► | E | Ρ | 0 | : |   |   |   | N | o | r | m | а | 1 | С | 1 | o | s | e |

|   | D | С |   | Ι | n | j | e | с | t | i | 0 | n |   |   |    |   |   |   |
|---|---|---|---|---|---|---|---|---|---|---|---|---|---|---|----|---|---|---|
|   | D | r | y |   | С | o | n | t | а | с | t |   |   |   |    |   |   |   |
|   | R | С | Μ | U | : |   |   |   |   |   |   |   |   |   |    | ( | 0 | N |
| ≯ | Е | Ρ | 0 | : |   |   |   | N | o | r | m | а | 1 | C | 10 | 5 | s | e |

3. This function is protected with password 5555.Use the and buttons to set the individual numerals.

Press the ENT button to confirm a number.

- **4.** Use the buttons 💌 and 🔺 to select the entry **EPO** and press the **ENT** button.
  - $\rightarrow$  The shape of the arrow changes  $\rightarrow$ , the value can be changed.

The currently set value is displayed after the entry.

5. Use the 🔽 and 🔺 buttons to configure the value and then press the ENT button.

### 8.4.9 AC connection

#### Overview

The inverter is configured by default for an AC connection with 3-phases and a neutral conductor (**3P4W**). If you wish to connect the inverter without a neutral conductor then you must set the AC connection type to **3P3W** after commissioning.

#### Setting options

| Parameter     | Description                                                       | Setting range |
|---------------|-------------------------------------------------------------------|---------------|
|               | Set the AC connection type.                                       |               |
| AC connection | 3P3W: 3-phase system without a neutral conductor (L1, L2, L3, PE) | 3P3W   3P4W   |
|               | 3P4W: 3-phase system with a neutral conductor (L1, L2, L3, N, PE) |               |

#### Menu item path

Main Menu > Install Settings > AC connection

#### Setting the AC connection type

|   |   | 1 | 0 | • | S | e | р | 2 | 0 | 1 | 4 |   | 1 | 5 | : | 3 | 2 |   |
|---|---|---|---|---|---|---|---|---|---|---|---|---|---|---|---|---|---|---|
| S | t | а | t | u | s | : |   |   |   |   |   | 0 | n |   | G | r | i | d |
| Ρ | o | w | e | r | : |   |   |   |   |   |   |   |   |   |   | 0 | W |   |
| Е | - | Т | o | d | а | у | : |   |   |   |   |   |   |   | 0 | k | W | h |

General Settings ▶Install Settings Active/Reactive Pwr FRT

|   |   |   |   |   |   | W | а | r | n | i | n | g | : |   |   |   |   |   |
|---|---|---|---|---|---|---|---|---|---|---|---|---|---|---|---|---|---|---|
|   | A | d | j | • |   | W | o | u | 1 | d |   | а | f | f | e | с | t |   |
|   | e | n | e | r | g | у |   | р | r | o | d | u | с | t | i | o | n |   |
| Ρ | а | s | s | w | o | r | d |   |   |   |   |   | 0 |   | * |   | * | * |

|  | A | С |   | С | 0 | n | n | e | с | t | i | 0 | n | : |   | 3 | Ρ | 3 | W |
|--|---|---|---|---|---|---|---|---|---|---|---|---|---|---|---|---|---|---|---|
|  | A | n | t | i | - | i | s | 1 | а | n | d | i | n | g | : |   |   | 0 | N |
|  | Μ | а | x | • |   | Ρ | o | W | e | r | : |   |   |   |   | 1 | 0 | 0 | % |
|  | R | e | t | u | r | n |   | t | o |   | F | a | с | t | o | r | v |   |   |

- **1.** If the default information is displayed, press any button to open the main menu. Otherwise, press the EXIT button repeatedly until the main menu is displayed.
- 2. Use the v and buttons to select the Install Settings entry and then press the ENT button.
- 3. This function is protected with password 5555.

Use the  $\checkmark$  and  $\checkmark$  buttons to set the individual numerals.

Press the ENT button to confirm a number.

- **4.** Use the buttons **v** and **i** to select the entry **AC** connection and press the **ENT** button.
  - $\rightarrow$  The shape of the arrow changes  $\rightarrow$ , the value can be changed.

The currently set value is displayed after the entry.

5. Use the 🔽 and 🔺 buttons to configure the value and then press the ENT button.

### 8.4.10 Anti-islanding

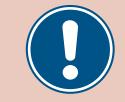

Change this setting only after consultation with Delta customer service.

#### Overview

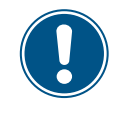

To change this setting, you need a special password provided by Delta customer service. You can find the contact information on the back of this document.

This function allows you to switch the anti-islanding protection on and off.

#### **Setting options**

| Parameter      | Description                                      | Setting range |
|----------------|--------------------------------------------------|---------------|
| Anti-islanding | Switch the anti-islanding protection on and off. | ON   OFF      |

#### Menu item path

Main Menu > Install Settings > Anti-islanding

#### Setting the anti-islanding

|   |   | 1 | 0 | • | S | e | р | 2 | 0 | 1 | 4 |   | 1 | 5 | : | 3 | 2 |   |
|---|---|---|---|---|---|---|---|---|---|---|---|---|---|---|---|---|---|---|
| S | t | а | t | u | s | : |   |   |   |   |   | 0 | n |   | G | r | i | d |
| Ρ | o | w | e | r | : |   |   |   |   |   |   |   |   |   |   | 0 | W |   |
| Е | - | Т | o | d | а | y | : |   |   |   |   |   |   |   | 0 | k | W | h |

|   | G  | e | n | e | r | а | 1 |   | S | e | t | t | i | n | g | s |   |   |   |
|---|----|---|---|---|---|---|---|---|---|---|---|---|---|---|---|---|---|---|---|
| • | ·I | n | s | t | а | 1 | 1 |   | S | e | t | t | i | n | g | s |   |   |   |
|   | A  | с | t | i | v | e | / | R | e | а | с | t | i | v | e |   | Ρ | w | r |
|   | F  | R | т |   |   |   |   |   |   |   |   |   |   |   |   |   |   |   |   |

|   |   |   |   |   |   | W | а | r | n | i | n | g | : |   |   |   |   |   |
|---|---|---|---|---|---|---|---|---|---|---|---|---|---|---|---|---|---|---|
|   | A | d | j |   |   | W | o | u | 1 | d |   | а | f | f | e | с | t |   |
|   | e | n | e | r | g | у |   | р | r | o | d | u | с | t | i | o | n |   |
| Ρ | а | s | s | w | o | r | d |   |   |   |   |   | 0 |   | * |   | * | * |

|   | A | С |   | С | o | n | n | e | с | t | i | o | n | : |   | 3 | Ρ | 3 | W |
|---|---|---|---|---|---|---|---|---|---|---|---|---|---|---|---|---|---|---|---|
| ► | A | n | t | i | - | i | s | 1 | а | n | d | i | n | g | : |   |   | 0 | N |
|   | Μ | а | х |   |   | Ρ | o | w | e | r | : |   |   |   |   | 1 | 0 | 0 | % |
|   | R | e | t | u | r | n |   | t | o |   | F | а | с | t | o | r | y |   |   |

- If the default information is displayed, press any button to open the main menu.
   Otherwise, press the EXIT button repeatedly until the main menu is displayed.
- **2.** Use the v and buttons to select the **Install Settings** entry and then press the ENT button.
- **3.** Enter the password provided by Delta customer service.

Use the  $\frown$  and  $\frown$  buttons to set the individual numerals.

- Press the ENT button to confirm a number.
- **4.** Use the **v** and **buttons to select the Anti-islanding entry and then press the**
- **5.** Use the  $\frown$  and  $\frown$  buttons to select a mode and then press the ENT button.

### 8.4.11 Max. power (maximum active power)

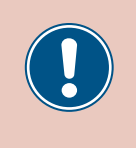

These parameters are set according to the requirements of the selected country. Changing these parameter settings can invalidate the type approval of the unit. Change this setting only after consultation with Delta customer service.

#### Overview

This function allows you to set the maximum active power fed into the grid.

#### **Setting options**

| Parameter  | Description                                             | Setting range |
|------------|---------------------------------------------------------|---------------|
| Max. Power | Limits the maximum power that can be fed into the grid. | 0 55000 W     |

#### Menu item path

Main Menu > Install Settings > Max. Power

Setting the maximum active power

|   |   | 1 | 0 | • | S | e | р | 2 | 0 | 1 | 4 |   | 1 | 5 | : | 3 | 2 |   |
|---|---|---|---|---|---|---|---|---|---|---|---|---|---|---|---|---|---|---|
| S | t | а | t | u | s | : |   |   |   |   |   | 0 | n |   | G | r | i | d |
| Ρ | o | W | e | r | : |   |   |   |   |   |   |   |   |   |   | 0 | W |   |
| Ε | - | Т | o | d | а | y | : |   |   |   |   |   |   |   | 0 | k | W | h |

General Settings ▶Install Settings Active/Reactive Pwr FRT

|   |   |   |   |   |   | W | а | r | n | i | n | g | : |   |   |   |   |   |
|---|---|---|---|---|---|---|---|---|---|---|---|---|---|---|---|---|---|---|
|   | A | d | j |   |   | W | o | u | 1 | d |   | а | f | f | e | с | t |   |
|   | e | n | e | r | g | у |   | р | r | o | d | u | с | t | i | о | n |   |
| Ρ | а | s | s | w | o | r | d |   |   |   |   |   | 0 |   | * |   | * | * |

|   | A | С |   | С | o | n | n | e | с | t | i | o | n | : |   | 3 | Ρ | 3 | W |
|---|---|---|---|---|---|---|---|---|---|---|---|---|---|---|---|---|---|---|---|
|   | A | n | t | i | - | i | s | 1 | а | n | d | i | n | g | : |   |   | 0 | N |
| • | Μ | а | х | • |   | Ρ | o | w | e | r | : |   |   |   |   | 1 | 0 | 0 | % |
|   | R | e | t | u | r | n |   | t | o |   | F | а | с | t | o | r | y |   |   |

- **1.** If the default information is displayed, press any button to open the main menu. Otherwise, press the EXIT button repeatedly until the main menu is displayed.
- 2. Use the v and buttons to select the Install Settings entry and then press the ENT button.
- **3.** This function is protected with password 5555.

Use the  $\frown$  and  $\frown$  buttons to set the individual numerals.

Press the ENT button to confirm a number.

4. Use the buttons 💌 and 🔺 to select the entry Max. Power and press the ENT button.

 $\rightarrow$  The shape of the arrow changes  $\rightarrow$ , the value can be changed.

The currently set value is displayed after the entry.

5. Use the value and buttons to configure the value and then press the ENT button.

### 8.4.12 Loading the factory settings

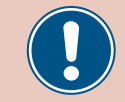

Change this setting only after consultation with Delta customer service.

#### Overview

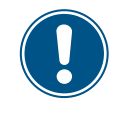

To change this setting, you need a special password provided by Delta customer service. You can find the contact information on the back of this document.

This function allows you to reset the inverter to the factory settings.

#### **Setting options**

| Parameter         | Description                                 | Setting range |
|-------------------|---------------------------------------------|---------------|
| Return to Factory | Reset the inverter to the factory settings. | None          |

#### Menu item path

Main Menu > Install Settings > Return to Factory

#### Loading the factory settings

|   |   | 1 | 0 |   | S | e | р | 2 | 0 | 1 | 4 |   | 1 | 5 | : | 3 | 2 |   |
|---|---|---|---|---|---|---|---|---|---|---|---|---|---|---|---|---|---|---|
| S | t | а | t | u | s | : |   |   |   |   |   | 0 | n |   | G | r | i | d |
| Ρ | o | w | e | r | : |   |   |   |   |   |   |   |   |   |   | 0 | W |   |
| Ε | - | Т | o | d | а | у | : |   |   |   |   |   |   |   | 0 | k | W | h |

|   | G | e | n | e | r | а | 1 |   | S | e | t | t | i | n | g | s |   |   |   |
|---|---|---|---|---|---|---|---|---|---|---|---|---|---|---|---|---|---|---|---|
| ► | Ι | n | s | t | а | 1 | 1 |   | S | e | t | t | i | n | g | s |   |   |   |
|   | A | с | t | i | v | e | / | R | e | а | с | t | i | v | e |   | Ρ | w | r |
|   | F | R | Т |   |   |   |   |   |   |   |   |   |   |   |   |   |   |   |   |

|   |   |   |   |   |   | W | а | r | n | i | n | g | : |   |   |   |   |   |
|---|---|---|---|---|---|---|---|---|---|---|---|---|---|---|---|---|---|---|
|   | A | d | j |   |   | W | o | u | 1 | d |   | а | f | f | e | с | t |   |
|   | e | n | e | r | g | у |   | р | r | o | d | u | с | t | i | о | n |   |
| Ρ | а | s | s | w | o | r | d |   |   |   |   |   | 0 |   | * |   | * | * |

|   | A | С |   | С | 0 | n | n | e | С | t | i | 0 | n | : |   | 3 | Ρ | 3 | W |
|---|---|---|---|---|---|---|---|---|---|---|---|---|---|---|---|---|---|---|---|
|   | A | n | t | i | - | i | s | 1 | а | n | d | i | n | g | : |   |   | 0 | N |
|   | Μ | а | х |   |   | Ρ | o | w | e | r | : |   |   |   |   | 1 | 0 | 0 | % |
| ► | R | e | t | u | r | n |   | t | o |   | F | а | с | t | o | r | у |   |   |

Return to factory? ►Yes / No

| P3W | 4. | Use the | and 🔺 | buttons to | o select the | Return t | to Fac | tory entry | and then | press the |
|-----|----|---------|-------|------------|--------------|----------|--------|------------|----------|-----------|
| ΟN  |    |         |       | )          |              |          |        |            |          |           |
| 00% |    |         |       |            |              |          |        |            |          |           |

5. Use the 🔽 and 🔺 buttons to select the Yes entry and then press the ENT button.

- **1.** If the default information is displayed, press any button to open the main menu. Otherwise, press the EXIT button repeatedly until the main menu is displayed.
- 2. Use the v and buttons to select the Install Settings entry and then press the ENT button.
- **3.** Enter the password provided by Delta customer service.

Use the  $\frown$  and  $\frown$  buttons to set the individual numerals.

Press the ENT button to confirm a number.

## 8.5 "Active/reactive power" menu area

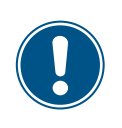

This menu area is password-protected because the settings in this menu area affect the energy production of the inverter.

 Exercise extra care with all settings in this menu area.

#### 8.5.1 Power limit

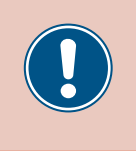

These parameters are set according to the requirements of the selected country. Changing these parameter settings can invalidate the type approval of the unit. Change this setting only after consultation with Delta customer service.

#### Overview

This function allows you to additionally limit the active power. The active power is specified as a percentage of the value set in the Max. power parameter (see <u>"8.4.10 Anti-islanding", page 103</u>.

Example Maximum power = 45,000 W Power limit = 90% Maximum active power = max. power x power limit Maximum active power = 45,000 W x 90% = 40,500 W

#### **Setting options**

| Parameter    | Description                        | Setting range |
|--------------|------------------------------------|---------------|
| Mode         | Switch the function on and off.    | ON   OFF      |
| Define point | Additional active power limitation | 0 100%        |

#### Menu item path

Main Menu>Active/Reactive Pwr>Active Power Ctrl> Power Limit

#### Calling up the menu item

|   |   | 1 | 0 | • | S | e | р |   | 2        | 0 | 1 | 4 |   | 1 | 5 | : | 3 | 2 |   |
|---|---|---|---|---|---|---|---|---|----------|---|---|---|---|---|---|---|---|---|---|
| S | t | а | t | u | s | : |   |   |          |   |   |   | 0 | n |   | G | r | i | d |
| Ρ | o | w | e | r | : |   |   |   |          |   |   |   |   |   |   |   | 0 | W |   |
| Ε | - | Т | o | d | а | у | : |   |          |   |   |   |   |   |   | 0 | k | W | h |
|   | ~ |   |   |   |   |   | 7 |   | <u>د</u> |   |   |   | • |   |   |   |   |   |   |
|   | G | e | n | e | r | а | Т |   | S        | e | τ | τ | l | n | g | s |   |   |   |
|   | Ι | n | s | t | а | 1 | 1 |   | S        | e | t | t | i | n | g | s |   |   |   |
| • | A | с | t | i | v | e | / | R | e        | а | с | t | i | v | e |   | Ρ | w | r |
|   | F | R | Т |   |   |   |   |   |          |   |   |   |   |   |   |   |   |   |   |
|   |   |   |   |   |   |   |   |   |          | • |   |   |   |   |   |   |   |   |   |
|   |   |   |   |   |   | W | а | r | n        | 1 | n | g | : |   |   |   |   |   |   |
|   | A | d | j | • |   | w | o | u | 1        | d |   | а | f | f | e | с | t |   |   |
|   | e | n | e | r | g | у |   | р | r        | o | d | u | с | t | i | o | n |   |   |
| Ρ | a | s | s | w | o | r | d |   |          |   |   |   | 0 |   | * |   | * |   | * |

- If the default information is displayed, press any button to open the main menu.
   Otherwise, press the EXIT button repeatedly until the main menu is displayed.
- Use the v and buttons to select the Active/Reactive Pwr entry and then press the ENT button.
- **3.** This function is protected with password 5555.

Use the  $\checkmark$  and  $\checkmark$  buttons to set the individual numerals.

Press the ENT button to confirm a number.

►Active Power Ctrl Reactive Power Ctrl ►Power Limit Power vs. Frequency P(V)

- 4. Use the v and buttons to select the Active Power Ctrl entry and then press the ENT button.
- 5. Use the vand buttons to select the Power Limit entry and then press the ENT button.

#### Setting the mode

| ▶Mode:     | ON   |
|------------|------|
| Set Point: | 100% |
|            |      |
|            |      |

Changing the settings

| Mode:       | ON   |
|-------------|------|
| ▶Set Point: | 100% |
|             |      |
|             |      |

- 6. Use the → and → buttons to select the Mode entry and then press the ENT button.
   → The shape of the arrow changes →, the value can be changed.
   The currently set mode is displayed after the entry.
- 7. Use the  $\frown$  and  $\frown$  buttons to select a mode and then press the EXIT button.
- 8. Use the ▼ and ▲ buttons to select a parameter and then press the ENT button.
   → The shape of the arrow changes →, the parameter can be changed.
   The currently set value is displayed after the entry.
- 9. Use the value and buttons to configure the value and then press the ENT button.

# 8.5.2 Regulating the active power via the grid frequency

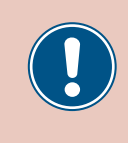

These parameters are set according to the requirements of the selected country. Changing these parameter settings can invalidate the type approval of the unit. Change this setting only after consultation with Delta customer service.

#### Overview

This function allows you to regulate the active power fed into the grid via the grid frequency.

Standard behavior of low-voltage power grids in Germany (VDE-AR-N 4105)

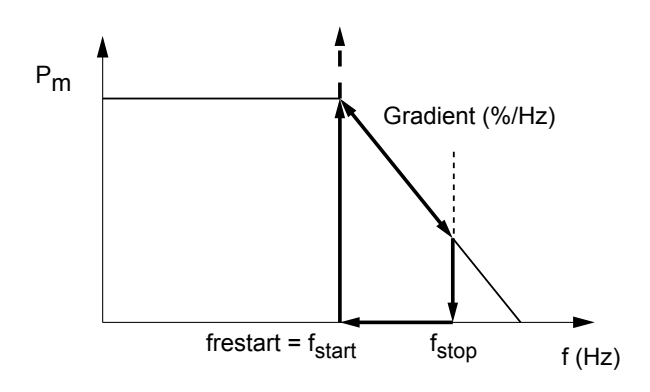

Standard behavior of medium-voltage power grids in Germany (BDEW)

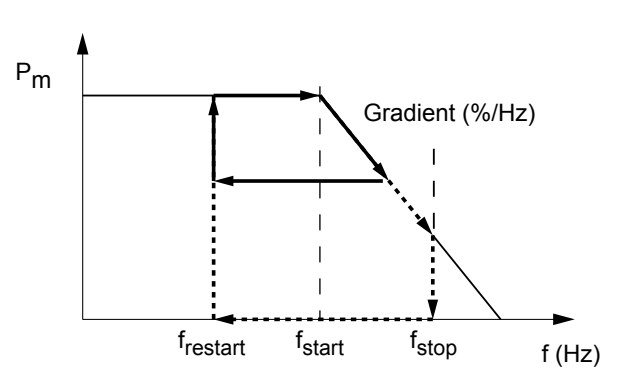

When the grid frequency exceeds  $\mathbf{f}_{\text{start}}$  the instantaneous value When the grid frequency exceeds  $\mathbf{f}_{\text{start}}$  the instantaneous value of the active power is stored and the fed active power is reduced of the active power is stored and the fed active power is reduced according to the gradient. according to the gradient. The active power is regulated according to the gradient as long as The subsequent grid feed behavior depends on changes in the the grid frequency lies between f<sub>start</sub> and f<sub>stop</sub>. grid frequency. The active power feed is stopped when the grid frequency a) exceeds fstop. When the grid frequency falls again, the fed active power stored feeding remains stopped until the grid frequency falls below f<sub>start</sub> at this time is maintained before reaching f<sub>stop</sub>. again. Feeding is resumed at the stored instantaneous value when the Feeding is resumed at the stored instantaneous value when the grid frequency falls below frestart. grid frequency falls below  $\mathbf{f}_{\text{start}}$  again. b) The active power feed is stopped when the grid frequency exceeds f<sub>stop</sub>. Feeding remains stopped until the grid frequency falls below frestart Feeding is resumes at the stored instantaneous value when the grid frequency falls below frestart again.

 $f_{stop}$  is automatically calculated using the following formula:  $f_{stop} = f_{start} + (1 / gradient)$
#### **Setting options**

| Parameter | Description                                                                                                    | Setting range  |
|-----------|----------------------------------------------------------------------------------------------------|----------------|
| Mode      | Switch the function on and off.                                                                                                    | ON   OFF       |
| F Start   | The grid frequency above which the active power being fed is reduced.                                                                                                    | 50.00 55.00 Hz |
| F Restart | The grid frequency below which the active power being fed is reduced.                                                                                                    | 50.00 55.00 Hz |
| Gradient  | When the grid frequency exceeds F Start the active power being fed is continuously reduced by the value specified here.                                                          | 0 100%         |
| T Restart | When the grid frequency falls below F <b>Restart</b> again, the inverter waits for the time specified here before removing the previously imposed reduction of fed active power. | 0 600 s        |

#### Menu item path

P(V)

Main Menu > Active/Reactive Pwr > Active Power Ctrl > Power vs. Frequency

#### Calling up the menu item

|          |   | 1 | 0      | •      | S | e      | р      |   | 2      | 0      | 1 | 4      |        | 1      | 5 | :      | 3      | 2 |   |
|----------|---|---|--------|--------|---|--------|--------|---|--------|--------|---|--------|--------|--------|---|--------|--------|---|---|
| S        | t | а | t      | u      | s | :      |        |   |        |        |   |        | 0      | n      |   | G      | r      | i | d |
| Ρ        | o | w | e      | r      | : |        |        |   |        |        |   |        |        |        |   |        | 0      | W |   |
| E        | - | Т | o      | d      | a | y      | :      |   |        |        |   |        |        |        |   | 0      | k      | W | h |
|          | G | e | n      | e      | r | a      | 1      |   | S      | e      | t | t      | i      | n      | g | s      |        |   |   |
|          | Ι | n | s      | t      | а | 1      | 1      |   | S      | e      | t | t      | i      | n      | g | s      |        |   |   |
| •        | A | с | t      | i      | v | e      | /      | R | e      | а      | с | t      | i      | v      | e |        | Ρ      | w | r |
|          | F | R | Т      |        |   |        |        |   |        |        |   |        |        |        |   |        |        |   |   |
|          |   |   |        |        |   | М      | а      | r | n      | i      | n | σ      | •      |        |   |        |        |   |   |
|          | ۸ | Ч | i      |        |   | ~~     | 0<br>0 |   | 1      | 4      |   | 8<br>2 | •<br>f | f      | ۵ | c      | +      |   |   |
|          | ~ | n | J      | •<br>n | ~ | ~      | 0      | n | т<br>Т | u<br>o | Ч | a<br>  | י<br>ר | '<br>+ | ÷ | с<br>~ | с<br>n |   |   |
| <b>_</b> | 9 | n | e<br>- | Г'<br> | g | y<br>" | بہ     | Ρ | L.     | 0      | u | u      | c<br>o | L      | * | 0      | *      | • | * |
| Ρ        | а | S | S      | W      | 0 | r      | a      |   |        |        |   |        | 0      |        | т |        | т      |   | т |
| •        | A | с | t      | i      | v | e      |        | Ρ | o      | w      | e | r      |        | С      | t | r      | 1      |   |   |
|          | R | e | а      | с      | t | i      | v      | e |        | Ρ      | o | w      | e      | r      |   | С      | t      | r | 1 |
|          |   |   |        |        |   |        |        |   |        |        |   |        |        |        |   |        |        |   |   |
|          |   |   |        |        |   |        |        |   |        |        |   |        |        |        |   |        |        |   |   |
|          | Ρ | 0 | W      | e      | r |        | L      | i | m      | i      | t |        |        |        |   |        |        |   |   |
| •        | P | 0 | w      | ē      | r |        | v      | S |        | _      | F | r      | ٩      | a      | u | ٩      | n      | c | v |
|          | • | - |        | -      | • |        |        | - | •      |        |   |        | -      | ~      | ~ | -      |        | ~ | y |

**1.** If the default information is displayed, press any button to open the main menu.

| Otherwise, press the EXIT button repeatedly until the main menu is display |
|----------------------------------------------------------------------------|
|----------------------------------------------------------------------------|

- 2. Use the ▼ and ▲ buttons to select the Active/Reactive Pwr entry and then press the ENT button.
- 3. This function is protected with password 5555.

Use the  $\frown$  and  $\frown$  buttons to set the individual numerals.

Press the ENT button to confirm a number.

- 4. Use the v and buttons to select the Active Power Ctrl entry and then press the ENT button.
- 5. Use the vand buttons to select the Power vs. Frequency entry and then press the ENT button.

# 8 Settings

#### Setting the mode

| ► | Μ | o | d | e | : |   |   |   |   |   |   |   |   |   |   |   | 0 | Ν |
|---|---|---|---|---|---|---|---|---|---|---|---|---|---|---|---|---|---|---|
|   | F |   | S | t | а | r | t | : |   |   |   | 5 | 0 | • | 2 | 0 | Н | z |
|   | F |   | R | e | с | o | v | e | r | у | : | 5 | 0 |   | 2 | 0 | Н | z |
|   | G | r | а | d | i | e | n | t | : |   |   |   |   |   | 1 | 0 | 0 | % |

- 6. Use the vand buttons to select the Mode entry and then press the ENT button.
  - $\rightarrow$  The shape of the arrow changes  $\rightarrow$ , the value can be changed.
  - The currently set mode is displayed after the entry.
- 7. Use the 💌 and 🔺 buttons to select a mode and presse the ENT button.

#### Changing the settings

|   | Μ | o | d | e | : |   |   |   |   |   |   |   |   |   |   |   | 0 | Ν |
|---|---|---|---|---|---|---|---|---|---|---|---|---|---|---|---|---|---|---|
| ► | F |   | S | t | а | r | t | : |   |   |   | 5 | 0 | • | 2 | 0 | Н | z |
|   | F |   | R | e | с | o | v | e | r | у | : | 5 | 0 | • | 2 | 0 | Н | z |
|   | G | r | а | d | i | e | n | t | : |   |   |   |   |   | 1 | 0 | 0 | % |

- 8. Use the ▼ and ▲ buttons to select a parameter and then press the ENT button.
   → The shape of the arrow changes →, the parameter can be changed.
- The currently set value is displayed after the entry.
- **9.** Use the  $\frown$  and  $\frown$  buttons to set the value and press the [ENT] button.

# 8.5.3 P (V) (regulating the active power via the grid voltage)

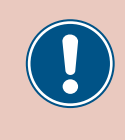

These parameters are set according to the requirements of the selected country. Changing these parameter settings can invalidate the type approval of the unit. Change this setting only after consultation with Delta customer service.

#### Overview

This function allows you to regulate the active power fed into the grid via the grid voltage.

#### **Setting options**

| Parameter  | Description                     | Setting range |
|------------|---------------------------------|---------------|
| Mode       | Switch the function on and off. | ON   OFF      |
| P lock-in  |                                 | 10 100%       |
| P lock-out |                                 | 0 50%         |
| V lock-in  |                                 | 230.0 292.0 V |
| V lock-out |                                 | 207.0 292.0 V |
| T Restart  |                                 | 10 900 s      |

#### Menu item path

Main Menu > Active/Reactive Pwr > Active Power Ctrl >
P(V)

#### Calling up the menu item

| 10.Sep 2014 15:32                                                   | 1. | If the default information is displayed, press any button to open the main menu.                                       |
|---------------------------------------------------------------------|----|----------------------------------------------------------------------------------------------------|
| Status: On Grid<br>Power: ØW                                        |    | Otherwise, press the EXIT button repeatedly until the main menu is displayed.                                          |
| E-Today: ØkWh                                                       |    |                                                                                                    |
| General Settings<br>Install Settings<br>►Active/Reactive Pwr<br>FRT | 2. | Use the v and buttons to select the Active/Reactive Pwr entry and then press the ENT button.                           |
| Warning:                                                            | 3. | This function is protected with password 5555.                                                                         |
| Adj. would affect<br>energy production.                             |    | Use the vand buttons to set the individual numerals.<br>Press the ENT button to confirm a number.                      |
| Password 0 * * *                                                    |    |                                                                                                    |
| ►Active Power Ctrl<br>Reactive Power Ctrl                           | 4. | Use the v and buttons to select the Active Power Ctrl entry and then press the ENT button.                             |
| Power Limit<br>Power vs. Frequency<br>▶P(V)                         | 5. | Use the $\checkmark$ and $\checkmark$ buttons to select the <b>P(V)</b> entry and then press the $\boxed{ENT}$ button. |

# 8 Settings

#### Setting the mode

| ► | Μ | o | d | u | s | : |   |   |   |   |   |  |   |   |   | Е | Ι | N |
|---|---|---|---|---|---|---|---|---|---|---|---|--|---|---|---|---|---|---|
|   | Ρ |   | 1 | o | с | k | - | i | n | : |   |  |   |   |   | 2 | 0 | % |
|   | Ρ |   | 1 | o | с | k | - | o | u | t | : |  |   |   |   |   | 5 | % |
|   | v |   | 1 | o | с | k | - | i | n | : |   |  | 2 | 5 | 3 |   | 0 | V |

- 6. Use the vand buttons to select the Mode entry and then press the ENT button.
  - $\rightarrow$  The shape of the arrow changes  $\rightarrow$ , the value can be changed.
  - The currently set mode is displayed after the entry.

The currently set value is displayed after the entry.

7. Use the v and buttons to select a mode and then press the ENT button.

#### Changing the settings

| ► | M | 0 | d | u | s | : |   |   |   |   |   |  |   |   |   | E | Ι | Ν |
|---|---|---|---|---|---|---|---|---|---|---|---|--|---|---|---|---|---|---|
|   | Ρ |   | 1 | o | с | k | - | i | n | : |   |  |   |   |   | 2 | 0 | % |
|   | Ρ |   | 1 | o | с | k | - | о | u | t | : |  |   |   |   |   | 5 | % |
|   | V |   | 1 | o | с | k | - | i | n | : |   |  | 2 | 5 | 3 |   | 0 | V |

- 8. Use the ▼ and ▲ buttons to select a parameter and then press the ENT button.
   → The shape of the arrow changes →, the parameter can be changed.
- 9. Use the value and then press the ENT button.

### 8.5.4 Constant cos phi (cos $\varphi$ )

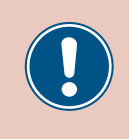

These parameters are set according to the requirements of the selected country. Changing these parameter settings can invalidate the type approval of the unit. Change this setting only after consultation with Delta customer service.

#### Overview

This function allows you to set a constant  $\cos \phi$ .

#### **Setting options**

| Parameter | Description                                             | Setting range |
|-----------|---------------------------------------------------------|---------------|
| Mode      | Switch the function on and off.                         | ON   OFF      |
| Cos Phi   | Constant cos phi (cos $\phi$ ), capacitive or inductive | 0.80 0.99 cap |
|           |                                                         | 1             |
|           |                                                         | 0.80 0.99 ind |

#### Menu item path

Main Menu > Active/Reactive Pwr > Reactive Power Ctrl > Constant cosphi

#### Calling up the menu item

|   |   | 1 | 0 | • | S | e | р | 2 | 0 | 1 | 4 |   | 1 | 5 | : | 3 | 2 |   |
|---|---|---|---|---|---|---|---|---|---|---|---|---|---|---|---|---|---|---|
| S | t | а | t | u | s | : |   |   |   |   |   | 0 | n |   | G | r | i | d |
| Ρ | o | W | e | r | : |   |   |   |   |   |   |   |   |   |   | 0 | W |   |
| Е | - | Т | 0 | d | а | y | : |   |   |   |   |   |   |   | 0 | k | W | h |

|   | G | e | n | e | r | а | 1 |   | S | e | t | t | i | n | g | s |   |   |   |
|---|---|---|---|---|---|---|---|---|---|---|---|---|---|---|---|---|---|---|---|
|   | Ι | n | s | t | а | 1 | 1 |   | S | e | t | t | i | n | g | s |   |   |   |
| ► | A | с | t | i | v | e | / | R | e | а | с | t | i | v | e |   | Ρ | w | r |
|   | F | R | т |   |   |   |   |   |   |   |   |   |   |   |   |   |   |   |   |
|   | _ |   |   |   |   |   |   |   |   |   | - | _ |   |   |   | _ |   | - |   |

|   |   |   |   |   |   | W | а | r | n | i | n | g | : |   |   |   |   |   |   |
|---|---|---|---|---|---|---|---|---|---|---|---|---|---|---|---|---|---|---|---|
|   | A | d | j |   |   | W | o | u | 1 | d |   | а | f | f | e | с | t |   |   |
|   | e | n | e | r | g | у |   | р | r | o | d | u | с | t | i | o | n | • |   |
| Ρ | а | s | s | w | o | r | d |   |   |   |   |   | 0 |   | * |   | * |   | * |

|   | A | с | t | i | v | e |   | Ρ | 0 | W | e | r |   | С | t | r | 1 |   |   |
|---|---|---|---|---|---|---|---|---|---|---|---|---|---|---|---|---|---|---|---|
| • | R | e | а | с | t | i | v | e |   | Ρ | o | w | e | r |   | С | t | r | 1 |
|   |   |   |   |   |   |   |   |   |   |   |   |   |   |   |   |   |   |   |   |
|   |   |   |   |   |   |   |   |   |   |   |   |   |   |   |   |   |   |   |   |
|   |   |   |   |   |   |   |   |   |   |   |   |   |   |   |   |   |   |   |   |

| • | С | o | n | s | t | а | n | t |   | с | o | s | р | h | i |  |  |
|---|---|---|---|---|---|---|---|---|---|---|---|---|---|---|---|--|--|
|   | С | o | s |   | р | h | i |   | ( | Ρ | ) |   |   |   |   |  |  |
|   | С | o | n | s | t | а | n | t |   | Q |   |   |   |   |   |  |  |
|   | Q | ( | V | ) |   |   |   |   |   |   |   |   |   |   |   |  |  |

- **1.** If the default information is displayed, press any button to open the main menu. Otherwise, press the EXIT button repeatedly until the main menu is displayed.
- 2. Use the v and buttons to select the Active/Reactive Pwr entry and then press the ENT button.
- 3. This function is protected with password 5555.Use the v and v buttons to set the individual numerals.

Press the ENT button to confirm a number.

- **4.** Use the **v** and **buttons to select the Reactive Power Ctrl** entry and then press the **ENT** button.
- 5. Use the v and buttons to select the Constant cos phi entry and then press the ENT button.

# 8 Settings

#### Setting the mode

| ►Mode:   | ON       |
|----------|----------|
| Cos phi: | Ind 1.00 |
|          |          |
|          |          |

- 6. Use the ▼ and ▲ buttons to select the Mode entry and then press the ENT button.
  → The shape of the arrow changes →, the value can be changed.
  The currently set mode is displayed after the entry.
- 7. Use the v and buttons to select a mode and then press the ENT button.

#### Changing the settings

|   | Μ | 0 | d | e | : |   |   |   |  |   |    |   |   |   | 0 | N |
|---|---|---|---|---|---|---|---|---|--|---|----|---|---|---|---|---|
| • | С | 0 | s |   | р | h | i | : |  | - | Γn | d | 1 | • | 0 | 0 |
|   |   |   |   |   |   |   |   |   |  |   |    |   |   |   |   |   |
|   |   |   |   |   |   |   |   |   |  |   |    |   |   |   |   |   |

- 8. Use the ▼ and ▲ buttons to select a parameter and then press the ENT button.
   → The shape of the arrow changes →, the parameter can be changed.
   The currently set value is displayed after the entry.
- 9. Use the value and buttons to configure the value and then press the ENT button.

# 8.5.5 Cos phi (P) (regulate cos phi via active power)

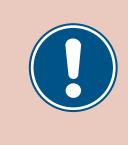

These parameters are set according to the requirements of the selected country. Changing these parameter settings can invalidate the type approval of the unit. Change this setting only after consultation with Delta customer service.

#### Overview

This function allows you to regulate  $\cos\,\text{phi}\,(\cos\,\phi)$  via the via active power.

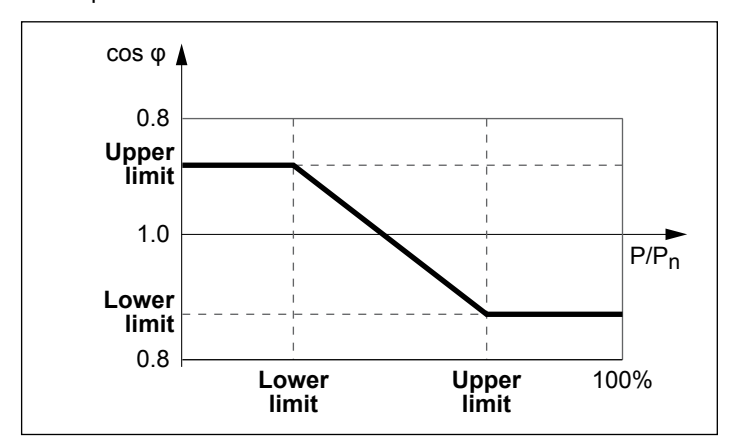

#### Setting options

| Parameter  | Description                          | Setting range |
|------------|--------------------------------------|---------------|
| Mode       | Switch the function on and off.      | ON   OFF      |
|            |                                      | 0.80 0.99 cap |
| Q upper    | The upper limit of $\cos \phi$ ).    | 1             |
|            |                                      | 0.80 0.99 ind |
| P lower    | The lower limit of the active power. | 0 100%        |
|            |                                      | 0.80 0.99 cap |
| Q lower    | The lower limit of $\cos \phi$ ).    | 1             |
|            |                                      | 0.80 0.99 ind |
| P upper    | The upper limit of the active power. | 0 100%        |
| V lock-in  |                                      | 230.0 253.0 V |
| V lock-out |                                      | 207.0 230.0 V |

#### Menu item path

Main Menu > Active/Reactive Pwr > Reactive Power Ctrl
> Cos phi (P)

#### Calling up the menu item

|   |   | 1 | 0 | • | S | e | р | 2 | 0 | 1 | 4 |   | 1 | 5 | : | 3 | 2 |   |
|---|---|---|---|---|---|---|---|---|---|---|---|---|---|---|---|---|---|---|
| S | t | а | t | u | s | : |   |   |   |   |   | 0 | n |   | G | r | i | d |
| Ρ | o | w | e | r | : |   |   |   |   |   |   |   |   |   |   | 0 | W |   |
| Ε | - | Т | o | d | а | у | : |   |   |   |   |   |   |   | 0 | k | W | h |

**1.** If the default information is displayed, press any button to open the main menu.

Otherwise, press the EXIT button repeatedly until the main menu is displayed.

# 8 Settings

|   | G | e | n | e | r | а | 1 |   | S | e | t | t | i | n | g | s |   |   |   |
|---|---|---|---|---|---|---|---|---|---|---|---|---|---|---|---|---|---|---|---|
|   | Ι | n | s | t | а | 1 | 1 |   | S | e | t | t | i | n | g | s |   |   |   |
| ► | A | с | t | i | v | e | / | R | e | а | с | t | i | v | e |   | Ρ | W | r |
|   | F | R | т |   |   |   |   |   |   |   |   |   |   |   |   |   |   |   |   |
|   |   |   |   | _ | _ |   | _ |   |   |   |   |   |   |   | _ | _ |   |   |   |
|   |   |   |   |   |   | W | а | r | n | 1 | n | g | : |   |   |   |   |   |   |
|   | A | d | j | • |   | W | 0 | u | 1 | d |   | а | f | f | e | с | t |   |   |
|   | e | n | e | r | g | у |   | р | r | 0 | d | u | с | t | i | 0 | n | • |   |
| Ρ | а | s | s | w | o | r | d |   |   |   |   |   | 0 |   | * |   | * |   | * |
|   | • |   |   | • |   |   |   | - |   |   |   |   |   | ~ |   |   | - |   |   |
|   | A | С | t | 1 | v | e |   | Ρ | 0 | W | e | r |   | C | t | r | T |   |   |
| ► | R | e | а | С | t | i | v | e |   | Ρ | 0 | W | e | r |   | С | t | r | 1 |
|   |   |   |   |   |   |   |   |   |   |   |   |   |   |   |   |   |   |   |   |
|   |   |   |   |   |   |   |   |   |   |   |   |   |   |   |   |   |   |   |   |
| _ | _ | _ |   |   |   |   |   | _ | _ | _ | _ |   |   |   |   |   | _ | _ | _ |
|   | С | 0 | n | s | t | а | n | t |   | С | 0 | s |   | р | h | i |   |   |   |
| ► | С | 0 | s |   | р | h | i |   | ( | Ρ | ) |   |   |   |   |   |   |   |   |
|   | С | o | n | s | t | а | n | t |   | Q |   |   |   |   |   |   |   |   |   |
|   | 0 | ( | V | ) |   |   |   |   |   |   |   |   |   |   |   |   |   |   |   |

- 2. Use the v and buttons to select the Active/Reactive Pwr entry and then press the ENT button.
- 3. This function is protected with password 5555.

Use the  $\frown$  and  $\frown$  buttons to set the individual numerals.

Press the ENT button to confirm a number.

- 4. Use the ▼ and ▲ buttons to select the Reactive Power Ctrl entry and then press the ENT button.
- 5. Use the vand buttons to select the Cos phi (P) entry and then press the ENT button.

#### Setting the mode

| ► | Μ | o | d | e | : |   |   |   |  |   |   |   |   |   | 0 | N |
|---|---|---|---|---|---|---|---|---|--|---|---|---|---|---|---|---|
|   | Q |   | u | р | р | e | r | : |  | Ι | n | d | 1 |   | 0 | 0 |
|   | Ρ |   | 1 | o | w | e | r | : |  |   |   |   |   | 4 | 5 | % |
|   | Q |   | 1 | o | w | e | r | : |  | Ι | n | d | 1 |   | 0 | 0 |

- 6. Use the → and → buttons to select the Mode entry and then press the ENT button.
   → The shape of the arrow changes →, the value can be changed.
   The currently set mode is displayed after the entry.
- 7. Use the  $\checkmark$  and  $\checkmark$  buttons to select a mode and then press the EXIT button.

#### Changing the settings

|   | Мc | o d | e | : |   |   |   |    |    |   |   | 0 | Ν |
|---|----|-----|---|---|---|---|---|----|----|---|---|---|---|
| ► | Q  | u   | р | р | e | r | : | ΙI | ٦d | 1 | • | 0 | 0 |
|   | Ρ  | 1   | o | w | e | r | : |    |    |   | 4 | 5 | % |
|   | Q  | 1   | о | w | e | r | : | Ir | ٦d | 1 | • | 0 | 0 |

- 8. Use the 🔽 and 🔺 buttons to select a parameter and then press the ENT button.
  - $\rightarrow$  The shape of the arrow changes  $\rightarrow$ , the parameter can be changed.
  - The currently set value is displayed after the entry.
- 9. Use the value and buttons to configure the value and then press the ENT button.

#### 8.5.6 Constant Q (constant reactive power)

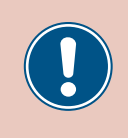

These parameters are set according to the requirements of the selected country. Changing these parameter settings can invalidate the type approval of the unit. Change this setting only after consultation with Delta customer service.

#### Overview

This function allows you to set constant reactive power.

#### **Setting options**

| Parameter | Description                                                                | Setting range                  |
|-----------|----------------------------------------------------------------------------|--------------------------------|
| Mode      | Switch the function on and off.                                            | ON   OFF                       |
| Fixed Q   | The constant reactive power as a percentage of the nominal apparent power. | 0 100% cap<br>0%<br>0 100% ind |

#### Menu item path

FRT

Main Menu > Active/Reactive Pwr > Reactive Power Ctrl > Constant Q

#### Calling up the menu item

|   |   | 1 | 0 | • | S | e | р  | 2        | 0 | 1 | 4 |   | 1 | 5 | : | 3 | 2 |   |
|---|---|---|---|---|---|---|----|----------|---|---|---|---|---|---|---|---|---|---|
| S | t | а | t | u | s | : |    |          |   |   |   | 0 | n |   | G | r | i | d |
| Ρ | o | W | e | r | : |   |    |          |   |   |   |   |   |   |   | 0 | W |   |
| Ε | - | Т | o | d | а | у | :  |          |   |   |   |   |   |   | 0 | k | W | h |
|   | ~ |   |   |   |   |   | 7  | <i>c</i> |   |   |   | • |   |   |   |   | _ |   |
|   | G | e | n | e | r | а | T. | 2        | e | τ | τ | 1 | n | g | S |   |   |   |

|   | • | ••• | • |   |   |   |   |   |   |   |   |   |   |   |   |   |   |   |
|---|---|-----|---|---|---|---|---|---|---|---|---|---|---|---|---|---|---|---|
| _ |   |     |   |   |   |   |   |   |   |   |   |   |   |   |   |   |   |   |
|   |   |     |   |   |   | W | а | r | n | i | n | g | : |   |   |   |   |   |
|   | A | d   | j |   |   | W | o | u | 1 | d |   | а | f | f | e | с | t |   |
|   | e | n   | e | r | g | у |   | р | r | o | d | u | с | t | i | o | n |   |
| Ρ | а | s   | s | w | 0 | r | d |   |   |   |   |   | 0 |   | * |   | * | * |

|   | A | С | t | i | v | e |   | Ρ | 0 | W | e | r |   | С | t | r | 1 |   |   |
|---|---|---|---|---|---|---|---|---|---|---|---|---|---|---|---|---|---|---|---|
| ► | R | e | а | с | t | i | v | e |   | Ρ | o | W | e | r |   | С | t | r | 1 |
|   |   |   |   |   |   |   |   |   |   |   |   |   |   |   |   |   |   |   |   |
|   |   |   |   |   |   |   |   |   |   |   |   |   |   |   |   |   |   |   |   |
|   | _ |   |   | _ | _ | _ | _ | _ | _ | _ | _ |   |   | _ |   | _ | _ | _ |   |
|   | C | 0 | n | c | + | 2 | n | + |   | ~ | 0 | c |   | n | h | ÷ |   |   |   |

|   | С | 0 | n | s | t | а | n | t |   | с | 0 | s | р | h | i |  |  |
|---|---|---|---|---|---|---|---|---|---|---|---|---|---|---|---|--|--|
|   | С | o | s |   | р | h | i |   | ( | Ρ | ) |   |   |   |   |  |  |
| • | С | o | n | s | t | а | n | t |   | Q |   |   |   |   |   |  |  |
|   | ი | ( | v | ١ |   |   |   |   |   |   |   |   |   |   |   |  |  |

- **1.** If the default information is displayed, press any button to open the main menu. Otherwise, press the EXIT button repeatedly until the main menu is displayed.
  - Use the v and buttons to select the Active/Reactive Pwr entry and then press the ENT button.
- **3.** This function is protected with password 5555.

Use the  $\frown$  and  $\frown$  buttons to set the individual numerals.

Press the ENT button to confirm a number.

- **4.** Use the **v** and **buttons to select the Reactive Power Ctrl** entry and then press the **ENT** button.
- 5. Use the v and buttons to select the Constant Q entry and then press the ENT button.

# 8 Settings

#### Setting the mode

| ►Mode: | ON      |
|--------|---------|
| Fix Q: | Ind 90% |
|        |         |
|        |         |

- 6. Use the ▼ and ▲ buttons to select the Mode entry and then press the ENT button.
   → The shape of the arrow changes →, the value can be changed.
   The currently set mode is displayed after the entry.
- 7. Use the v and buttons to select a mode and then press the ENT button.

#### Changing the settings

|   | Μ | 0 | d | e | : |   |  |  |  |   |   |   |   | 0 | Ν |
|---|---|---|---|---|---|---|--|--|--|---|---|---|---|---|---|
| ► | F | i | х |   | Q | : |  |  |  | Ι | n | d | 9 | 0 | % |
|   |   |   |   |   |   |   |  |  |  |   |   |   |   |   |   |
|   |   |   |   |   |   |   |  |  |  |   |   |   |   |   |   |

- 8. Use the ▼ and ▲ buttons to select a parameter and then press the ENT button.
   → The shape of the arrow changes →, the parameter can be changed.
   The currently set value is displayed after the entry.
- 9. Use the value and buttons to configure the value and then press the ENT button.

#### 8.5.7 Q (V) – Regulating reactive power via voltage

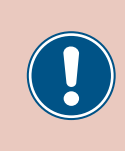

These parameters are set according to the requirements of the selected country. Changing these parameter settings can invalidate the type approval of the unit. Change this setting only after consultation with Delta customer service.

#### Overview

This function allows you to regulate the reactive power via the voltage.

This function is only available for medium-voltage grids.

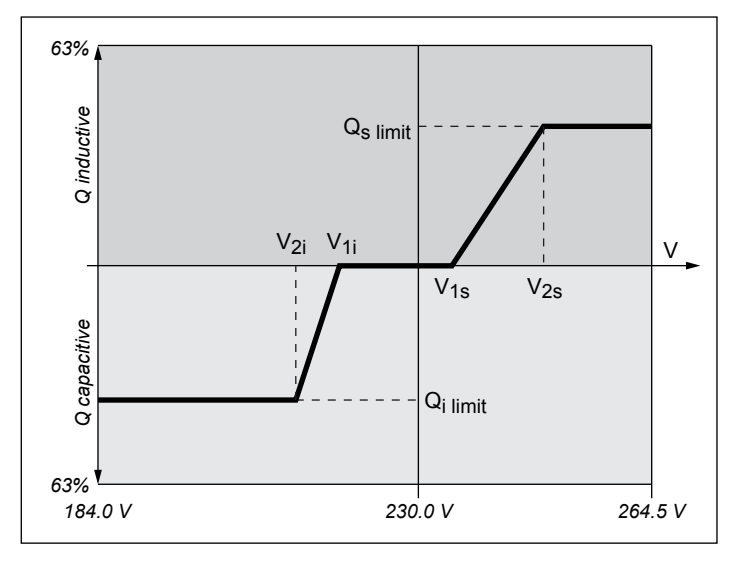

#### Case 1: Grid voltage > nominal voltage

When the grid voltage drops below the lower voltage limit **V1s** the inverter begins feeding inductive reactive power.

If the **Delay time** is greater than 0 (zero), the inverter waits for the time specified here to see if the grid voltage falls below **V1s** again, before feeding capacitive reactive power.

When the grid voltage increases again, the inductive reactive power is increased according to the ramp specified by the characteristic curve.

When the grid voltage exceeds the upper voltage limit V2s the inductive reactive power remains at the level specified in Qs Limit.

#### Case 2: Grid voltage < nominal voltage

When the grid voltage drops below the upper voltage limit **V1i** the inverter begins feeding capacitive reactive power.

If the **Delay time** is greater than 0 (zero), the inverter waits for the time specified here to see if the grid voltage rises above **V1i** again, before feeding capacitive reactive power.

When the grid voltage increases again, the capacitive reactive power is increased according to the ramp specified by the characteristic curve.

When the grid voltage drops below the lower voltage limit V2i the capacitive reactive power remains at the level specified in Qi Limit.

# 8 Settings

#### Setting options

| Parameter      | Description                                                                                                    | Setting range     |
|----------------|----------------------------------------------------------------------------------------------------|-------------------|
| Mode           | Switch the function on and off.                                                                                                    | ON   OFF          |
| V1s            | The lower voltage limit for feeding inductive reactive power.                                                                                                    | 220.0 292.0 V     |
| V2s            | The upper voltage limit for feeding inductive reactive power.                                                                                                    | 220.0 292.0 V     |
| Qs limit       | The limit value for inductive reactive power. The value is set as a percentage of the nominal apparent power $S_n$ . This value is connected to the parameter <b>V2s</b> . | ind 63% 1%   0%   |
| V1i            | The upper voltage limit for feeding capacitive reactive power.                                                                                                    | 184.0 254.0 V     |
| V2i            | The lower voltage limit for feeding capacitive reactive power.                                                                                                    | 184.0 254.0 V     |
| Qi limit       | The limit value for capacitive reactive power. The value is set as a percentage of the nominal apparent power $S_n$ . This value is connected to the parameter V21.        | cap 63% 1%   0%   |
| T Delay        | Delay time before feeding reactive power.                                                                                                    | 0 120 s           |
| Lock-in power  | The upper limit of the active power range in which the function is active. The value is set as a percentage of the nominal active power.                                   | Cannot be changed |
| Lock-out power | The lower limit of the active power range in which the function is active. The value is set as a percentage of the nominal active power.                                   | Cannot be changed |

#### Menu item path

Main Menu > Active/Reactive Pwr > Reactive Power Ctrl
> Q(V)

#### Calling up the menu item

|   |    | 1 | 0 | •      | S | e | р |   | 2 | 0 | 1 | 4 |   | 1 | 5 | : | 3 | 2 |   |   |
|---|----|---|---|--------|---|---|---|---|---|---|---|---|---|---|---|---|---|---|---|---|
| 5 | t  | а | t | u      | s | : |   |   |   |   |   |   | 0 | n |   | G | r | i | d |   |
| F | 0  | W | e | r      | : |   |   |   |   |   |   |   |   |   |   |   | 0 | W |   |   |
| E | -  | Т | 0 | d      | а | у | : |   |   |   |   |   |   |   |   | 0 | k | W | h |   |
|   | G  | e | n | e      | r | а | 1 |   | S | e | t | t | i | n | g | s |   |   |   |   |
|   | I  | n | s | t      | a | 1 | 1 |   | s | e | t | t | i | n | g | s |   |   |   | - |
|   | ·A | c | t | i      | v | e | / | R | e | a | c | t | i | v | e | - | Р | w | r |   |
|   | F  | R | Т |        |   |   | , |   | - |   | - | - |   |   | - |   |   |   | - |   |
|   |    |   |   |        |   |   |   |   |   |   |   |   |   |   |   |   |   |   |   |   |
|   |    |   |   |        |   | W | а | r | n | 1 | n | g | : | - |   |   |   |   |   |   |
|   | A  | d | j | •      |   | W | 0 | u | 1 | d |   | а | f | f | e | С | t |   |   |   |
|   | e  | n | e | r      | g | y |   | р | r | 0 | d | u | с | t | i | 0 | n | • |   |   |
| F | 'a | s | s | w      | o | r | d |   |   |   |   |   | 0 |   | * |   | * |   | * |   |
|   | Α  | с | t | i      | v | e |   | Р | 0 | w | e | r |   | С | t | r | 1 |   |   |   |
|   | R  | 2 | 2 | -<br>- | + | i | v | _ | Ī | D | ~ | • | ۵ | n | - | C | + | n | 1 |   |
|   | N  | e | a | C      | Ľ | - | v | c |   | r | 0 | w | e | • |   | C | L | • | - |   |
|   |    |   |   |        |   |   |   |   |   |   |   |   |   |   |   |   |   |   |   |   |
|   |    |   |   |        |   |   |   |   |   |   |   |   |   |   |   |   |   |   |   |   |
|   | C  | 0 | n | s      | t | а | n | t |   | с | 0 | s |   | р | h | i |   |   |   |   |
|   | С  | o | s |        | р | h | i |   | ( | Ρ | ) |   |   |   |   |   |   |   |   |   |
|   | С  | o | n | s      | t | а | n | t |   | Q |   |   |   |   |   |   |   |   |   |   |
|   | Q  | ( | V | )      |   |   |   |   |   |   |   |   |   |   |   |   |   |   |   |   |

- If the default information is displayed, press any button to open the main menu.
   Otherwise, press the EXIT button repeatedly until the main menu is displayed.
- Use the vand buttons to select the Active/Reactive Pwr entry and then press the ENT button.
- 3. This function is protected with password 5555.

Use the  $\checkmark$  and  $\checkmark$  buttons to set the individual numerals.

Press the ENT button to confirm a number.

- Use the and buttons to select the Reactive Power Ctrl entry and then press the ENT button.
- 5. Use the 🔽 and 🔺 buttons to select the Q(V) entry and then press the ENT button.

#### Setting the mode

| ►Mode:    | OFF     |
|-----------|---------|
| V1s:      | 248.4V  |
| V2s:      | 253.0V  |
| Qs limit: | Ind 44% |

- 6. Use the vand buttons to select the Mode entry and then press the ENT button.
  - $\rightarrow$  The shape of the arrow changes  $\rightarrow$ , the value can be changed.
  - The currently set mode is displayed after the entry.
- 7. Use the v and buttons to select a mode and then press the ENT button.

#### Changing the settings

| Μ | o | d | e | : |   |   |   |   |  |   |   |   |   | 0 | F | F |
|---|---|---|---|---|---|---|---|---|--|---|---|---|---|---|---|---|
| ٧ | 1 | s | : |   |   |   |   |   |  |   | 2 | 4 | 8 |   | 4 | V |
| V | 2 | s | : |   |   |   |   |   |  |   | 2 | 5 | 3 |   | 0 | V |
| Q | s |   | 1 | i | m | i | t | : |  | Ι | n | d |   | 4 | 4 | % |

- 8. Use the ▼ and ▲ buttons to select a parameter and then press the ENT button.
   → The shape of the arrow changes →, the parameter can be changed.
  - The currently set value is displayed after the entry.
- 9. Use the value and buttons to configure the value and then press the ENT button.

# 8 Settings

### 8.6 FRT (Fault Ride Through)

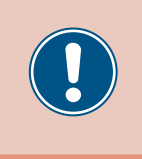

These parameters are set according to the requirements of the selected country. Changing these parameter settings can invalidate the type approval of the unit. Change this setting only after consultation with Delta customer service.

#### Overview

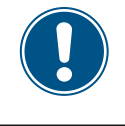

To change this setting, you need a special password provided by Delta customer service. You can find the contact information on the back of this document.

This function allows you to defined the behavior of the inverter in the case of short-term grid voltage dropouts.

#### Menu item path

Main menu > Settings > FRT

#### **Setting options**

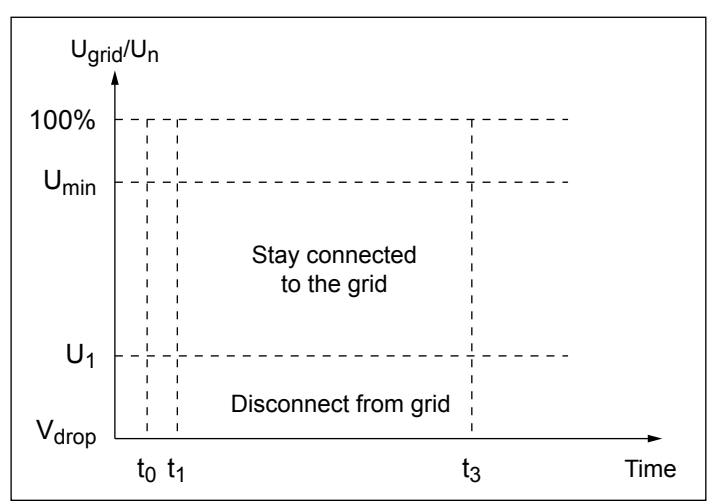

 $t_0$ : The time at which a voltage collapse begins.

| Parameter | Description                                                                               | Setting range |
|-----------|-------------------------------------------------------------------------------------------|---------------|
| Mode      | Switch the function on and off.                                                           | ON   OFF      |
| Dead Band | The upper voltage limit of the voltage range in which this function <b>is not</b> active. | -20 0%        |
|           | The percentage value relates to the nominal voltage.                                      |               |
| Vdrop     | Voltage drop                                                                              | 090%          |
| t1        | Time t1                                                                                   | 0.0 5.0 s     |
| U1        | Voltage U1                                                                                | 20 90%        |
| t3        | Time t3                                                                                   | 0.0 5.0 s     |
| K factor  | Switching current factor                                                                  | 0.0 10.0      |
|           |                                                                                           |               |

#### Calling up the menu item

|     | 1 | 0 |   | S | e | р | 2 | 0 | 1 | 4 |   | 1 | 5 | : | 3 | 2 |   |
|-----|---|---|---|---|---|---|---|---|---|---|---|---|---|---|---|---|---|
| St  | а | t | u | s | : |   |   |   |   |   | 0 | n |   | G | r | i | d |
| Ρo  | w | e | r | : |   |   |   |   |   |   |   |   |   |   | 0 | W |   |
| E - | Т | o | d | а | y | : |   |   |   |   |   |   |   | 0 | k | W | h |

| • | F | R | т | - | • |   | , |   | - | ũ | Č | Č | - | • | - |   | • |   | • |
|---|---|---|---|---|---|---|---|---|---|---|---|---|---|---|---|---|---|---|---|
|   | Α | с | t | i | v | e | 1 | R | e | а | с | t | i | v | e |   | Ρ | w | r |
|   | Ι | n | s | t | а | 1 | 1 |   | S | e | t | t | i | n | g | s |   |   |   |
|   | G | e | n | e | r | а | T |   | S | e | t | t | 1 | n | g | S |   |   |   |

|   |   |   |   |   |   | W | а | r | n | i | n | g | : |   |   |   |   |   |   |
|---|---|---|---|---|---|---|---|---|---|---|---|---|---|---|---|---|---|---|---|
|   | A | d | j | • |   | W | о | u | 1 | d |   | а | f | f | e | с | t |   |   |
|   | e | n | e | r | g | y |   | р | r | o | d | u | с | t | i | o | n | • |   |
| Ρ | а | s | s | w | o | r | d |   |   |   |   |   | 0 |   | * |   | * |   | * |

#### Setting the mode

| ►Mode:     | ON    |
|------------|-------|
| Dead band: | -10%  |
| Vdrop:     | 0%    |
| t1:        | 0.30s |

- If the default information is displayed, press any button to open the main menu.
   Otherwise, press the EXIT button repeatedly until the main menu is displayed.
- 2. Use the vand buttons to select the Active/Reactive Pwr entry and then press the ENT button.
- **3.** This function is protected with password 5555.

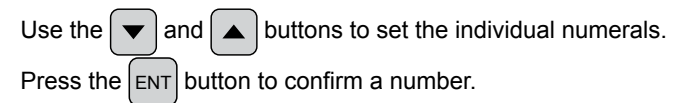

- **4.** Use the **v** and **buttons to select the Mode entry and then press the ENT** button.
  - $\rightarrow$  The shape of the arrow changes  $\rightarrow$ , the value can be changed.
- The currently set mode is displayed after the entry.
- 5. Use the  $\checkmark$  and  $\checkmark$  buttons to select a mode and then press the ENT button.

#### Changing the settings

| Mode:       | O N   |
|-------------|-------|
| ►Dead band: | -10%  |
| Vdrop:      | 0%    |
| t1:         | 0.30s |

- 6. Use the 💌 and 🔺 buttons to select a parameter and then press the ENT button.
  - $\rightarrow$  The shape of the arrow changes  $\rightarrow$ , the parameter can be changed.
  - The currently set value is displayed after the entry.
- 7. Use the value and buttons to configure the value and then press the ENT button.

## 9. Measurements and statistics

The following information is available:

| Type of information     | Description                                                                                                    |
|-------------------------|----------------------------------------------------------------------------------------------------|
| Measurements            | Current data for various parameters                                                                                                    |
| Energy log              | Information on the energy generated over the entire usage period of the inverter                                                                                                    |
| Event log               | A list of major events, e.g. warning messages, faults, parameter changes etc., with date and time.                                                                                            |
| Inverter<br>information | Information on general settings, grid settings, active power and reactive power monitoring, firmware versions etc. (see <u>"8.2 "Inverter info." menu area (current settings)", page 76</u> ) |

### 9.1 Measurements

#### Overview

This menu displays the current data for various parameters in real time.

#### Setting options

The displayed information cannot be edited.

#### Menu item path

Main menu > Meter

#### **Displaying measurements**

|   |   | 1 | 0 | • | S | e | р | 2 | 0 | 1 | 4 |   | 1 | 5 | : | 3 | 2 |   |
|---|---|---|---|---|---|---|---|---|---|---|---|---|---|---|---|---|---|---|
| S | t | а | t | u | s | : |   |   |   |   |   | 0 | n |   | G | r | i | d |
| Ρ | o | w | e | r | : |   |   |   |   |   |   |   |   |   |   | 0 | W |   |
| Е | - | Т | o | d | а | у | : |   |   |   |   |   |   |   | 0 | k | W | h |

| ► | Μ | e | t | e | r |   |   |   |   |   |   |   |   |   |  |  |  |
|---|---|---|---|---|---|---|---|---|---|---|---|---|---|---|--|--|--|
|   | Е | n | e | r | g | y |   | L | o | g |   |   |   |   |  |  |  |
|   | E | v | e | n | t |   | L | o | g |   |   |   |   |   |  |  |  |
|   | Ι | n | v | e | r | t | e | r |   | Ι | n | f | o | • |  |  |  |

**1.** If the default information is displayed, press any button to open the main menu.

Otherwise, press the EXIT button repeatedly until the main menu is displayed.

- 2. Use the v and buttons to select the Meter entry and then press the ENT button.
- Use the ▼ and ▲ buttons to page through the menu.
   Press the EXIT button to cancel.

| AC | L1 | L 2 | L 3 |
|----|----|-----|-----|
| V  | 0  | 0   | 0 V |
| I  | 0  | 0   | 0 A |
| P  | 0  | 0   | 0 W |

#### AC side

AC side

The instantaneous values for phases L1, L2 and L3 are shown.

- V: AC voltage in V
- I: AC current in A
- P: AC active power in W

| Ρ | F | : |   |   |   |   |   |   |   |  | с | а | р |   | 0 | • | 9 | 5 |
|---|---|---|---|---|---|---|---|---|---|--|---|---|---|---|---|---|---|---|
| Ρ | o | w | e | r | : |   |   |   |   |  |   |   |   | 0 |   |   | W |   |
| F | r | e | q | u | e | n | с | y | : |  |   |   |   | 0 |   |   | Н | z |
| E | - | Т | o | d | а | у | : |   |   |  |   |   |   | 0 |   | k | W | h |

| cos phi:        | Active power factor cos phi                |
|-----------------|--------------------------------------------|
| Power: Instanta | aneous active power being fed in kW        |
| Frequency:      | Current grid frequency in Hz               |
| E-Today:        | Amount of energy generated today up to now |

|   | DC | DC | 1 | DC | 2 |   |
|---|----|----|---|----|---|---|
|   | V  |    | 0 |    | 0 | v |
|   | I  |    | 0 |    | 0 | А |
| ٨ | Р  |    | 0 |    | 0 | W |

### DC side

V:

I:

P:

The instantaneous values for DC inputs DC1 and DC2 are shown.

- DC voltage in V
- DC current in A
- DC active power in W

# 9.2 Energy log

#### Overview

This menu shows the energy yields for various time periods.

#### Setting options

The displayed information cannot be edited.

#### Menu item path

Main menu > Energy log

#### Displaying the energy log

| 10.Sep 2014 15:32<br>Status: On Grid<br>Power: OW<br>E-Today: OkWh | 1. | If the default information is displayed, press any button to open the main menu.<br>Otherwise, press the EXIT button repeatedly until the main menu is displayed. |
|--------------------------------------------------------------------|----|----------------------------------------------------------------------------------------------------|
| Meter<br>►Energy Log<br>Event Log<br>Inverter Info.                | 2. | Use the vand buttons to select the Energy Log entry and then press the ENT button.                                                                                |
| ▶Life Energy<br>Day Energy<br>Month Energy                         | 3. | Use the vand buttons to page through the menu.<br>Press the ENT button to open a submenu.<br>Press the EXIT button to cancel.                                     |

#### Life Energy

| Life Energy |      | E-Total: | The energy generated over the runtime period. |
|-------------|------|----------|-----------------------------------------------|
| E-total:    | ØkWh | Runtime: | Total running time of the inverter.           |
| Runtime:    | Øhrs |          |                                               |

#### Day Energy

| D | а | у |   | Е | n | e | r | g | у |  |   |   |   |   |
|---|---|---|---|---|---|---|---|---|---|--|---|---|---|---|
| 2 | 0 | 1 | 6 | • | 0 | 5 | • | 1 | 9 |  | 0 | k | W | h |
| 2 | 0 | 1 | 6 |   | 0 | 5 | • | 1 | 8 |  | 0 | k | W | h |
| 2 | 0 | 1 | 6 |   | 0 | 5 |   | 1 | 7 |  | 0 | k | W | h |

### Month Energy

| D | а | у |   | Ε | n | e | r | g | у |      |
|---|---|---|---|---|---|---|---|---|---|------|
| 2 | 0 | 1 | 6 |   | 0 | 5 |   | 1 | 9 | ØkWh |
| 2 | 0 | 1 | 6 |   | 0 | 5 |   | 1 | 8 | 0kWh |
| 2 | 0 | 1 | 6 |   | 0 | 5 |   | 1 | 7 | ØkWh |

Amount of energy generated per day.

Amount of energy generated per month.

#### 9.3 **Event** log

The event log contains error event messages and a grid report.

#### 9.3.1 Error events

#### **Overview**

This menu shows a list with the last 30 error events.

#### Setting options

The list can be deleted.

#### Menu item path

Main Menu > Event Log > Error Events

#### **Displaying error events**

| 10.Sep 2014 15:32                   | 1.     | If the default information is displayed, press any button to open the main menu.     |
|-------------------------------------|--------|--------------------------------------------------------------------------------------|
| Status: On Grid                     |        | Otherwise, press the EXIT button repeatedly until the main menu is displayed.        |
| Power: 0W                           |        |                                                                                      |
| E-Today: ØkWh                       |        |                                                                                      |
| Meter<br>Energy Log                 | 2.     | Use the vand buttons to select the Event Log entry and then press the ENT            |
| ►Event Log<br>Inverter Info.        |        |                                                                                      |
| ▶Error Events<br>Grid Report        | 3.     | Use the vand buttons to select the Error Events entry and then press the ENT button. |
| 1. 23/02/2016 17:20<br>AC Freq High | 4.     | Use the vand buttons to page through the menu.                                       |
| 2. 22/02/2016 08:20<br>AC Volt Low  |        | Press the EXIT button to cancel.                                                     |
| Deleting error events               |        |                                                                                      |
| The grid report is also             | delete | ed together with the                                                                 |

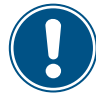

error events!

|   |   | 1 | 0 | • | S | e | р |   | 2 | 0 | 1 | 4 |   | 1 | 5 | : | 3 | 2 |   |  |
|---|---|---|---|---|---|---|---|---|---|---|---|---|---|---|---|---|---|---|---|--|
| S | t | а | t | u | s | : |   |   |   |   |   |   | 0 | n |   | G | r | i | d |  |
| Ρ | 0 | w | e | r | : |   |   |   |   |   |   |   |   |   |   |   | 0 | W |   |  |
| E | - | Т | o | d | а | у | : |   |   |   |   |   |   |   |   | 0 | k | W | h |  |
|   | Μ | e | t | e | r |   |   |   |   |   |   |   |   |   |   |   |   |   |   |  |
|   | E | n | e | r | g | y |   | L | 0 | g |   |   |   |   |   |   |   |   |   |  |
| ► | Е | v | e | n | t |   | L | о | g |   |   |   |   |   |   |   |   |   |   |  |
|   | Ι | n | v | e | r | t | e | r |   | Ι | n | f | o |   |   |   |   |   |   |  |
|   | Ε | r | r | 0 | r |   | Е | v | e | n | t | s |   |   |   |   |   |   |   |  |
|   | G | r | i | d |   | R | e | b | 0 | r | t | - |   |   |   |   |   |   |   |  |
|   |   |   |   |   |   |   |   | P |   |   |   |   |   |   |   |   |   |   |   |  |
|   |   |   |   |   |   |   |   |   |   |   |   |   |   |   |   |   |   |   |   |  |

- **1.** If the default information is displayed, press any button to open the main menu.
  - Otherwise, press the EXIT button repeatedly until the main menu is displayed.
- 2. Use the 🔽 and 🔺 buttons to select the Event Log entry and then press the ENT button.
- 3. Use the 🔽 and 🔺 buttons to select the Error Events entry and then press the ENT button.
  - $\rightarrow$  The list of error events is displayed.

# 9 Measurements and statistics

- **4.** Press and hold the v, and ENT buttons simultaneously for at least 5 seconds.
  - $\rightarrow\,$  A confirmation prompt is displayed.
- **5.** Use the  $(\checkmark)$  and  $(\land)$  buttons to select the Yes entry and then press the (ENT) button.
- The event log has now been deleted.

### 9.3.2 Grid report

#### Overview

This menu shows a list with the last 5 error events.

#### Setting options

The list can be deleted.

#### Menu item path

Main Menu > Event Log > Grid Report

#### Displaying the grid report

| 10.Sep 2014 15:32   | 1. | If the default information is displayed, press any button to open the main menu.  |
|---------------------|----|-----------------------------------------------------------------------------------|
| Status: On Grid     |    | Otherwise, press the EXIT button repeatedly until the main menu is displayed.     |
| Power: 0W           |    |                                                                                   |
| E-Today: ØkWh       |    |                                                                                   |
| Meter<br>Energy Log | 2. | Use the vand buttons to select the Event Log entry and then press the ENT button. |
| ►Event Log          |    |                                                                                   |
| Inverter Info.      |    |                                                                                   |
| Error Events        | 3. | Use the vand buttons to select the Grid Report entry and then press the ENT       |
| ⊳Grid Report        |    | button.                                                                           |
|                     |    |                                                                                   |
| 1. 23/02/2016 17:20 | 4. | Use the 💌 and 🔺 buttons to page through the menu.                                 |
| AC Freq High        |    | Press the EXIT button to cancel                                                   |
| 2. 22/02/2016 08:20 |    |                                                                                   |
| AC Volt Low         |    |                                                                                   |

#### Deleting the grid report

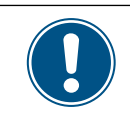

The error events are also deleted together with the grid report!

## 9 Measurements and statistics

|   |   |        |        |        |        |   |        |        |        |   |   |   |   |    |   |   |   |   |   | _ |    |   |   |
|---|---|--------|--------|--------|--------|---|--------|--------|--------|---|---|---|---|----|---|---|---|---|---|---|----|---|---|
|   |   | 1      | 0      | •      | S      | e | р      |        | 2      | 0 | 1 | 4 |   | 1  | 5 | : | 3 | 2 |   |   | 1. | • | ļ |
| S | t | а      | t      | u      | s      | : |        |        |        |   |   |   | 0 | n  |   | G | r | i | d | I |    |   | ( |
| P | o | W      | e      | r      | :      |   |        |        |        |   |   |   |   |    |   |   | 0 | W |   |   |    |   |   |
| E | - | т      | o      | d      | а      | у | :      |        |        |   |   |   |   |    |   | 0 | k | W | h | 1 |    |   |   |
|   | м | ρ      | +      | ۹      | r      |   |        |        |        |   |   |   |   |    |   |   |   |   |   | 1 | 2  |   |   |
|   | F | n      | د<br>م | r      | σ      | v |        | ī      | ^      | σ |   |   |   |    |   |   |   |   |   |   | 2. |   |   |
| • | - |        | د<br>م | '<br>n | ъ<br>+ | У |        | 2      | с<br>а | Б |   |   |   |    |   |   |   |   |   |   |    |   | I |
| - | т | v<br>n | е<br>  | <br>   | с<br>n | + | L<br>0 | b<br>b | в      | т | n | f | ~ |    |   |   |   |   |   |   |    |   |   |
|   | Т |        | v      | e      | ι.     | L | e      | L.     |        | T | П | 1 | 0 | ٠  | _ |   |   |   |   |   |    |   |   |
|   | Е | r      | r      | 0      | r      |   | E      | v      | e      | n | t | s |   |    |   |   |   |   |   |   | 3. |   | I |
| ► | G | r      | i      | d      |        | R | e      | р      | 0      | r | t |   |   |    |   |   |   |   |   |   |    |   | 1 |
|   |   |        |        |        |        |   |        |        |        |   |   |   |   |    |   |   |   |   |   |   |    |   |   |
|   |   |        |        |        |        |   |        |        |        |   |   |   |   |    |   |   |   |   |   |   |    |   |   |
| 1 |   |        | 2      | 3      | /      | 0 | 2      | /      | 2      | 0 | 1 | 6 |   | 1  | 7 | : | 2 | 0 |   | 1 | 4  |   |   |
|   |   |        |        | A      | ć      |   | F      | ŕ      | e      | a |   | Н | i | g  | h |   |   |   |   |   |    |   |   |
| 2 |   |        | 2      | 2      | 1      | 0 | 2      |        | 2      | 9 | 1 | 6 |   | 0  | 8 | • | 2 | ø |   |   |    |   |   |
| - | • |        | -      | Δ      | ć      | Č | v      | ,<br>0 | 1      | + | - | ı | ი | w  | Č | • | - | Č |   |   |    |   |   |
|   | _ |        |        |        | -      |   | •      | Ū      | -      |   |   | - | Č | ~~ |   |   |   |   |   | 1 |    |   |   |
|   |   |        |        |        |        |   |        |        |        |   |   |   |   |    |   |   |   |   |   |   | 5  | • | I |
|   | С | 1      | e      | а      | r      |   | E      | v      | e      | n | t |   | L | 0  | g | s | ? |   |   |   |    |   |   |
|   |   |        |        |        | ►      | Y | e      | s      |        | / |   |   | N | 0  |   |   |   |   |   |   |    |   |   |
|   |   |        |        |        |        |   |        |        |        |   |   |   |   |    |   |   |   |   |   |   |    |   |   |
|   |   |        |        |        |        |   |        |        |        |   |   |   |   |    |   | _ |   |   |   | _ |    |   |   |
|   |   |        |        |        |        |   |        |        |        |   |   |   |   |    |   |   |   |   |   | L | V  | 1 | • |
|   |   |        |        |        |        |   | F      | m      | n      | + | v |   |   |    |   |   |   |   |   |   | V  | 1 | • |

- If the default information is displayed, press any button to open the main menu.
- Otherwise, press the EXIT button repeatedly until the main menu is displayed.
- 2. Use the vand buttons to select the Event Log entry and then press the ENT button.
- Use the and buttons to select the Grid Report entry and then press the ENT button.
  - $\rightarrow$  The list of error events is displayed.
- 4. Press and hold the  $(\checkmark)$ ,  $(\blacktriangle)$  and (ENT) buttons simultaneously for at least 5 seconds.
  - $\rightarrow\,$  A confirmation prompt is displayed.
- . Use the 💌 and 🔺 buttons to select the Yes entry and then press the ENT button.
- $\mathbf{V}$  The event log has now been deleted.

### 10. Error events and troubleshooting

# A DANGER

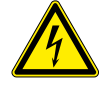

#### **Electrical shock**

Potentially fatal voltage is applied to the inverter during operation. When the inverter is disconnected from all power sources, this voltage remains in the inverter for up to 10 seconds. Therefore, always carry out the following steps before working on the inverter:

- Turn the AC/DC disconnector to the OFF position.
- Disconnect the inverter from all AC and DC voltage sources and make sure that none of the connections can be accidentally restored.
- 3. Wait for at least 10 seconds until the internal capacitors have discharged.

### 🛕 DANGER

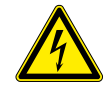

#### Electrical shock

Potentially fatal voltage is present at the inverter's DC connections. When light falls on the solar modules, they immediately start to generate electricity. This also happens when light does not fall directly on the solar modules.

- Never disconnect the inverter from the solar modules when it is under load.
- Turn the AC/DC disconnector to the OFF position.
- Disconnect the connection to the grid so that the inverter cannot supply energy to the grid.
- Disconnect the inverter from all AC and DC voltage sources. Ensure that none of the connections can be restored accidentally.
- Ensure that the DC cables cannot be touched accidentally.

### **WARNING**

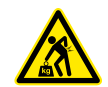

Heavy weight The inverter is very heavy.

The inverter must be lifted and carried by at least 3 people or using appropriate lifting gear.

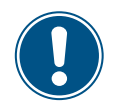

Only Delta Customer Service is permitted to perform repair work and replace inverter components.

Exceptions:

- ► Replacing the fans.
- Cleaning the air inlets/outlets.

Failure to adhere to this requirement will invalidate the warranty.

The Delta Customer Service contact information for your country is provided on the last page of this document.

# 10 Error events and troubleshooting

# 10.1 Error

| Number                             | Message                               | Possible cause                                                                        | Correction suggestions                                                                                                   |
|------------------------------------|---------------------------------------|---------------------------------------------------------------------------------------|----------------------------------------------------------------------------------------------------|
| E01                                | AC Freq High                          | Mains grid frequency lies above the <b>OFR</b> setting (overfrequency detection).     | Check the grid frequency on the inverter display.                                                                        |
| EUT                                | (AC Freq High)                        | Incorrect country setting.                                                            | Check the country setting on the inverter display.                                                                       |
| E02                                | AC Freq Low                           | Mains grid frequency lies below the <i>UFR</i> setting (underfrequency detection).    | Check the grid frequency on the inverter display.                                                                        |
|                                    | (AC Fleq LOW)                         | Incorrect country or grid type setting.                                               | Check the country and grid type settings.                                                                                |
| E11 E13                            |                                       | Mains grid voltage lies above the <b>OVR</b> setting (overvoltage detection).         | Check the grid voltage on the inverter display.                                                                          |
| E16, E18,<br>E16, E18,<br>E21, E23 | AC Volt High<br>(AC Volt High)        | Supply voltage is greater than the <b>OVR Langs.</b> setting during operation.        | Check the grid voltage on the inverter display.                                                                          |
|                                    |                                       | Incorrect country or grid type setting.                                               | Check the country and grid type settings.                                                                                |
| E10 E15                            | AC Volt Low                           | Mains grid voltage lies below the <i>UVR</i> setting (undervoltage detection).        | Check the grid voltage connection at the inverter terminals.                                                             |
| E20                                | (AC Volt Low)                         | Incorrect country or grid type setting.                                               | Check the country and grid type settings.                                                                                |
|                                    |                                       | Incorrectly wired AC plug.                                                            | Check the wiring of the AC plug.                                                                                         |
| E07                                | <b>Grid Quality</b><br>(Grid Quality) | Non-linear load in the grid and in the vicinity of the inverter.                      | If necessary, the grid connection must be far away from a non-linear load.                                               |
| E08                                | HW Connect Fail (HW Connect Fail)     | Incorrectly wired AC plug.                                                            | Check the wiring of the AC plug.                                                                                         |
|                                    | Tanalatian                            | Insulation fault in the PV system.                                                    | Check the insulation of the DC inputs.                                                                                   |
| E34                                | (Insulation)                          | Large PV system capacitance between Plus and Ground or Minus and Ground or both.      | Check the capacitance and dry the PV modules if necessary.                                                               |
|                                    |                                       | The AC/DC disconnector is in the <b>OFF</b> position.                                 | Turn the AC/DC disconnector to the <b>ON</b> position.                                                                   |
| E09                                | <b>No Grid</b><br>(No Grid)           | AC plug is not correctly connected.                                                   | Check the connection in the AC plug and its connection to the inverter.                                                  |
|                                    |                                       | Incorrectly wired AC plug.                                                            | Check the wiring of the AC plug.                                                                                         |
| E30                                | <b>Solar1 High</b><br>(Solar1 High)   | The DC input voltage at DC1 is greater than the maximum permissible DC input voltage. | Change the solar system setting so that the DC input voltage at DC1 lies below the maximum permissible DC input voltage. |
| E31                                | <b>Solar2 High</b><br>(Solar2 High)   | The DC input voltage at DC2 is greater than the maximum permissible DC input voltage. | Change the solar system setting so that the DC input voltage at DC1 lies below the maximum permissible DC input voltage. |

# 10.2 Warnings

| Number | Message                | Possible cause                                               | Correction suggestions                                     |
|--------|------------------------|--------------------------------------------------------------|------------------------------------------------------------|
| W01    | Solar1 Low             | The DC input voltage at DC1 is less than the                 | Check the DC input voltage at DC1 on the inverter display. |
|        | (Solar i Low)          | minimum permissible DC input voltage.                        | There may be insufficient solar irradiation.               |
| W02    | Solar2 Low             | The DC input voltage at DC2 is less than the                 | Check the DC input voltage at DC2 on the inverter display. |
|        | (Solarz Low)           | minimum permissible DC input voltage.                        | There may be insufficient solar irradiation.               |
|        | HW Fan                 | One or more fans are blocked.                                | Remove all objects that might be blocking the fans.        |
| W11    | (HW Fan)               | One or more fans are defective.                              | Replace the fans.                                          |
|        |                        | One or more fans are disconnected.                           | Check the connections for all fans.                        |
|        |                        | The inverter has been hit by lightning.                      | Check the inverter status.                                 |
|        | SPD Fail<br>(SPD Fail) | One or more surge protection devices are defective.          | Replace the defective surge protection devices.            |
|        | ()                     | One or more surge protection devices are incorrectly fitted. | Check all surge protection devices.                        |

# 10 Error events and troubleshooting

# 10.3 Faults

| Number                | Message                                     | Possible cause                                                                      | Correction suggestions                                                                                                    |
|-----------------------|---------------------------------------------|-------------------------------------------------------------------------------------|----------------------------------------------------------------------------------------------------|
| F36, F37,             | AC Current High                             | Overvoltage during operation.                                                       | Contact Delta Customer Service.                                                                                               |
| F38, F39,<br>F40, F41 | (AC Current High)                           | Internal error.                                                                     | Contact Delta Customer Service.                                                                                               |
|                       | Rus Unhalance                               | Incomplete independent or parallel configuration between the inputs.                | Check the input connections.                                                                                                  |
| F30                   | (Bus Unbalance)                             | Grounding of the PV system.                                                         | Check the insulation of the PV system.                                                                                        |
|                       |                                             | Internal error.                                                                     | Contact Delta Customer Service.                                                                                               |
| F60, F61,<br>F70, F71 | <b>DC Current High</b><br>(DC Current High) | Internal error.                                                                     | Contact Delta Customer Service.                                                                                               |
|                       |                                             | Insulation fault in the PV system.                                                  | Check the insulation of the DC inputs.                                                                                        |
| F24                   | Ground Current<br>(Ground Current)          | Large PV system capacitance between Plus<br>and Ground or Minus and Ground.         | Check the capacitance, it must be < $2.5 \mu$ F.<br>Install an external transformer if necessary.                             |
|                       |                                             | Internal error.                                                                     | Contact Delta Customer Service.                                                                                               |
| F45                   | <b>H₩ AC OCR</b><br>(HW AC OCR)             | Large grid harmonics.                                                               | Check the grid waveform. The grid connection<br>must be far away from non-linear loads; if nec-<br>essary, move further away. |
|                       |                                             | Internal error.                                                                     | Contact Delta Customer Service.                                                                                               |
| F31, F33,             | HW Bus OVR                                  | The DC input voltage is greater than the maxi-<br>mum permissible DC input voltage. | Change the solar system setting so that the DC input voltage at DC1 lies below the maximum permissible DC input voltage.      |
| F35                   | (HW Bus OVR)                                | Overvoltage during operation.                                                       | Contact Delta Customer Service.                                                                                               |
|                       |                                             | Internal error.                                                                     | Contact Delta Customer Service.                                                                                               |
| F23                   | HW COMM1<br>(HW COMM1)                      | Internal error.                                                                     | Contact Delta Customer Service.                                                                                               |
| F22                   | HW COMM2<br>(HW COMM2)                      | Internal error.                                                                     | Contact Delta Customer Service.                                                                                               |
| F26                   | HW Connect Fail<br>(HW Connect Fail)        | Internal error.                                                                     | Contact Delta Customer Service.                                                                                               |
| F42                   | <b>HW CT A Fail</b><br>(HW CT A Fail)       | Internal error.                                                                     | Contact Delta Customer Service.                                                                                               |
| F43                   | HW CT B Fail<br>(HW CT B Fail)              | Internal error.                                                                     | Contact Delta Customer Service.                                                                                               |
| F44                   | HW CT C Fail<br>(HW CT C Fail)              | Internal error.                                                                     | Contact Delta Customer Service.                                                                                               |
| F01, F02,<br>F03      | HW DC Injection<br>(HW DC Injection)        | The grid waveform is abnormal.                                                      | Check the grid waveform. The grid connection<br>must be far away from non-linear loads; if nec-<br>essary, move further away. |
|                       |                                             | Internal error.                                                                     | Contact Delta Customer Service.                                                                                               |
| F15,                  | HW DSP ADC1,                                | The DC input voltage is less than the minimum required DC voltage.                  | Check the DC input voltage on the inverter display.                                                                           |
| F17                   | HW DSP ADC2,<br>HW DSP ADC3                 |                                                                                     | There may be insufficient solar irradiation.                                                                                  |
|                       |                                             | Internal error.                                                                     | Contact Delta Customer Service.                                                                                               |
| F20                   | HW Efficiency                               | Incorrect calibration.                                                              | Check the accuracy of the voltage and power.                                                                                  |
| -                     | (HW Efficiency)                             | Internal error.                                                                     | Contact Delta Customer Service.                                                                                               |

# 10 Error events and troubleshooting

| Number       | Message                                        | Possible cause                                | Correction suggestions                               |
|--------------|------------------------------------------------|-----------------------------------------------|------------------------------------------------------|
| F06,<br>F08, | HW NTC1 Fail,<br>HW NTC2 Fail,<br>HW NTC3 Fail | Ambient temperature is > 90 °C or < -30 °C.   | Check the system environment.                        |
| F09,<br>F10  | HW NTC4 Fail<br>(HW NTCx Fail)                 | Fault in the detection circuit.               | Check the detection circuit in the <i>Inverter</i> . |
| F18.         | HW Red ADC1                                    | The DC input voltage is less than the minimum | Check the DC input voltage on the inverter display.  |
| F19          | HW Red ADC2                                    | required DC voltage.                          | There may be insufficient solar irradiation.         |
|              |                                                | Internal error.                               | Contact Delta Customer Service.                      |
| F50          | <b>HW ZC Fail</b><br>(HW ZC Fail)              | Internal error.                               | Contact Delta Customer Service.                      |
| F27          | <b>RCMU Fail</b><br>(RCMU Fail)                | Internal error.                               | Contact Delta Customer Service.                      |
| F13, F29     | <b>Relay Open</b><br>(Relay Open)              | Internal error.                               | Contact Delta Customer Service.                      |
| 500          | Relay Short                                    | Internal error.                               | Contact Delta Customer Service.                      |
| FZð          | (Relay Short)                                  | Fault in the relay driver circuit.            | Check the driver circuit in the <i>Inverter</i> .    |
| F05          | <b>Temperature High</b> (Temperature High)     | The ambient temperature is > 60 °C.           | Check the system environment.                        |
| F07          | Temperature Low                                | The ambient temperature is < -30 °C.          | Check the system environment.                        |
| FU/          | (Temperature Low)                              | Internal error.                               | Contact Delta Customer Service.                      |

## 11. Maintenance

# A DANGER

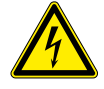

### Electrical shock

Potentially fatal voltage is applied to the inverter during operation. When the inverter is disconnected from all power sources, this voltage remains in the inverter for up to 10 seconds.

Therefore, always carry out the following steps before working on the inverter:

- Turn the AC/DC disconnector to the OFF position.
- Disconnect the inverter from all AC and DC voltage sources and make sure that none of the connections can be accidentally restored.
- 3. Wait for at least 10 seconds until the internal capacitors have discharged.

### 🛕 DANGER

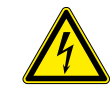

#### Electrical shock

Potentially fatal voltage is present at the inverter's DC connections. When light falls on the solar modules, they immediately start to generate electricity. This also happens when light does not fall directly on the solar modules.

- Never disconnect the inverter from the solar modules when it is under load.
- Turn the AC/DC disconnector to the OFF position.
- Disconnect the connection to the grid so that the inverter cannot supply energy to the grid.
- Disconnect the inverter from all AC and DC voltage sources. Ensure that none of the connections can be restored accidentally.
- Ensure that the DC cables cannot be touched accidentally.

# 

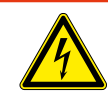

#### **Electrical shock**

When the cover is removed from the fuse box, this exposes live parts and protection conforming to IP65 is no longer guaranteed.

- Remove the cover only when it is absolutely necessary.
- Do not remove the cover if water might enter the inverter.
- After work is completed, ensure that the cover is properly replaced and screwed in. Check that the cover is properly sealed.

### 

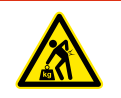

Heavy weight The inverter is very heavy.

The inverter must be lifted and carried by at least 3 people or using appropriate lifting gear.

### 11.1 Periodic maintenance

Perform the following checks every 6 months.

- Check the string fuses. Measure the current using a current transformer.
- Check the fans for soiling and clean if necessary.
- Test the fans, see <u>"11.2 Checking the fans", page 136</u>.
- Check the air inlets for soiling and clean if necessary.

# 11 Maintenance

### 11.2 Checking the fans

The inverter must be supplied with DC voltage in order to be able to perform the fan test.

#### Menu item path

Main menu > General settings > Test Menu

#### Performing the fan test

- 1. If the default information is displayed, press any button to open the main menu. 10.Sep 2014 15:32 On Grid Otherwise, press the EXIT button repeatedly until the main menu is displayed. Status: Power: 0 W E-Today: 0kWh ▶General Settings 2. Use the v and buttons to select the General Settings entry and then press the Install Settings ENT button. Active/Reactive Pwr FRT ►Test menu **3.** Use the buttons to select the Test Menu entry and then press the ENT butand ton. ▶Fan Test buttons to select the Fan Test entry and then press the ENT but-**4.** Use the and 🔺 T ton. OFF ►Fan Test buttons to select the Fan Test entry again and then press the ENT **5.** Use the and 🔺 Fan Test Result button. ▶Fan Test ON 6. To start the fan test, use the 🔻 and 🔺 buttons to set the Fan Test entry to ON and Fan Test Result then press the ENT button.  $\rightarrow$  The fan test starts after approx. 5 seconds.  $\rightarrow$  The fans audibly accelerate to maximum speed. The fans have reached maximum speed when the fan noise remains constant.
  - 7. Allow the fans to run at a maximum speed for approximately 20 seconds.
    - → The ALARM LED starts flashing after about 10 seconds if a fan is not functioning correctly.
    - $\rightarrow$  If all fans are functioning correctly the **A**LARM LED remains off.
  - **8.** To end the fan test, use the ▼ and ▲ buttons to set the Fan Test entry to OFF and then press the ENT button.
    - $\rightarrow\,$  The fan speed drops and the fans come to a standstill.
  - 9. To see the results of the fan test, use the and buttons to select the Fan Test
     Results entry and then press the ENT button.

| ► | F | a      | n      | - | Г      | e      | s      | t      |   |   |   |   |   |   | 0 | FF  |  |
|---|---|--------|--------|---|--------|--------|--------|--------|---|---|---|---|---|---|---|-----|--|
|   | F | а      | n      | - | Г      | e      | s      | t      | R | e | s | u | 1 | t |   |     |  |
|   |   |        |        |   |        |        |        |        |   |   |   |   |   |   |   |     |  |
|   |   |        |        |   |        |        |        |        |   |   |   |   |   |   |   |     |  |
|   |   |        |        |   |        |        |        |        |   |   |   |   |   |   |   |     |  |
|   | F | a      | n      | - | Г      | e      | s      | t      |   |   |   |   |   |   | 0 | F F |  |
| • | F | a<br>a | n<br>n | - | T<br>T | e<br>e | s<br>s | t<br>t | R | e | s | u | 1 | t | 0 | FF  |  |

The list shows the fans that are defective.

Result when no fans are defective.

| Empty | Failed  | Fan: |
|-------|---------|------|
|       | Empty   |      |
|       | - • • • |      |

Ext Fan 1

| Result when one | fan is defective. |
|-----------------|-------------------|

## 11.3 Replacing/cleaning the fans

# A DANGER

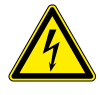

#### Electrical shock

Potentially lethal voltage is still present on the inner electrical components of the inverter after the AC/DC disconnector has been opened.

- 1. Turn the AC/DC disconnector to the **OFF** position.
- Disconnect the inverter from all AC and DC voltage sources and make sure that none of the connections can be accidentally restored.
- 3. Wait for at least 10 seconds until the internal capacitors have discharged.

### NOTICE

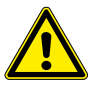

After unscrewing the fan block, the entire weight of the fan block hangs on the fan power supply cables.

You should therefore hold the fan block with one hand when unscrewing.

### NOTICE

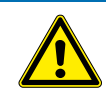

Do not use any sharp, pointed or hard objects for cleaning.

Do not use liquids for cleaning.

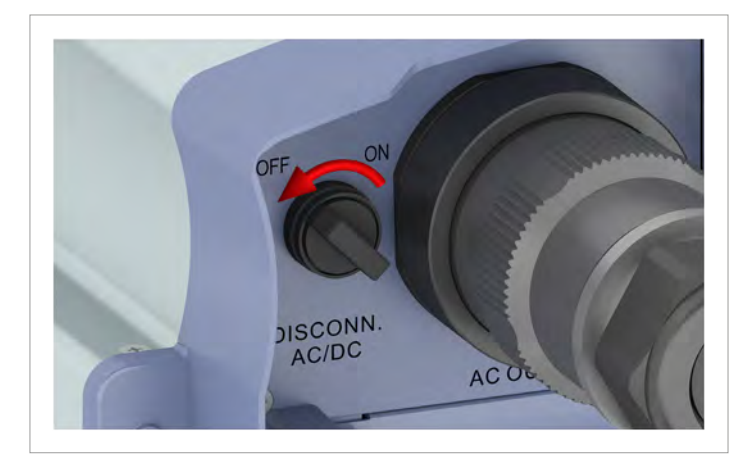

1. Turn the AC/DC disconnector to the **OFF** position.

- 2. Disconnect the connection between the inverter and the solar modules (DC).
- 3. Disconnect the connection between the inverter and the grid (AC).
- 4. Use a voltmeter to check that the AC and DC connections are free of voltage.

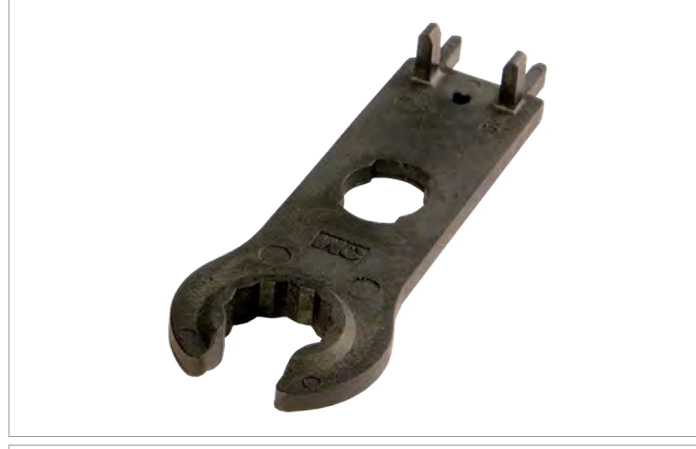

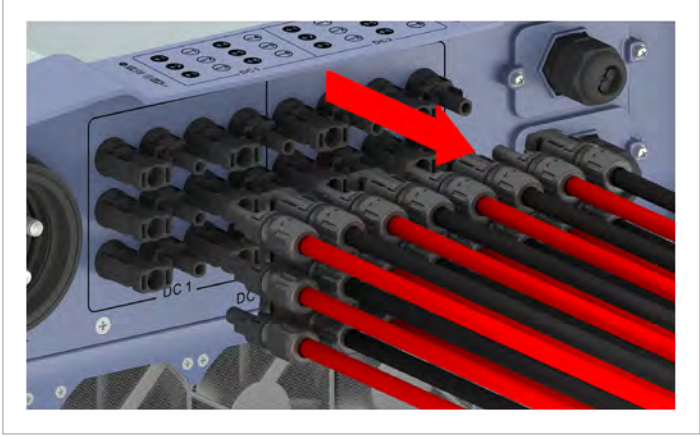

5. Unscrew and unplug the AC plug.

6. Use the mounting tool to release the DC plugs and then pull them out.

- 7. Wait for at least 10 seconds until the internal capacitors have discharged.
- 8. Unscrew and carefully pull out the fan block.

# 11 Maintenance

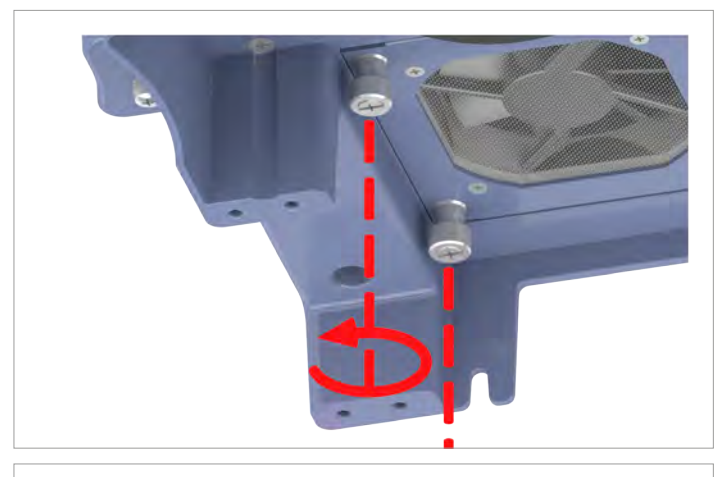

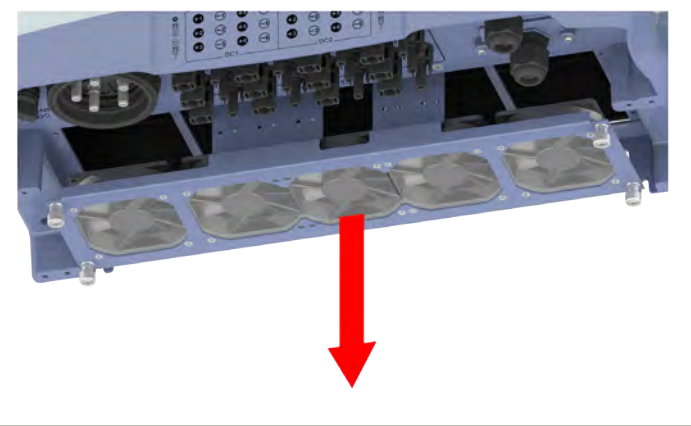

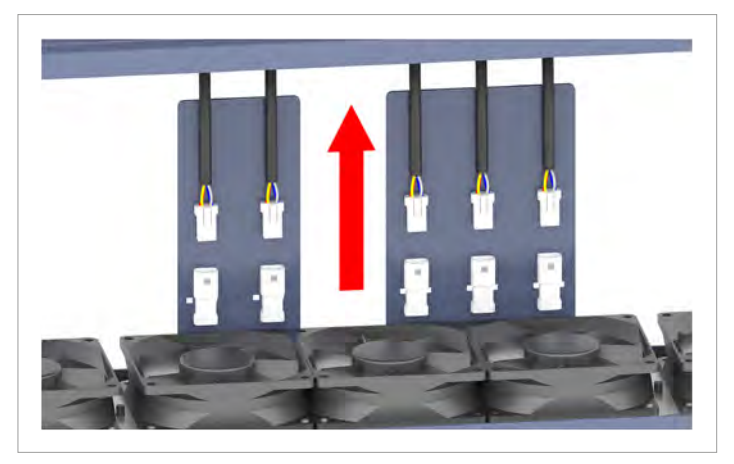

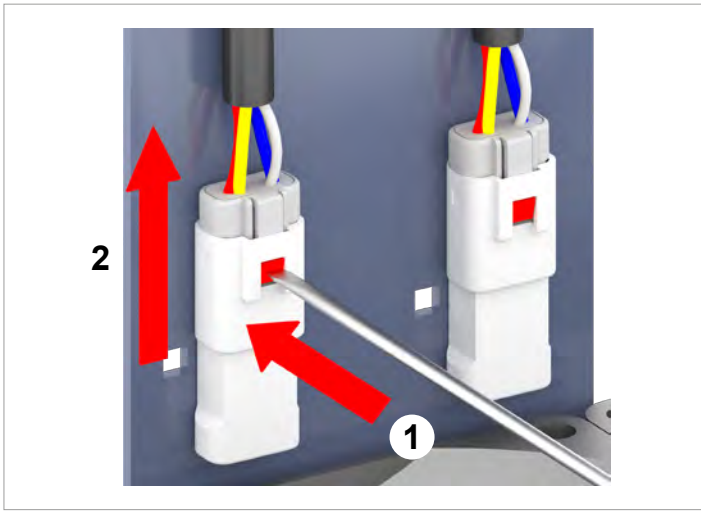

9. Pull the plugs of the power supply cable out of the fan connectors.

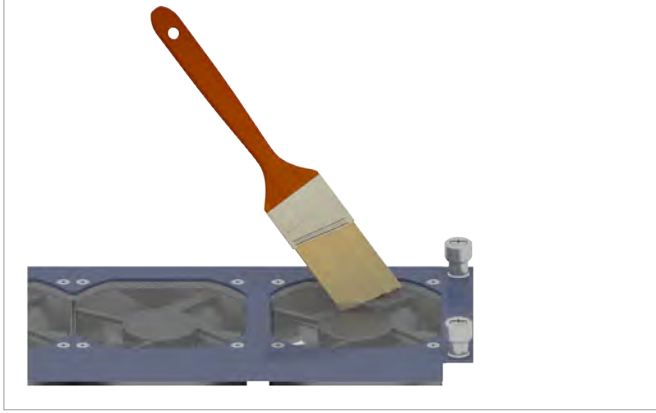

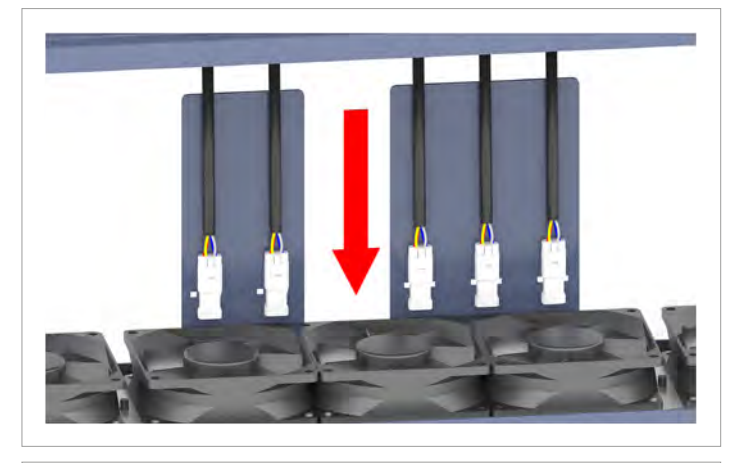

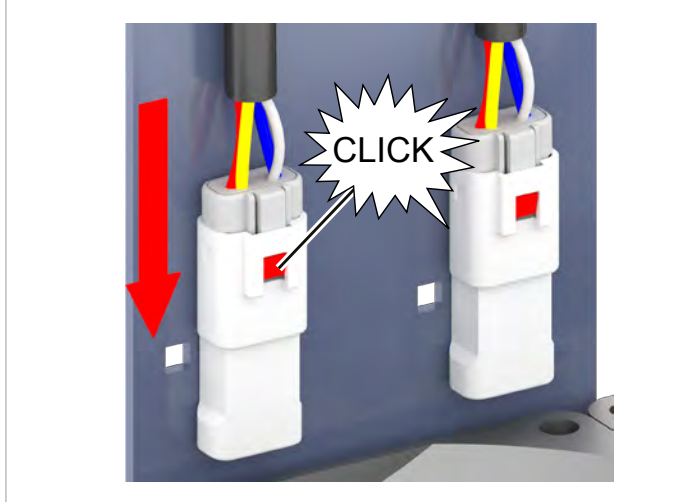

10. Clean the fans with a compressed air cleaner or a stiff paintbrush.

11. Insert the plugs of the power supply cable into the fan connectors.

# **11 Maintenance**

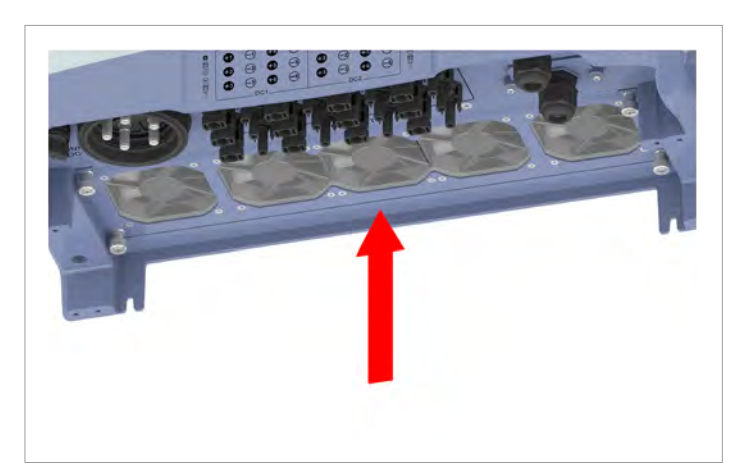

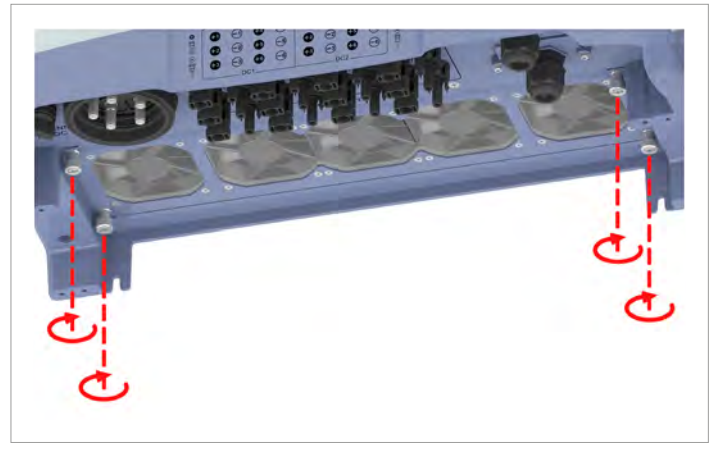

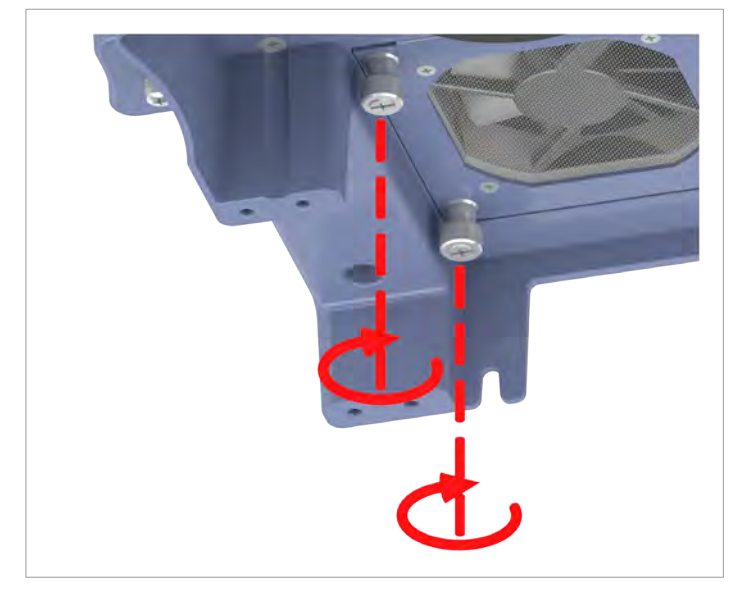

12. Insert the fan block and screw in place.

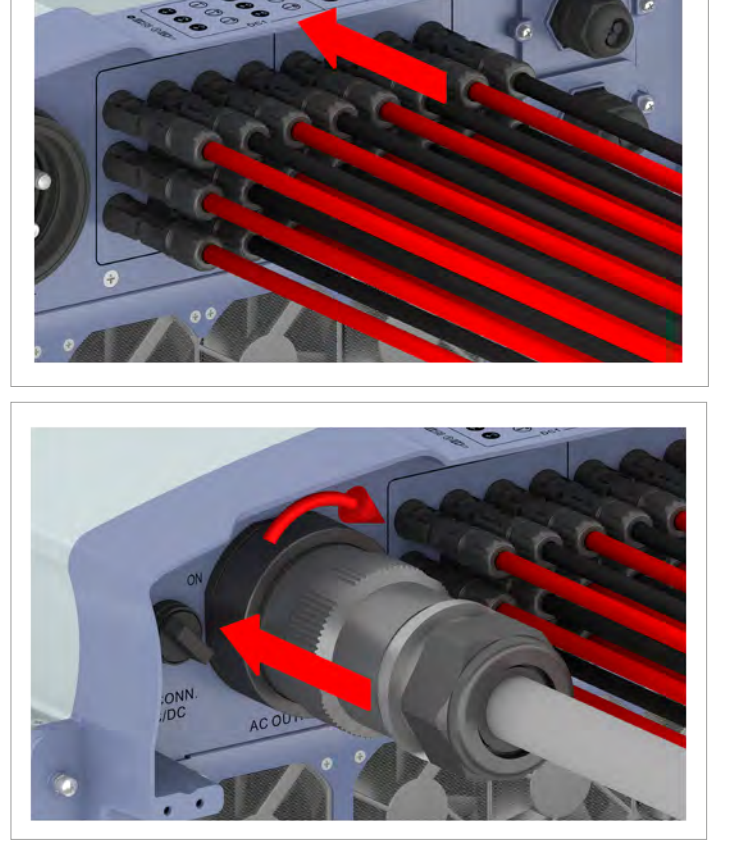

OFF ON DISCONN. AC/DC 13. Plug in the DC plugs.

14. Plug in the AC plug and screw tight.

15. Turn the AC/DC disconnector to the **ON** position.

# **11 Maintenance**

# 11.4 Cleaning the air inlets

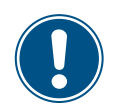

The screws on the filter housing are very small and can easily fall down. You should therefore use a magnetic screwdriver.

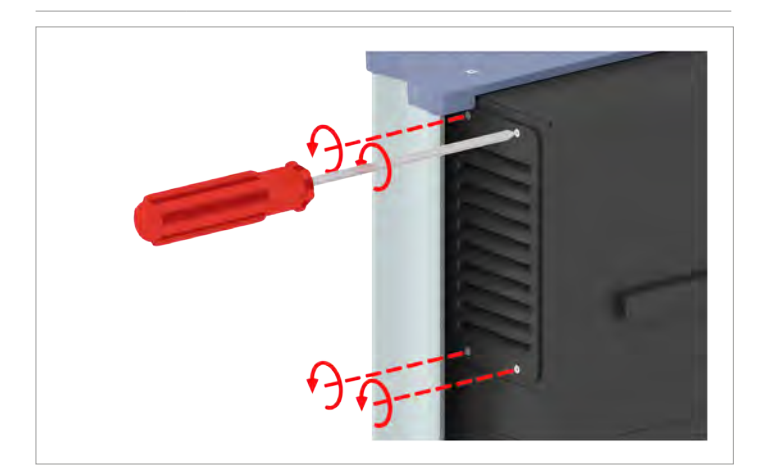

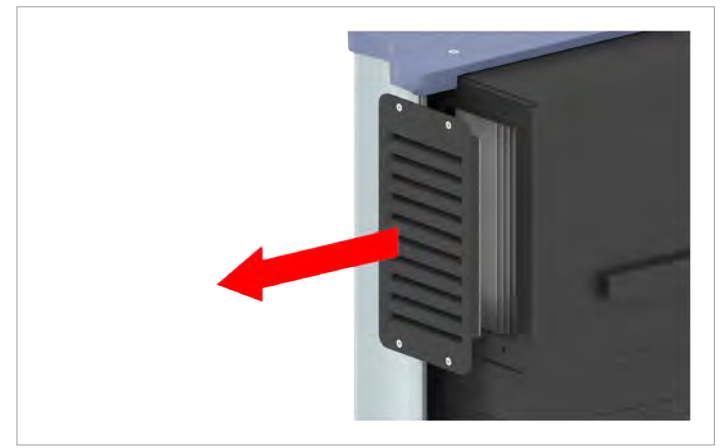

1. Unscrew and remove the air inlet covers.
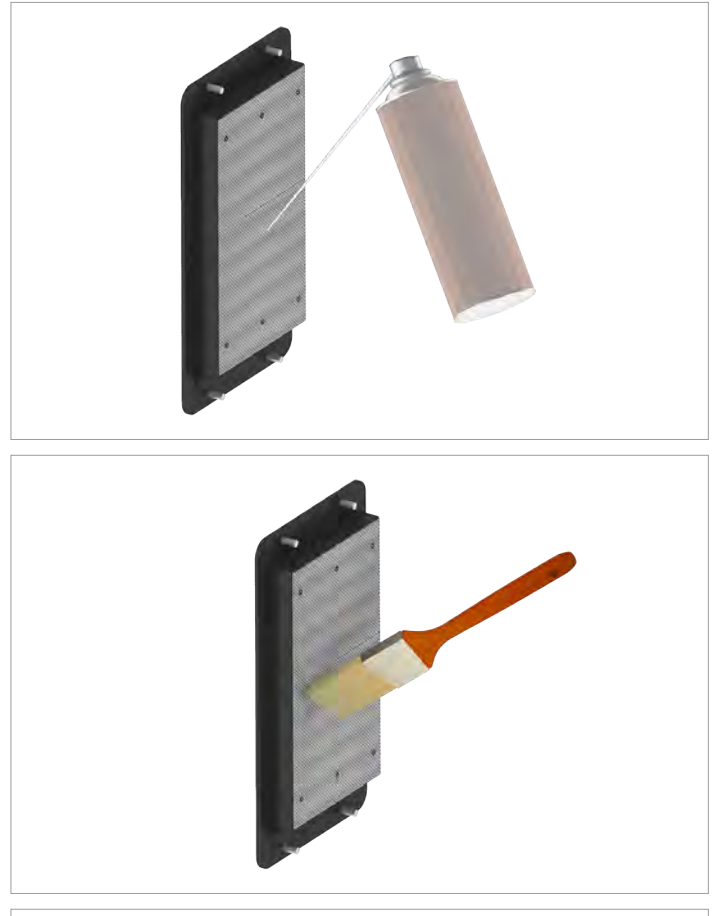

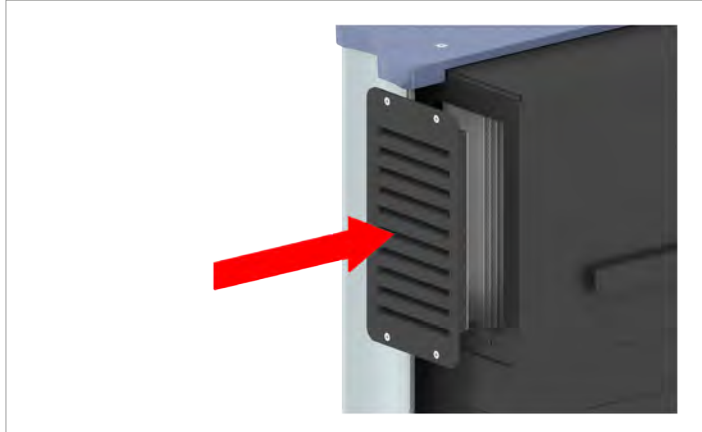

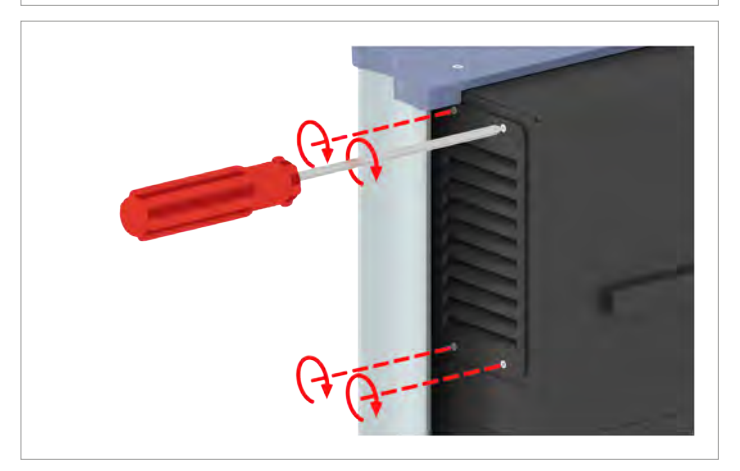

2. Clean the filters with a compressed air cleaner or a stiff paintbrush.

3. Fit the air inlet covers and screw in place.

### 11.5 Replacing the surge protection devices

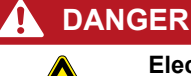

#### Electrical shock

Potentially lethal voltage is still present on the inner electrical components of the inverter after the AC/DC disconnector has been opened.

- 1. Turn the AC/DC disconnector to the **OFF** position.
- Disconnect the inverter from all AC and DC voltage sources and make sure that none of the connections can be accidentally restored.
- 3. Wait for at least 10 seconds until the internal capacitors have discharged.

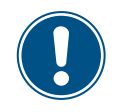

The surge protection devices are replaced as a block. You can obtain spare parts from Delta Customer Service. The contact information is provided on the last page of this document

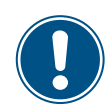

You should use a magnetic screwdriver to prevent the screws from falling into the inverter.

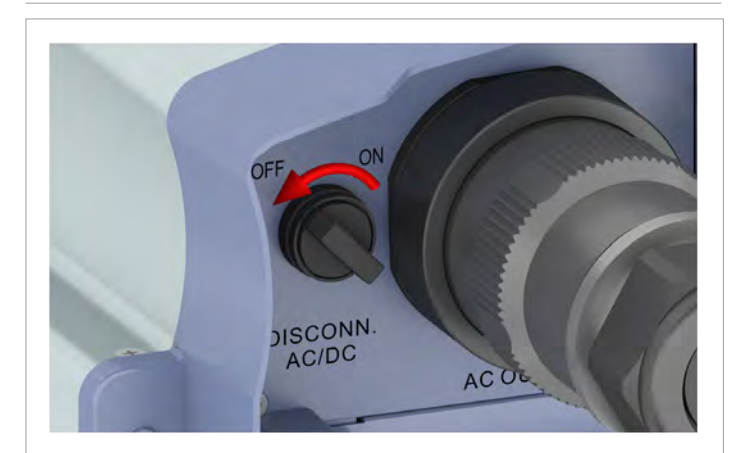

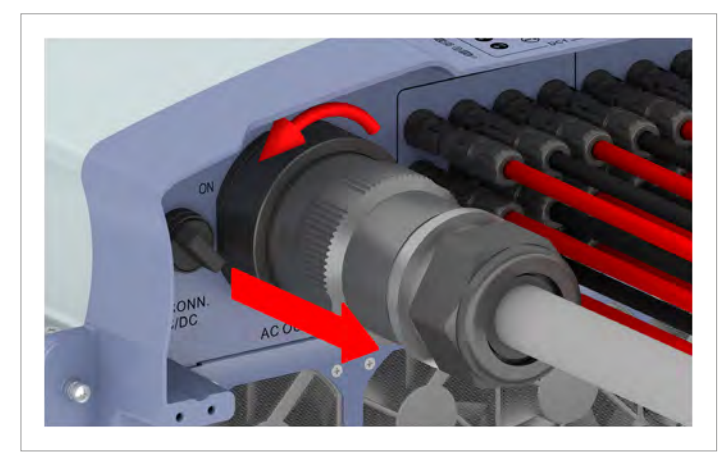

1. Turn the AC/DC disconnector to the *OFF* position.

2. Unscrew and unplug the AC plug.

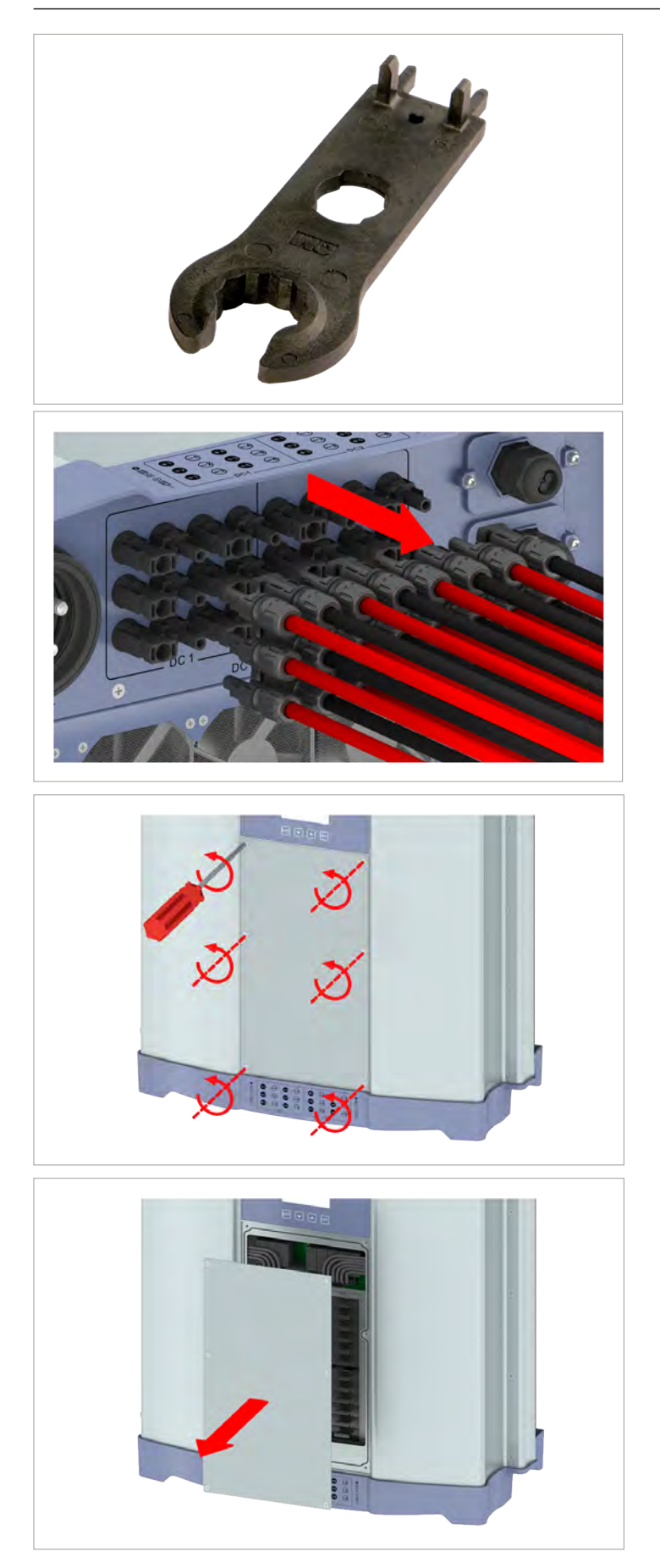

3. Use the mounting tool to release the DC plugs and then pull them out.

4. Unscrew and remove the fuse box cover.

## **11 Maintenance**

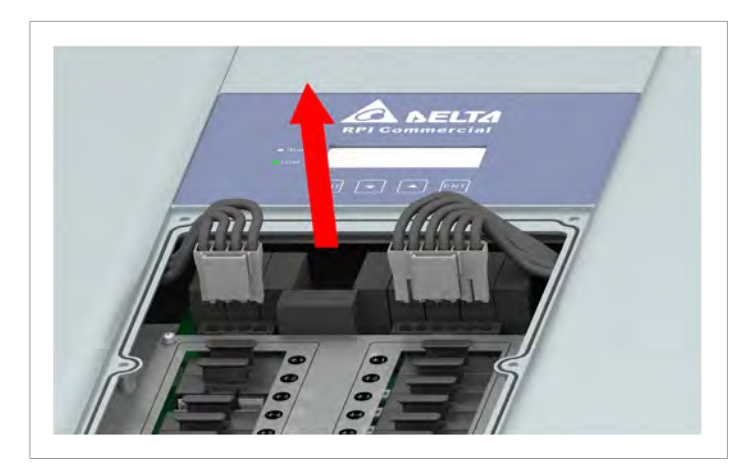

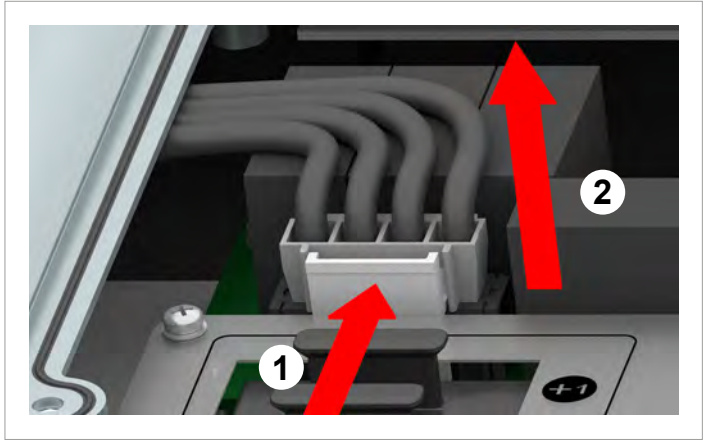

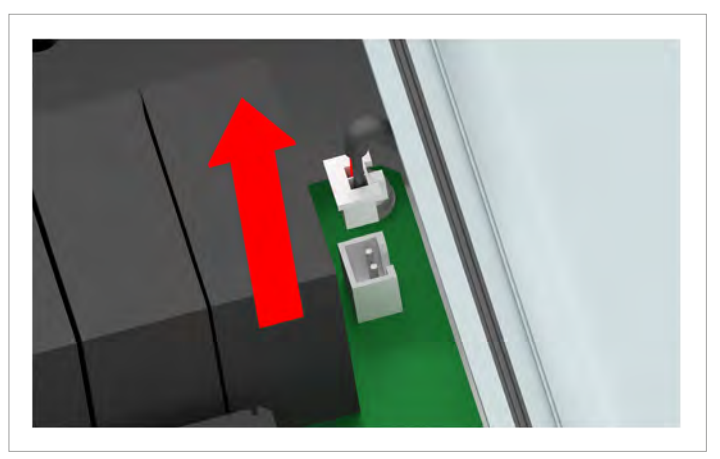

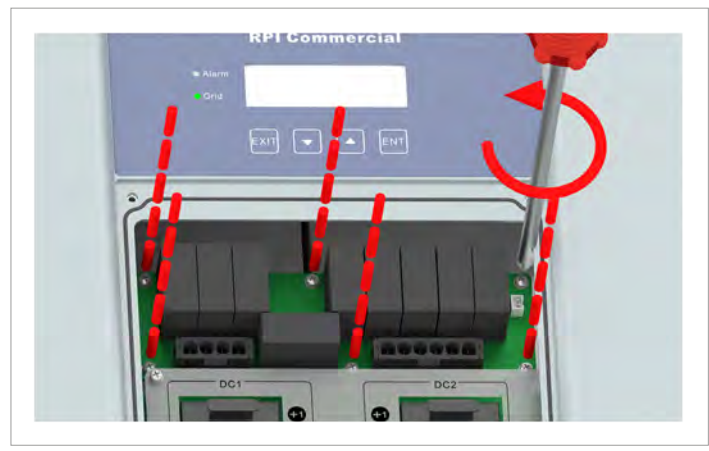

5. Pull out both power cable plugs.

6. Pull out the communication cable plug.

7. Unscrew the 6 screws and lift out the block with the defective surge protection devices.

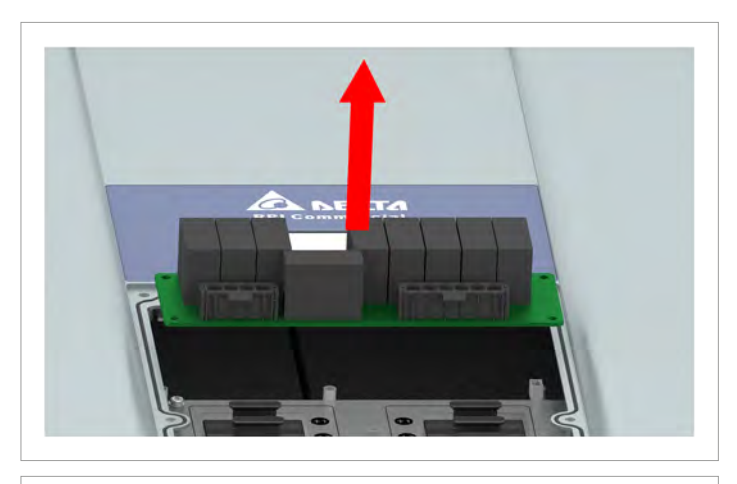

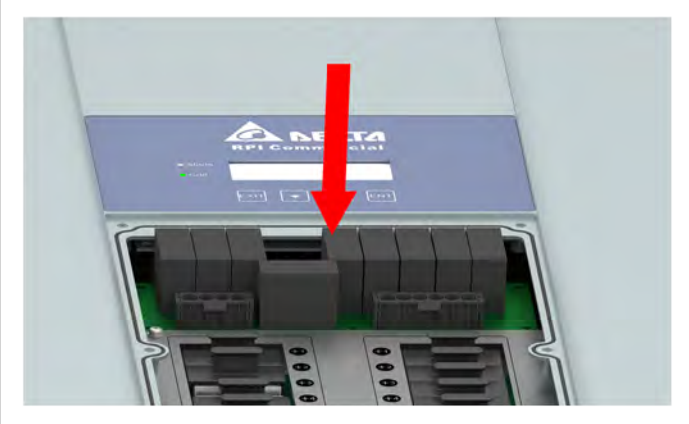

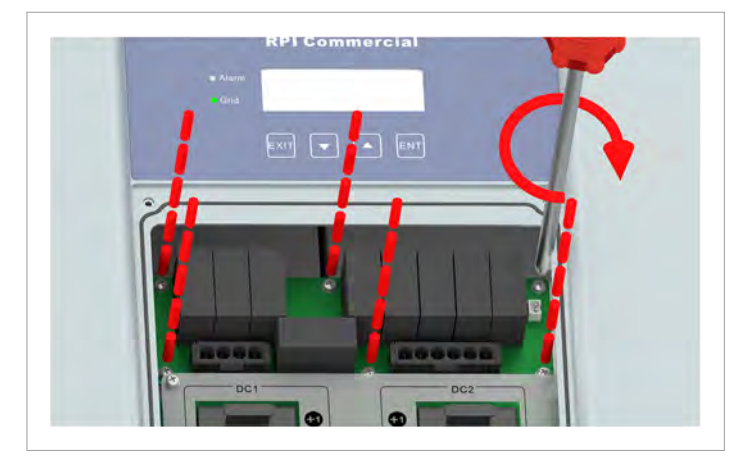

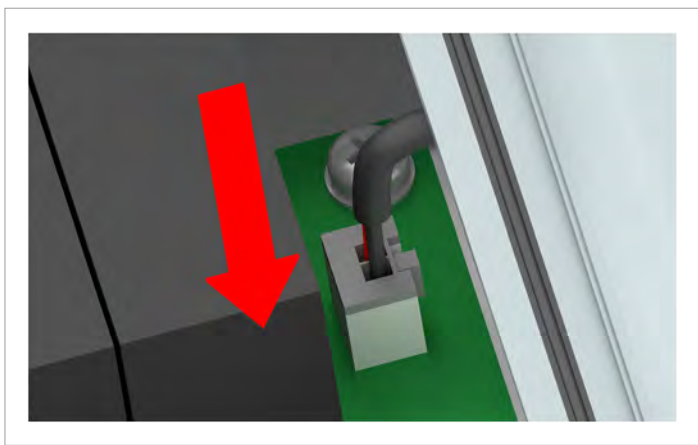

8. Fit the new block with the surge protection devices and screw in place using the 6 screws.

9. Plug in the communication cable plug.

# 11 Maintenance

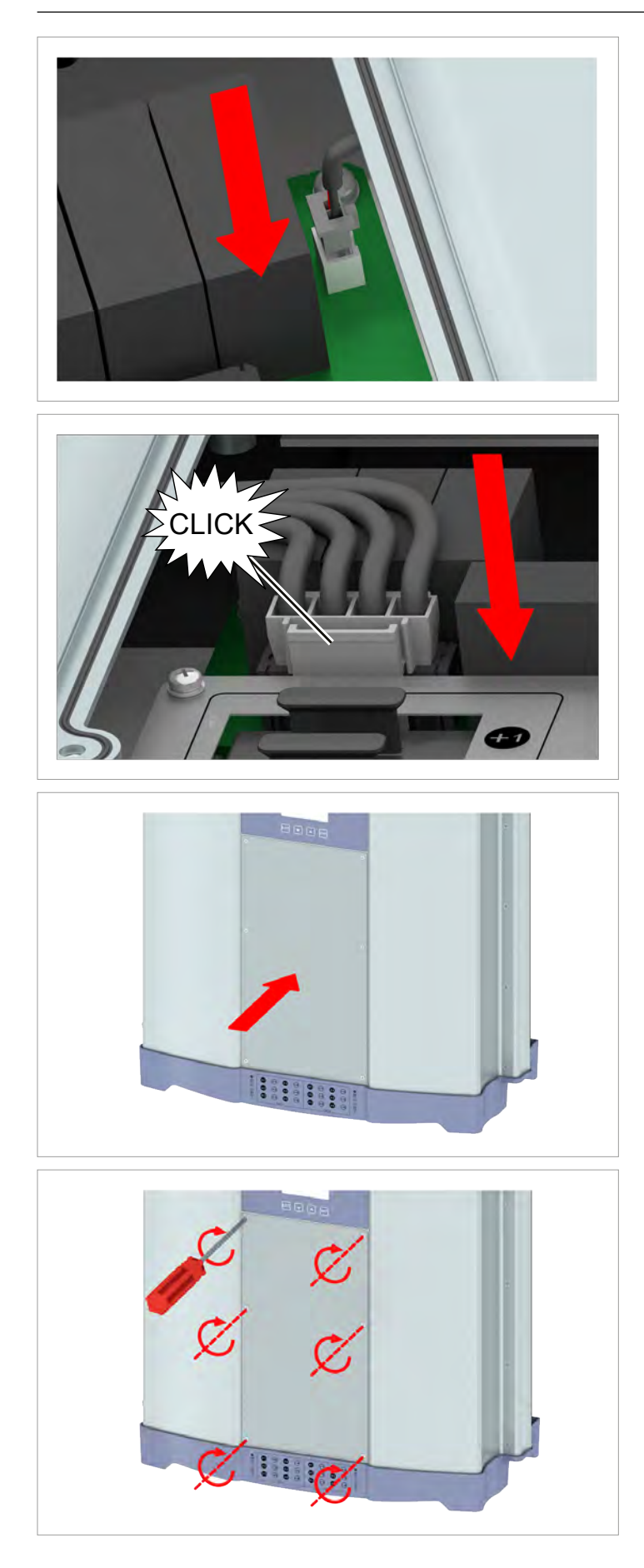

10. Plug in both power cable plugs.

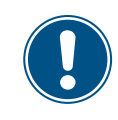

The fuse box cover must sit correctly and properly seal the fuse box in order to ensure an IP65 degree of protection.

11. Fit the fuse box cover and screw in place.

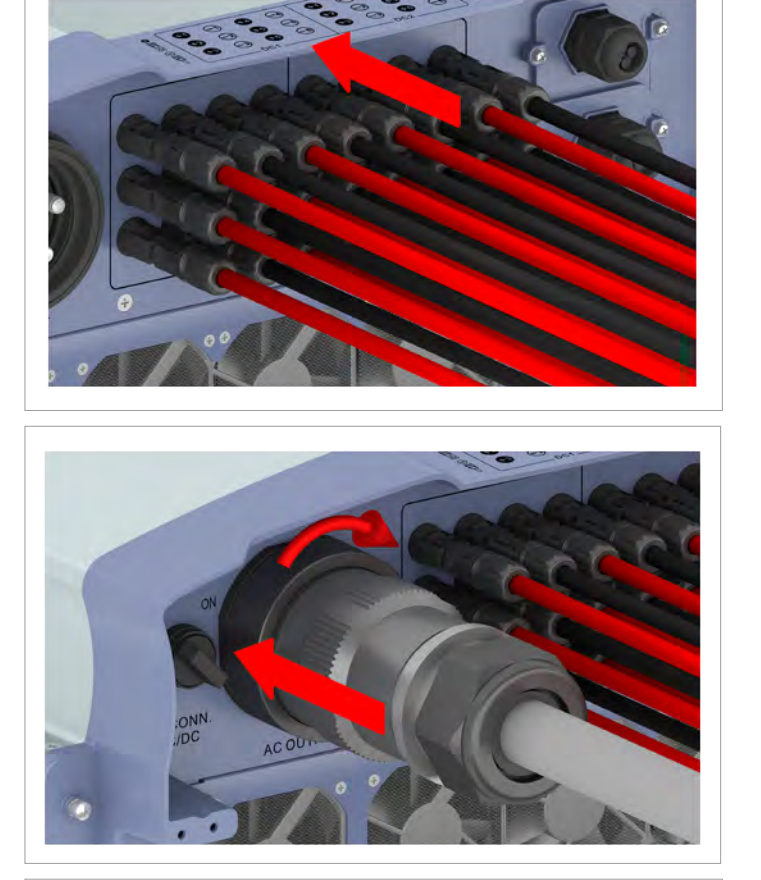

OFF ON OFF ON DISCONN. AC/DC 12. Plug in the DC plugs.

13. Plug in the AC plug and screw tight.

14. Turn the AC/DC disconnector to the **ON** position.

### 11 Maintenance

# 11.6 Replacing string fuses

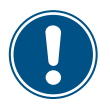

Replace only with the string fuses specified in the table!

Delta reserves the right to invalidate all warranty claims if other string fuses are used and this results in problems with the inverter or the installation.

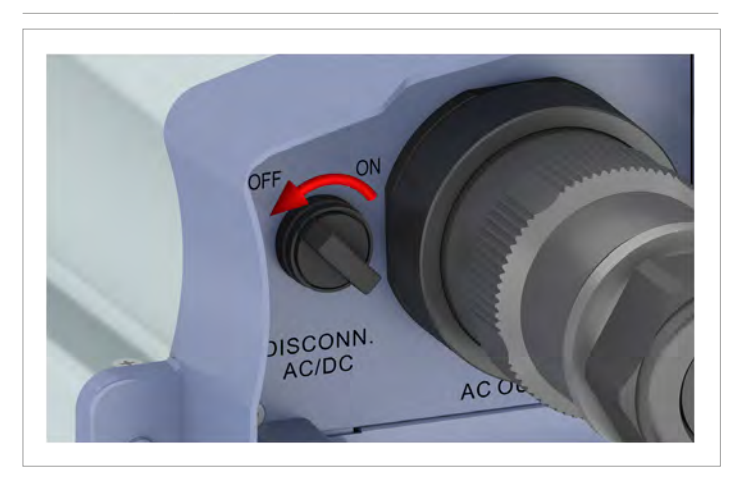

ONN. ACO.

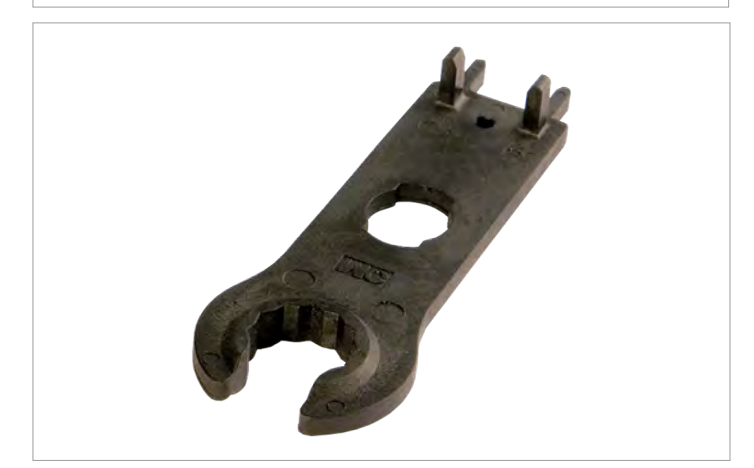

1. Turn the AC/DC disconnector to the **OFF** position.

2. Unscrew and unplug the AC plug.

3. Use the mounting tool to release the DC plugs and then pull them out.

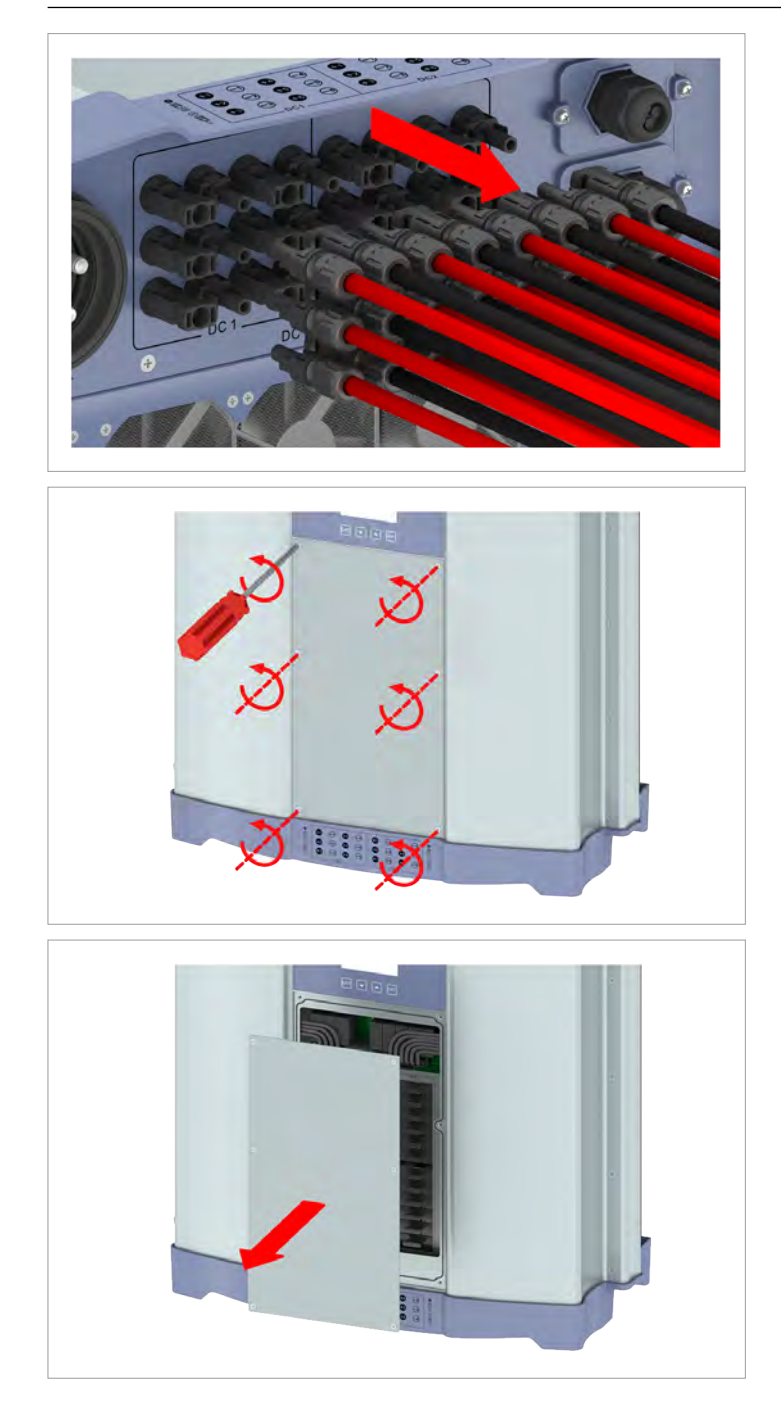

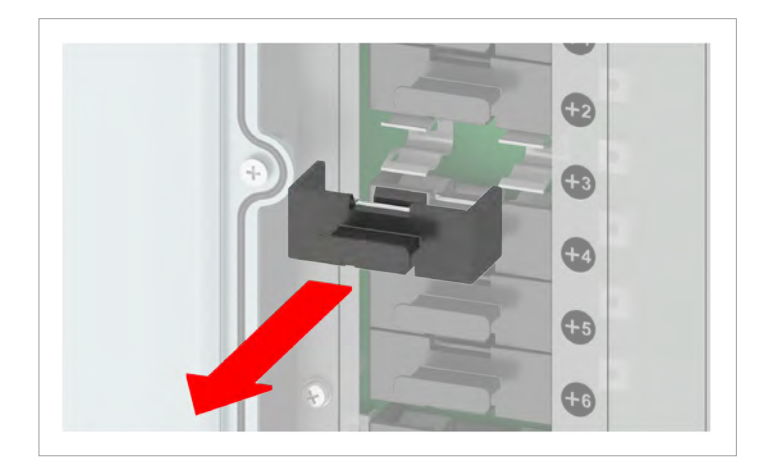

4. Unscrew and remove the fuse box cover.

- 5. Localize the defective string fuse using a current transformer.
- 6. Pull out the fuse holder of the defective string fuse using your fingers.

# 11 Maintenance

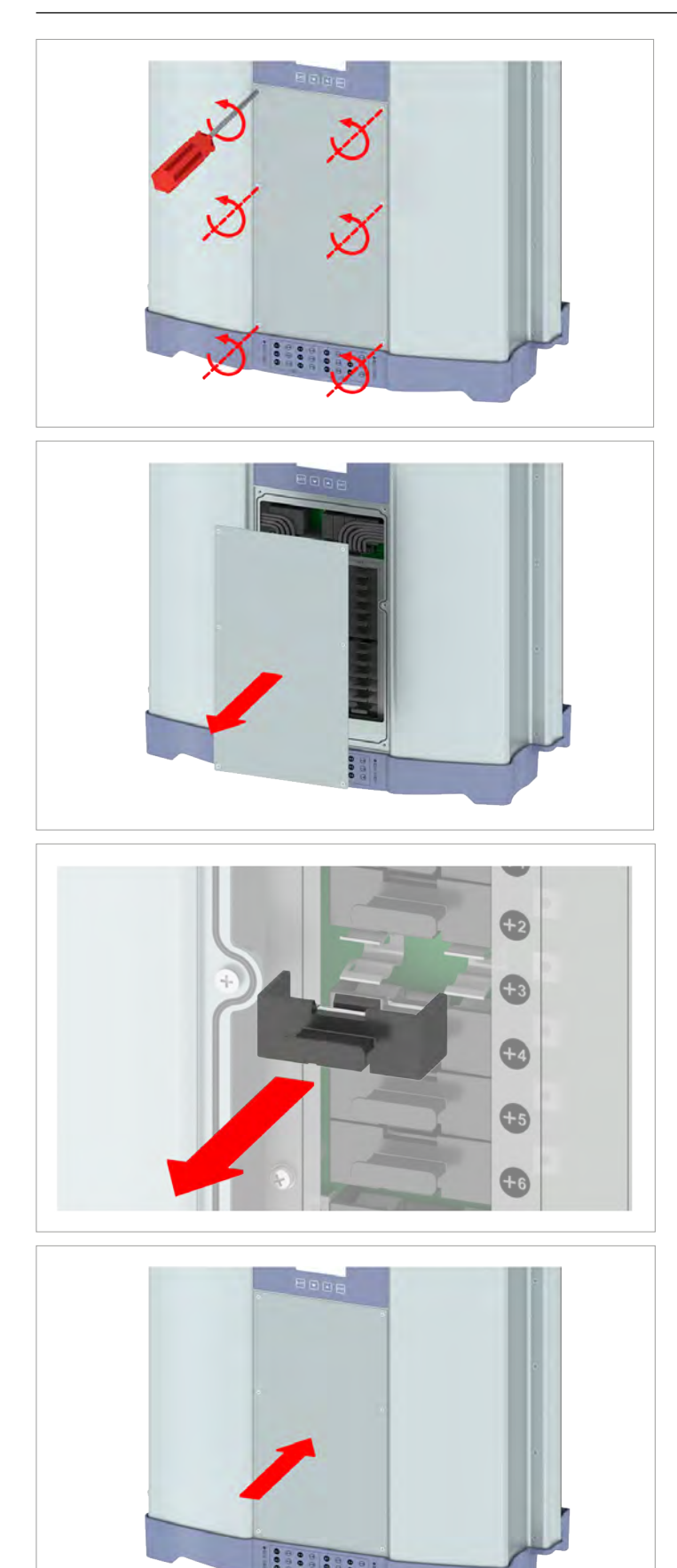

7. Replace the defective string fuse with a new string fuse.

8. Insert the fuse holder of the new string fuse using your fingers.

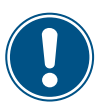

The fuse box cover must sit correctly and properly seal the fuse box in order to ensure an IP65 degree of protection.

9. Fit the fuse box cover and screw in place.

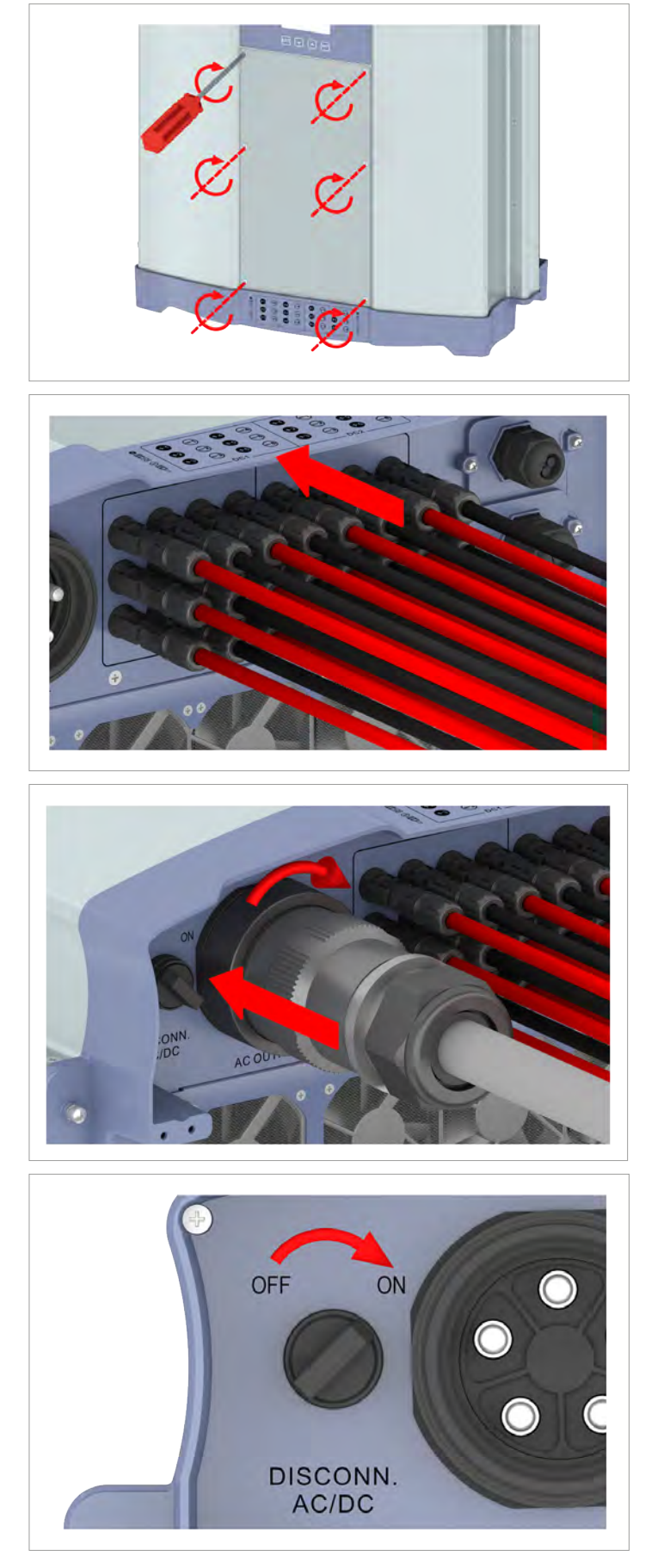

10. Plug in the DC plugs.

11. Plug in the AC plug and screw tight.

12. Turn the AC/DC disconnector to the **ON** position.

### 🛕 DANGER

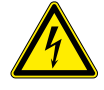

#### Electrical shock

Potentially fatal voltage is applied to the inverter during operation. When the inverter is disconnected from all power sources, this voltage remains in the inverter for up to 10 seconds.

Therefore, always carry out the following steps before working on the inverter:

- 1. Turn the AC/DC disconnector to the **OFF** position.
- 2. Disconnect the inverter from all AC and DC voltage sources and make sure that none of the connections can be accidentally restored.
- 3. Wait for at least 10 seconds until the internal capacitors have discharged.

#### 🛕 DANGER

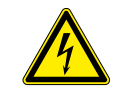

#### Electrical shock

Potentially fatal voltage is present at the inverter's DC connections. When light falls on the solar modules, they immediately start to generate electricity. This also happens when light does not fall directly on the solar modules.

- Never disconnect the inverter from the solar modules when it is under load.
- Turn the AC/DC disconnector to the OFF position.
- Disconnect the connection to the grid so that the inverter cannot supply energy to the grid.
- Disconnect the inverter from all AC and DC voltage sources. Ensure that none of the connections can be restored accidentally.
- Ensure that the DC cables cannot be touched accidentally.

#### **WARNING**

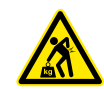

#### Heavy weight The inverter is very heavy.

gear.

 The inverter must be lifted and carried by at least 3 people or using appropriate lifting

Installation and Operation Manual for Inverter RPI M50A\_12s V1 EU EN 2017-03-09

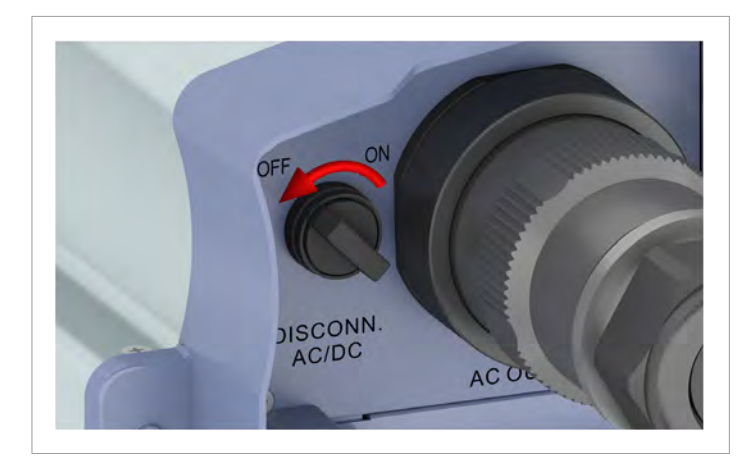

1. Turn the AC/DC disconnector to the **OFF** position.

- 2. Disconnect the connection between the inverter and the solar modules (DC).
- 3. Disconnect the connection between the inverter and the grid (AC).
- 4. Use a voltmeter to check that the AC and DC connections are free of voltage.
- 5. Fit the sealing cap on the AC connection.

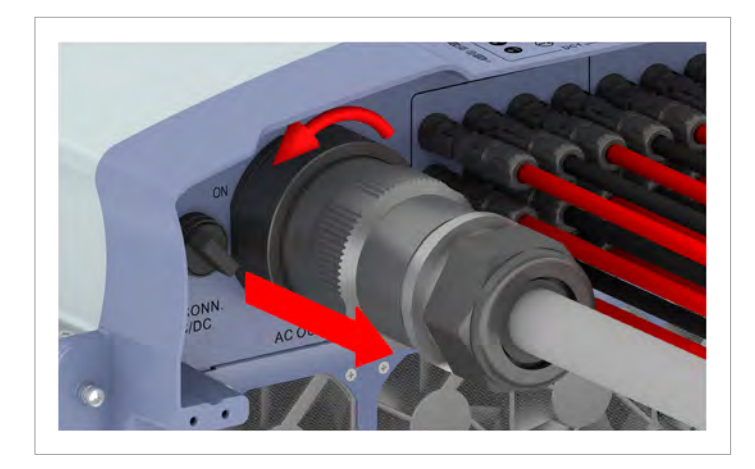

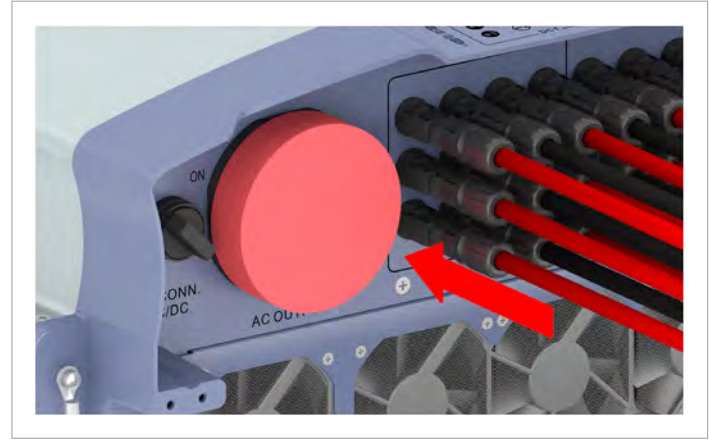

6. Unscrew and unplug the AC plug.

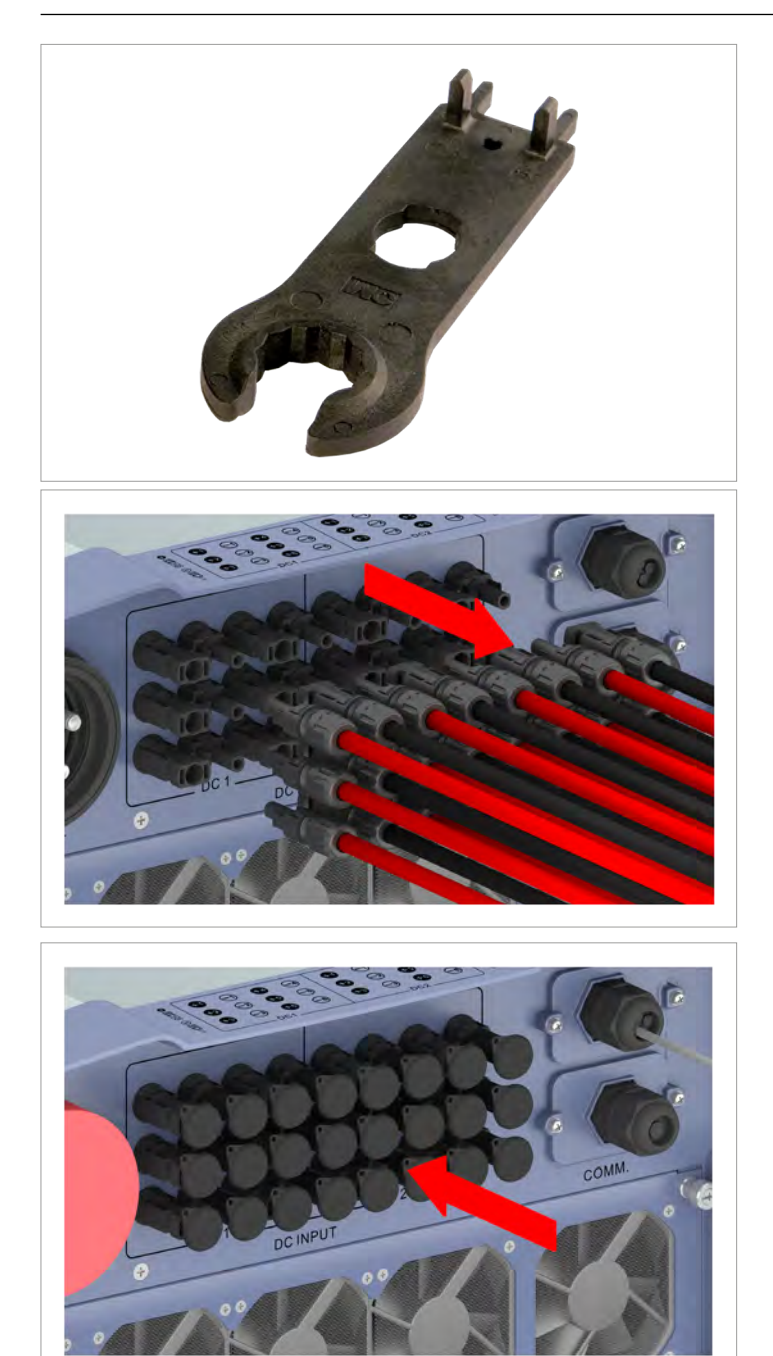

7. Use the mounting tool to release the DC plugs and then pull them out.

8. Seal the DC connections using the sealing caps

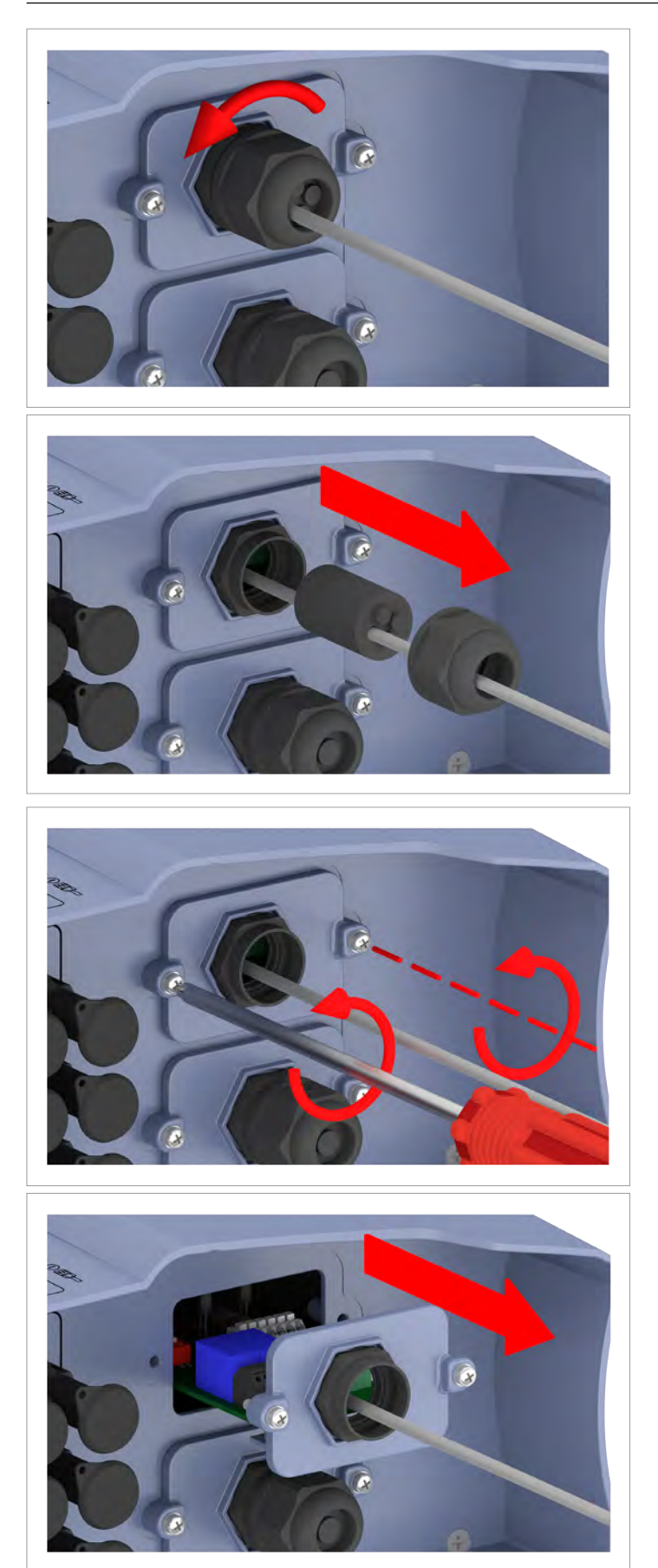

9. Unscrew the cable gland of the communication connection and remove the cable gland and seal

10. Unscrew and carefully pull out the cover. The communication card is screwed to the cover.

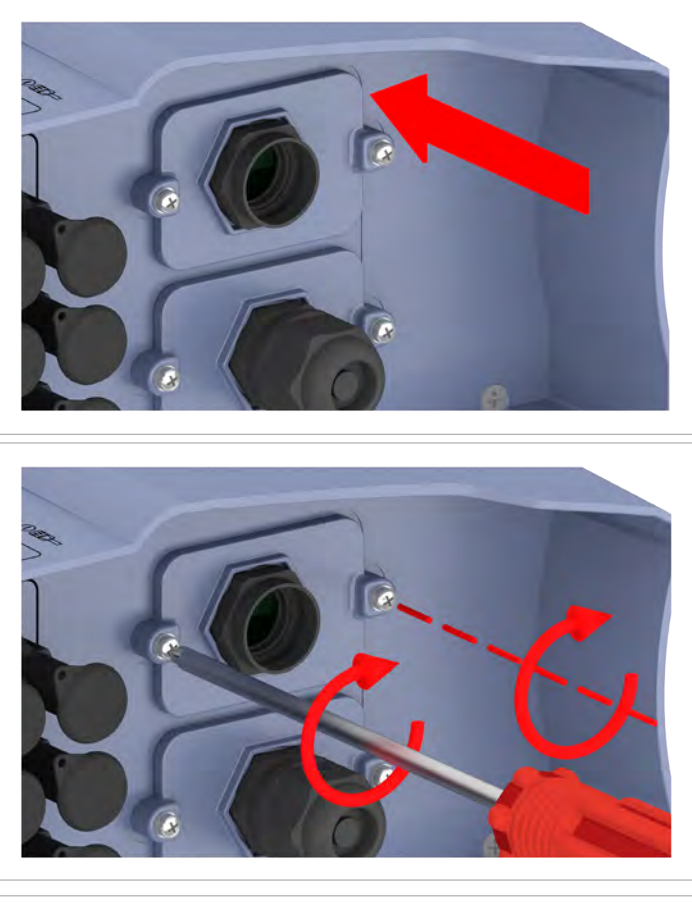

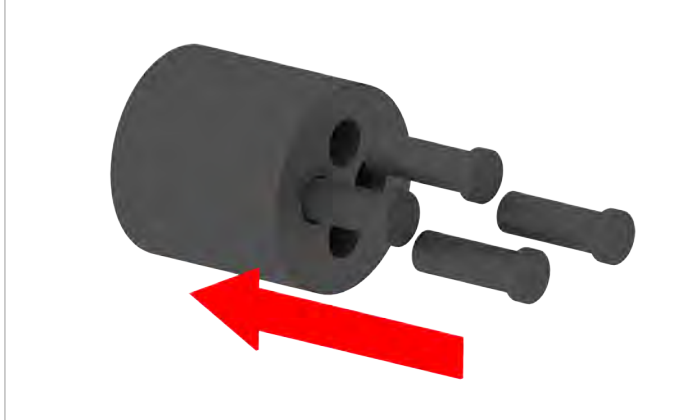

12. Insert the rubber plug in the seal.

11. Remove the cable and re-insert the cover with the communications card and screw tight.

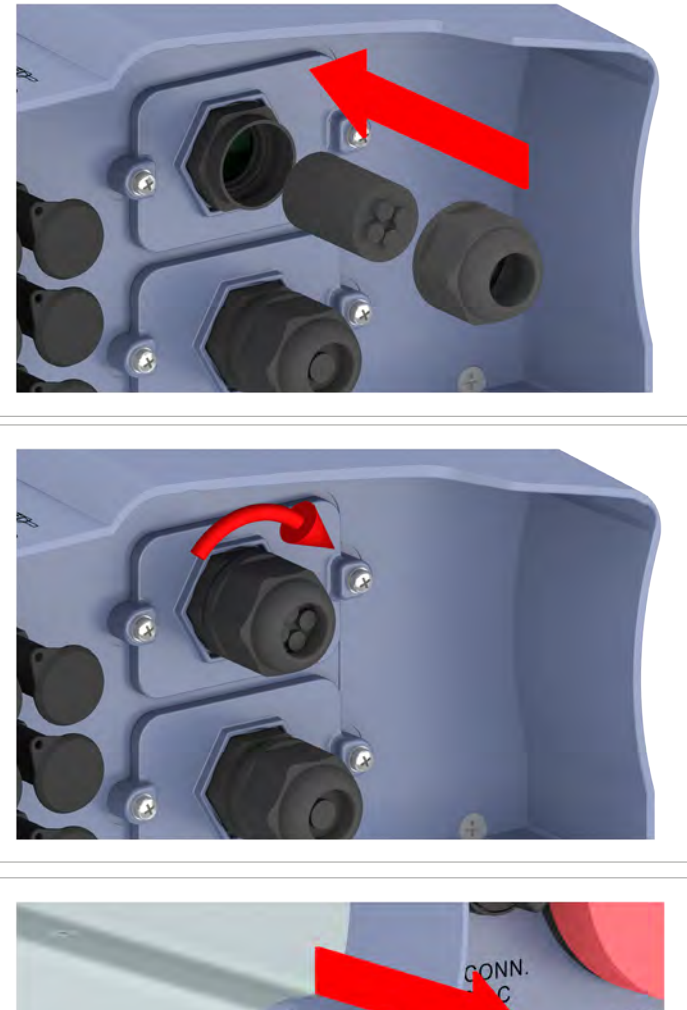

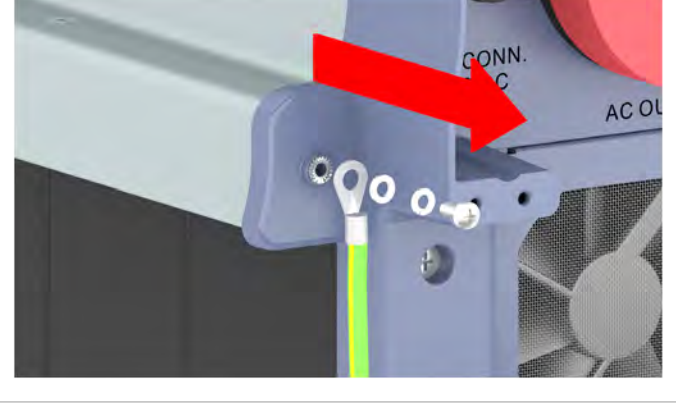

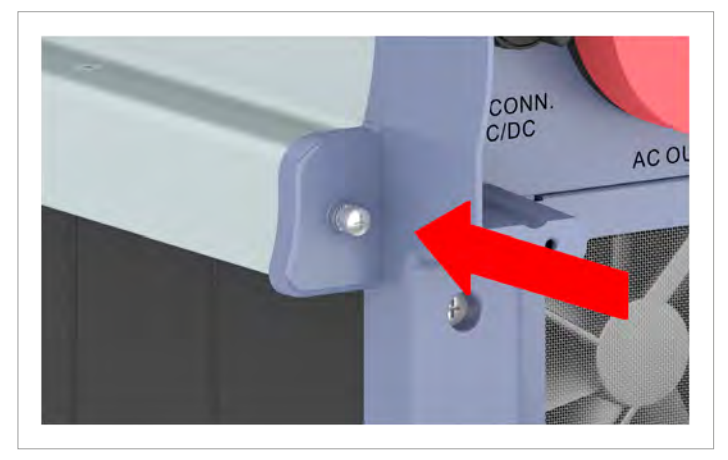

13. Fit the seal and cable gland and screw the cable gland tight.

14. Unscrew the grounding cable.

15. Refit the grounding screw, spring washer, washer and lock washer.

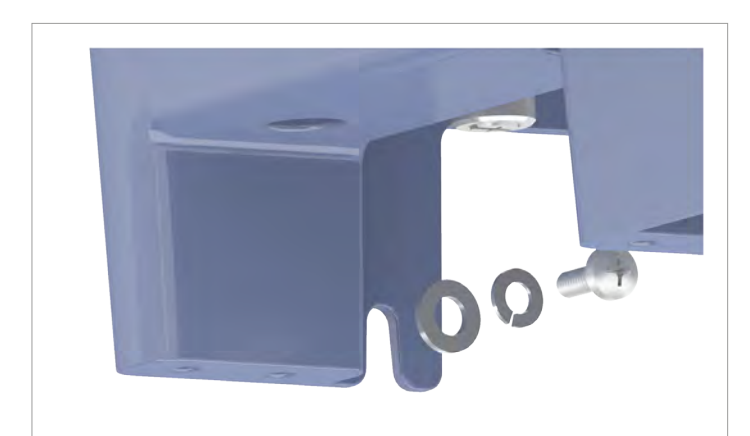

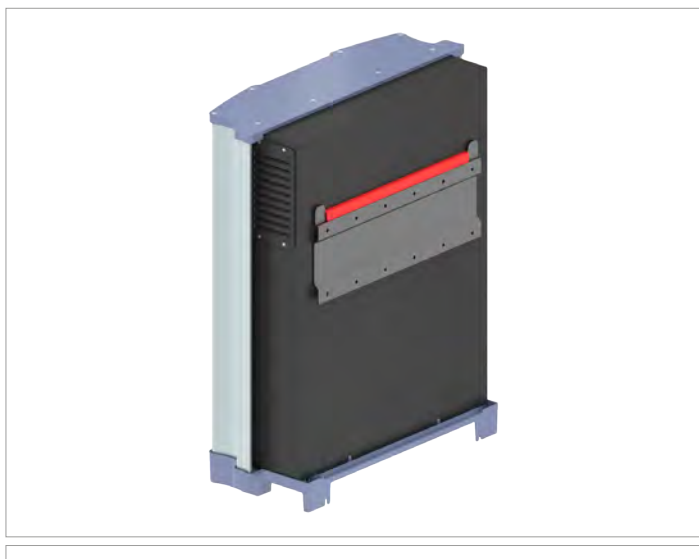

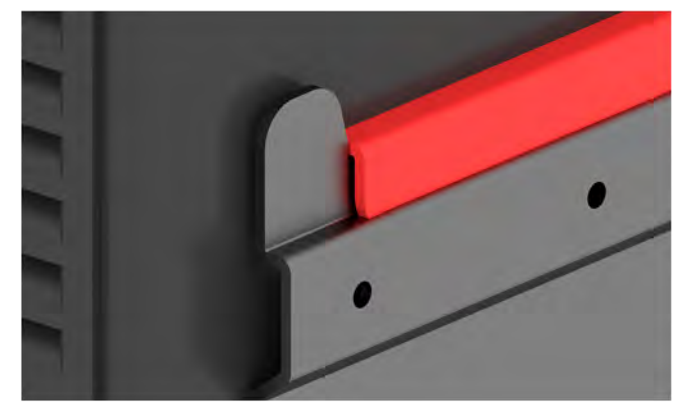

16. Unscrew the inverter from the wall or mounting system at both sides.

17. Lift the inverter off the mounting plate.

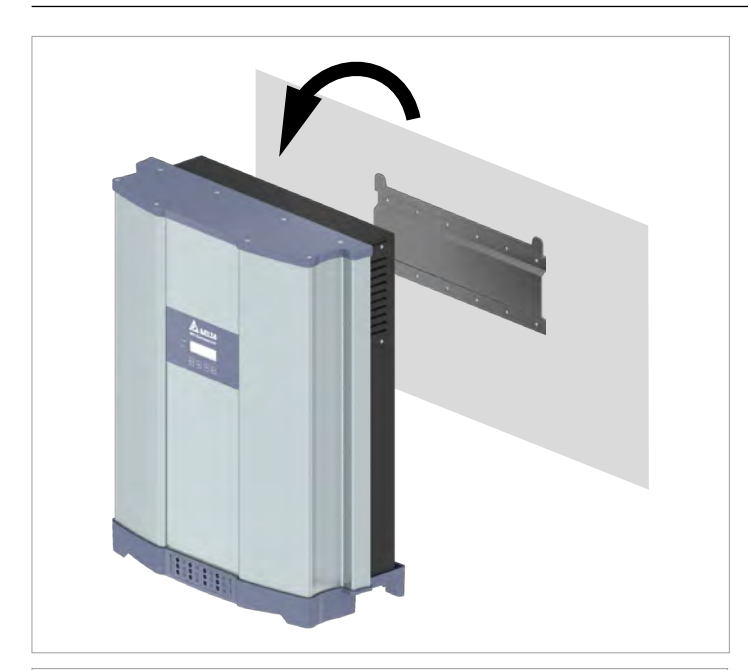

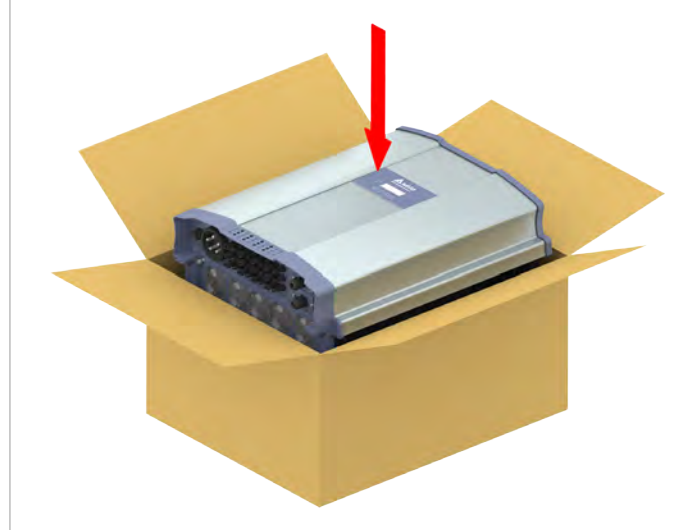

18. Place the inverter in the original box.

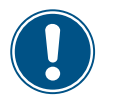

The following steps are only necessary when your wish to completely decommission and store the inverter.

- Pack all parts originally included in delivery (see <u>"4.1 Scope of delivery", page 11</u>) in the original box for storing the inverter.
- 20. Adhere to the specified environmental conditions when storing the inverter, see <u>"13. Technical data", page 164</u>.

# 13 Technical data

# 13. Technical data

| Input (DC)                              | RPI M50A_12s                                                               |
|-----------------------------------------|----------------------------------------------------------------------------|
| Maximum recommended PV power            |                                                                            |
| Symmetrical load                        | 63 kW <sub>P</sub>                                                         |
| Asymmetrical load                       | 70 kW <sub>P</sub>                                                         |
| Maximum input power (total / per input) | 58 kW / 34.8 kW <sup>1)</sup>                                              |
| Rated power                             | 52 kW                                                                      |
| Input voltage range                     | 200 1100 V <sub>DC</sub> <sup>2)</sup>                                     |
| Nominal voltage                         | 600 V <sub>DC</sub>                                                        |
| Cut-in voltage                          | 250 V <sub>DC</sub>                                                        |
| Cut-in power                            | 40 W                                                                       |
| MPP input voltage range                 | 200 1000 V <sub>DC</sub>                                                   |
| MPP input voltage range with full power |                                                                            |
| Symmetrical load                        | 520 800 V <sub>DC</sub>                                                    |
| Asymmetrical load                       | 620 800 V <sub>DC</sub>                                                    |
| Asymmetrical load                       | 60/40%; 40/60%                                                             |
| Maximum input power, total (DC1/DC2)    | 100 A (50 A / 50 A)                                                        |
| Maximum short circuit power upon fault  | 72 A (12 A per string)                                                     |
| Number of MPP trackers                  | Parallel inputs: 1 MPP tracker;<br>separate inputs: 2 MPP tracker          |
| Number of DC inputs, total (DC1/DC2)    | 12 (6 / 6)                                                                 |
| Electrical isolation                    | No                                                                         |
| Overvoltage category <sup>3)</sup>      | III                                                                        |
| String fuses                            | 15 A 4)                                                                    |
| Surge protection devices                | Type 2, replaceable                                                        |
| Output (AC)                             | RPI M50A_12s                                                               |
| Maximum apparent power <sup>5)</sup>    | 55 kVA <sup>6)</sup>                                                       |
| Rated apparent power <sup>5)</sup>      | 50 kVA                                                                     |
| Nominal voltage 7)                      | 230 ±20 %/400 V <sub>AC</sub> ±20 %,<br>3 phases + PE or 3 phases + N + PE |
| Nominal current                         | 73 A                                                                       |
| Max. current                            | 80 A                                                                       |
| Switch-on current                       | 200 A / 100 μs                                                             |
| Nominal frequency                       | 50 / 60 Hz                                                                 |
| Frequency range 7)                      | 45 65 Hz                                                                   |
| Configurable power factor               | 0.8 cap 0.8 ind                                                            |
| Total harmonic distortion               | <3%                                                                        |
| DC infeed                               | <0.5% at nominal current                                                   |
| Power loss in night mode                | <2.5 W                                                                     |
| Overvoltage category <sup>3)</sup>      | П                                                                          |
| Surge protection devices                | Type 2, replaceable                                                        |

# 13 Technical data

| Mechanical details                           | RPI M50A_12s                                                               |  |
|----------------------------------------------|----------------------------------------------------------------------------|--|
| Dimensions (W x H x D)                       | 612 x 740 x 278 mm                                                         |  |
| Weight                                       | 74 kg                                                                      |  |
| Cooling                                      | 5 fans                                                                     |  |
| AQ consistion to a                           | China Aviation Optical-Electrical Technology Co.                           |  |
| AC connection type                           | PVE5T125KE36                                                               |  |
| DC connection type                           | 12 x multi-contact MC4                                                     |  |
| Communication interfaces                     | 2 x RS485, 2 x dry contacts, 1 x external power-off,<br>6 x digital inputs |  |
| General specifications                       | RPI M50A_12s                                                               |  |
| Delta model name                             | RPI M50A_12s                                                               |  |
| Delta part number                            | RPI503M221000                                                              |  |
| Maximum efficiency                           | 98.6%                                                                      |  |
| EU efficiency                                | 98.4%                                                                      |  |
| Operating temperature range                  | -25 +60 °C                                                                 |  |
| Operating temperature range without derating | -25 +48 °C                                                                 |  |
| Storage temperature range                    | -30 +60 °C                                                                 |  |
| Relative humidity                            | 0 100%, non-condensing                                                     |  |
| Max. operating height                        | 2000 m above sea level                                                     |  |
| Standards and guidelines                     | RPI M50A_12s                                                               |  |
| Safety class as per IEC 60529                | IP65                                                                       |  |
| Safety class as per IEC 61140                | 1                                                                          |  |
| Soiling class as per IEC 60664-1             | н                                                                          |  |
| Overload behavior                            | Current limiting, power limiting                                           |  |
| Safety                                       | IEC 62109-1 / -2, CE-compliance                                            |  |
| EMC                                          | EN 61000-6-2, EN 61000-6-3                                                 |  |
| Fault-free operation                         | IEC 61000-4-2 / -3 / -4 / -5 / -6 / -8                                     |  |
| Harmonic distortion                          | EN 61000-3-2                                                               |  |
| Fluctuations and fibrillations               | EN 61000-3-3                                                               |  |
| Grid connection guidelines                   | You will find the current list at www.solar-inverter.com.                  |  |
|                                              |                                                                            |  |

Maximum 34.8 kW per DC input with asymmetrical load (60/40 %) 1000 V for inverter with firmware version less than DPS 1.32 IEC 60664-1, IEC 62109-1

1) 2) 3) 4) 5) The boots and the boots and the

# Service - Europe

| Austria                  | service.oesterreich@solar-inverter.com     | 0800 291 512 (toll free)  |
|--------------------------|--------------------------------------------|---------------------------|
| Belgium                  | support.belgium@solar-inverter.com         | 0800 711 35 (toll free)   |
| Bulgaria                 | support.bulgaria@solar-inverter.com        | +421 42 4661 333          |
| Czech Republic           | podpora.czechia@solar-inverter.com         | 800 143 047 (toll free)   |
| Denmark                  | support.danmark@solar-inverter.com         | 8025 0986 (toll free)     |
| France                   | support.france@solar-inverter.com          | 0800 919 816 (toll free)  |
| Germany                  | service.deutschland@solar-inverter.com     | 0800 800 9323 (toll free) |
| Greece                   | support.greece@solar-inverter.com          | +49 7641 455 549          |
| Great Britain            | support.uk@solar-inverter.com              | 0800 051 4281 (toll free) |
| Israel                   | supporto.israel@solar-inverter.com         | 800 787 920 (toll free)   |
| Italy                    | supporto.italia@solar-inverter.com         | 800 787 920 (toll free)   |
| Netherlands              | ondersteuning.nederland@solar-inverter.com | 0800 022 1104 (toll free) |
| Poland                   | serwis.polska@solar-inverter.com           | +48 22 335 26 00          |
| Portugal                 | suporte.portugal@solar-inverter.com        | +49 7641 455 549          |
| Slovakia/Poland          | podpora.slovensko@solar-inverter.com       | 0800 005 193 (toll free)  |
| Slovenia                 | podpora.slovenija@solar-inverter.com       | +421 42 4661 333          |
| Spain                    | soporto.espana@solar-inverter.com          | 900 958 300 (toll free)   |
| Switzerland              | support.switzerland@solar-inverter.com     | 0800 838 173 (toll free)  |
| Turkey                   | support.turkey@solar-inverter.com          | +421 42 4661 333          |
| Other European countries | support.europe@solar-inverter.com          | +49 7641 455 549          |

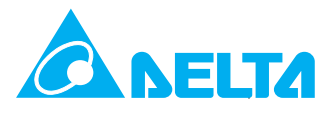

© Copyright – Delta Energy Systems (Germany) GmbH – All rights reserved. All information and specifications can be modified without prior notice. Installation and Operation Manual for Inverter RPI M50A\_12s V1 EU EN 2017-03-09